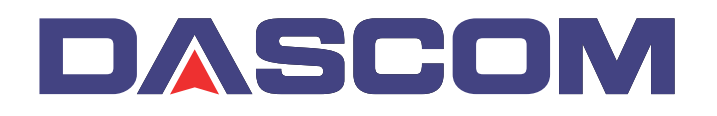

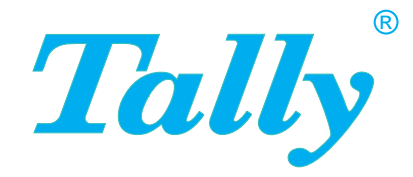

### Manuale dell'utente T2365 T2380 Stampante a matrice

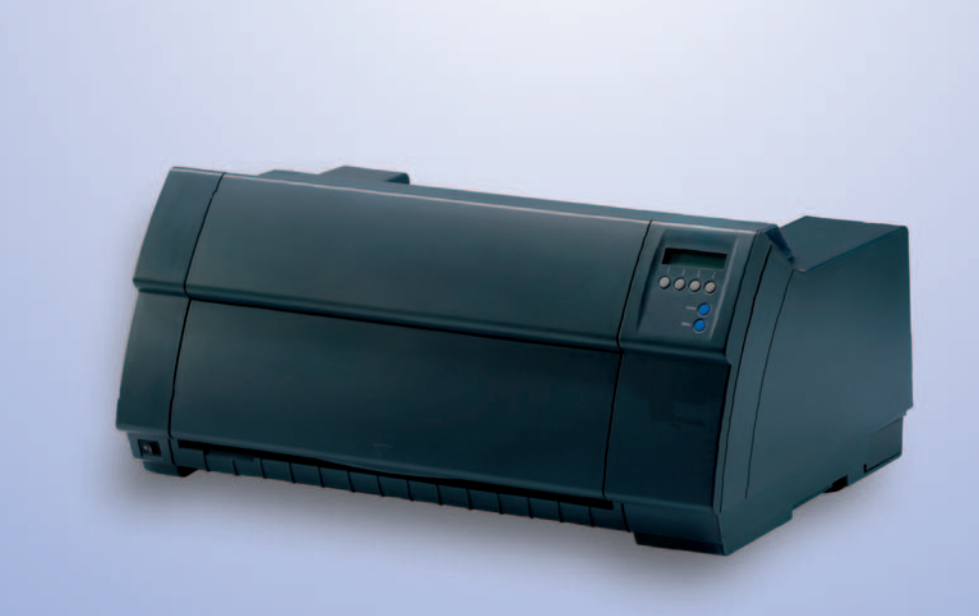

## Indice

| Introduzione                                                        | 1  |
|---------------------------------------------------------------------|----|
| Caratteristiche della stampante                                     | 1  |
| Simboli utilizzati                                                  | 1  |
| Informazioni sul manuale                                            | 2  |
| Vista d'insieme                                                     | 3  |
| Stampante nel modo di funzionamento con trascinamoduli              | 4  |
| Percorsi carta                                                      | 5  |
| Installazione                                                       | 7  |
| Rimozione dell'imballaggio                                          | 7  |
| Installazione della stampante                                       | 8  |
| Controllare la tensione della stampante                             | 9  |
| Collegamento della stampante                                        | 9  |
| Accensione della stampante                                          | 10 |
| Cartuccia colore                                                    | 11 |
| Inserimento della cartuccia colore per la prima volta               | 11 |
| Sostituzione della cartuccia colore                                 | 17 |
| Driver della stampante                                              | 23 |
| Installazione del driver della stampante sotto Windows 95/98/ME     | 23 |
| Installazione del driver della stampante sotto Windows 2000/2003/XP | 23 |
| Installazione del driver della stampante sotto Windows 7            | 25 |
| Installazione del driver della stampante sotto Windows Vista        | 26 |
| Altri sistemi operativi                                             | 27 |
| Modificare impostazioni stampante                                   | 28 |
| Proprietà dei moduli (Windows 2000/2003/XP/Vista/Windows 7)         | 28 |
| Caricare il firmware opzionale                                      | 30 |
| Eliminazione dei problemi                                           | 30 |

I

| Il pannello operativo                                 | 31 |
|-------------------------------------------------------|----|
| L'indicatore LCD                                      | 32 |
| Modo Online                                           | 33 |
| Modo Offline                                          | 33 |
| Modo Setup                                            | 34 |
| Segnalazioni dell'indicatore LCD                      | 35 |
| Funzioni dei tasti in fase di accensione              | 37 |
| Modalità di gestione della carta                      | 38 |
| Caricamento della carta                               | 38 |
| Trasporto carta                                       | 41 |
| Posizionamento della carta nella posizione di strappo | 42 |
| Rimozione carta                                       | 43 |
| Impostazioni                                          | 45 |
| Regolazione della distanza della testina di stampa    | 45 |
| Impostazione della posizione di strappo               | 46 |
| Impostazione della riga di inizio stampa (TOF)        | 47 |
| Selezione della densità dei caratteri e del font      | 48 |
| Modello 2T                                            | 49 |
| Introduzione                                          | 49 |
| Percorso carta con trascinamoduli posteriore          | 49 |
| Agganciare la carta al trascinamoduli posteriore      | 50 |
| Lamiera di guida carta                                | 52 |
| Selezione del trascinamoduli posteriore               | 52 |
| ll menu                                               | 55 |
| Programmazione mediante il pannello operativo         | 55 |
| Richiamare un menu nascosto                           | 55 |
| Richiamare il menu                                    | 56 |
| Configurazione del menu                               | 57 |

| Utilizzo del menu                            | 58       |
|----------------------------------------------|----------|
| Memorizzare l'impostazione menu              | 58       |
| Impostazione della lingua nazionale          | 59       |
| Uscita dal modo Setup                        | 60       |
| Struttura del menu                           | 61       |
| Parametri nei menu                           | 62       |
| Stampa opzioni configurazione menu (Listato) | 62       |
| Carica configurazione menu (Menu)            | 62       |
| Reimposta valori predefiniti (Reset)         | 63       |
| Stampa silenziosa (Quietm.)                  | 63       |
| Selezione del carattere (Eonte)              | 64       |
| Begolazione densità caratteri (CPI)          | 65       |
| Regolazione densità righe (LPI)              | 65       |
| Salta perforazione (Salta)                   | 66       |
| Seleziona caratteri Escane (ESC-Alt)         | 00<br>66 |
| Imposta omulaziono (Emulaz )                 | 67       |
| Stampa bidirazionalo (Bidir)                 | 67       |
| Impostazioni par la parta (I/O)              | 60       |
|                                              | 00       |
| Internaccia seriale (Serie)                  | 60       |
| Formato dati (Formato)                       | 00<br>60 |
| Illteriori impostazioni (Special)            | 70       |
| Comportamento in caso di errori (ErrMode)    | 70       |
| Carattere di fine blocco (Blockend)          | 70       |
| Feedback segnale (Remote)                    | 70       |
| Trasparenza (Handthr)                        | 71       |
| Protocollo (Protocol)                        | 72       |
| Gestione segnale (DTR)                       | 72       |
| Selezione interfaccia (Par+Ser)              | 73       |
| Buffer interfacce (Memoria)                  | 73       |
| Interfaccia Ethernet (ETH-INT)               | 74       |
| Indirizzo IP (IP Addr)                       | 74       |
| Indirizzo Gateway (Gateway)                  | 74       |
| Maschera Subnet (Subnet)                     | 75       |
| Gestione indirizzo IP (IP Get M)             | 76       |
| Pagina Banner (Banner)                       | 76       |
| Velocità Ethernet (EthSpeed)                 | 77       |

| Selezione set caratteri (CG-Tab)                                                     | 78         |
|--------------------------------------------------------------------------------------|------------|
| Set caratteri IBM (Carset)                                                           | 78         |
| Set caratteri nazionali (Nazione)                                                    | 79         |
| Zero barrato (0-Barr.)                                                               | 79         |
| Ritorno automatico del carrello (Auto-CR)                                            | 80         |
| Avanzamento automatico di riga (Auto-LF)                                             | 80         |
| Blocco menu (No Menu)                                                                | 81         |
| Lingua locale (Lingua)                                                               | 81         |
| Parametri della carta (Carta)                                                        | 82         |
| Impostazione lunghezza pagina (Modulo)                                               | 82         |
| Prima posizione di stampa (FormAdj)                                                  | 84         |
| Distanza testina manuale (Test.)                                                     | 85         |
| Posizione vista e strappo (AutoQTO)                                                  | 86         |
| Lunghezza righe (Carell)                                                             | 87         |
| Codice a barre (Barcode)                                                             | 87         |
| Caratteri normali e codice a barre (Barmode)                                         | 88         |
| Posizione verticale dopo codice a barre gigante (BarTop)                             | 89         |
| Posizione verticale dopo caratteri gigante (LCPtop)                                  | 89         |
| Modalità avanzamento modulo (FFmode)                                                 | 90         |
| Regolazione e controllo delle opzioni (OpCarta)                                      | 91         |
| Attivazione dei trattori (AutoTra)                                                   | 91         |
| Controllo dell'alimentatore di fogli singoli (AutoASF)                               | 92         |
| Impostare il margine sinistro (LeftMrg)                                              | 92         |
| Impostare il margine destro (RightMrg)                                               | 93         |
| Formfeed dopo copia locale (Coax o Coax/IPDS) (FFaftLC)                              | 93         |
| Attivazione/disattivazione delle funzioni per la manipolazione della carta (Panhand) | <b>9</b> 4 |
| Impostazione del menu (esempio)                                                      | 95         |
|                                                                                      |            |
| Menu esteso                                                                          | 97         |
| Funzioni di test                                                                     | 97         |
| Eseguire un autotest (Rolling ASCII)                                                 | 98         |
| Concludere la modalità di Test (Rolling ASCII)                                       | 99         |
| Test interfacce (Hex-Dump)                                                           | 100        |
| Stampa in Hex-Dump                                                                   | 100        |
| Concludere la modalita Hex-Dump                                                      | 101        |

| Impostazioni avanzate                                                   | 102  |
|-------------------------------------------------------------------------|------|
| Segnale acustico di spostamento carta automatico (PMS)                  | 104  |
| Lunghezza del modulo (Modulo)                                           | 105  |
| Impostazione automatica della distanza della testina di stampa<br>(AGA) | 106  |
| Modalità di gestione della carta (Paphand)                              | 106  |
| Aumento della distanza della testina di stampa (Head up)                | 107  |
| Larghezza carta (Pagewid)                                               | 107  |
| Zona sinistra (Lettzon)                                                 | 108  |
| Zona destra (Rignizo)<br>Margino ficios sinistro (Physim)               | 108  |
| Interfaccia parallela bidirazionalo (CX bid)                            | 109  |
| Procedure per l'incerimente di pueve righe (Wrap)                       | 1109 |
| Sognale acustice all'occurimente della carta (Sound)                    | 110  |
| Disattivara l'alimentazione foglio singole (Foglio)                     | 110  |
| Impostaziono por carta con dorso souro (Poglio)                         | 111  |
| Regolazione per stampa di carta vergatina (HyvForm)                     | 112  |
| Modelità di rispermio (Sleepmod)                                        | 112  |
| Individuazione automatica della larghezza della carta (APW)             | 113  |
| Bilevamento automatico del bordo superiore carta (AFD)                  | 11/  |
| Modificare il numero di serie della stampante (SerialN)                 | 115  |
| Modificare il numero di serie della stampante (Osnain)                  | 115  |
| Velocità di stampa degli elementi grafici (GrSpeed)                     | 116  |
| Miglioramento della gualità grafica e del codice a barre                | 110  |
| (GrFreq) (solo T2365)                                                   | 116  |
| Ignora i caratteri (Ignore)                                             | 117  |
| Caratteri da ignorare (IgnorChr)                                        | 117  |
| Attiva il linguaggio PJL (Jobcntl)                                      | 118  |
| Eliminazione disfunzioni                                                | 119  |
| Problemi generali                                                       | 120  |
| Il display resta oscuro                                                 | 120  |
| Display è acceso, stampante non reagisce                                | 120  |
| Problemi con l'introduzione della carta                                 | 121  |
| Ingorgo di carta                                                        | 122  |
| Stampe o intermittenza assenti con l'interfaccia interna Ethernet       | 122  |

| Problemi con la qualità della stampa<br>Stampa troppo chiara<br>Stampa troppo carica | 123<br>123 |
|--------------------------------------------------------------------------------------|------------|
| Stampa ti caratteri indecifrabili                                                    | 123        |
| La prima riga non viene stampata correttamente in altezza                            | 124        |
| I punti d'interpunzione non vengono stampati                                         | 124        |
| Avviso di disfunzione tramite display                                                | 125        |
| Ulteriori avvisi tramite display                                                     | 129        |
| Manutenzione e cura                                                                  | 131        |
| Sostituzione del fusibile                                                            | 131        |
| L'esterno                                                                            | 132        |
| L'interno                                                                            | 132        |
| Rullo di stampa                                                                      | 133        |
| Cartuccia colore                                                                     | 133        |
| Frizione superiore                                                                   | 134        |
| Assi delle guide                                                                     | 134        |
| Dati tecnici                                                                         | 135        |
| Specifiche della stampante                                                           | 135        |
| Specifiche di interfaccia                                                            | 139        |
| Caratteristiche della carta                                                          | 140        |
| Set di caratteri                                                                     | 143        |
| Set di caratteri standard MTPL                                                       | 144        |
| Caratteri alternativi internazionali MTPL –Tipo di stampa normale                    | 145        |
| Set di caratteri OCR-A                                                               | 146        |
| Set di caratteri OCR-B                                                               | 147        |
| Set caratteri e font disponibili                                                     | 148        |
| Emulazioni                                                                           | 151        |
| Informazioni generali                                                                | 151        |
| Codici di comando della stampante                                                    | 151        |

| Sequenze Escape<br>Sequenze MTPL<br>Codici di comando<br>La procedura \$\$<br>Esempio:                                                                                                    | 152<br>152<br>152<br>152<br>152                             |
|----------------------------------------------------------------------------------------------------|-------------------------------------------------------------|
| Come si opera con le Sequenze di Escape?<br>MTPL<br>Esempio in Basic<br>Esempio in Pascal<br>Stampa                                                                                                    | 153<br>154<br>154<br>154<br>154<br>154                      |
| Listato dei codici di comando disponibili<br>Emulazione Genicom ANSI<br>Commandi PJL                                                                                                    | 155<br>165<br>167                                           |
| Codice a barre<br>Listato codici a barre disponibile<br>Codice a barre US Postnet<br>Codice a barre Royal Mail Customer<br>Codice a barre KIX<br>Codice a barre USPS Intelligent Mail<br>Stampa Larbe Character<br>Listato dei codici supplementari | 168<br>169<br>169<br>170<br>170<br>171<br>172               |
| Interfacce                                                                                                    | 173                                                         |
| Interfaccia parallela<br>Assegnazione connettore                                                                                                    | 174<br>174                                                  |
| Interfaccia Ethernet<br>Hardware<br>Sistemi operativi<br>Protocolli supportati<br>Attribuzione indirizzo IP<br>Configurazione<br>Stato<br>Gestione<br>Setup                                                                                         | 175<br>175<br>175<br>175<br>175<br>175<br>175<br>175<br>175 |
| Collegamento fisico della stampante in Ethernet con TCP/IP                                                                                                    | 176                                                         |
| Esemplo di collegamento per una stampante ad un computer in Ethernet                                                                                                    | 176                                                         |

| Esempio di collegamento per diversi apparecchi in Ethernet | 176 |
|------------------------------------------------------------|-----|
| Interfaccia seriale V.24/RS232C opzionale                  | 177 |
| Assegnazione connettore                                    | 177 |
| Cavo interfaccia (interfaccia seriale)                     | 178 |
| Segnali d'ingresso                                         | 178 |
| Segnali d'uscita                                           | 178 |
| Protocolli                                                 | 179 |
| Modalità di memoria XON/XOFF                               | 179 |
| Modalità di memoria Robust XON/XOFF                        | 179 |
| Funzioni di menu ampliate in caso di selezione del         | 170 |
| protocollo ENQ/SIX e EIX/ACK                               | 1/9 |
| Modalità di memoria ETX/ACK                                | 180 |
| Modalita di memoria ETX/ACK                                | 100 |
| Opzioni e accessori                                        | 181 |
| Opzioni                                                    | 181 |
| Trascinamoduli 2, alimentazione dal davanti                | 181 |
| Dispositivo automatico di taglio                           | 181 |
| Mobiletto porta-stampante                                  | 181 |
| Spazzola antistatica                                       | 181 |
| Copertura cavi                                             | 181 |
| Modulo di interfaccia                                      | 182 |
| Firmware opzionale                                         | 182 |
| Accessori                                                  | 183 |
| Cartucce colore                                            | 183 |
| Manuali di programmazione                                  | 183 |
| Indice                                                     | 185 |

### Introduzione

# Caratteristiche della stampante

La stampante acquistata è uno strumento eccezionale in grado di offrire un'elevata velocità e una straordinaria qualità di stampa e capace di realizzare grandi volumi con costi operativi contenuti. Questo prodotto è stato inoltre concepito per resistere a polvere, sporcizia e condizioni ambientali avverse. Per tutti questi motivi la stampante è una soluzione professionale per molti settori industriali.

#### Simboli utilizzati

Le informazioni importanti sono contrassegnate nel manuale da due simboli.

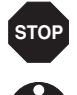

ATTENZIONE contrassegna le informazioni che devono essere rispettate per evitare rischi per l'incolumità personale e danni alla stampante.

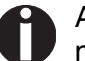

AVVERTENZA contrassegna informazioni generiche o aggiuntive in merito a un determinato argomento.

## Informazioni sul manuale

Il presente manuale contiene tutte le informazioni necessarie per mettere in operazione la stampante.

- Il Capitolo 1 <u>Vista d'insieme</u> sono illustrati tutti i componenti della stampante.
- Il Capitolo 2 <u>Installazione</u> descrive la messa in funzione della stampante e indica ciò che occorre controllare con attenzione.
- Il Capitolo 3 <u>Cartuccia colore</u> illustra la procedura necessaria per sostituire la cartuccia colore.
- Il Capitolo 4 <u>Driver della stampante</u> illustra la procedura di installazione del driver della stampante.
- Il Capitolo 5 <u>Il pannello operativo</u> viene descritto come l'operatore controlla il funzionamento della stampante.
- Il Capitolo 6 <u>Modalità di gestione della carta</u> si spiega come inserire la carta, come trasportarla e spostarla in posizione di strappo.
- Il Capitolo 7 <u>Impostazioni</u> descrive come configurare le impostazioni di base, come il tipo di carattere, la densità dei caratteri, la distanza della testina di stampa, la prima riga di stampa e la posizione di strappo.
- Il Capitolo 8 <u>Modello 27</u> Questo capitolo descrive le modalità di utilizzo del trascinamoduli posteriore, disponibile solo nel modello 2T.
- Il Capitolo 9 <u>Il menu</u> sono indicate tutte le informazioni per il comando della stampante tramite l'apposito pannello.
- Il Capitolo 10 <u>Menu esteso</u> indica le possibili impostazioni di prova nonché ulteriori possibilità tecniche di impostazione della stampante.
- Il Capitolo 11 <u>Eliminazione disfunzioni</u> vengono illustrate le misure per risolvere le anomalie che non richiedono l'intervento di personale tecnico.
- Il Capitolo 12 <u>Manutenzione e cura</u> spiega come eseguire la manutenzione della stampante.
- Appendice A <u>Dati tecnici</u> contiene informazioni sui dati tecnici della stampante, di interfacce e sui tipi di carta utilizzabili.
- Appendice B <u>Set di caratteri</u> contiene una lista dei caratteri MTPL a disposizione.
- Appendice C <u>Emulazioni</u> tratta della programmazione tramite l'interfaccia e vi si trova una lista completa delle sequenze di programmazione (codici di comando) in dotazione della stampante.
- Appendice D <u>Interfacce</u> si trovano informazioni sull'interfaccia parallela e su quella Ethernet.
- Appendice E <u>Opzioni e accessori</u> riporta indicazioni che riguardano opzioni ed accessori.

## Vista d'insieme

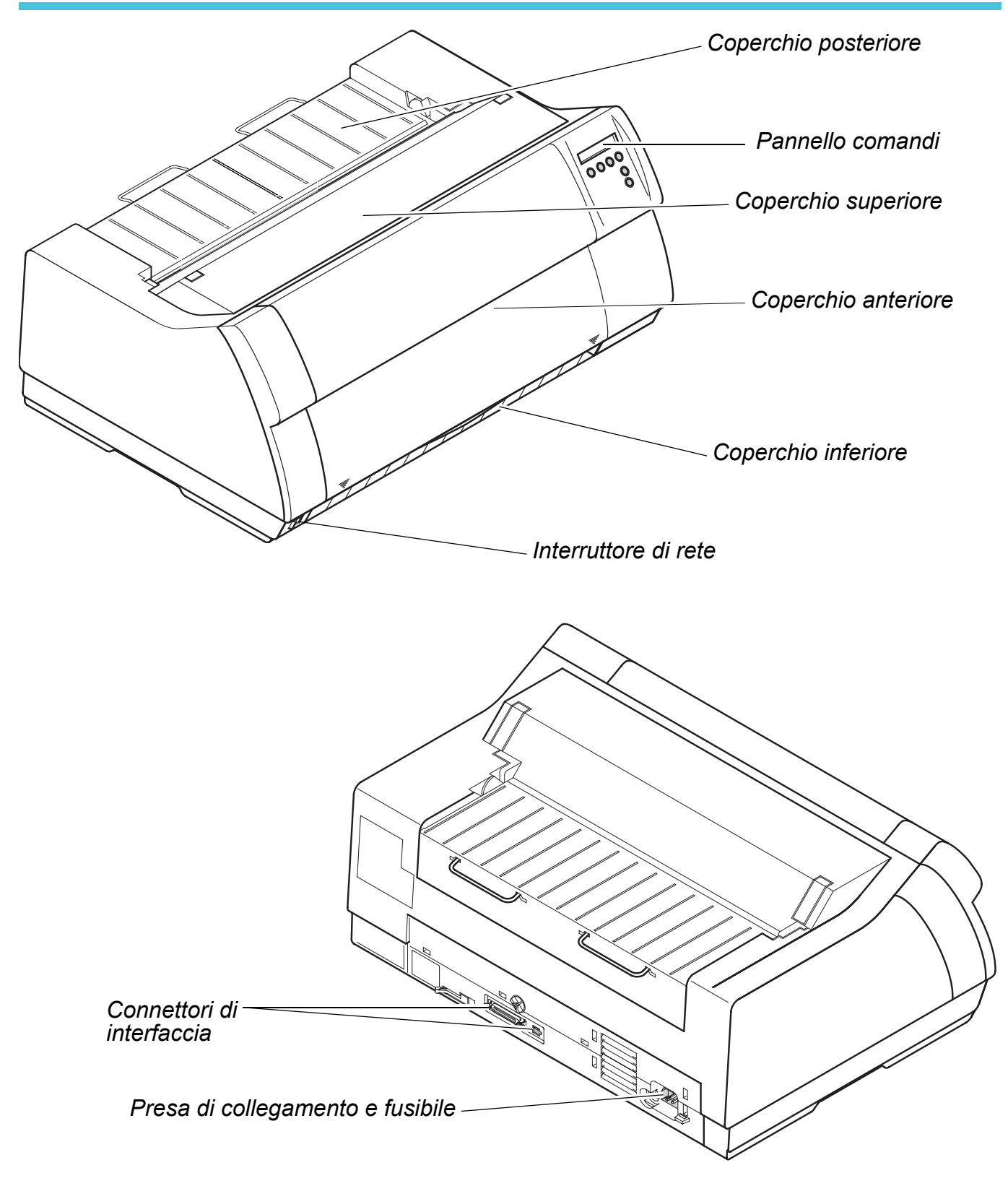

#### Stampante nel modo di funzionamento con trascinamoduli

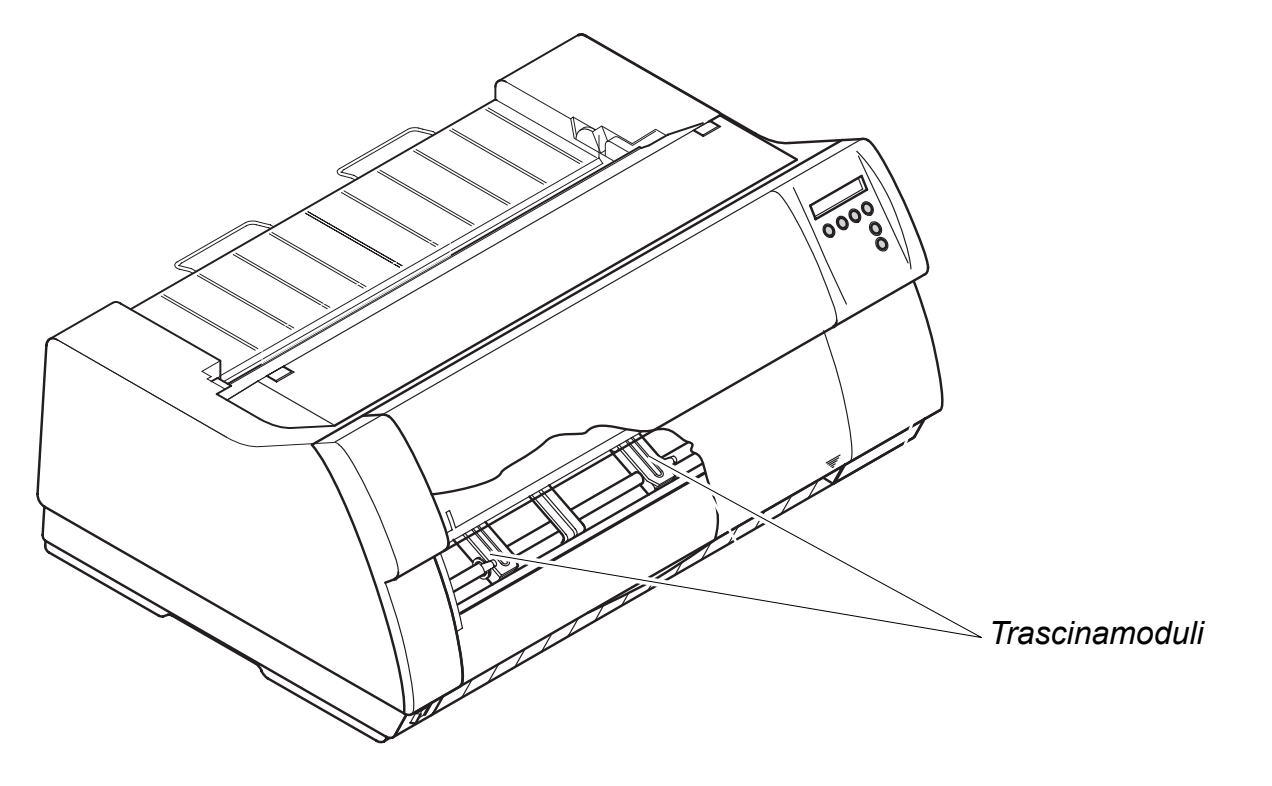

#### Percorsi carta

#### Stampante standard:

Trascinamoduli 1

#### Opzioni:

- Trascinamoduli 2 (modulare)
- Trascinamoduli 3 (solo per il modello 2T, fisso)

## Per ulteriori formati opzionali contattare il proprio rivenditore.

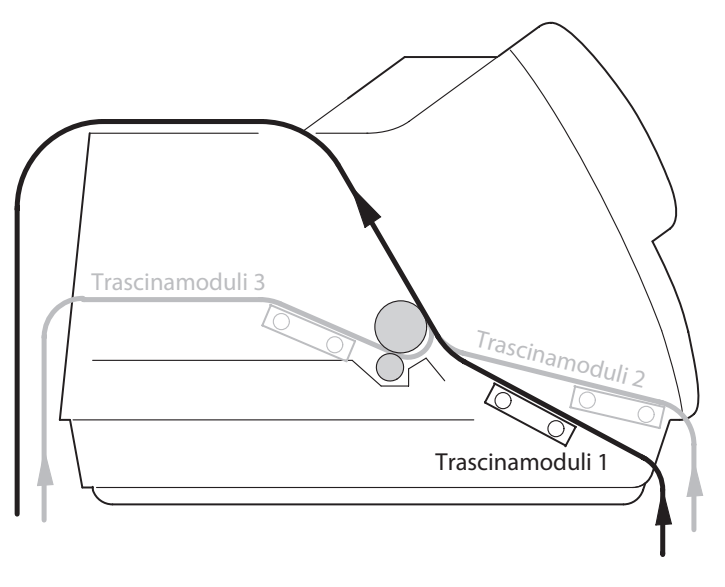

# **2** Installazione

#### **Rimozione dell'imballaggio**

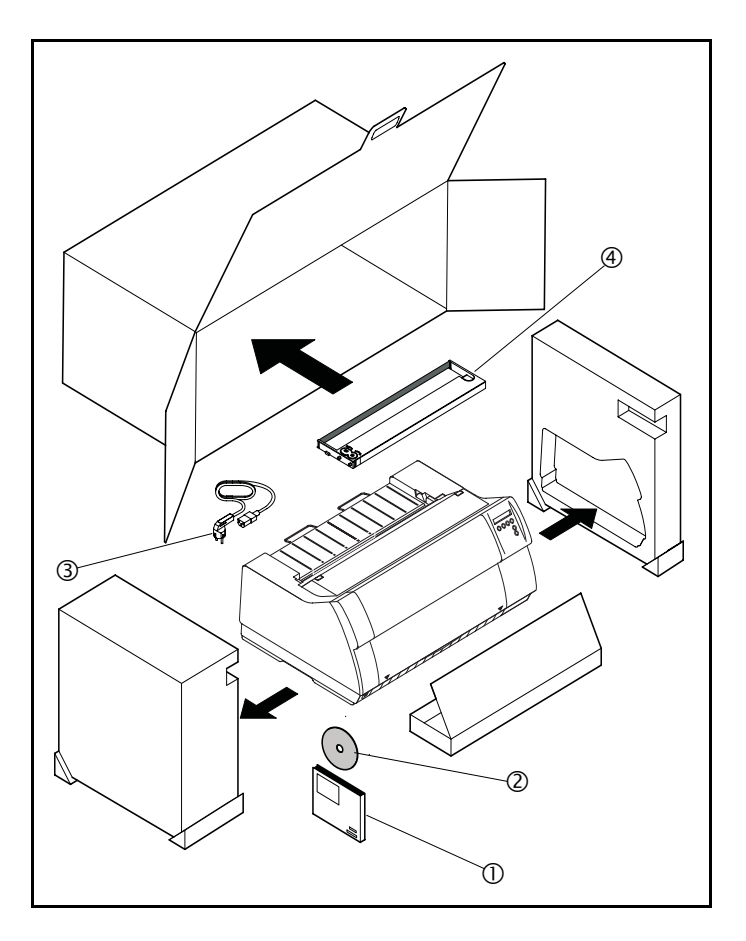

Collocare la stampante ancora imballata su una superficie stabile *(vedere <u>Installazione della</u> <u>stampante, pagina 8)</u>.* 

Fare attenzione a disporre i simboli "sopra" nella direzione corretta.

Aprire l'imballaggio, estrarre il kit degli accessori e disimballarlo. Estrarre la stampante dal cartone, dal davanti, e rimuovere gli altri elementi dell'imballaggio.

Verificare che la stampante non mostri danni visibili dovuti al trasporto e che non manchi nessun componente della dotazione. Oltre al presente CD-ROM (①) la dotazione deve comprendere la guida di avvio rapida (②), il cavo di rete (③) e la cartuccia colore (④).

Se si riscontrano danni dovuti al trasporto o se mancano degli accessori, rivolgersi al proprio rivenditore.

#### Installazione della stampante

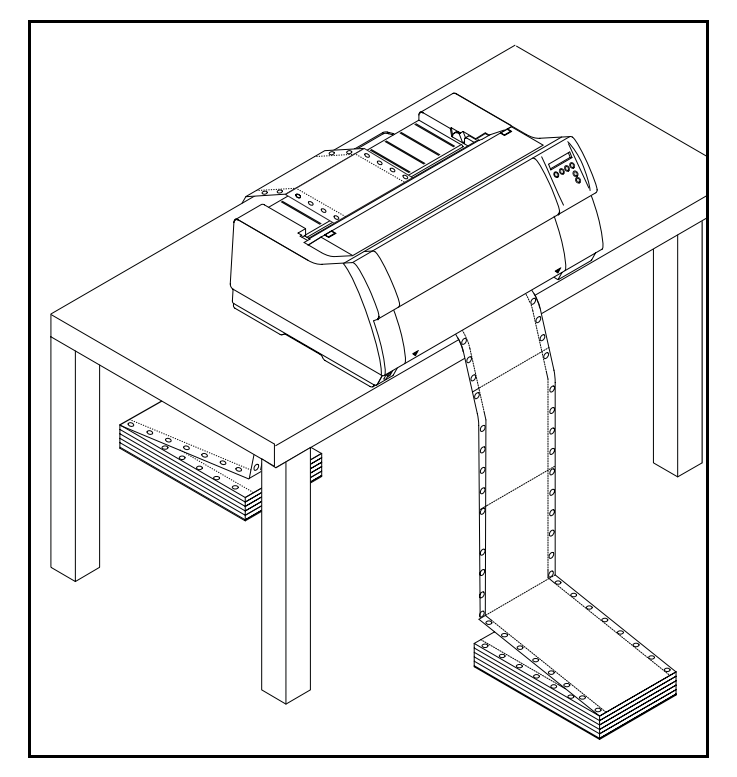

Collocare la stampante su una superficie stabile, piana e non scivolosa, in modo da evitare che cada a terra. Verificare che vi sia un agevole accesso al pannello comandi e ai punti di alimentazione della carta, e che vi sia sufficiente spazio per l'uscita della carta.

Se la carta a moduli continui viene trasportata avanti e indietro con una certa frequenza, installare la stampante il più possibile come mostrato nella figura.

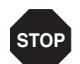

Gli angoli della carta possono danneggiare l'isolamento del cavo di rete se sfregano continuamente sul cavo stesso. L'utente deve assicurarsi che il cavo di rete e la carta in movimento abbiano in ogni caso sufficiente distanza uno dall'altra.

Nella scelta del luogo di installazione della stampante, tenere presente i seguenti aspetti:

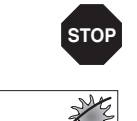

Non collocare mai la stampante nelle vicinanze di gas facilmente infiammabili o di sostanze esplosive.

Non esporre la stampante alla luce solare diretta. Qualora fosse inevitabile installare la stampante in corrispondenza di una finestra, proteggerla dalla luce solare con una tenda.

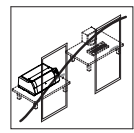

Nel collegare il PC alla stampante, fare attenzione a non superare la lunghezza massima del cavo *(vedere <u>Specifiche di interfaccia,</u> pagina 139)*.

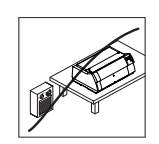

Rispettare una distanza adeguata da caloriferi e fonti di calore.

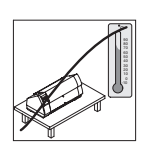

Fare attenzione a non esporre la stampante a variazioni estreme di temperatura e umidità. Riparare inoltre la stampante dalla polvere.

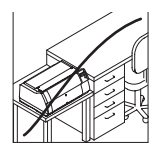

Per via del rumore prodotto, in caso di necessità si raccomanda di installare la stampante in un luogo acusticamente isolato rispetto alla postazione di lavoro.

# Controllare la tensione della stampante

Verificare che la stampante sia impostata sulla tensione adeguata (ad esempio 230 V in Europa, 120 V negli USA). A questo proposito, si veda la targhetta-tipo posta sopra la presa di alimentazione, sul retro della stampante.

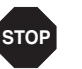

Non accendere mai la stampante se non con la tensione corretta, poiché questo potrebbe causare seri danni.

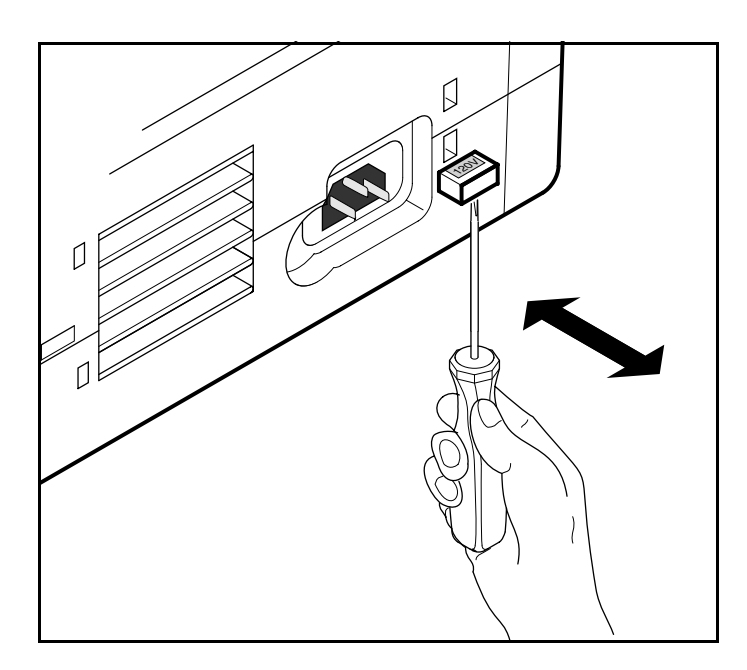

Se la stampante non è impostata sul valore di tensione corretto, impostare in maniera adeguata l'interruttore colorato posto sul retro dell'apparecchio servendosi di un oggetto appuntito (ad esempio un cacciavite, una penna a sfera o delle pinzette).

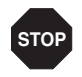

Ô

Prima di impostare la tensione, verificare che la stampante sia spenta, altrimenti possono verificarsi seri danni.

#### Collegamento della stampante

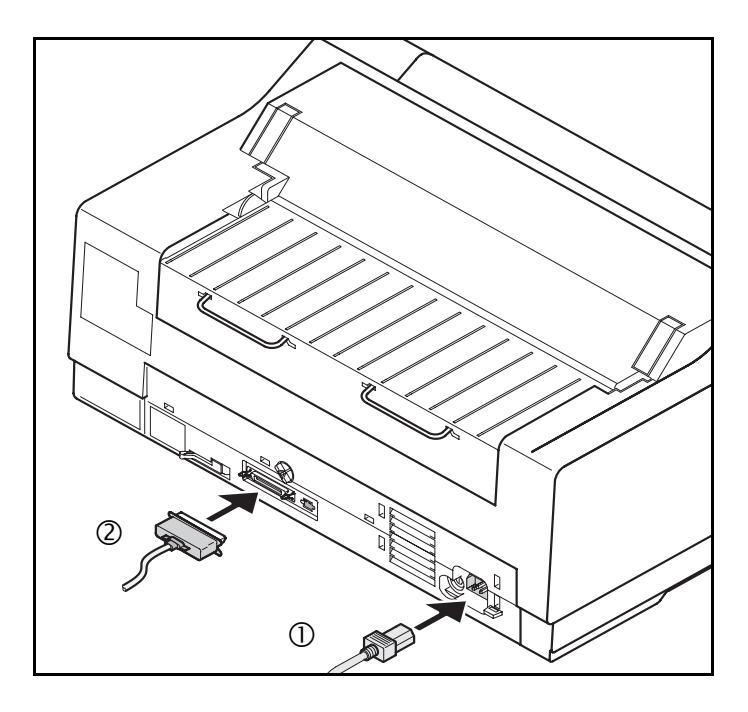

Collegare il cavo di rete  $\mathbb{O}$ , come mostrato nella figura, al connettore della stampante. Inserire quindi il connettore del cavo di rete in una presa di alimentazione.

Verificare che la stampante e il computer siano spenti e collegarli con l'apposito cavo di trasmissione dati <sup>(2)</sup>.

La stampante è dotata come standard di una porta parallela e di una port Ethernet. Ulteriori informazioni a riguardo sono indicate nel capitolo <u>Interfacce</u> (pagina 173).

#### Accensione della stampante

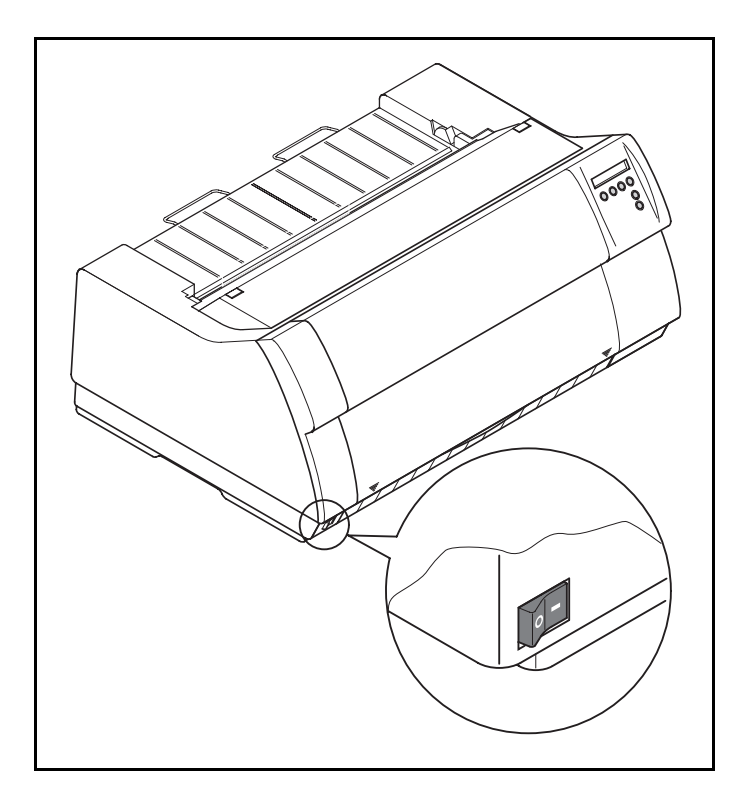

L'interruttore di rete che consente di accendere la stampante è posto in basso, sul pannello anteriore della stampante, vista dal davanti.

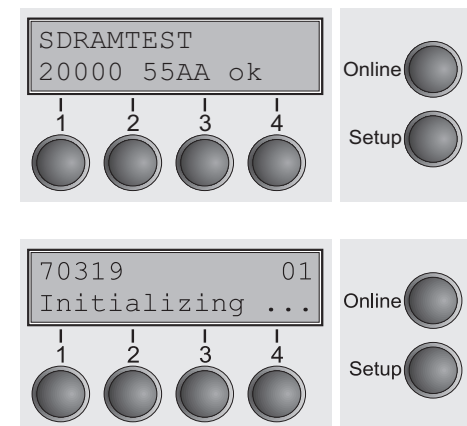

Dopo l'accensione, durante la fase di inizializzazione la stampante esegue un test della memoria, durante la quale sul display compare per qualche istante il messaggio "SDRAMTEST XXXXX XX ok".

Se il test della memoria ha esito positivo, sul display compare il numero del firmware.

Al termine dell'inizializzazione, la stampante passa in modalità online (vedere *Modo Online*, pagina 33).

# **3** Cartuccia colore

#### Inserimento della cartuccia colore per la prima volta

Al momento della fornitura, nella stampante non è installata alcuna cartuccia colore. Quanto la stampante viene attivata per la prima volta, compare il messaggio:

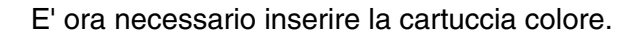

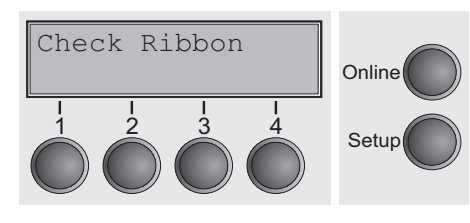

STOP

La stampante durante l'inizializzazione all'avvio controlla se è installata una cartuccia nastro a colori. Inoltre, durante il processo di stampa controlla empre il corretto funzionamento della cartuccia stessa. Queste funzioni richiedono necessariamente l'impiego di cartucce originali fornite dal produttore (vedere *Accessori*, pagina 183). Se si utilizzano altri tipi di cartucce compare sul display il messaggio Check Ribbon e non è possibile effettuare la stampa.

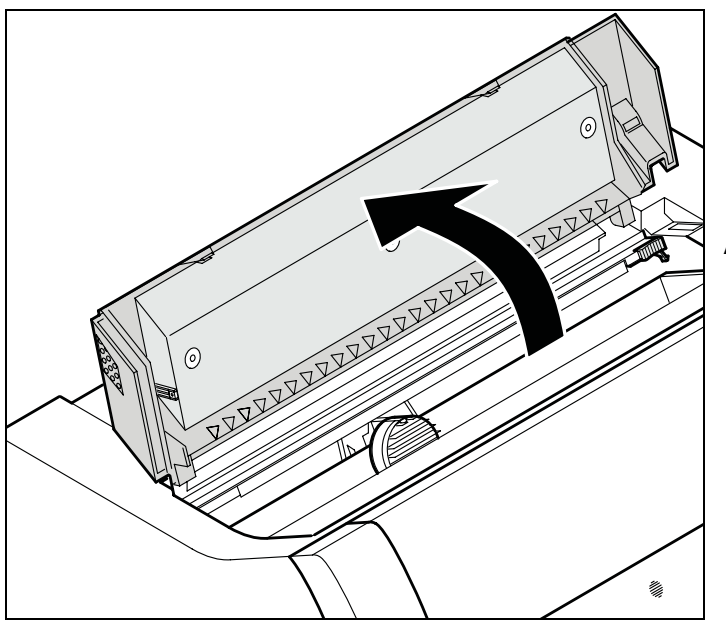

Prima di aprire il coperchio, verificare che la stampante sia accesa e che possa quindi eseguire le funzioni di predisposizione automatica per il cambio della cartuccia nastro (aumento della distanza della testina di stampa).

Aprire il coperchio superiore della stampante.

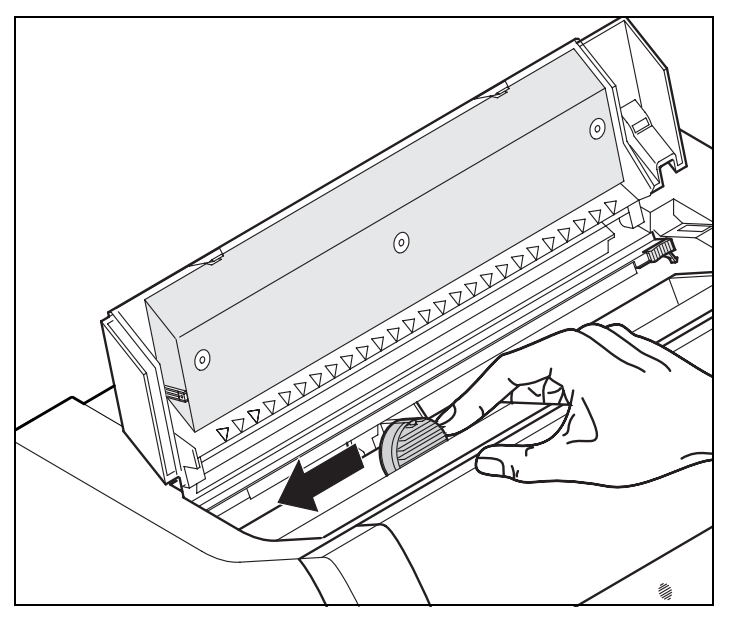

Far scorrere con delicatezza il cursore della testina di stampa all'estremità sinistra (guardando la stampante dal davanti).

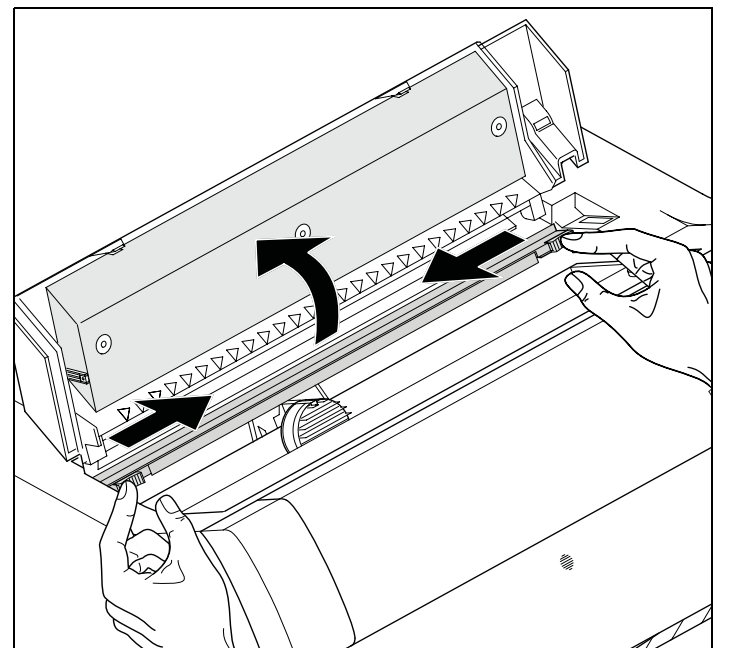

Spostare le due cursore colorato della frizione verso sinistra/destra, come mostrato nella figura (direzione della freccia) e sollevare la frizione.

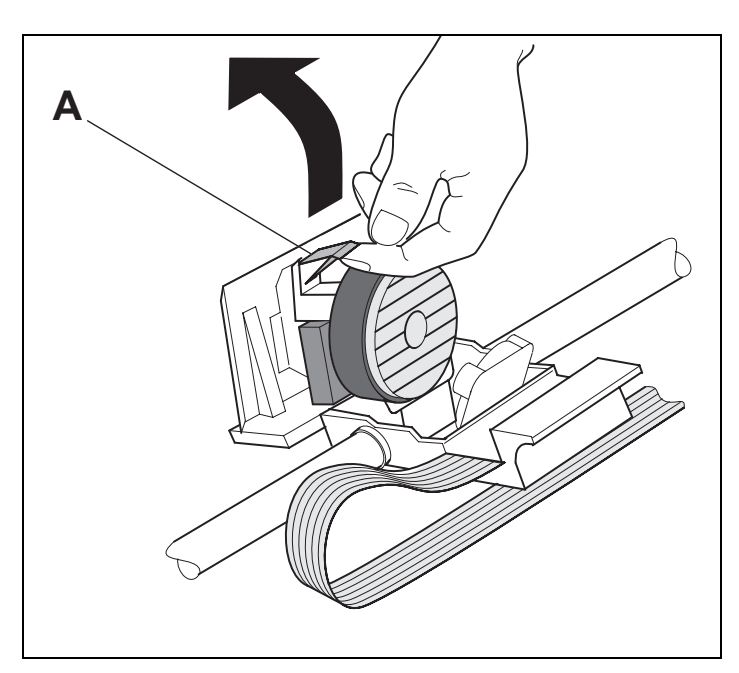

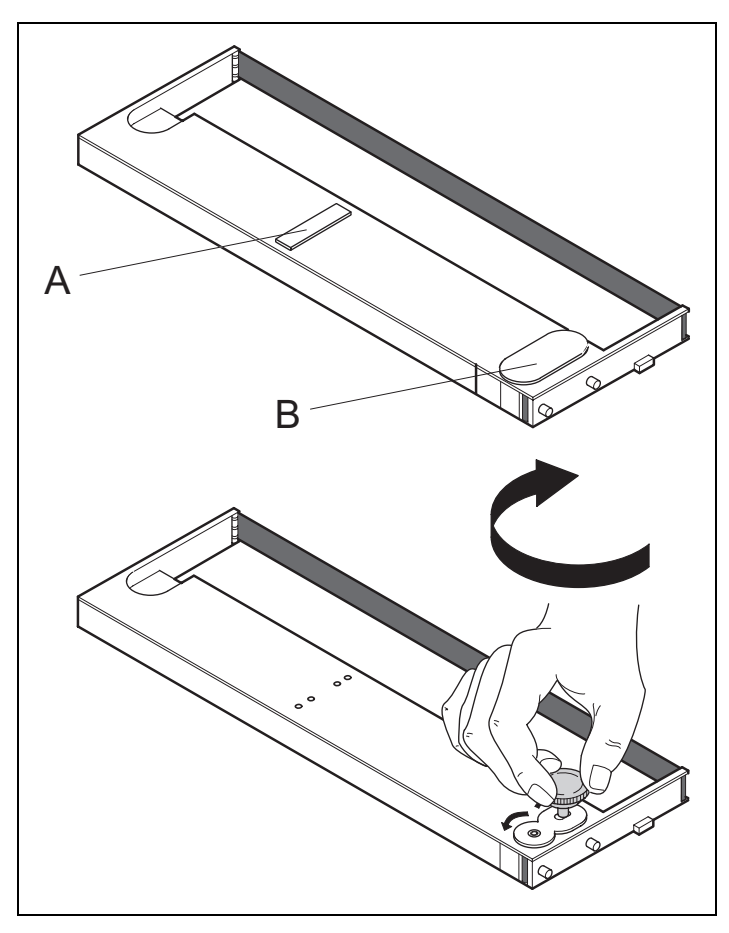

Sollevare la guida di inserimento colorata A.

Rimuovere i fermi di sicurezza colorati A e B.

Inserire il pomello tendinastro colorato nel foro anteriore destro della cartuccia colore. Ruotare il pomello nella direzione della freccia per tendere il nastro.

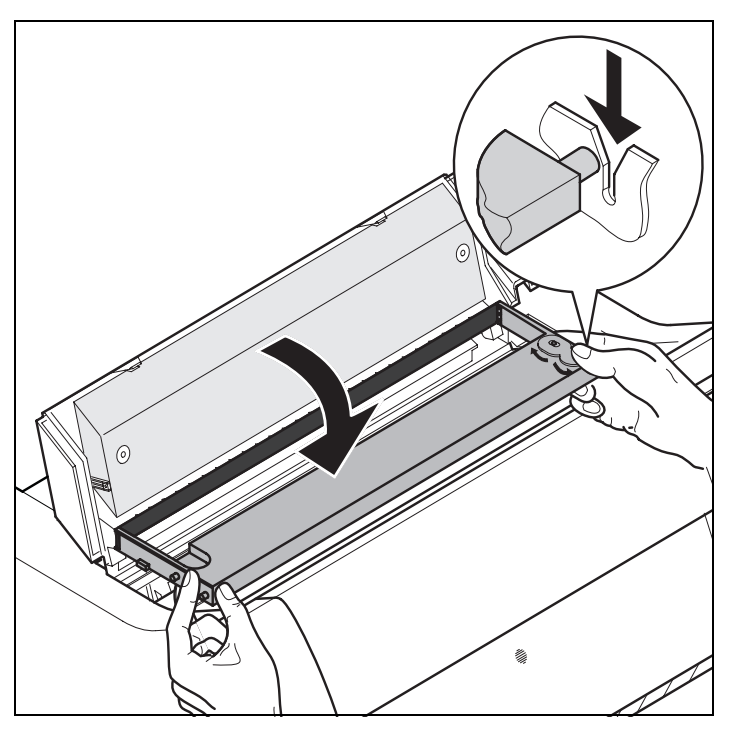

Inclinare la cartuccia lievemente in avanti in modo da inserire il nastro tra la guida di inserimento colorata e il supporto (finestrella in plastica trasparente).

Inserire la cartuccia parallelamente nelle rispettive guide di sinistra e destra e spingerla verso il basso in modo da fissarla.

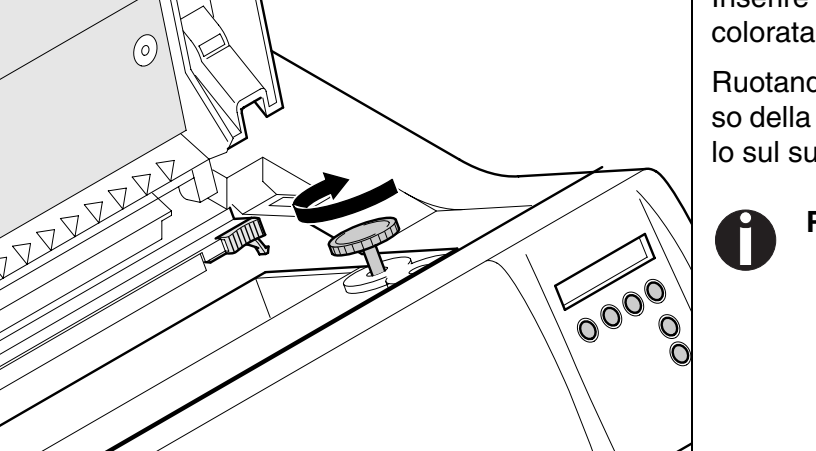

Inserire la manopola di tensionamento del nastro colorata in uno dei due fori.

Ruotando la manopola di tensionamento nel senso della freccia, tendere il nastro fino a posizionarlo sul supporto inferiore.

Rimuovere la manopola.

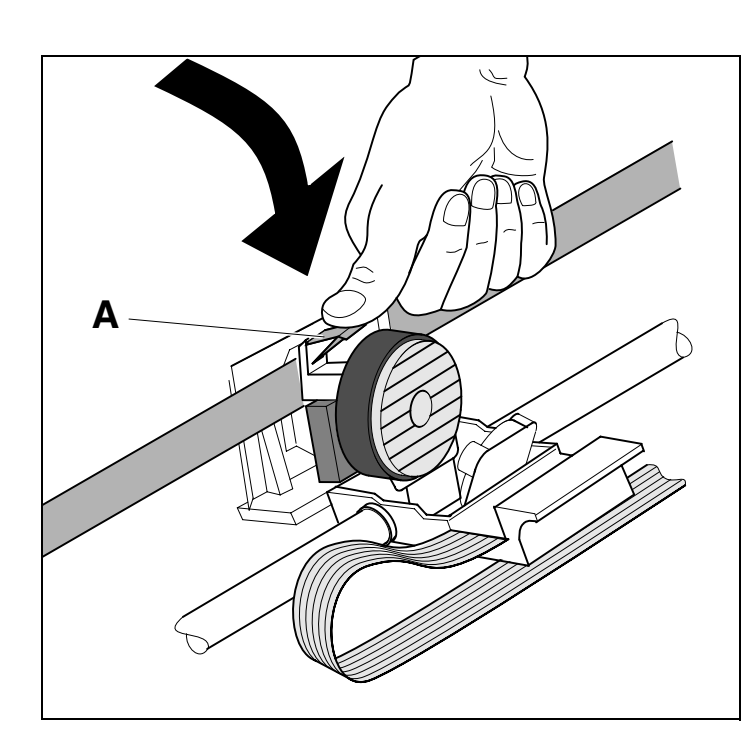

Spingere la guida di inserimento A verso il basso.

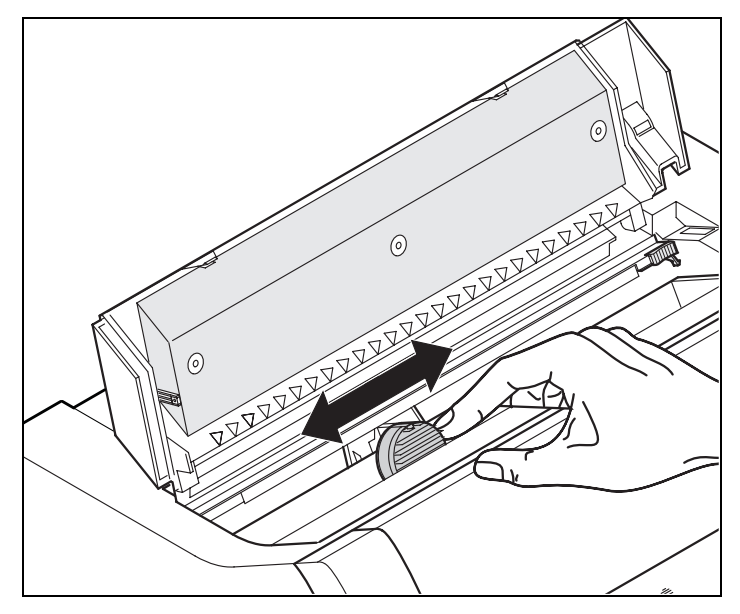

Spostare ripetutamente da un lato all'altro il cursore della testina di stampa. Se il nastro è posizionato correttamente, non deve avvertirsi alcuna resistenza.

0

Lo spostamento da sinistra verso destra determina il trasporto del nastro. In caso contrario, verificare se il nastro è agganciato sul lato destro.

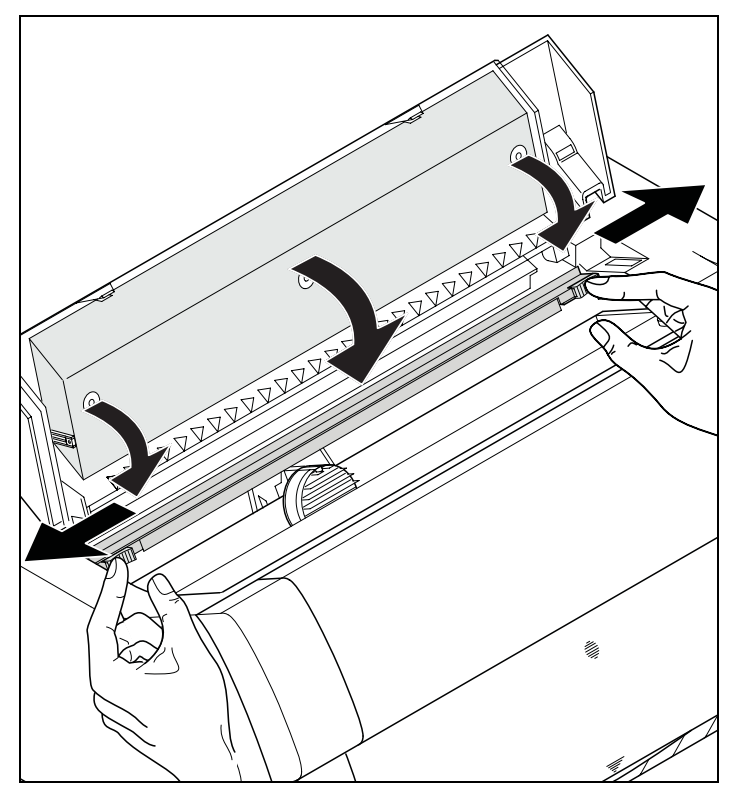

Spingere la frizione verso il basso per fissarla. Richiudere il coperchio superiore della stampante. Sostituzione della cartuccia colore

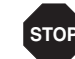

La stampante durante l'inizializzazione all'avvio controlla se è installata una cartuccia nastro a colori. Inoltre, durante il processo di stampa controlla empre il corretto funzionamento della cartuccia stessa. Queste funzioni richiedono necessariamente l'impiego di cartucce originali fornite dal produttore (vedere *Accessori*, pagina 183). Se si utilizzano altri tipi di cartucce compare sul display il messaggio Check Ribbon e non è possibile effettuare la stampa.

Ĭ

STOP

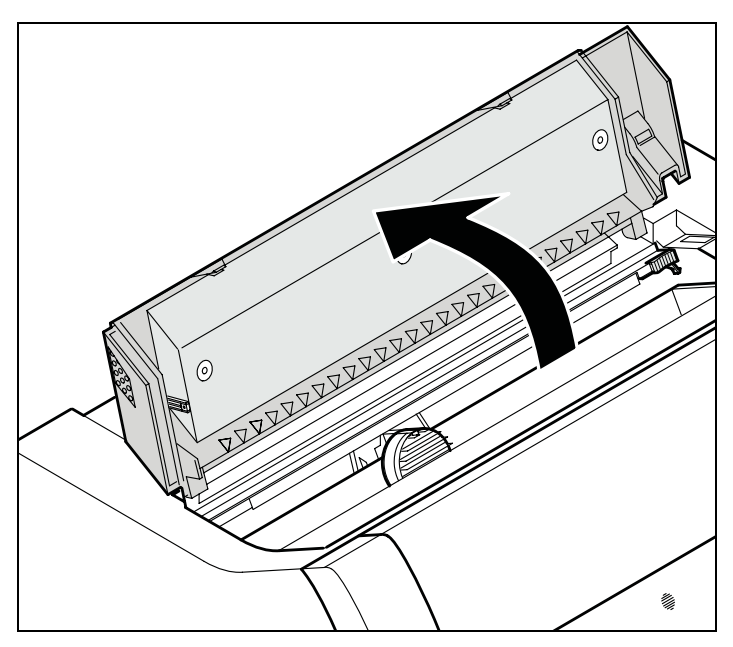

Prima di aprire il coperchio, verificare che la stampante sia accesa e che possa quindi eseguire le funzioni di predisposizione automatica per il cambio della cartuccia nastro (aumento della distanza della testina di stampa).

Portare la carta nella posizione di parcheggio.

Aprire il coperchio superiore della stampante.

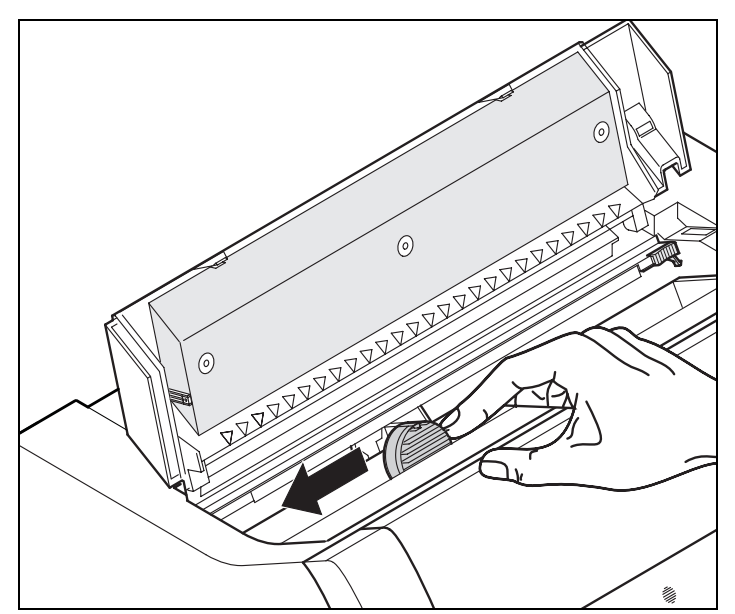

Far scorrere con delicatezza il cursore della testina di stampa all'estremità sinistra (guardando la stampante dal davanti).

> Durante il processo di stampa, la testina di stampa tende a surriscaldarsi notevolmente. Prima di toccare la testina di stampa, attendere quindi qualche istante.

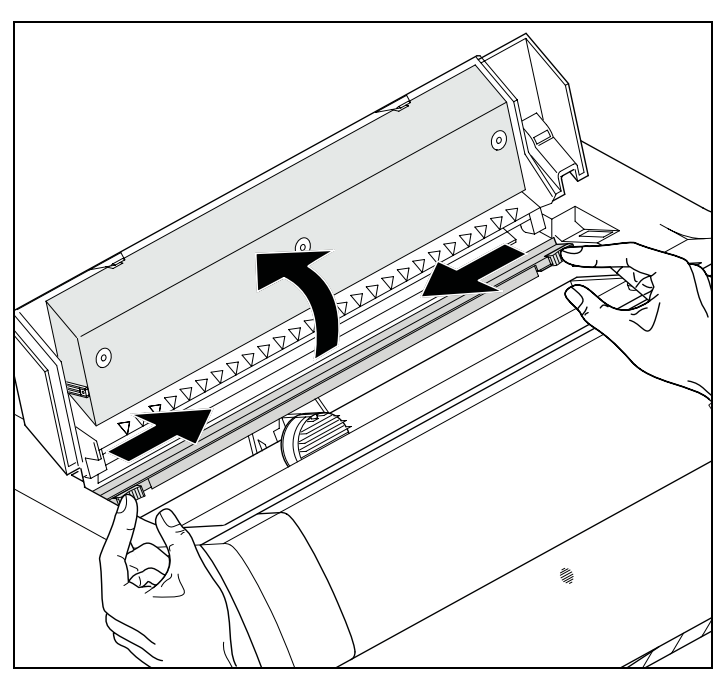

Spostare le due cursore colorato della frizione verso sinistra/destra, come mostrato nella figura (direzione della freccia) e sollevare la frizione.

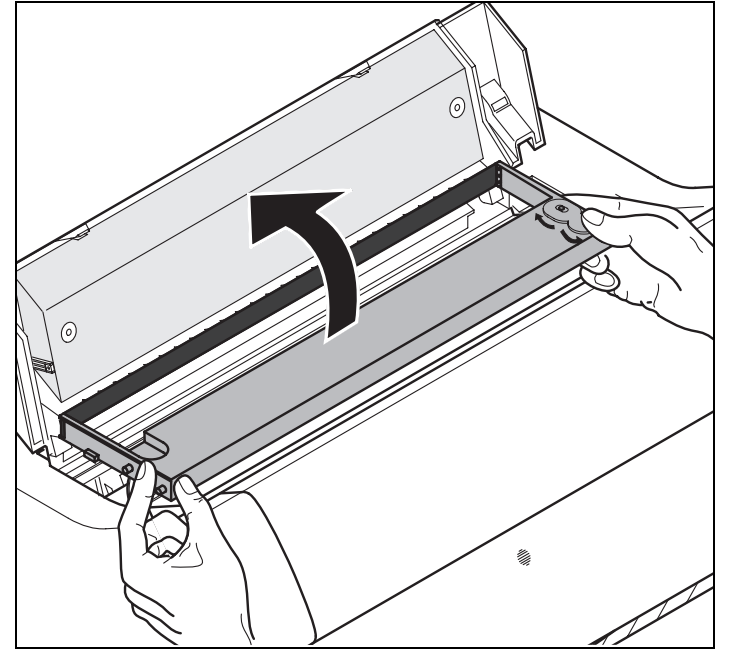

Estrarre la cartuccia consumata.

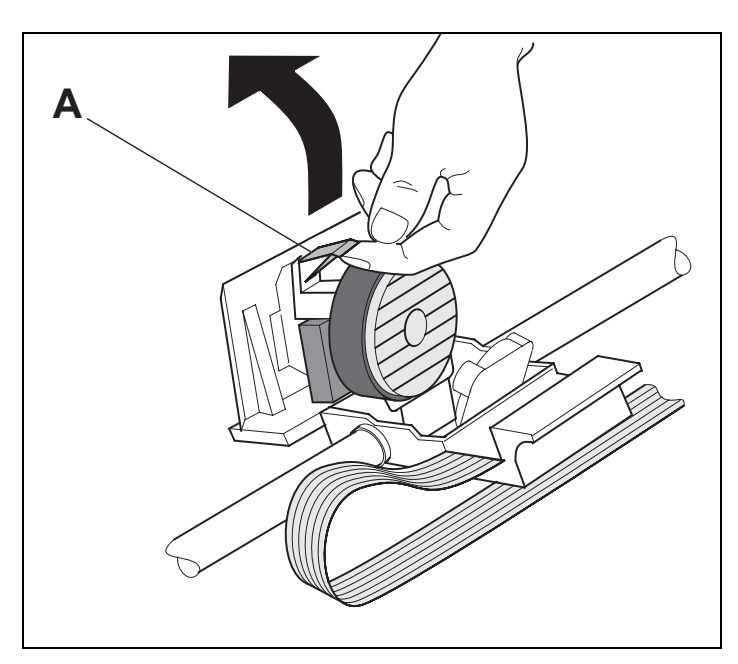

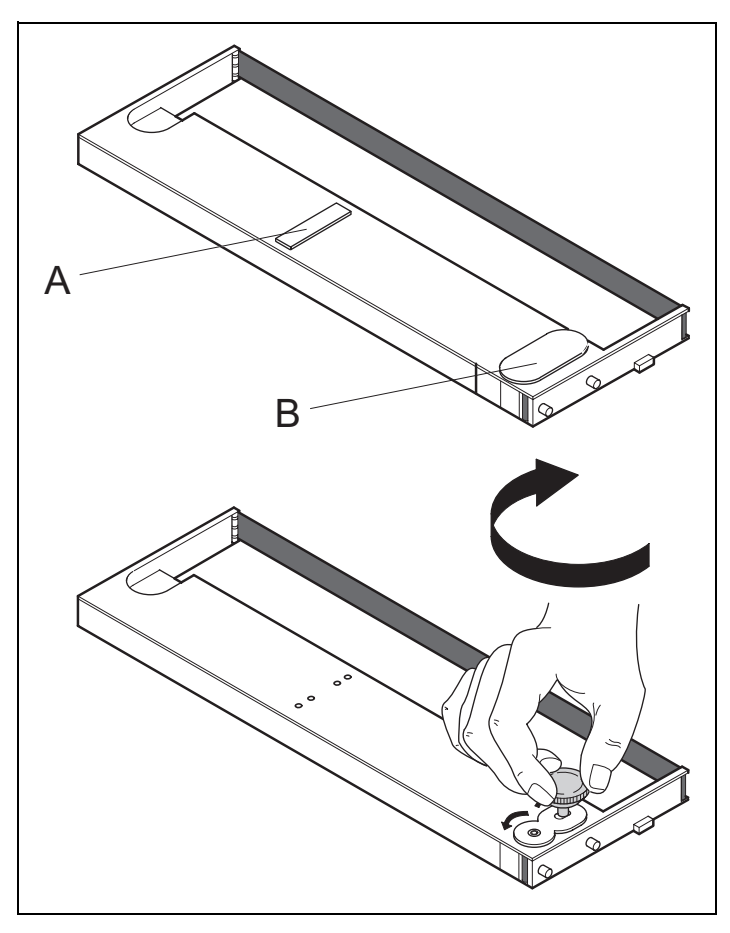

Sollevare la guida di inserimento colorata A.

Rimuovere i fermi di sicurezza colorati A e B.

Inserire il pomello tendinastro colorato nel foro anteriore destro della cartuccia colore. Ruotare il pomello nella direzione della freccia per tendere il nastro.

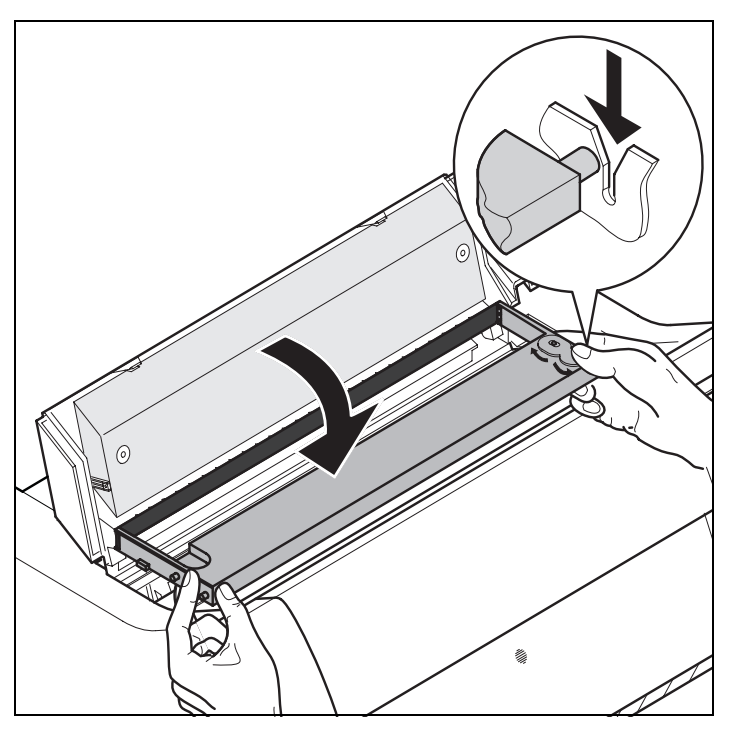

Inclinare la cartuccia lievemente in avanti in modo da inserire il nastro tra la guida di inserimento colorata e il supporto (finestrella in plastica trasparente).

Inserire la cartuccia parallelamente nelle rispettive guide di sinistra e destra e spingerla verso il basso in modo da fissarla.

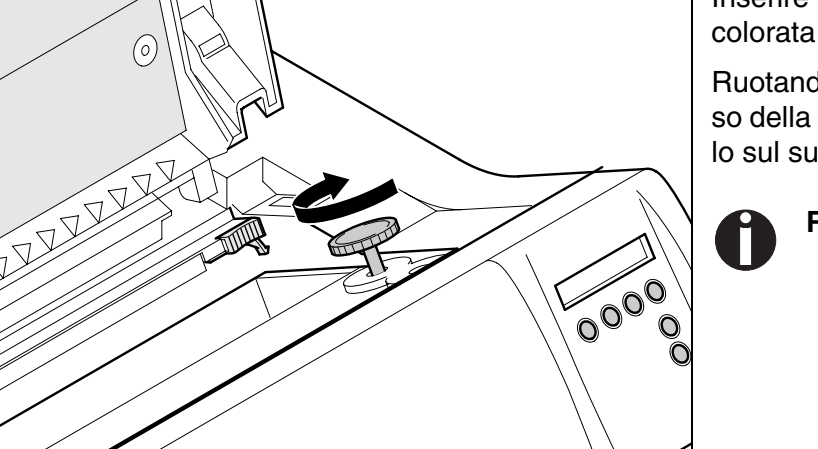

Inserire la manopola di tensionamento del nastro colorata in uno dei due fori.

Ruotando la manopola di tensionamento nel senso della freccia, tendere il nastro fino a posizionarlo sul supporto inferiore.

Rimuovere la manopola.

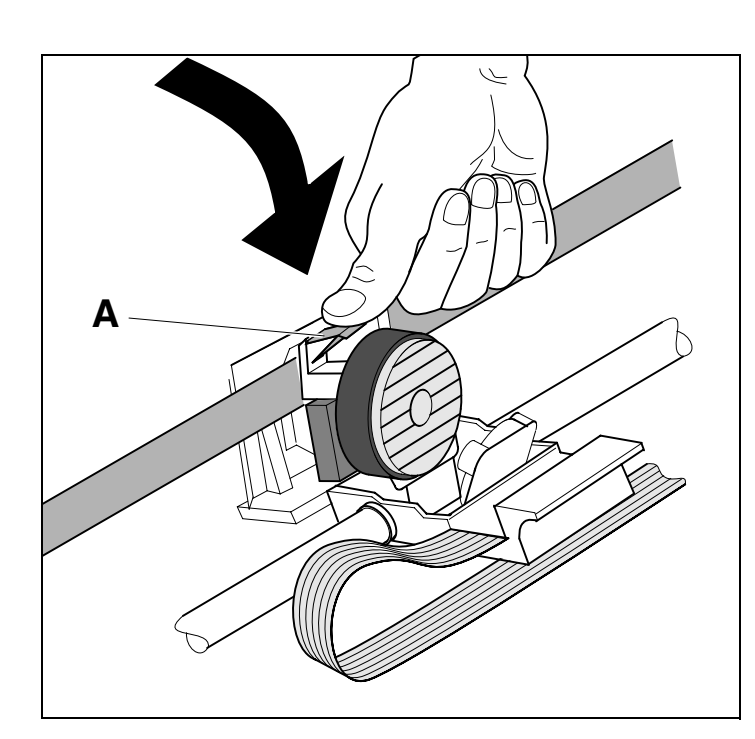

Spingere la guida di inserimento A verso il basso.

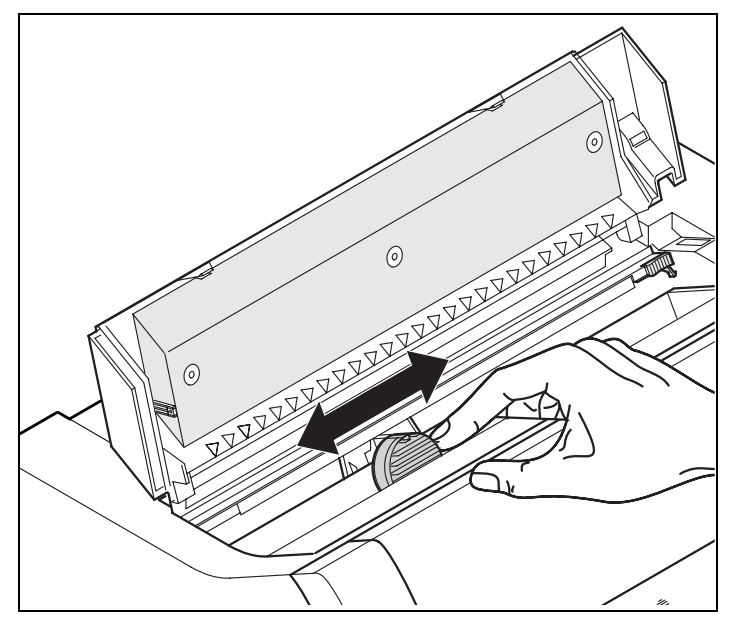

Spostare ripetutamente da un lato all'altro il cursore della testina di stampa. Se il nastro è posizionato correttamente, non deve avvertirsi alcuna resistenza.

0

Lo spostamento da sinistra verso destra determina il trasporto del nastro. In caso contrario, verificare se il nastro è agganciato sul lato destro.

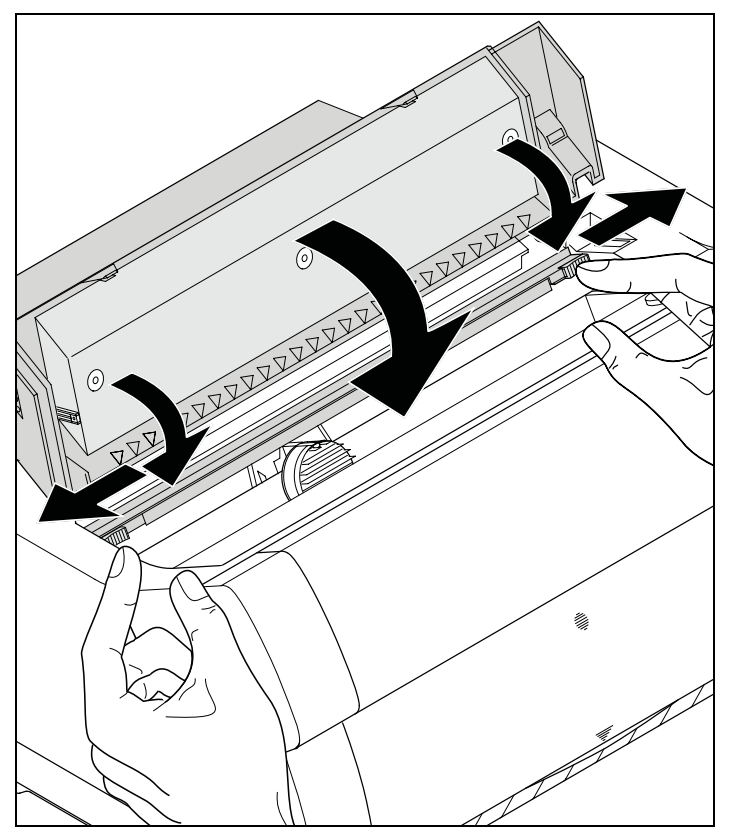

Spingere la frizione verso il basso per fissarla. Richiudere il coperchio superiore della stampante.

# **4** Driver della stampante

Affinché la stampante sia in grado di elaborare i dati inviati dai programmi, occorre installare un apposito driver.

Il driver originale offre i presupposti migliori per ottenere risultati di stampa ottimali. Tutti i driver di stampa disponibili sono forniti insieme alla stampante sul CD-ROM allegato e sul nostro sito <u>Internet</u>, dal quale è possibile scaricare le versioni più aggiornate.

#### Installazione del driver della stampante sotto Windows 95/98/ME

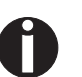

Con questo sistema operativo è possibile usare i driver 2365 compatibile e 2380.

#### Installazione del driver della stampante sotto Windows 2000/2003/XP

Sul CD-ROM online si trovano i driver per le più comuni applicazioni Windows. Per installare il driver della stampante procedere nel modo seguente.

- 1 Inserire il CD-ROM fornito in dotazione nell'apposita unità.
- 2 Nella barra delle applicazioni di Windows fare clic sull'icona Start.
- 3 Fare clic su Stampanti e fax per aprire la cartella corrispondente.
- 4 Nella barra dei menu fare clic su File e fare clic su Aggiungi stampante.
- 5 In Installazione guidata stampante fare clic su Avanti.
- 6 In base all'opzione prescelta, fare clic su **Stampante locale** o su **Stampante di rete**. Quindi fare clic su **Avanti**.

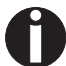

Per la procedura di installazione di una stampante di rete consultare la documentazione del sistema operativo di rete e/o del server della stampante oppure rivolgersi all'amministratore di rete.

Per installare una stampante di rete occorre disporre dei diritti di amministratore.

Se si utilizza la stampante locale, si hanno due possibilità per proseguire l'installazione del driver:

- Installazione manuale. In questo caso, passare al punto 7.
- Installazione automatica del driver tramite la funzione Plug & Play. In questo caso, passare al punto 12 dopo che il sistema di installazione guidata della stampante ha comunicato la porta e il nome della stampante.

- 7 Selezionare la porta a cui è collegata la stampante e quindi fare clic su **Avanti**.
- 8 Fare clic su **Disco driver** e quindi su **Sfoglia**.
- **9** Selezionare l'unità CD-ROM e aprire la cartella **n:\driver** ("n" indica la lettera corrispondente all'unità CD-ROM del proprio PC).
- 10 Aprire la cartella 32Bit o 64Bit.
- 11 Selezionare il modello di stampante. Fare clic su Avanti.
- **12** Se si vuole, modificare il nome della stampante predefinita e selezionare l'opzione corrispondente qualora questa debba essere utilizzata come stampante predefinita. Fare clic su **Avanti**.
- **13** Se la stampante viene configurata come stampante di rete potrà essere utilizzata insieme ad altri utenti. In questo caso occorre inserire un nome di condivisione che venga visualizzato agli altri utenti di rete. Quindi fare clic su **Avanti**.
- 14 Se si desidera stampare una pagina di prova, selezionare l'opzione corrispondente (consigliata) e quindi fare clic su **Fine**. Il driver viene installato.

#### Installazione del driver della stampante sotto Windows 7

Sul CD-ROM online si trovano i driver per le più comuni applicazioni Windows. Per installare il driver della stampante procedere nel modo seguente.

- 1 Inserire il CD-ROM fornito in dotazione nell'apposita unità.
- 2 Nella barra delle applicazioni di Windows fare clic sull'icona Start.
- 3 Fare clic su **Dispositivi e Stampanti** per aprire la cartella corrispondente.
- 4 Nella barra dei menu fare clic su Aggiungi stampante.
- 5 In base all'opzione prescelta, fare clic su **Stampante locale** o su **Stampante di rete**. Quindi fare clic su **Avanti**.

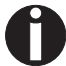

Per la procedura di installazione di una stampante di rete consultare la documentazione del sistema operativo di rete e/o del server della stampante oppure rivolgersi all'amministratore di rete.

Per installare una stampante di rete occorre disporre dei diritti di amministratore.

Se si utilizza la stampante locale, si hanno due possibilità per proseguire l'installazione del driver:

- Installazione manuale. In questo caso, passare al punto 6.
- Installazione automatica del driver tramite la funzione Plug & Play. In questo caso, passare al punto 11 dopo che il sistema di installazione guidata della stampante ha comunicato la porta e il nome della stampante.

Quindi, fare clic su Avanti.

- 6 Selezionare la porta a cui è collegata la stampante e quindi fare clic su Avanti.
- 7 Fare clic su Disco driver e quindi su Sfoglia.
- 8 Selezionare l'unità CD-ROM e aprire la cartella **n:\driver** ("n" indica la lettera corrispondente all'unità CD-ROM del proprio PC).
- 9 Aprire la cartella 32Bit o 64Bit.
- 10 Selezionare il modello di stampante. Fare clic su Avanti.
- 11 Se la stampante viene configurata come stampante di rete potrà essere utilizzata insieme ad altri utenti. In questo caso occorre inserire un nome di condivisione che venga visualizzato agli altri utenti di rete. Quindi fare clic su **Avanti**.
- **12** Se si vuole, modificare il nome della stampante predefinita e selezionare l'opzione corrispondente qualora questa debba essere utilizzata come stampante predefinita. Fare clic su **Avanti**.

**13** Se si desidera stampare una pagina di prova, selezionare l'opzione corrispondente (consigliata) e quindi fare clic su **Fine**. Il driver viene installato.

#### Installazione del driver della stampante sotto Windows Vista

Sul CD-ROM online si trovano i driver per le più comuni applicazioni Windows. Per installare il driver della stampante procedere nel modo seguente.

- 1 Inserire il CD-ROM fornito in dotazione nell'apposita unità.
- 2 Nella barra delle applicazioni di Windows fare clic sull'icona Start.
- 3 Fare clic su Tutti i programmi.
- 4 Fare clic su **Dispositivi e Stampanti** per aprire la cartella corrispondente.
- 5 Fare clic su Stampanti.
- 6 Nella barra dei menu fare clic su Aggiungi stampante.
- 7 In base all'opzione prescelta, fare clic su **Stampante locale** o su **Stampante di rete**. Quindi fare clic su **Avanti**.

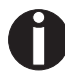

Per la procedura di installazione di una stampante di rete consultare la documentazione del sistema operativo di rete e/o del server della stampante oppure rivolgersi all'amministratore di rete.

Per installare una stampante di rete occorre disporre dei diritti di amministratore.

Se si utilizza la stampante locale, si hanno due possibilità per proseguire l'installazione del driver:

- Installazione manuale. In questo caso, passare al punto 8.
- Installazione automatica del driver tramite la funzione Plug & Play. In questo caso, passare al punto 13 dopo che il sistema di installazione guidata della stampante ha comunicato la porta e il nome della stampante.
- 8 Selezionare la porta a cui è collegata la stampante e quindi fare clic su Avanti.
- 9 Fare clic su Disco driver e quindi su Sfoglia.
- **10** Selezionare l'unità CD-ROM e aprire la cartella **n:\driver** ("n" indica la lettera corrispondente all'unità CD-ROM del proprio PC).
- 11 Aprire la cartella 32Bit o 64Bit.
- 12 Selezionare il modello di stampante. Fare clic su Avanti.
- **13** Se la stampante viene configurata come stampante di rete potrà essere utilizzata insieme ad altri utenti. In questo caso occorre inserire un nome di condivisione che venga visualizzato agli altri utenti di rete. Quindi fare clic su **Avanti**.
- 14 Se si vuole, modificare il nome della stampante predefinita e selezionare l'opzione corrispondente qualora questa debba essere utilizzata come stampante predefinita. Fare clic su **Avanti**.
- **15** Se si desidera stampare una pagina di prova, selezionare l'opzione corrispondente (consigliata) e quindi fare clic su **Fine**. Il driver viene installato.

#### Altri sistemi operativi

La stampante può essere utilizzata anche con altri sistemi operativi, ad esempio Linux o Unix. In questo caso configurare la stampante su un'emulazione Epson (LQ-2550/LQ-2170) o su un'emulazione IBM (Proprinter XL 24e/Proprinter XL 24e + AGM), i cui driver sono disponibili nella maggior parte dei sistemi operativi.

#### Modificare impostazioni stampante

Le impostazioni della stampante possono essere modificate in modo permanente tramite il pannello comandi della stampante (vedere <u><u>II</u> <u>menu</u>, pagina 55). Tuttavia varie impostazioni della stampante possono essere configurate dall'interno del sistema operativo del PC.</u>

- 1 Fare clic sul pulsante **Start** della barra delle applicazioni di Windows.
- Windows 95/98/ME: Selezionare Impostazioni e fare clic su Stampanti per aprire la cartella corrispondente.
  Windows 2000/2003/XP: Fare clic su Stampanti e fax per aprire la cartella corrispondente.
- **3** Fare clic con il pulsante destro del mouse sul simbolo della stampante corrispondente e selezionare **Proprietà**.

Per informazioni sulle possibilità di impostazione presenti in questa finestra, consultare la documentazione di Windows o la guida in linea.

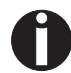

Le impostazioni configurabili tramite Windows nel driver di stampa, hanno la priorità rispetto alle impostazioni configurabili nel menu della stampante. Esiste pertanto la possibilità che i primi sovrascrivano i secondi.

Proprietà dei moduli (Windows 2000/2003/XP/ Vista/Windows 7) A differenza delle versioni di Windows 95/98/ME, nelle quali i moduli vengono definiti automaticamente dal driver della stampante, in Windows 2000/2003/XP/Vista/Windows 7 le proprietà dei moduli vengono gestite in un punto centrale e assegnano esclusivamente un percorso della carta.

Se si desidera creare un modulo non standard e non predefinito da Windows, procedere nel modo seguente.

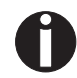

Per definire nuovi moduli occorre disporre di diritti di amministratore.

- 1 Nella barra delle applicazioni di Windows, fare clic su Start.
- 2 Fare clic su Stampanti e Fax per aprire la cartella corrispondente.
- 3 Nella barra dei menu fare clic su File e quindi su Proprietà server.
- 4 Nella finestra **Proprietà server di stampa** fare clic su **Moduli**, se necessario.
- 5 Selezionare un modulo presente nell'elenco **Moduli** oppure attivare l'opzione **Crea nuovo modulo**.
- 6 Inserire il nome di un modulo e i valori desiderati.
- 7 Fare clic su **Salva modulo** per memorizzare il nuovo modulo. E' quindi possibile abbinare il modulo ai percorsi della carta nella propria stampante (vedere *Modificare impostazioni stampante*).

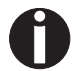

Se le dimensioni del modulo superano le dimensioni ammissibili previste per la carta, il modulo non può essere assegnato.

#### Caricare il firmware opzionale

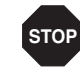

Quando si effettua il download di un nuovo firmware, tutte le impostazioni di menu vengono sovrascritte ad eccezione dell'interfaccia Ethernet e dell'indirizzo IP. Per potere eventualmente ripristinare in seguito le impostazioni originarie, ricordarsi quindi di eseguire a priori una stampa dei menu (vedere Stampa opzioni configurazione menu (Listato), pagina 62).

Per caricare nuovo firmware, procedere come segue.

La versione aggiornata del firmware può essere scaricata dalla nostra pagina Internet.

- 1 Spegnete la stampante. Collegate il Vostro PC (LPT1:) con l'interfaccia parallela della stampante.
- 2 Premete i tasti 1, 4 e Online. Tenete premuti i tasti.
- **3** Accendete la Vostra stampante

La stampante è preparata per download se nella visualizzazione appare **BOOT**.

- 4 Sotto Windows aprire il prompt di DOS.
- **5** Copiate il file p. es. DOWNLOAD.FDF sulla Vostra stampante: COPY /B X:\path\DOWNLOAD.FDF PRN (X:\path indica l'unità e la cartella in cui si trova il file.)

Durante il caricamento appare sulla visualizzazione una segnalazione progressiva **DOWNLOAD FIRMWARE** o ev. una segnalazione di errore:

- **PRG** = Firmware
- **GEN** = Serie di caratteri o font (generatore di caratteri)

**P+G** = Firmware e serie di caratteri

**BOO** = Firmware, serie di caratteri e boot block

Inizialmente, sulla prima riga del display, a destra compare il numero del blocco dati (frame) trasmesso al momento.

Se la procedura è terminata con successo nella visualizzazione appare brevemente DOWNLOAD OK e BOOTAREA SKIPPED. Successivamente la stampante effettua la routine di inizializzazione. Adesso la stampante è pronta per l'uso.

Se durante il download compare un errore deve essere ripetuta l'intera procedura. Questo viene indicato nella visualizzazione con una relativa segnalazione. Può succedere che non sia possibile indicare nella visualizzazione tutte le segnalazioni di errore. In guesto caso il sistema operativo del Vostro PC lo comunica con una segnalazione di errore come "Difetto di scrittura sull'apparecchio...".

Online Setup

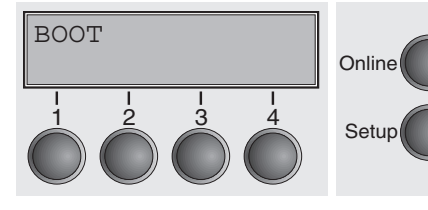

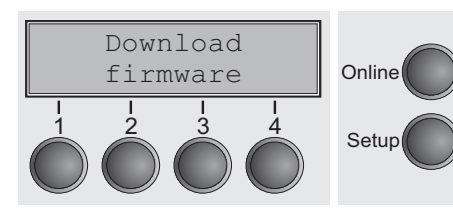

## Eliminazione dei problemi

# 5 II pannello operativo

Il pannello operativo e i relativi tasti consentono di controllare il funzionamento della stampante. Si trova sul lato destro, nella parte anteriore della stampante e consta di un indicatore LCD a due righe e sei tasti.

Le funzioni dei tasti dipendono dall'attuale modalità (stato) della stampante. Principalmente vanno distinte quattro modalità diverse.

- La modalità Online è lo stato normale della Vostra stampante. E' possibile ricevere dati dal computer e stamparli.
- Nella modalità Offline il collegamento tra stampante e computer è interrotto, e quindi non è possibile ricevere e stampare dati.
- Nella modalità Setup potete selezionare il menu della stampante oppure effettuare la cosiddetta commutazione rapida. La commutazione rapida è stata studiata per consentire la modifica diretta e senza passaggio attraverso il menu dei parametri più importanti (ad esempio Regolazioni, Spaziatura caratteri, Font, Percorso carta). Le impostazioni dei parametri Spaziatura caratteri e Font vanno persi dopo lo spegnimento. Possono essere selezionati in maniera permanente nella modalità Menu della stampante.
- In modalità Menu potete modificare e memorizzare ulteriori impostazioni della stampante (spazio interlinea, capacità del buffer dell'interfaccia ecc.).

#### L'indicatore LCD

L'indicatore LCD Vi segnala le impostazioni della stampante e le attuali funzioni assegnate ai tasti.

La riga superiore mostra se la stampante si trova nel modo Online o Offline (nella figura la stampante si trova in modalità Online) e del tipo di caricamento carta impostato (nella figura **Trattor1** = funzionamento a trattori; il tasto **4** attiva attualmente la funzione di strappo manuale).

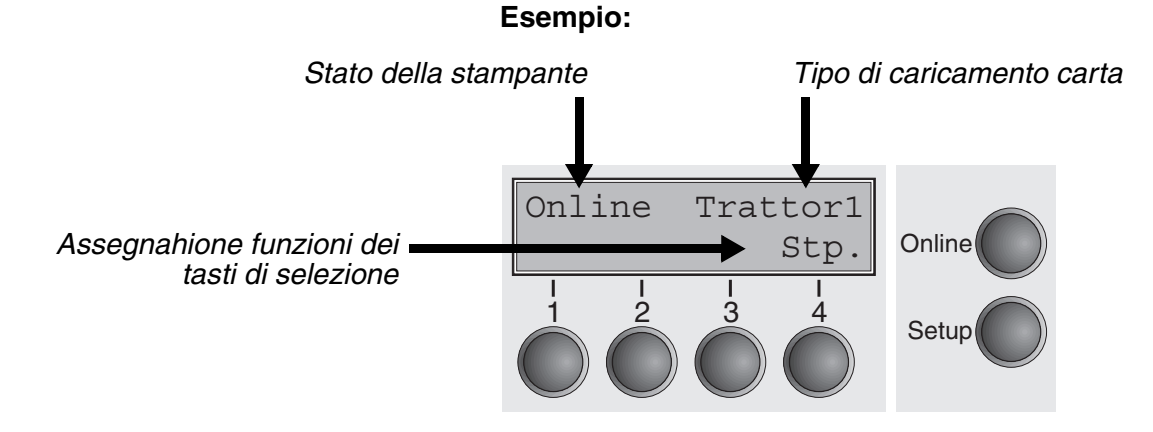

#### 32

#### **Modo Online**

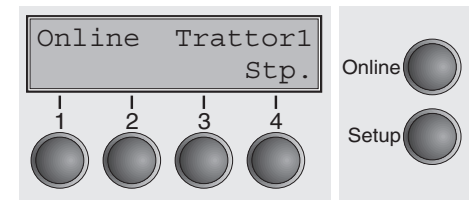

All'accensione, la stampante si commuta automaticamente nel modo Online. Solo in questa modalità può ricevere i dati dal computer.

- Tasto Stp. (4): Attiva la funzione di strappo se sono caricati i moduli continui (vedere *Posizionamento della carta nella posizione di strappo (pagina 42)*.
   Se al di sopra di questo tasto compare la dicitura Load (caricare) significa che la carta è esaurita o che la carta é in posizione di parcheggio. In questo caso il display passa da Online a Carica carta del Trat1. Premendo il tasto, si trasporta la carta nella posizione di stampa.
- Tasto Setup: Commuta la stampante nel modo Setup.
- Tasto **Online**: Commuta la stampante nel modo Offline.

#### **Modo Offline**

| Offl<br>Park | ine | • | Load | Online |
|--------------|-----|---|------|--------|
|              |     |   |      | Setup  |

Soltanto in questa modalità è possibile comandare l'avanzamento passo-passo, riga per riga o della modulistica attraverso il pannello comandi, vedere *Trasporto carta (pagina 41)*, non è possibile la ricezione dei dati.

- Tasto Park (1): Libera il percorso carta quando la carta è inserita e attiva la selezione rapida del percorso carta
- Tasto (2): breve pressione del tasto: micropasso in avanti. pressione prolungata del tasto: avanzamento continuo della carta.
- Tasto Load (4): La carta non è caricata. In questo caso il display passa da Online a Carica carta del Trat1. Premendo il tasto, si trasporta la carta nella posizione di stampa. Se la carta è già caricata: caricare la carta secondo il percorso carta impostato; sul display compare quindi l'indicazione LF/FF. breve pressione del tasto: Avanzamento riga per riga (LF); pressione prolungata del tasto: Avanzamento di una pagina (FF).
- Tasto **Setup**: Commuta la stampante nel modo Setup.
- > Tasto **Online**: Commuta la stampante nel modo Online.

## **Modo Setup**

| Regolaz | Dir. | .Cart | Online |
|---------|------|-------|--------|
| Menu    | I    | Char  |        |
|         |      |       | Setup  |

In questa modalità si possono effettuare le seguenti impostazioni:

- Tasto Setup: Commuta la stampante nel modo Setup, in cui si possono effettuare le seguenti impostazioni: Tasto Menu (1): Ulteriori impostazioni di menu, bloccate dalla fabbrica (vedere l'avvertenza che segue).
- Tasto Regolaz (2): Impostazione della posizione di strappo, prima riga di stampa e distanza testina di stampa.
- Tasto **Dir.Cart** (3): Impostazione del percorso carta.
- Tasto Char (4): Font e numero di caratteri per pollice.

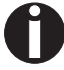

## L'accesso alle altre impostazioni di menu può essere bloccato dalla fabbrica.

Procedere nel modo seguente per eliminare il blocco.

Tenendo premuto il tasto Menu o il tasto Setup per 5 secondi.

0:

- 1 Spegnere la stampante per circa 5 secondi.
- 2 Riaccendere la stampante tenendo premuto il tasto Setup.

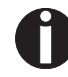

Nel paragrafo<u>Blocco menu (No Menu) (pagina 81)</u> e <u>Parametri nei</u> <u>menu</u> (pagina 62) si spiega come eliminare in maniera permanente questo blocco e quali sono le impostazioni possibili.

#### Segnalazioni dell'indicatore LCD

Se la stampante individua un errore interno o un errore operativo, oppure aspetta un Vostro comando, Ve lo segnala mediante un messaggio sull'indicatore LCD. Indica inoltre lo stato durante una procedura (ad esempio, **Initializing**). In seguito Vi descriviamo brevemente le segnalazioni. Trovate una descrizione più dettagliata delle segnalazioni dell'indicatore LCD nel capitolo <u>Avviso di disfunzione tramite display (pagina 125).</u>

| Segnalazione          | Significato                                                                                                    |  |
|-----------------------|----------------------------------------------------------------------------------------------------|--|
| AED Error             | Il sensore AED non riesce a localizzare i<br>fori di trascinamento della carta (solo se è<br>installata la taglierina).                                         |  |
| Carica carta del      | La stampante ha individuato la fine della<br>carta durante l'operazione di stampa/la<br>stampante è stata accesa e non è stata<br>caricata la carta.            |  |
| Errore<br>caricamento | La stampante non può trascinare la carta caricata.                                                                                                    |  |
| Errore carta          | Uscita della carta dalla stampante impos-<br>sibile/non può portare la carta nella posi-<br>zione di parcheggio.                                                |  |
| Errore hardware       | Errore hardware interno, provare ad azio-<br>nare la stampante. Se il messaggio<br>ricompare, rivolgersi al rivenditore o a un<br>centro di assistenza tecnica. |  |
| Errore parita         | Viene segnalato un errore di parità nella trasmissione dati.                                                                                                    |  |
| Fine carta            | La stampante ha individuato la fine della<br>carta durante l'operazione di stampa / la<br>stampante è stata accesa e non è stata<br>caricata la carta.          |  |
| Initializing          | Questa segnalazione appare durante la fase di inizializzazione dopo l'accensione della stampante.                                                               |  |
| Loading default       | In tutti i menu, la stampante attiva le<br>impostazioni di default definite dalla fab-<br>brica.                                                                |  |
| Paperwidth Error      | I caratteri di stampa superano il bordo destro della carta rilevato.                                                                                            |  |
| Parcheggiata          | La carta non viene alimentata nella posi-<br>zione di stampa.                                                                                                   |  |
| Premere un tasto      | L'utente deve azionare un tasto qualsiasi.                                                                                                    |  |

| Segnalazione     | Significato                                                                                                    |  |
|------------------|----------------------------------------------------------------------------------------------------|--|
| PW sensor defect | Il sistema di rilevamento automatico della<br>larghezza della carta non è riuscito a rico-<br>noscere il bordo sinistro. |  |
| Selftest         | Dopo l'inserimento viene provato per<br>breve tempo l'hardware della stampante.                                          |  |
| Strappo carta    | L'utente deve strappare la carta, posizio-<br>nata al bordo di strappo.                                                  |  |

# Funzioni dei tasti in fase di accensione

Se durante il collegamento alla rete si tiene premuto uno dei seguenti tasti fino all'inizializzazione della stampante, viene attivata la funzione corrispondente:

- Tenendo premuto il tasto Online in fase di accensione, attivate la modalità Menu esteso della stampante. Una descrizione della modalità Menu esteso è riportata nella sezione <u>Menu esteso</u> (pagina 97).
- Tenendo premuto il tasto Setup in fase di accensione, potete di nuovo accedere al menu della stampante, nel caso che questo fosse stato inibito con la funzione No Menu. (La funzione No Menu viene descritta nella <u>Blocco menu (No Menu) (pagina 81)</u>.)
- Se in fase di accensione tenete premuti i quattro tasti funzioni e selezione (Tasti da 1 a 4), impostate di nuovo alla Vostra stampante tutti i valori base (ad eccezione dell'impostazione della lunghezza del modulo e Single nel modo Menu esteso).

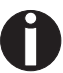

In questo caso, tutte le impostazioni precedentemente effettuate dall'utente vanno perse.

## 6 Modalità di gestione della carta

In questa sezione sono descritte il caricamento di moduli continui, trasporto carta e posizionamento della carta nella posizione di strappo.

#### Caricamento della carta

Nella stampante si possono caricare moduli continui. Per maggiori informazioni sui formati di carta compatibili, vedere <u>Caratteristiche</u> <u>della carta</u> (pagina 140).

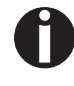

Utilizzare esclusivamente carta priva di polvere o con un ridotto contenuto di polvere. La stampante è adatta a vari tipi di carta. Per maggiori informazioni, vedere <u>Caratteristiche della</u> <u>carta</u> (pagina 140).

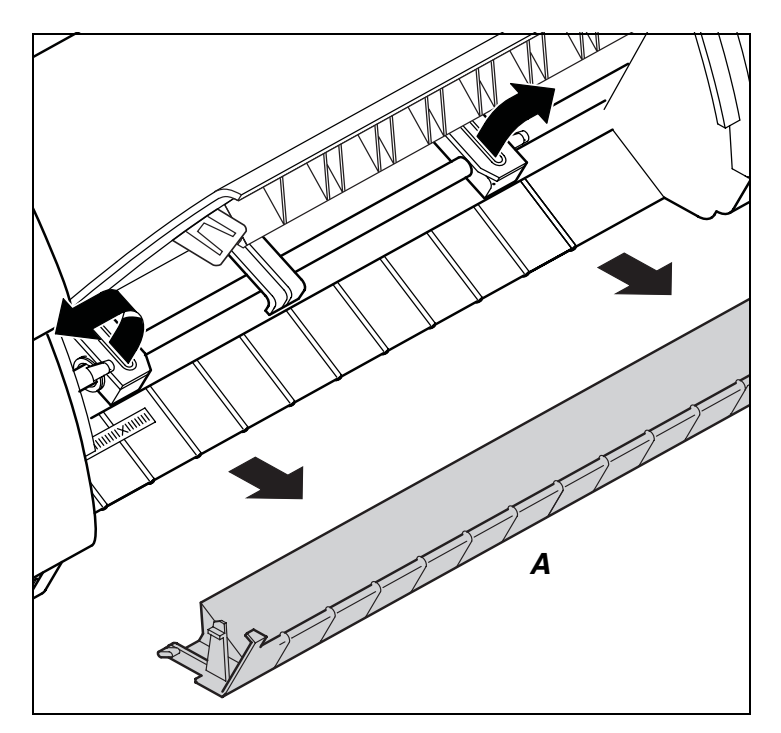

Aprire il coperchio anteriore.

Rimuovere il coperchio inferiore A.

Aprire il trascinamoduli destro e quello sinistro.

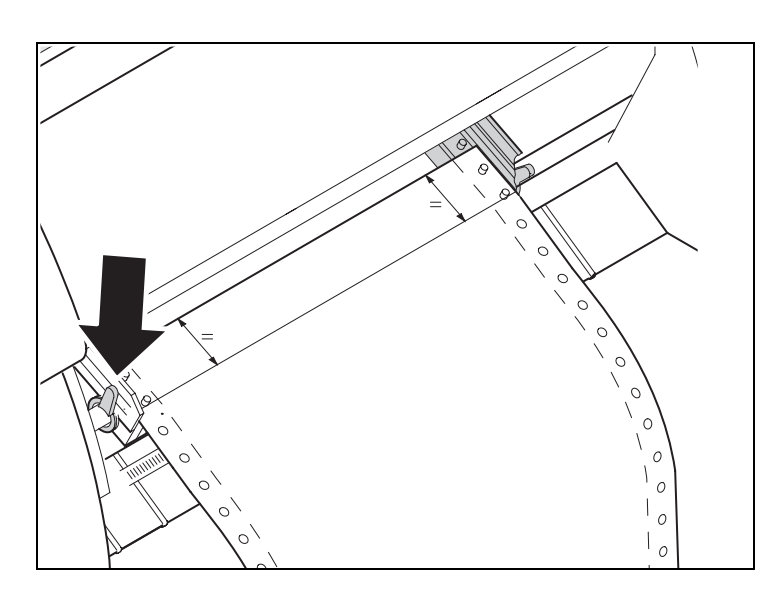

Rilasciare la levetta colorata e disporre il trascinamoduli in modo da far coincidere la posizione di stampa sulla carta con il contrassegno **X** presente sulla custodia della stampante.

Richiudere la levetta colorata.

Agganciare i moduli continui al trascinamoduli sinistro.

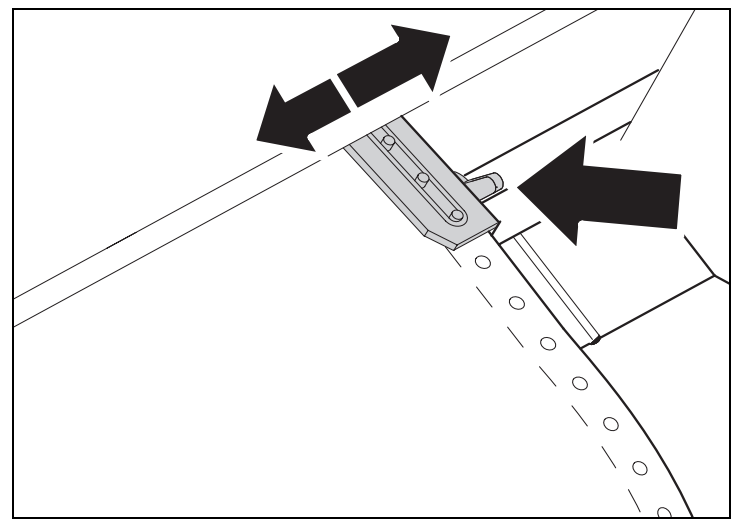

Rilasciare la levetta colorata del trascinamoduli destro e posizionarlo in funzione della larghezza della carta.

Agganciare i moduli continui al trascinamoduli destro.

Fare attenzione a rispettare la stessa altezza del trascinamoduli sinistro, altrimenti si rischia di provocare inceppamenti.

Richiudere il trascinamoduli e bloccarlo portando la levetta all'indietro.

Non tendere eccessivamente la carta poiché si rischierebbe di strappare le perforazioni, né lasciarla troppo lasca poiché in questo caso tenderebbe ad arricciarsi impedendo una corretta alimentazione.

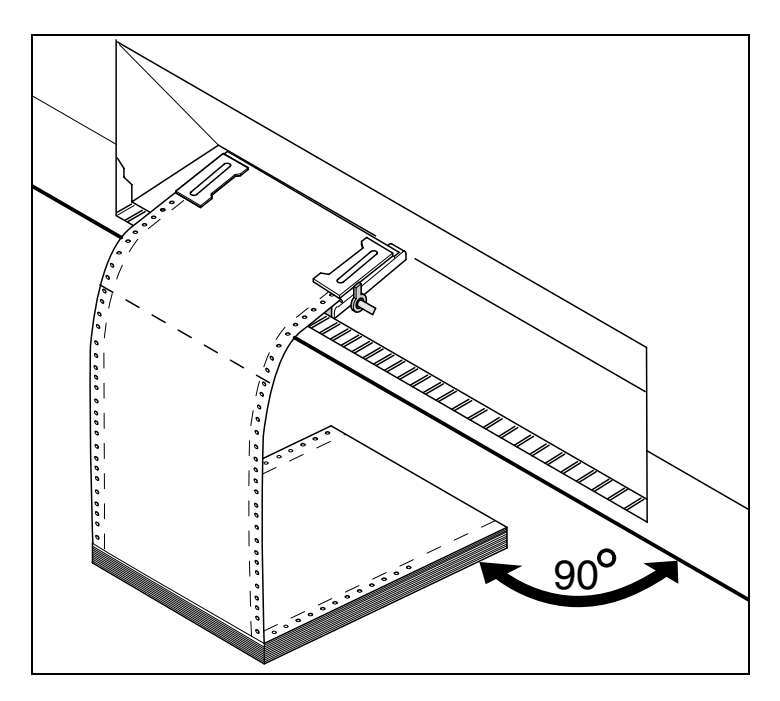

Fare attenzione a collocare la pila dei moduli continui parallelamente alla stampante per evitare interferenze con l'alimentazione carta.

Richiudere il coperchio anteriore.

Accendere la stampante. Sul display compare il cassetto di alimentazione attivo (trascinamoduli). L'indicazione sul display passa da così ...

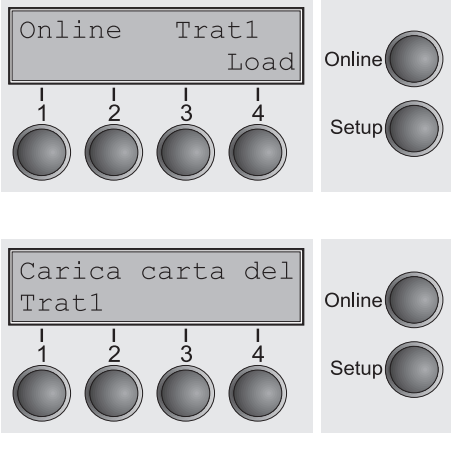

a così...

Se la stampante è nella condizione Online, nel momento in cui comincia a ricevere dati dal computer, carica automaticamente la carta.

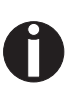

Premere il tasto Load (4) solo se si desidera caricare la carta prima che abbia inizio il processo di stampa. Si consiglia comunque di fare in modo che siano i dati in ricezione a caricare la carta.

#### **Trasporto carta**

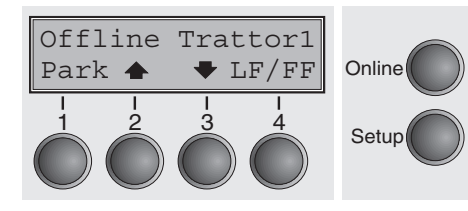

All'interno della stampante, il trasporto della carta caricata può avvenire secondo modalità diverse.

Verificare che la stampante si trovi nel modo Offline; se necessario, premere il tasto **Online**.

Tasto Park (1):

Se nella stampante è caricata carta a moduli continui, questa viene trasportata in posizione di parcheggio o nella posizione di strappo.

▶ Tasto ♠ (2):

Breve pressione del tasto: la carta si sposta passo-passo verso l'alto.

Pressione prolungata del tasto: Trasporto continuo verso l'alto.

- Tasto 
   (3):
   Breve pressione del tasto: la carta si sposta passo-passo verso il basso.

  Pressione prolungata del tasto: trasporto continuo verso il bass.
- ► Tasto LF/FF (4):

Breve pressione del tasto: Avanzamento riga per riga (**LF**). Pressione prolungata del tasto: Avanzamento pagina per pagina (**FF**).

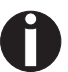

#### Il valore massimo di ritorno dalla carta è 22".

## Posizionamento della carta nella posizione di strappo

Posizionare i moduli continui con il tasto **Stp.** nella posizione di strappo.

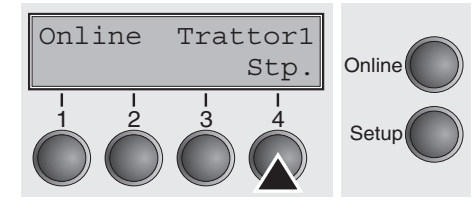

Verificare che la stampante si trovi nel modo Online. Se necessario, premere il tasto **Online**.

Premere il tasto **Stp.** (4). La stampante posiziona il bordo perforato dei moduli continui in corrispondenza della posizione di strappo. La posizione di strappo si trova sul lato anteriore dell'uscita della carta (vedi sotto).

L'indicazione sul display passa da così ...

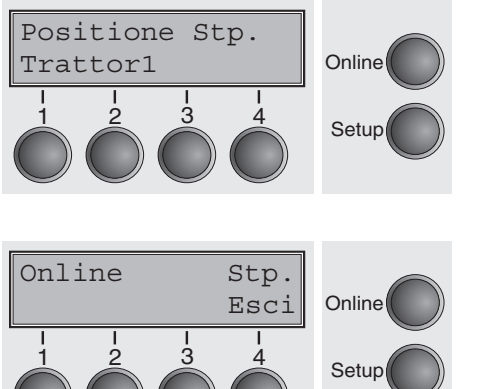

a così...

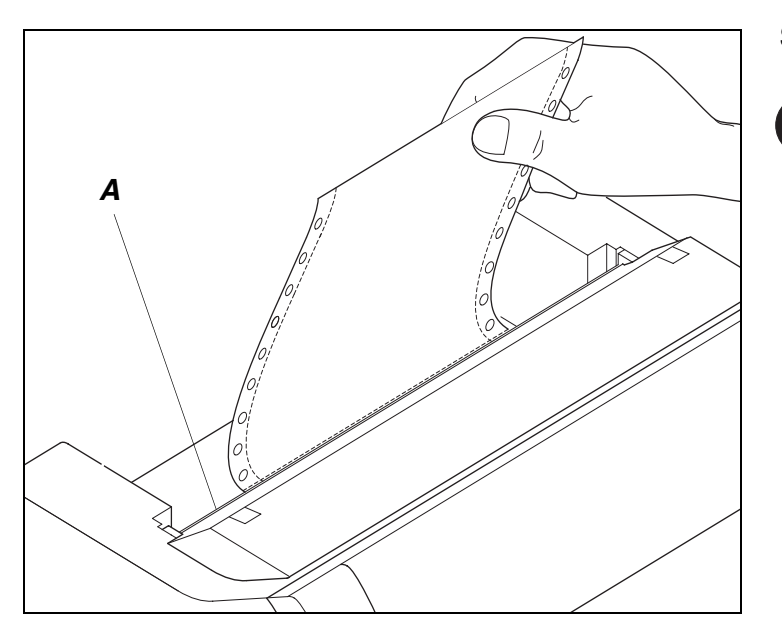

Strappara carta al bordo di strappo A.

Per evitare inceppamenti, assicurarsi che la carta venga strappata in maniera netta.

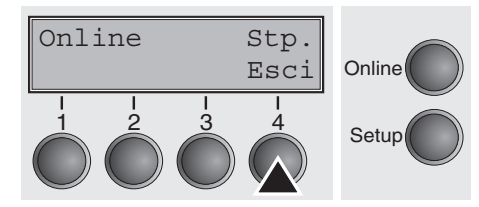

Dopo avere strappato la carta, premere il tasto **Esci** (4). La stampante riporta la carta nella posizione di inizio stampa.

Se c'è un lavoro nella coda di stampa, la stampante porta automaticamente la carta nella posizione di inizio stampa.

## **Rimozione carta**

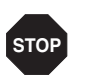

## Non strappare mai la carta dalla stampante, poichè altrimenti si possono provocare danni meccanici.

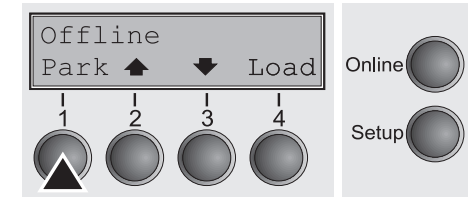

Verificare che la stampante si trovi nel modo Offline e, se necessario, premere il tasto **Online**.

Premere il tasto **Park** (1). Se nella stampante sono caricati moduli continui, questi vengono trasportati nella posizione di strappo. Sul display compare l'indicazione **Strappo carta**.

Estrarre quindi la carta dal trascinamoduli. Premere un tasto a piacere.

## **7** Impostazioni

Questa sezione descrive come impostare la posizione di strappo, la riga di inizio stampa, la distanza della testina di stampa, il font e la densit dei caratteri.

## Regolazione della distanza della testina di stampa

La stampante è dotata di una funzione che consente di impostare automaticamente la distanza della testina di stampa in funzione della grammatura della carta in uso. Nel modo Setup si può impostare un valore di correzione da applicare alla distanza calcolata automaticamente. Questa correzione modifica l'occhio del carattere. Può essere necessaria per ottenere un risultato ottimale durante la stampa su determinati tipi di carta.

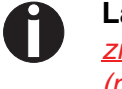

Online

Setup

Setup

La funzione AGA deve essere impostata su Si; vedere <u>Imposta-</u> zione automatica della distanza della testina di stampa (AGA) (pagina 106).

Premere il tasto **Setup**. La stampante si commuta nel modo Setup. Premere il tasto **Regolaz** (2).

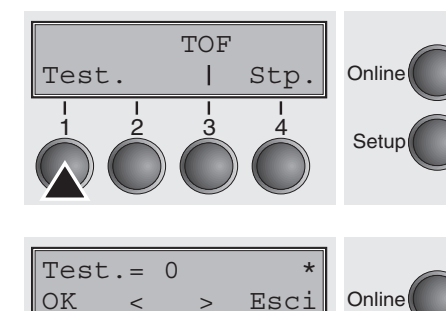

Regolaz Dir.Cart

Т

Char

Menu |

Premere il tasto Test. (1).

Con il tasto < (2) o > (3) impostare il campo di correzione per l'impostazione automatica della distanza della testina di stampa. Si possono selezionare valori compresi tra -10 e +10.

Confermare l'immissione premendo il tasto OK (1).

Premere il tasto **Setup**. La stampante torna nello stato iniziale.

Valori negativi riducono la distanza della testina di stampa, valori positivi l'aumentano. La modifica del valore calcolato automaticamente può influire sensibilmente sulla qualit di stampa. L'impostazione effettuata resta in memoria anche in caso di spegnimento della stampante.

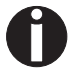

Online

Setup

Se la stampa risulta "confusa" consigliamo di aumentare la distanza della testina di stampa su fino a +10 (se AGA è impostata su Si, vedere <u>Impostazione automatica della distanza della</u> <u>testina di stampa (AGA) (pagina 106)</u>. Inoltre, utilizzare carta meno liscia.

# Impostazione della posizione di strappo

Regolaz Dir.Cart

Т

3

Char

4

Menu

Se la posizione di strappo della carta non corrisponde al bordo di strappo della stampante, la si può regolare. Se necessario, la carta inserita deve essere strappata e riportata in posizione di parcheggio.

Premere il tasto Setup. La stampante si commuta nel modo Setup.

Premere il tasto Regolaz (2).

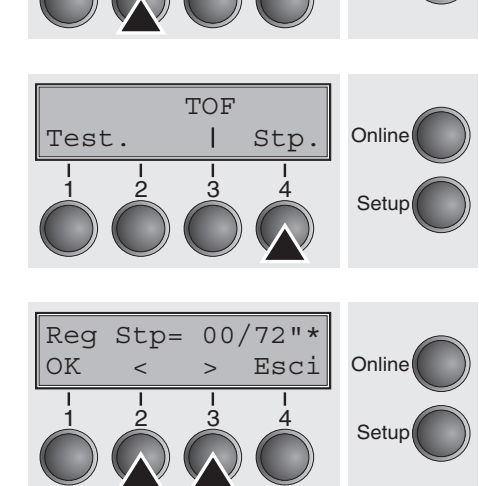

Premere il tasto Stp. (4).

Premendo il tasto < (2) o > (3), posizionare la perforazione come desiderato. Confermare con il tasto **OK** (1).

Confermare premendo il tasto **Setup**. La stampante torna nella posizione di riposo.

0

La correzione impostata – max. circa 2,5 cm (1") in ogni direzione – resta in memoria anche allo spegnimento della stampante. Tale correzione può essere impostata separatamente per ogni percorso carta. Assicurarsi che la lunghezza del modulo regolata corrisponda all'effettiva lunghezza del modulo stesso. Regolaz Dir.Cart

Menu |

## Impostazione della riga di inizio stampa (TOF)

Con la funzione TOF (Top of Form) si può impostare individualmente per ogni cassetto di alimentazione carta e per ogni menu la posizione della riga di inizio stampa.

Prima di eseguire la funzione TOF è necessario impostare la posizione di strappo; vedere *Impostazione della posizione di strappo (pagina 46)*.

Premere il tasto **Setup**. La stampante si commuta nel modo Setup. Premere il tasto **Regolaz** (2).

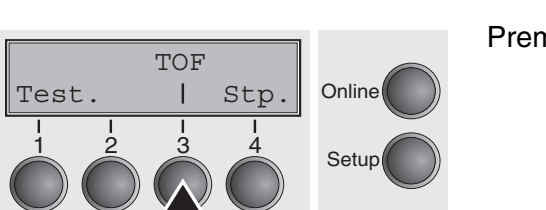

Char

Online

Setup

Premere il tasto TOF (3).

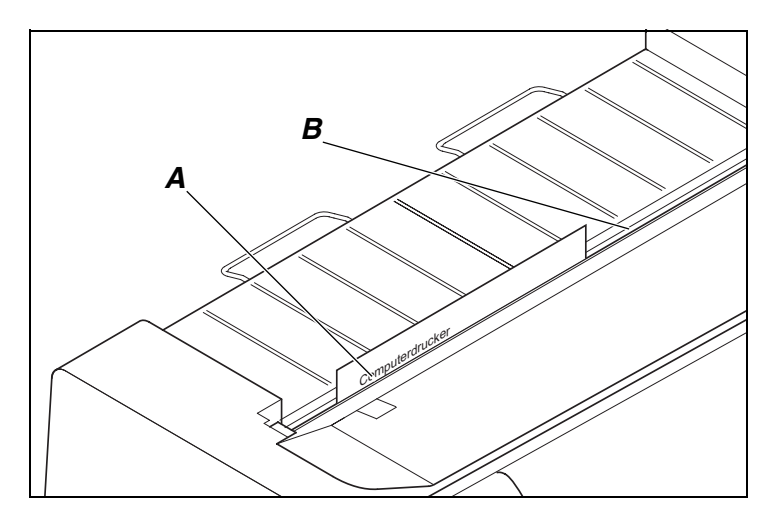

La carta viene trasportata nella posizione in cui il bordo inferiore della prima riga di stampa **A** coincide con la posizione di strappo **B** della stampante. La posizione di inizio stampa è impostata dalla fabbrica a 12/72" (4,23 mm/1/6"), che corrisponde alla seconda riga di stampa dall'alto.

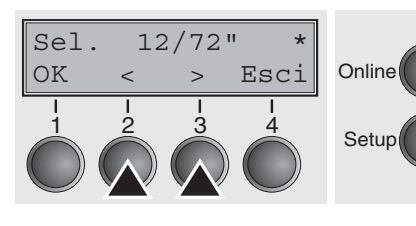

Premendo il tasto < (2) o > (3), spostare la prima riga di stampa nella posizione desiderata. Si possono impostare valori compresi tra 0 e 220/72" per i moduli continui .

Confermare il valore immesso premendo il tasto OK (1).

Premere il tasto **Setup**. La stampante torna nella posizione di riposo.

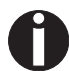

L'impostazione effettuata resta in memoria anche allo spegnimento della stampante.

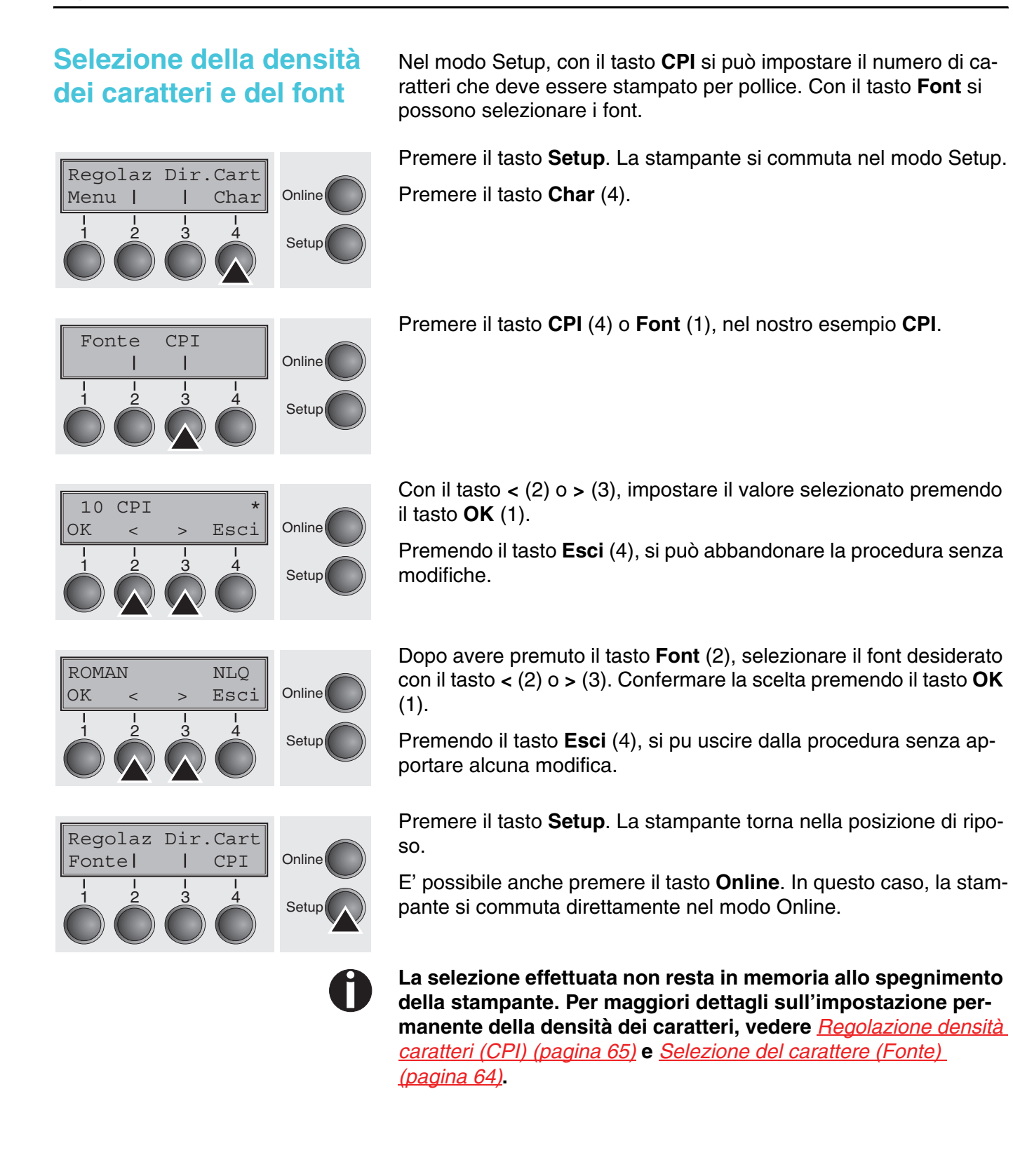

# 8 Modello 2T

#### Introduzione

Percorso carta con

trascinamoduli posteriore

Questo capitolo descrive le modalità di utilizzo del trascinamoduli posteriore (alimentazione carta da dietro), disponibile solo nel modello 2T, che in questo modello di stampante è installato come componente fisso in aggiunta al primo trascinamoduli (alimentazione carta dal davanti).

Il gruppo di parametri **Dir.Cart** (percorso carta) del menu del modello 2T si contraddistingue da quello della stampante standard come segue:

| Stampante standard                                                               | Stampante 2T                                                                                             |
|----------------------------------------------------------------------------------|----------------------------------------------------------------------------------------------------|
| <b>Dir.Cart</b><br>Trattor1 (Standard, davanti)<br>Trattor2 (Opzionale, davanti) | Dir.Cart<br>Trattor1 (Standard, davanti)<br>Trattor2 (Opzionale, davanti)<br>Trattor3 (Standard, dietro) |

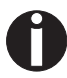

Nel menu, il trascinamoduli posteriore fisso si chiama "Trattor3" (trascinamoduli 3). Con il termine "Trattor2" (trascinamoduli 2) si intende, nel menu, il trascinamoduli opzionale, che può essere utilizzato sia con le stampanti standard sia con il modello 2T. Il trascinamoduli 2 opzionale può essere installato dall'utente.

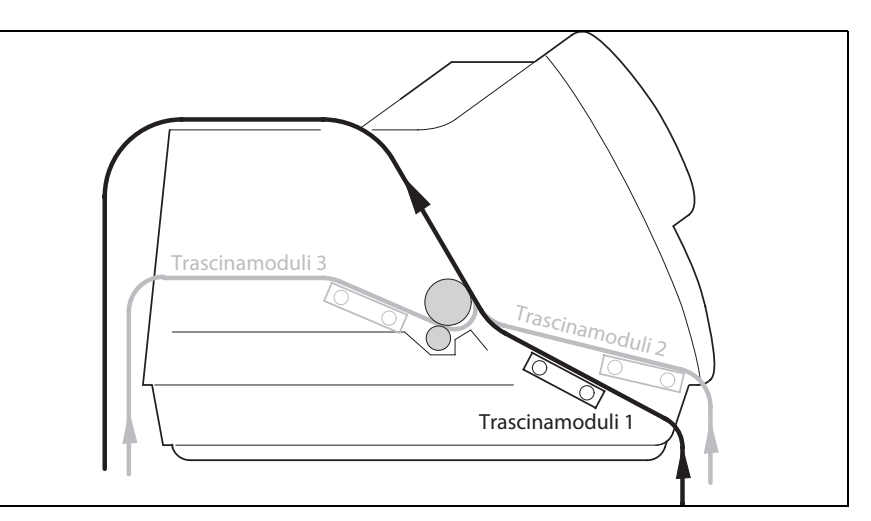

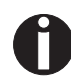

Per maggiori dettagli sulla lunghezza e sulla larghezza di stampa dei moduli, oltre che per ulteriori specifiche, si rimanda al capitolo <u>Caratteristiche della carta</u> (pagina 140).

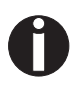

La stampante 2T non può essere equipaggiata con un alimentatore automatico a foglio singolo, disponibile per alcuni modelli.

# Agganciare la carta al trascinamoduli posteriore

Per agganciare i moduli continui al trascinamoduli posteriore, procedere come segue.

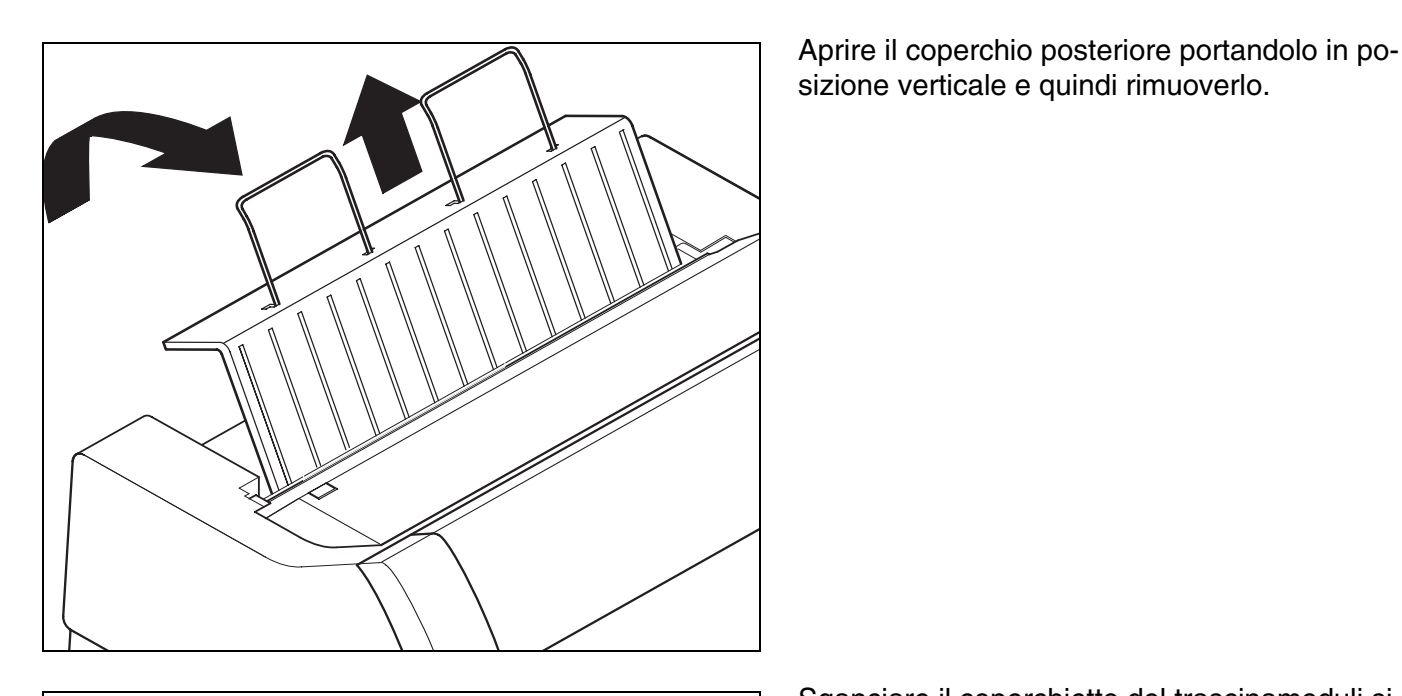

Sganciare il coperchietto del trascinamoduli sinistro e destro.

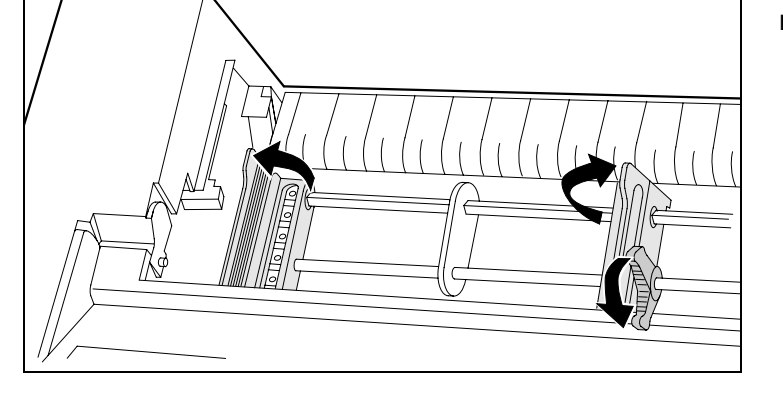

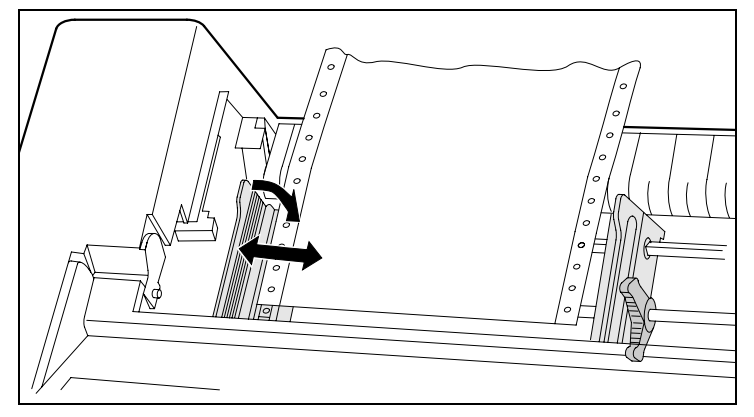

Rilasciare la levetta di blocco colorata del trascinamoduli sinistro e disporre il trascinamoduli in modo da far combaciare la posizione di inizio stampa sulla carta con il contrassegno **X** presente sull'involucro della stampante.

Ribloccare la levetta colorata. Agganciare i moduli continui al trascinamoduli sinistro.

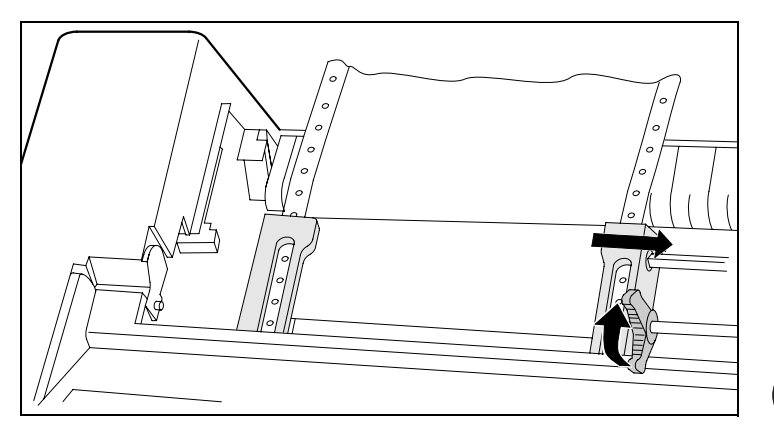

Rilasciare la levetta di blocco colorata del trascinamoduli destro e procedere alla regolazione in base alla larghezza della carta. Agganciare i moduli continui al trascinamoduli destro. Fare attenzione a rispettare la stessa altezza del trascinamoduli sinistro, altrimenti si possono verificare inceppamenti. Richiudere il coperchietto del trascinamoduli e bloccare il trascinamoduli riportando la levetta all'indietro.

Non tendere eccessivamente la carta poiché si rischierebbe di strappare le perforazioni, né lasciarla troppo lasca poiché in questo caso tenderebbe ad arricciarsi impedendo una corretta alimentazione.

Fare attenzione a collocare la pila dei moduli continui parallelamente alla stampante per evitare interferenze con l'alimentazione carta.

Reinstallare il coperchio posteriore posizionandolo verticalmente dall'alto e richiuderlo.

Spingere il coperchio fino al fermo posteriore; attraverso la fessura che rimane fuoriesce la carta.

Accendere la stampante. Viene così eseguita una routine autodiagnostica interna, dopodiché la stampante si commuta nello stato Online.

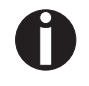

La carta può essere agganciata contemporaneamente al trascinamoduli anteriore e a quello posteriore. Per consentire questa procedura, al cambio del percorso carta, la carta viene automaticamente trasportata nella posizione di parcheggio in corrispondenza del trascinamoduli non attivo.

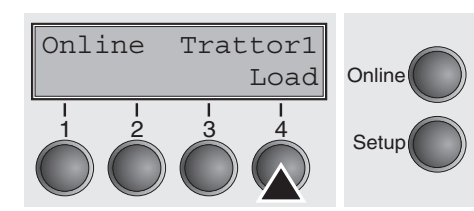

Il cassetto di alimentazione attivo è indicato sul display. Nell'impostazione base (default), il percorso carta utilizza il trascinamoduli anteriore.

La carta viene automaticamente alimentata quando la stampante si trova nello stato Online e riceve dati dal computer.

Per caricare la carta prima che abbia inizio la stampa, premere il tasto **Load** (4).

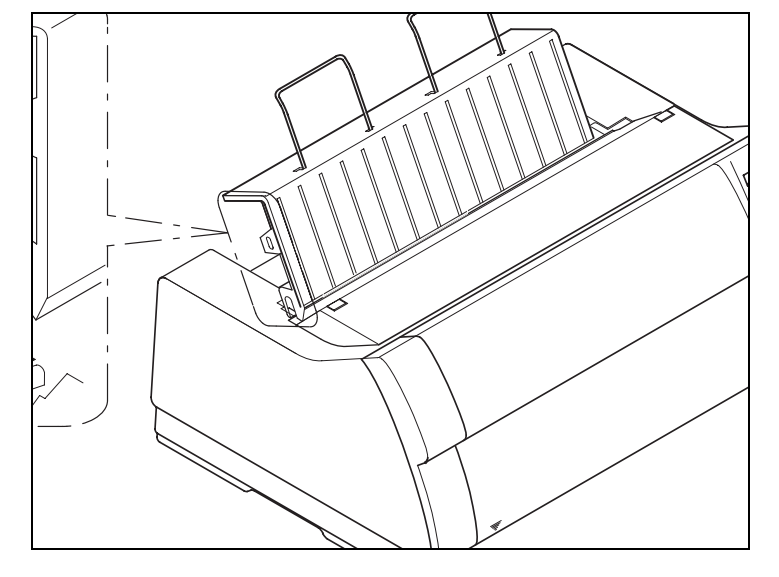

# Lamiera di guida carta

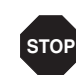

Avvertenza importante: Per consentire il trasporto carta in assenza di problemi e per motivi di sicurezza è assolutamente necessario installare la lamiera di guida carta se si utilizza il trascinamoduli posteriore. La guida evita infatti eventuali danni ai cavi di interfaccia e di rete per via dell'alimentazione della carta mediante il trascinamoduli posteriore.

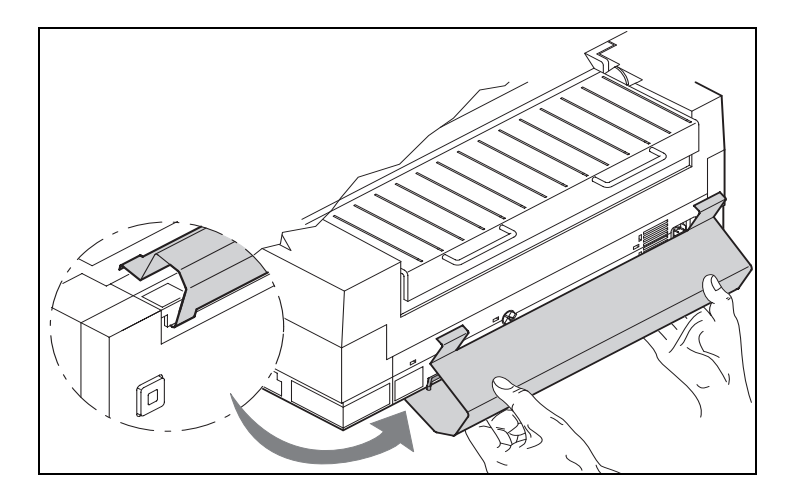

Agganciare la lamiera di guida carta alla base della stampante, come mostrato nella figura, e sollevarla quindi esercitandovi una lieve pressione per fissarla in posizione.

## Selezione del trascinamoduli posteriore

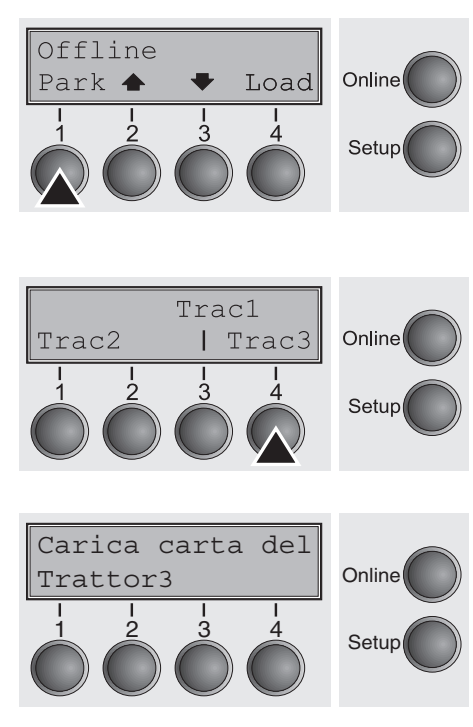

Il trascinamoduli posteriore può essere selezionato attraverso un programma applicativo, attraverso la commutazione rapida del percorso carta oppure dal menu Setup. In queste sede verrà descritta la procedura di cambio rapido del percorso carta. Per le informazioni relative all'utilizzo del menu Setup, si rimanda al sezione Modo setup.

Verificare che la stampante sia Offline. Se necessario, premere il tasto **Online**.

Premere il tasto **Park** (1). Se nella stampante è caricata carta a moduli continui, questa viene trasportata nella posizione di strappo. Sul display compare il messaggio **Strappo carta**. Premere un tasto a piacere.

Selezionare il trascinamoduli posteriore premendo il tasto Trat3 (4).

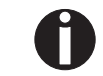

Se entro 5 secondi non viene effettuata alcuna selezione, la stampante esce dal menu.

La stampante si ricommuta nel modo Offline.

Alternatamente con il menu di default, sul display compare il seguente messaggio:

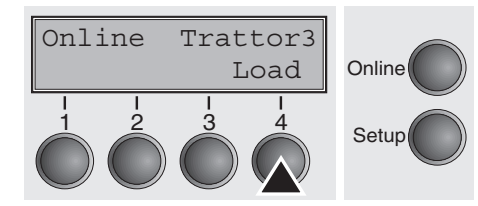

Premere il tasto **Online** per commutare la stampante nella condizione pronta al funzionamento. Nel momento in cui la stampante comincia a ricevere dati dal computer, carica automaticamente la carta.

Per caricare la carta prima che abbia inizio la stampa, premere il tasto **Load** (4).

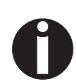

Al cambio del percorso carta, la carta a moduli continui può restare parcheggiata in corrispondenza del trascinamoduli non attivo. La stampante in tal caso provvede a posizionare automaticamente la carta nella posizione di parcheggio.

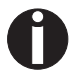

Si tenga presente che le opzioni del percorso carta "Trattor" (trascinamoduli) nel gruppo di parametri "Dir.Cart" (percorso carta) del menu Setup possono essere impostate separatamente per ogni trascinamoduli. Impostazioni:

- Lunghezza moduli
- Impostazione della prima riga di stampa
- Regolazione della distanza della testina (solo stampanti con rilevamento automatico spessore carta/AGA disattivato).

Se dovessero verificarsi problemi connessi all'alimentazione o al trasporto della carta, si vedano le indicazioni riportate nel capitolo *Eliminazione disfunzioni* (pagina 119).

## 9 II menu

#### Programmazione mediante il pannello operativo

**Richiamare un menu** 

nascosto

Oltre alla gestione della Vostra stampante tramite il software applicativo usato, potete programmare la Vostra stampante anche direttamente. A questo scopo potete scegliere tra due tipi di programmazione:

- > Programmazione mediante il pannello operativo.
- Programmzione mediante l'interfaccia con sequenze Escape o codici di comando.

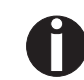

Le impostazioni immesse tramite le sequenze di Escape hanno una priorità maggiore rispetto a quelle del modo Menu; su queste ultime prevaricano quindi le prime. Informazioni relative alle sequenze di Escape sono illustrate nell'appendice C, <u>Emulazioni</u> (pagina 151).

Benché la programmazione tramite interfaccia offra molte più possibilità con riferimento al layout dei propri stampati, occorre tenere presente che è anche più complessa e richiede esperienza nell'utilizzo dei linguaggi di programmazione e dei sistemi di controllo stampante.

Inoltre le programmazioni effettuate mediante l'interfaccia vengono cancellate quando spegnete la stampante, mentre le programmazioni eseguite mediante il pannello operativo vengono memorizzate e quindi non vengono cancellate quando spegnete la stampante.

Il menu può essere stato bloccato in fabbrica per proteggerlo dall'accesso accidentale e non autorizzato.

Procedere nel modo seguente per eliminare temporaneamente il blocco.

Tenendo premuto il tasto Menu o il tasto Setup per 5 secondi.

- o:
- 1 Spegnere la stampante per circa 5 secondi.
- 2 Riaccendere la stampante tenendo premuto il tasto Setup.

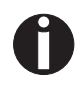

Nel paragrafo <u>Blocco menu (No Menu) (pagina 81)</u> si spiega come eliminare in maniera permanente questo blocco e quali sono le impostazioni possibili.

## Richiamare il menu

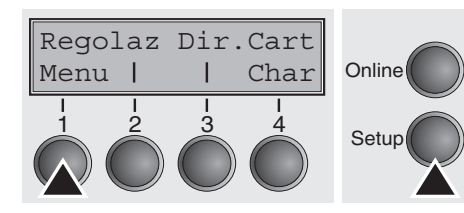

Potete accedere al menu nel modo seguente:

Premete il tasto **Setup**. La stampante passa alla modalità Setup. (La modalità Setup può venir attivata sia in modalità Online che in modalità Offline.)

Per accedere al menu della stampante dovete ora premere il tasto che si trova al di sotto della parola **Menu** (1).

## Configurazione del menu

Tutte le stampanti vengono consegnate con una impostazione base del produttore. Sono stati impostati valori base come per esempio l'emulazione, la dimensione dei caratteri, la lunghezza moduli ecc. che, secondo le nostre esperienze, vengono utilizzati da molti programmi applicativi. Alla fine del presente capitolo è riportata una figura che mostra una (pagina 95) con le impostazioni di default.

Questa stampante consente di impostare e utilizzare cinque configurazioni di menu indipendenti una dall'altra. Se, per esempio, lavorate con un programma applicativo che richieda una stampante IBM mentre un altro programma è più adatto ad una stampante EPSON potete impostare alla prima configurazione l'emulazione IBM e i valori desiderati e alla seconda configurazione l'emulazione EPSON.

E' sempre attivato l'ultimo menu caricato. nella prima messa in funzione della stampante viene caricato automaticamente il menu no. 1 che rimane attivato finchè caricate un altro menu. Anche dopo lo spegnimento della stampante l'ultimo menu rimane conservato e viene ricaricato automaticamente quando la stampante viene riaccesa.

Per passare, per esempio, dal menu no. 1 al menu no. 3:

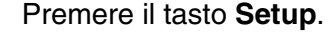

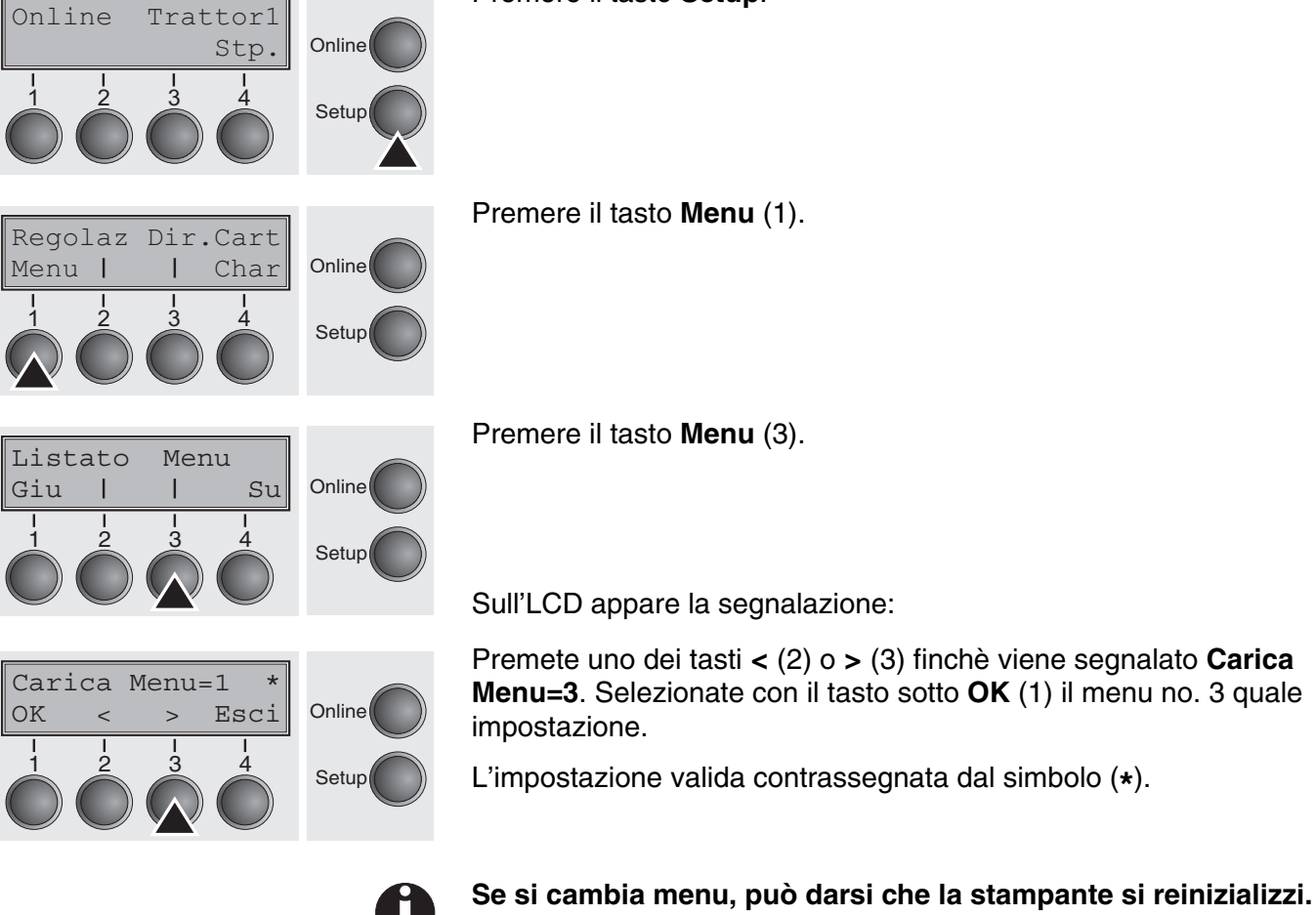

#### Utilizzo del menu

I quattro tasti funzione e di selezione posti sotto il display a cristalli liquidi (LCD) consentono di spostarsi nel menu visualizzato. Ogni funzione e ogni parametro che compare sul display può essere eseguita/selezionato con il corrispondente tasto. Di norma, ogni livello raggruppa due gruppi di parametri. Nell'esempio che segue, si tratta dei gruppi di parametri **LPI** e **Salta**.

Se non volete modificare i due parametri, potete premere il tasto **Su** per accedere poi ai due gruppi successivi di parametri del menu. Oppure premete il tasto **Giu** per accedere ai due gruppi precedenti di parametri.

Se volete modificare una impostazione (per esempio l'impostazione della densità di righe), dovete premere il tasto **LPI** (LPI = Lines per inch = righe per pollice) per accedere così al livello parametro.

L'impostazione attuale è contrassegnata da un (\*) (nell'esempio l'impostazione attuale è 6 lpi). Con i tasti < o > potete farVi visualizzare gli altri parametri disponibili.

#### Esempio:

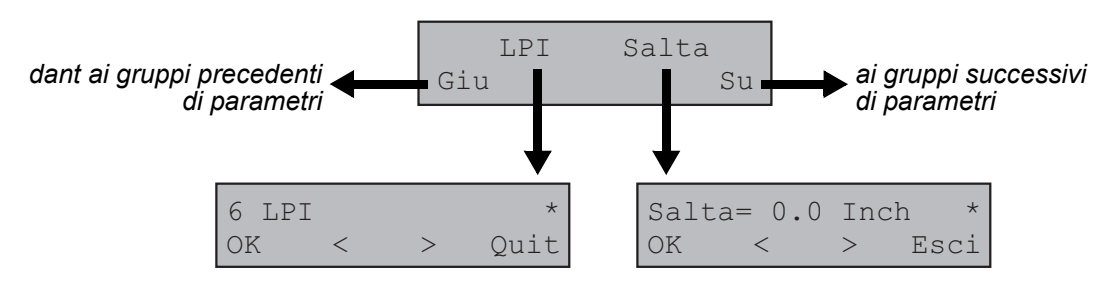

Memorizzare l'impostazione menu Quando il parametro desiderato appare sull'indicatore LCD, lo potete memorizzare premendo il tasto **OK**. In tal modo il parametro è impostato e la stampante passa automaticamente alla segnalazione dei gruppi di parametri. Con il tasto **Esci** uscite dal sublivello senza memorizzare la modifica. Online

## Impostazione della lingua nazionale

Tractor1 Tear

Online

Setup

Online

Setup

Next

Nell'esempio dell'impostazione della lingua nazionale, di seguito viene illustrato come effettuare le impostazioni dal menu.

Questa stampante offre tuttavia anche la possibilità di visualizzare i messaggi sul display (LCD) in lingua inglese, francese, italiana, spagnola o turco. Il seguente esempio illustra il modo di operare per cambiare la lingua inglese come impostazione di base nella lingua italiana come impostazione della propria lingua nazionale. Procedere analogamente per altre lingue.

Premere il tasto Setup.

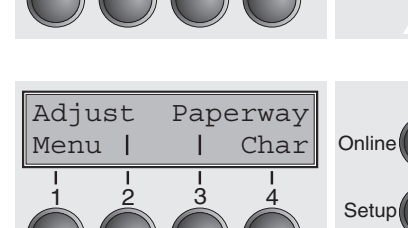

Print Menu

Back |

Premere il tasto Menu (1).

Il modo setup e il modo menu possono essere bloccati. L'accesso al menu bloccato avviene premendo il tasto Setup e accendendo contemporaneamente la stampante. Se il blocco deve essere tolto permanentemente, è necessario cambiare la relativa impostazione nel menu (vedere *Blocco menu (No Menu) (pagina 81)*.

Premere il tasto **Su** (4) fine a quando sul display non compaia **Language**.

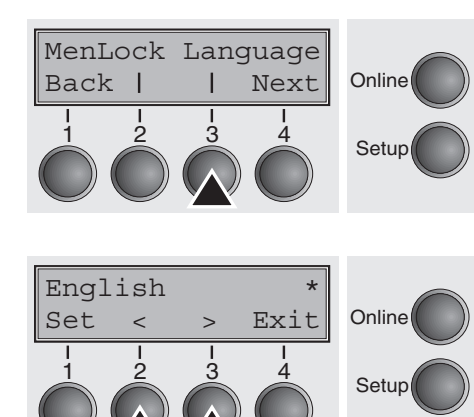

Premere il tasto Language (3).

Il display cambia nella modalità parametri e sulla riga superiore compare **English**.

La riga inferiore riporta **OK** ed **Exit**. Le due frecce <  $(2) \circ > (3)$  sono i simboli per la scelta dei parametri (sinistro < discendente, destro > ascendente). Premere il tasto <  $\circ >$  fino a quando non viene visua-lizzata la lingua desiderata, nel nostro caso **Italian**.

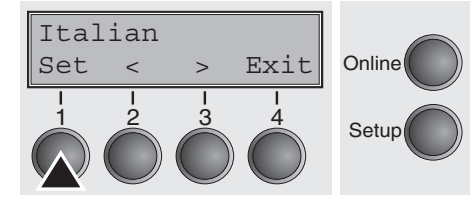

Memorizzare la selezione fatta premendo il tasto **OK** (1). Un segnale acustico indica la conferma.

Premendo il tasto **Exit** (4) si lascia la modalità parametri senza eseguire l'operazione di memorizzazione (resta invariata l'impostazione precedente).

In seguito alla memorizzazione (**OK**) il display si presenta come illustrato nel seguente esempio:

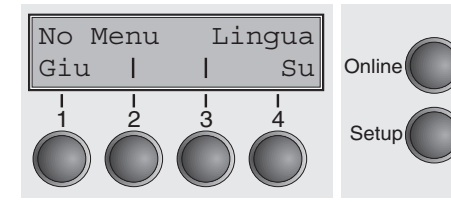

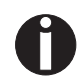

impostazione resta memorizzata anche dopo aver spento la stampante.

Uscita dal modo Setup

Premere il tasto **Setup** per passare al modo Offline oppure il tasto **Online** per passare al modo Online

#### Struttura del menu

A seconda del software, la struttura del menu della stampante può differire leggermente da quella mostrata nell'esempio.

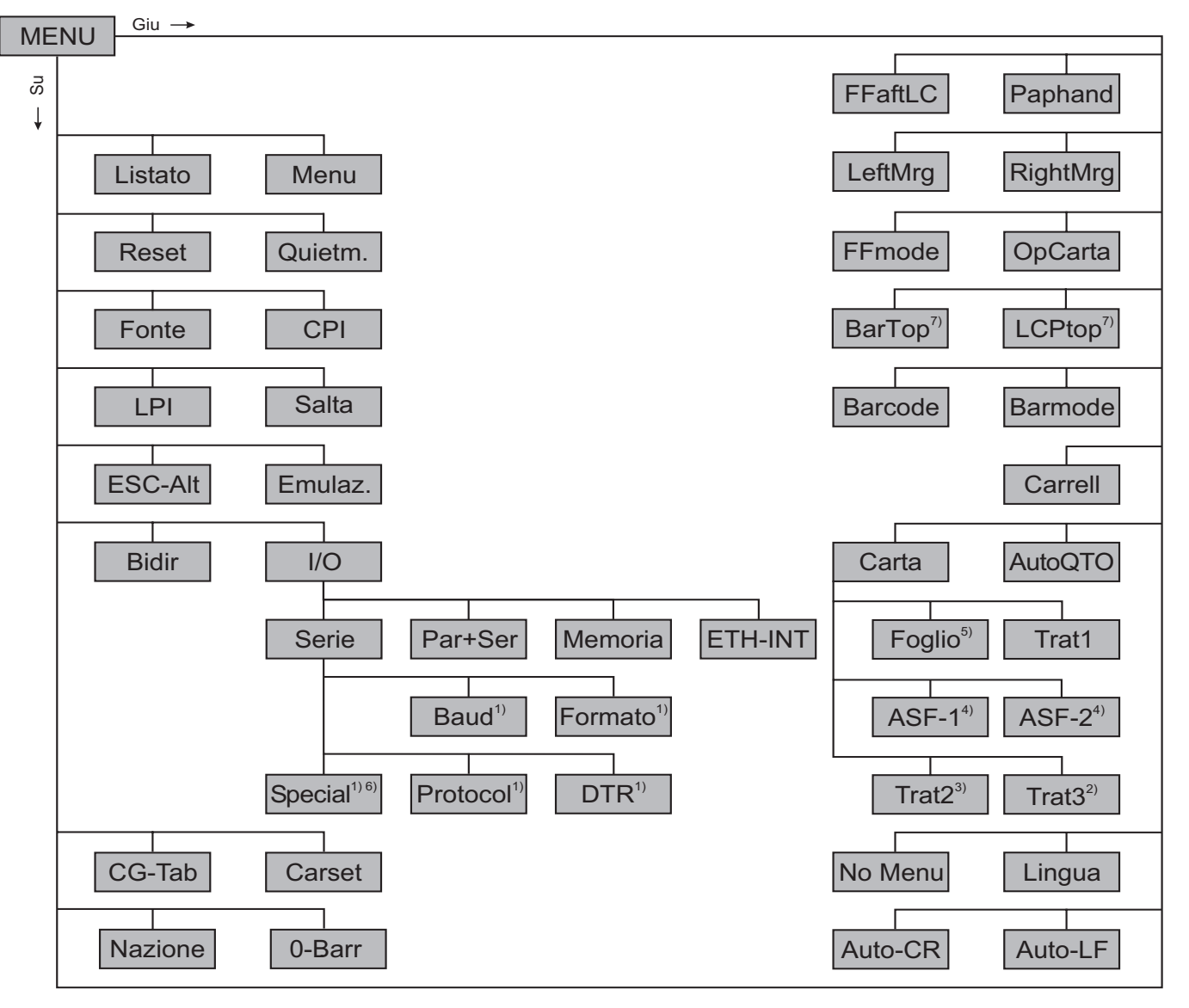

- 1) Solo con interfaccia seriale opzionale
- 2) Solo modello 2T
- 3) Solo con trascinamoduli opzionale
- 4) Solo con ASF opzionale (alimentazione fogli singoli automatica), disponibile per alcuni modelli di stampante
- 5) L'opzione "Foglio" non è valida per questa stampante
- 6) Solo se è selezionato il protocollo ENQ/STX, ETX/ACK o ACK/NAK
- 7) Efficace solo nell'emulazione Genicom ANSI

#### Parametri nei menu

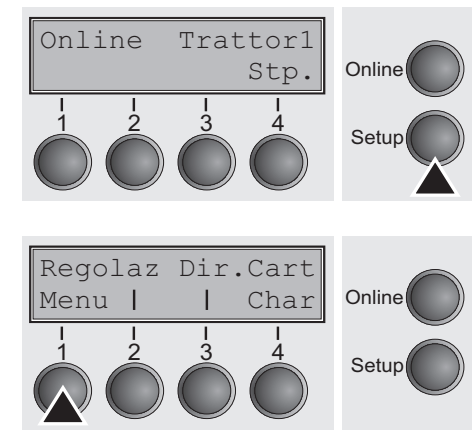

Nel paragrafo seguente sono illustrate e spiegate tutte le possibili impostazioni nei menu.

Premere il tasto Setup.

Premere il tasto Menu (1).

Il modo setup e il modo menu possono essere bloccati. L'accesso al menu bloccato avviene premendo il tasto Setup e accendendo contemporaneamente la stampante. Se il blocco deve essere tolto permanentemente, è necessario cambiare la relativa impostazione nel menu (vedere <u>Blocco menu (No Menu) (pagina 81)</u>.

#### Stampa opzioni configurazione menu (Listato)

Stampa la configurazione del menu sul percorso carta corrente; vedere *Impostazione del menu (esempio) (pagina 95)*.

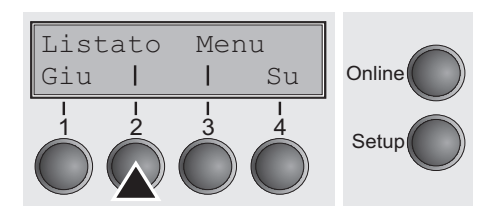

Premere il tasto Listato (2) per avviare la stampa.

#### Carica configurazione menu (Menu)

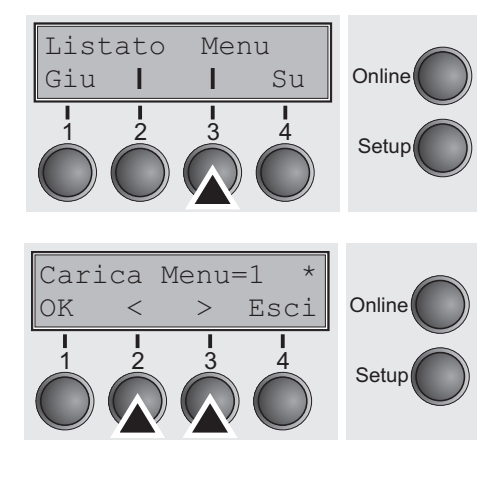

É possibile la selezione di 5 menu di uguale livello; vedere <u>Utilizzo</u> <u>del menu (pagina 58)</u>.

Premere il tasto Menu (3).

Selezionare il valore desiderato con il tasto < (2) o > (3).

Possibilità di impostazione: Carica Menu=1/2/3/4/5 Impostazione di base: Carica Menu=1

Dopo aver inserito i dati d'impostazione, premere il tasto OK (1) e quindi il tasto Su (4) per passare al seguente gruppo di parametri.
## Reimposta valori predefiniti (Reset)

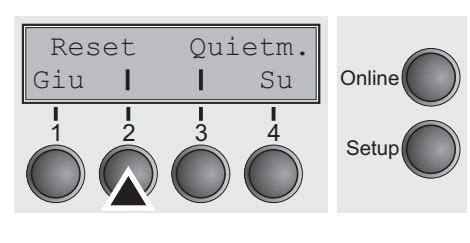

L'attuale menu viene riportato ai valori precedenti (impostazione di fabbrica).

Premere il tasto Reset (2).

Premere il tasto No (1) o Si (2).

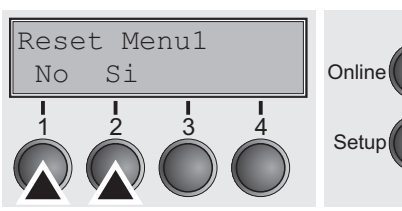

STOP

Se viene attivata questa opzione, tutte le impostazioni modificate manualmente nel menu corrente vanno perse. Prima di eseguire questa operazione si consiglia di stampare una copia del menu.

Dopo aver inserito i dati d'impostazione, premere il tasto **OK** (1.

## Stampa silenziosa (Quietm.)

Reset

Т

Т 2

Giu

Commutazione tra stampa normale e silenziosa. Per tutti i tipi di stampa, la stampa nella modalità Quiete avviene col metodo bipasso. Nel primo viene attivata la prima fila di aghi, nel secondo passo la secondo fila.

Premere il tasto Quietm. (2).

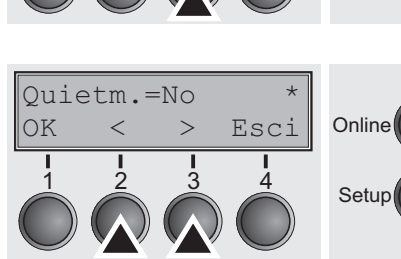

Ouietm.

Su

Δ

Т

3

Online Setup

Selezionare il valore desiderato con il tasto < (2) o > (3).

Possibilità di impostazione: Quietm. = No/Si Impostazione di base: No

Dopo aver inserito i dati d'impostazione, premere il tasto **OK** (1) e quindi il tasto Su (4) per passare al seguente gruppo di parametri.

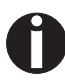

Nota: l'attivazione della modalità silenziosa Quietmode diminuisce la produttività.

#### Selezione del carattere (Fonte)

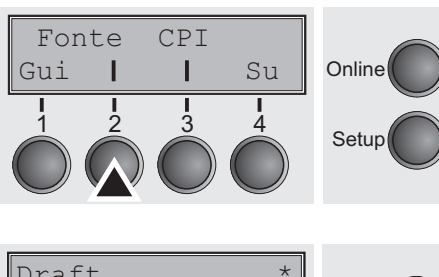

Con questo parametro è possibile selezionare in maniera permanente il font.

Premere il tasto Fonte (2).

 $\begin{array}{c|c}
\text{Draft} & & * \\
\text{OK} & < & > & \text{Esci} \\
\hline
 & 1 & 2 & 3 & 4 \\
\hline
 & & & & & & & \\
\end{array}$ Online  $\begin{array}{c}
\text{Online} \\
\text{Setup} \\
\end{array}$ 

Selezionare il valore desiderato con il tasto < (2) o > (3).

Possibilità di impostazione: Vedere Tabella di seguito Impostazione di base: **Draft** 

Tipi di stampa contrassegnati con I (p.e. **Courier I PS HQ**) sono generatori di caratteri compatili IBM.

I font nel cui nome è presente la sigla PS sono caratteri proporzionali che per i vari simboli occupano solo lo spazio necessario.

Esempio:

Roman HS: Roman PS HS:

NLQ è l'acronimo di Near Letter Quality e indica la qualità di stampa, in base alla quale la stampante utilizza una velocità elevata con una risoluzione leggermente ridotta, mentre LQ sta per Letter Quality, con la quale si ottiene una maggiore risoluzione e fronte di una minore velocità di stampa.

| Caratteri disponibili |               |                   |  |  |  |
|-----------------------|---------------|-------------------|--|--|--|
| HIGH SPEED            | COURIER LQ    | COUR I PS NLQ     |  |  |  |
| DRAFT*                | COURIER NLQ   | COUR I PS LQ      |  |  |  |
| DRAFT COPY            | PRESTIGE NLQ  | ORATOR NLQ        |  |  |  |
| ROMAN NLQ             | PRESTIGE LQ   | ORATOR LQ         |  |  |  |
| ROMAN LQ              | SCRIPT NLQ    | GOTHIC NLQ        |  |  |  |
| ROMAN PS NLQ          | SCRIPT LQ     | GOTHIC LQ         |  |  |  |
| ROMAN PS LQ           | OCRB NLQ      | SOUVENIR NLQ      |  |  |  |
| SANS SERIF NLQ        | OCRB LQ       | SOUVENIR LQ       |  |  |  |
| SANS SERIF LQ         | OCRA NLQ      | ROMAN/T NLQ*      |  |  |  |
| S SERIF PS NLQ        | OCRA LQ       | ROMAN/T LQ *      |  |  |  |
| S SERIF PS LQ         | COURIER I NLQ | SANS SERIF/H NLQ* |  |  |  |
|                       | COURIER I LQ  | SANS SERIF/H LQ*  |  |  |  |

\* Font scalabili (emulazione LQ2170)

## Regolazione densità caratteri (CPI)

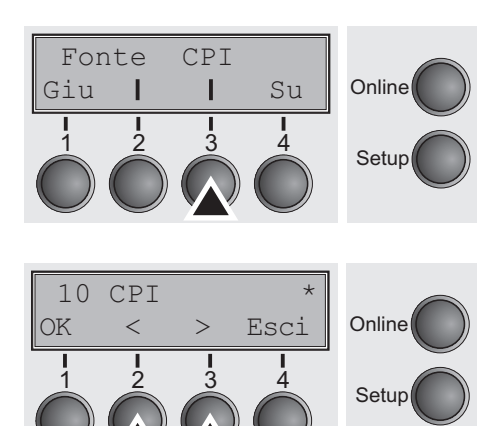

Impostare caratteri per pollice (CPI = charachters per inch, densità caratteri). Più alto è il parametro, più piccola è la distanza tra i caratteri.

Premere il tasto CPI (3).

Selezionare il valore desiderato con il tasto < (2) o > (3).

| Possibilità di impostazione: | 5 CPI, 6 CPI, 7.5 CPI, 8.6 CPI, 10 CPI, |
|------------------------------|-----------------------------------------|
|                              | 12 CPI, 13.3 CPI, 15 CPI, 17.1 CPI,     |
|                              | 20 CPI                                  |
| Impostazione di base:        | 10 CPI                                  |

Dopo aver inserito i dati d'impostazione, premere il tasto OK (1) e quindi il tasto Su (4) per passare al seguente gruppo di parametri.

Regolazione densità righe (LPI)

Impostazione delle righe per pollice (LPI = lines per inch, spaziatura righe). Più alto è il parametro, tanto più piccola è la distanza tra le righe (Scelta LPI a piacere tramite sequenze Escape).

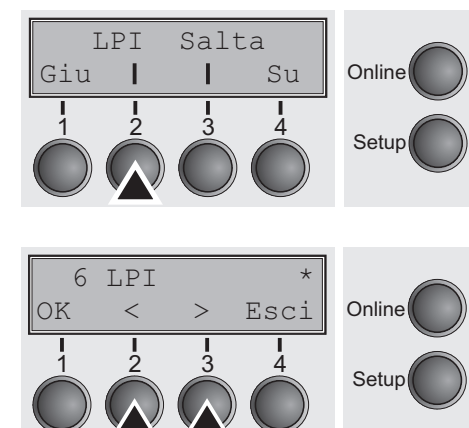

Premere il tasto LPI (2).

| Selezionare il valore deside | erato con il tasto < (2) o > (3). |
|------------------------------|-----------------------------------|
| Possibilità di impostazione: | 2 LPI, 3 LPI, 4 LPI, 6 LPI,       |
|                              | 8 LPI, 12 LPI                     |
| Impostazione di base:        | 6 LPI                             |
|                              |                                   |

#### Salta perforazione (Salta)

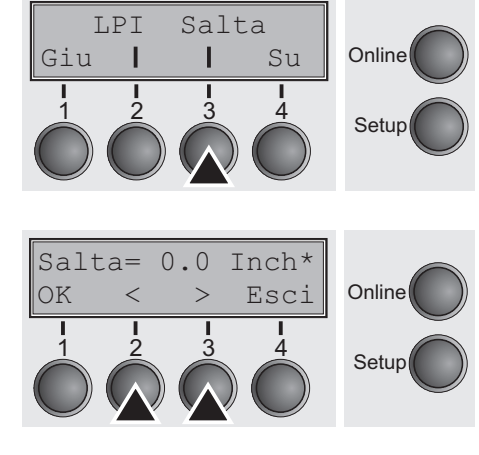

Seleziona caratteri Escape (ESC-Alt)

Saltare la perforazione; è possibile definire 7 valori (in pollici).

Premere il tasto Salta (3).

Selezionare il valore desiderato con il tasto < (2) o > (3).

Possibilità di impostazione: 0.0, 1.0, 1.5, 2.0, 2.5, 3.0, 3.5 Inch Impostazione di base: 0.0 Inch

Dopo aver inserito i dati d'impostazione, premere il tasto OK (1) e quindi il tasto Su (4) per passare al seguente gruppo di parametri.

Sceglie comando d'avvio per le sequenze di comando. Impostazione ESC: è possibile utilizzare solo il carattere Escape. Impostazione ESC+\$\$: è possibile utilizzare il carattere Escape o, in alternativa, due simboli \$ (\$\$). Per una descrizione, vedere <u>La procedura \$\$ (pagina 152)</u>.

Premere il tasto ESC-Alt (2).

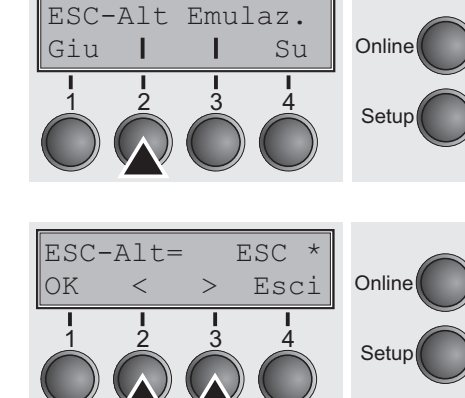

Selezionare il valore desiderato con il tasto < (2) o > (3).

Possibilità di impostazione: **ESC/ESC+\$\$** Impostazione di base: **ESC** 

Giu

OK

I

<

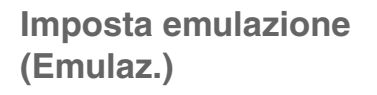

Seleziona la modalità di emulazione. Se la stampante è in grado di "comprendere" un set di comandi scritto per un altro modello di stampante, si dice che la prima stampante emula la seconda.

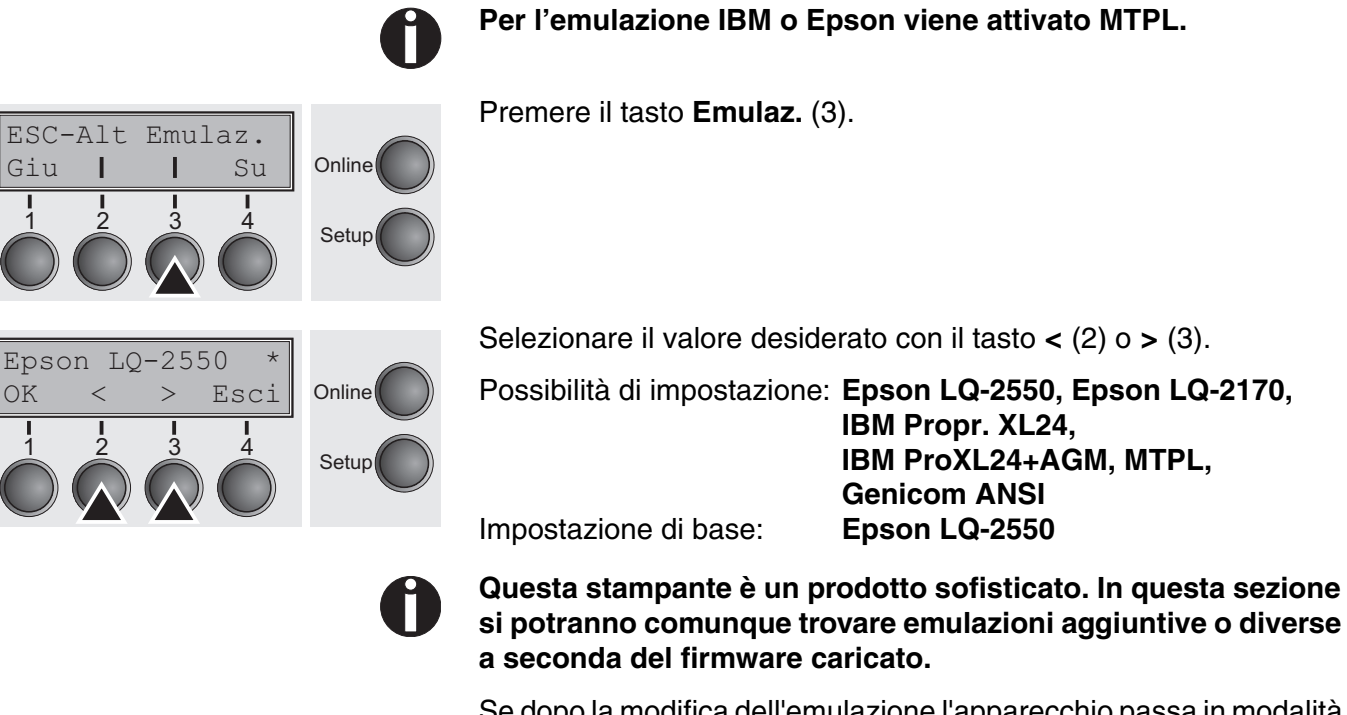

Se dopo la modifica dell'emulazione l'apparecchio passa in modalità online, la stampante esegue l'inizializzazione.

Dopo aver inserito i dati d'impostazione, premere il tasto **OK** (1) e quindi il tasto Su (4) per passare al seguente gruppo di parametri.

## Stampa bidirezionale (Bidir)

Bidir I/O Online Giu T Т Su 2 3 Setup Bidir=Si Online OK <Esci Setup Impostanzione Si: La stampa avviene in ambo le direzioni (bidirezionale).

Impostazione No: La stampante stampa solo in una direzione (da sinistra a destra).

Premere il tasto **Bidir** (2).

Selezionare il valore desiderato con il tasto < (2) o > (3).

Possibilità di impostazione: Si/No Impostazione di base: Si

> La regolazione Si non può essere cambiata dalle sequenze Escape

### Impostazioni per le porte (I/O)

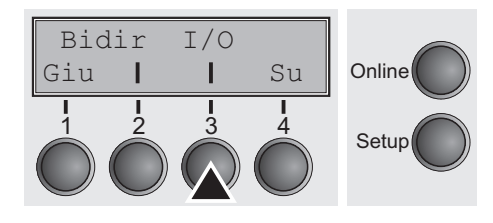

Interfaccia seriale (Serie)

In questo gruppo di parametri è possibile configurare varie impostazioni sulle porte della stampante; vedere <u>Interfacce (pagina 173)</u>.

Premere il tasto I/O (3).

Questo gruppo di parametri è attivo solo se è installato un modulo opzionale di interfaccia seriale.

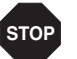

Per assicurare un funzionamento corretto del trasferimento dati seriale, le impostazioni seriali della stampante e del computer (Host) devono coincidere.

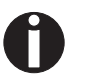

L'interfaccia seriale è già installata o disponibile in opzione a seconda del modello di stampante.

|        | Ser | Par+  | erie | Se  |
|--------|-----|-------|------|-----|
| Online | Su  | - I - | 1    | Giu |
| Setup  |     |       |      |     |

Premere il tasto Serie (2).

Velocità di trasmissione (Baud)

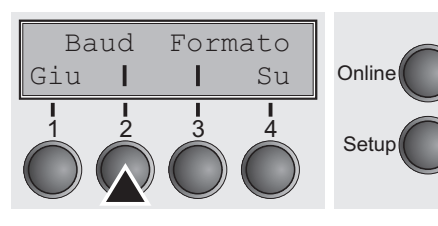

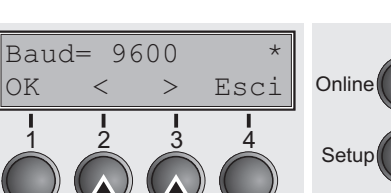

Scelta della velocità di trasmissione (Rate di Baud: Baud = Bit per Secondo). La stampante ed il computer devono avere la stessa rate di Baud.

Premere il tasto Baud (2).

Selezionare il valore desiderato con il tasto < (2) o > (3).

 Possibilità di impostazione:
 600, 1200, 2400, 4800, 9600, 19200

 Impostazione di base:
 9600

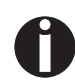

La stampante ed il computer devono avere la stessa rate di Baud.

OK

<

2

#### Formato dati (Formato)

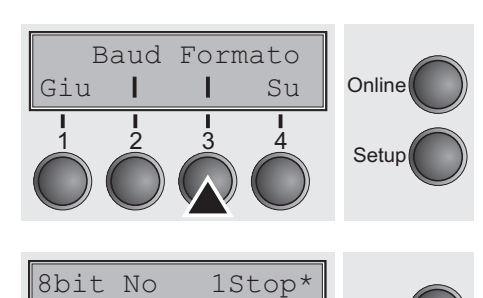

Esci

Online

Setup

Con questo parametro è possibile stabilire il numero di bit di dati, il controllo di parità per i bit dei dati ricevuti e il numero di bit di stop per byte.

Premere il tasto Formato (3).

Selezionare il valore desiderato con il tasto < (2) o > (3).

Possibilità di impostazione: Vedere Tabella di seguito Impostazione di base: **8 Bit No 1 Stop** 

| 1 bits dati | 2 controllo di parità | 3 bits stop |
|-------------|-----------------------|-------------|
| 7 Bit       | No                    | 2 Stop      |
| 7 Bit       | Even                  | 1 Stop      |
| 7 Bit       | Odd                   | 1 Stop      |
| 7 Bit       | Even                  | 2 Stop      |
| 7 Bit       | Odd                   | 2 Stop      |
| 7 Bit       | Mark                  | 1 Stop      |
| 7 Bit       | Spc                   | 1 Stop      |
| 7 Bit       | Mark                  | 2 Stop      |
| 7 Bit       | Spc                   | 2 Stop      |
| 8 Bit       | No                    | 1 Stop      |
| 8 Bit       | No                    | 2 Stop      |
| 8 Bit       | Even                  | 1 Stop      |
| 8 Bit       | Odd                   | 1 Stop      |
| 8 Bit       | Mark                  | 1 Stop      |
| 8 Bit       | Spc                   | 1 Stop      |

1 Regolare la quantità dei bits dati: 7 o 8.

- 2 Si può selezionare il controllo di parità per bytes dati ricevuti. NO comporta la trasmissione in ambo le direzioni senza bit di parità. La scelta EVEN o ODD comporta un controllo dei Bytes a parità o disparità. La scelta del MARK oppure di SPACE comporta la trasmissione di un byte di dati con bit di parità, ma nessun controllo dei dati ricevuti; Dati trasmessi con bit di parità sono contrassegnati sempre da 1 (MARK) o da 0 (SPACE).
- 3 Scelta di uno o due Stop-Bits per Byte- dati.

Giu

#### Ulteriori impostazioni (Special)

Special Protocol

| | |3

L

Questo gruppo di parametri compare solo se viene utilizzata un'interfaccia seriale ed è attivo il protocollo ENQ/STX, ETX/ACK o ACK/NAK.

Premere il tasto Special (2).

Comportamento in caso di errori (ErrMode)

Su

4

Online

Setup

Si sostituisce il carattere errato con ? , No cancella l'intero blocco.

 $\begin{array}{c|c} \text{ErrMode Blockend} \\ \text{Giu } & \text{I} & \text{Su} \\ \hline 1 & 2 & 3 & 4 \\ \hline \end{array} & \begin{array}{c} \text{Online} \\ \text{Setupl} \end{array} \\ \end{array}$ 

Premere il tasto ErrMode (2).

 $\begin{array}{c|c} ErrMode=No & *\\ OK & < > Esci \end{array} \\ \hline 1 & 2 & 3 & 4\\ \hline & & & \\ \end{array} \end{array} \begin{array}{c} \text{Online} \\ \text{Setup} \end{array}$ 

## Carattere di fine blocco (Blockend)

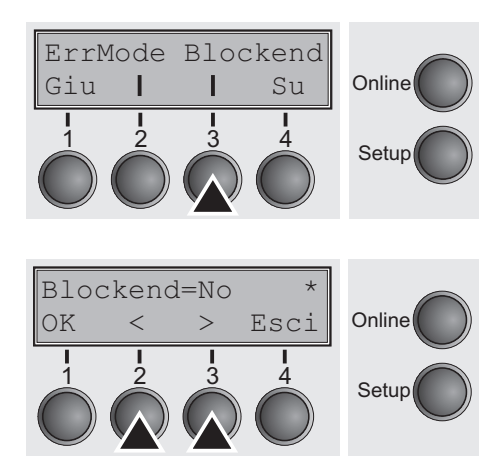

Selezionare il valore desiderato con il tasto < (2) o > (3).

Possibilità di impostazione: **Si/No** Impostazione di base: **No** 

Dopo aver inserito i dati d'impostazione, premere il tasto OK (1).

Definizione del carattere di fine blocco; **Si**: LF, FF, CR, VT, ETX, DEL; **No**: ETX, DEL.

Premere il tasto Blockend (3).

Selezionare il valore desiderato con il tasto < (2) o > (3).

Possibilità di impostazione: **Si/No** Impostazione di base: **No** 

#### Feedback segnale (Remote)

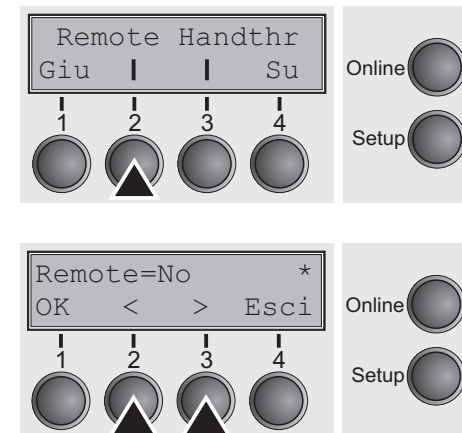

Trasparenza (Handthr)

Remote Handthr

12

Т

1 3

Giu

#### **Si** = RDY/BUSY disponibile, **No** = nessun controllo RDY/BUSY.

Premere il tasto Remote (2).

Selezionare il valore desiderato con il tasto < (2) o > (3).

Possibilità di impostazione: **Si/No** Impostazione di base: **No** 

Dopo aver inserito i dati d'impostazione, premere il tasto OK (1).

Agisce a seconda del protocollo selezionato sulla trasparenza delle sequenze di controllo e sulla conferma blocchi.

Premere il tasto Handthr (3).

| Hand | lthr= | No | *    |        |
|------|-------|----|------|--------|
| OK   | <     | >  | Esci | Online |
|      |       |    |      | Setup  |

Online

Setup

Su

4

Selezionare il valore desiderato con il tasto < (2) o > (3).

Possibilità di impostazione: **Si/No** Impostazione di base: **No** 

Dopo aver inserito i dati d'impostazione, premere il tasto **OK** (1) e quindi il tasto **Su** key (4)per uscire dal sottogruppo di parametri. **Special**.

Giu

#### Protocollo (Protocol)

Special Protocol

I

I

Con questo parametro si seleziona il protocollo ovvero un determinato set di regole e procedure per assicurare uno scambio corretto di dati tra il computer e la stampante.

Premere il tasto Protocol (3).

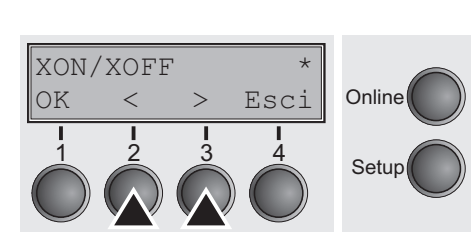

Online

Setup

Su

4

Selezionare il valore desiderato con il tasto < (2) o > (3).

Possibilità di impostazione: XON/XOFF, Robust XON/XOFF, ENQ/STX, ETX/ACK, ACK/NAK Impostazione di base: XON/XOFF

Dopo aver inserito i dati d'impostazione, premere il tasto OK (1) e quindi il tasto Su (4) per passare al seguente gruppo di parametri.

Imposta il circuito su cui è attivato il segnale DTR (DTR = Data Terminal Ready)

Premere il tasto DTR (2).

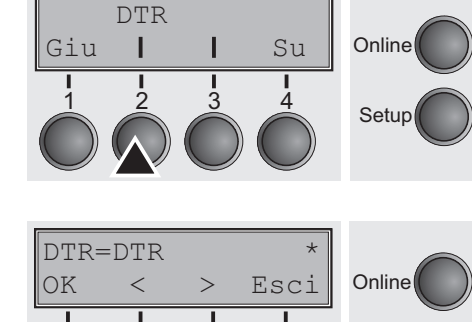

Setup

Selezionare il valore desiderato con il tasto < (2) o > (3).

Possibilità di impostazione: **DTR/READY** Impostazione di base: **DTR** 

DTR=DTR: Segnale DTR attivato sul collegamento DTR. Segnale READY attivato sul collegamento DTR.

DTR = Pin 20 della presa RS232 a 25 poli. DTR = Pin 4 della presa RS232 a 9 poli.

Dopo aver inserito i dati d'impostazione, premere il tasto OK (1) e quindi il tasto Su (4) per passare al seguente gruppo di parametri.

#### Gestione segnale (DTR)

Serie

I

Giu

## Selezione interfaccia (Par+Ser)

La stampante viene configurata per operare o con l'interfaccia parallela, Ethernet o con l'interfaccia seriale opzionale oppure con la commutazione automatica per interfaccia seriale e parallela (**Shared**).

Premere il tasto Par+Ser (3).

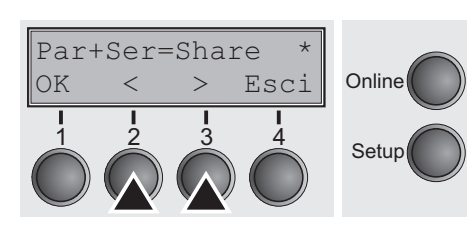

Par+Ser

I

13

Su

Δ

Online

Setup

Selezionare il valore desiderato con il tasto < (2) o > (3).

Possibilità di impostazione: **Share**, **Parallel**, **Serial** Impostazione di base: **Share** 

**Interf.=Share**: La stampante si commuta automaticamente sulla porta parallela, porta Ethernet o porta seriale opzionale.

Interf.=Parallel: La stampante utilizza solo la porta parallela.

Interf.=Serial: La stampante utilizza solo la porta seriale opzionale.

Dopo aver inserito i dati d'impostazione, premere il tasto OK (1) e quindi il tasto Su (4) per passare al seguente gruppo di parametri.

### **Buffer interfacce (Memoria)**

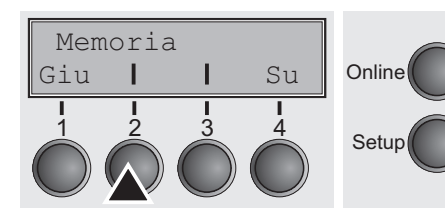

Seleziona la dimensione della buffer interfaccia.

Premere il tasto Memoria (2).

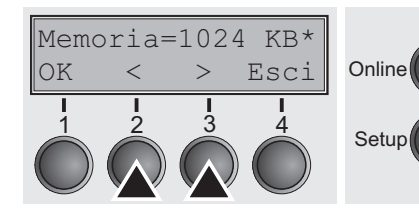

Selezionare il valore desiderato con il tasto < (2) o > (3).

Possibilità di impostazione: 0 – 128 KB Impostazione di base: 128 KB

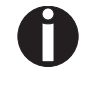

Se Buffer = 0 KB ed è selezionata l'interfaccia seriale oppure con l'impostazione Share, l'effettiva dimensione della memoria buffer è 512 byte.

Dopo aver inserito i dati d'impostazione, premere il tasto **OK** (1) e quindi il tasto **Su** key (4) per uscire dal gruppo di parametri **I/O**. Premere il tasto **Su** (4) per passare al seguente gruppo di parametri.

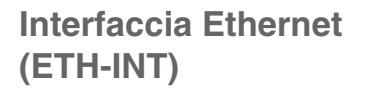

Indirizzo IP (IP Addr)

IP Addr

OCTET 1

OCTET 1=

<

Giu

OK

L

2

2

Giu

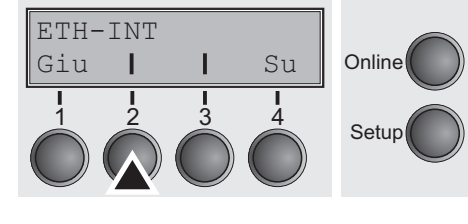

Gateway

OCTET 2

Su

Λ

Esci

L

3

I

0

>

Su

4

Online

Setup

Online

Setup

Online

Setup

In questo gruppo di parametri è possibile impostare i valori per l'interfaccia Ethernet interna.

Premere il tasto ETH-INT (2).

b Se op

Se è installato un server di stampa Ethernet opzionale (modular o pocket) è possibile impostare ETH-EXT tramite il tasto 3.

Inserimento dell'indirizzo IP della stampante.

Premere il tasto IP Addr (2).

In questo livello di menu è possibile inserire l'indirizzo IP, suddiviso in quattro gruppi di cifre (ottetti da 1 a 4). Per richiamare l'ottetto 3 e l'ottetto 4, premere il tasto **Su** (4).

Premere il tasto OCTET 1 (1).

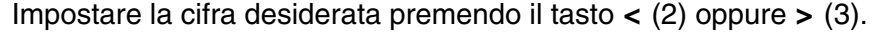

Possibilità di impostazione: 0 – 255 Impostazione di base: 0

Dopo aver inserito i dati d'impostazione, premere il tasto OK (1).

Per inserire gli altri gruppi di cifre, procedere in modo analogo.

Indirizzo Gateway (Gateway)

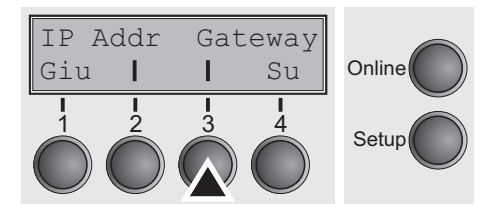

Inserimento dell'indirizzo Gateway della stampante.

Premere il tasto Gateway (3).

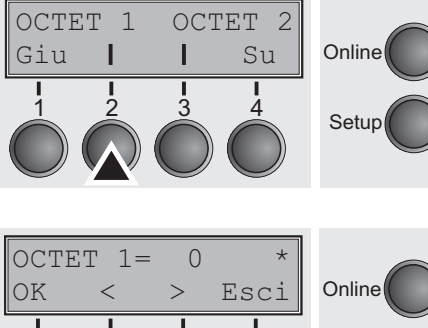

In questo livello di menu è possibile inserire l'indirizzo IP, suddiviso in quattro gruppi di cifre (ottetti da 1 a 4). Per richiamare l'ottetto 3 e l'ottetto 4, premere il tasto **Su** (4).

Premere il tasto OCTET 1 (1).

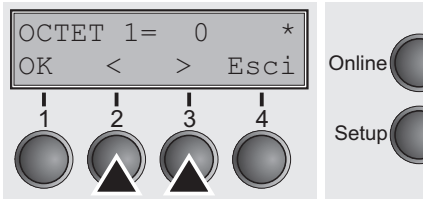

#### Maschera Subnet (Subnet)

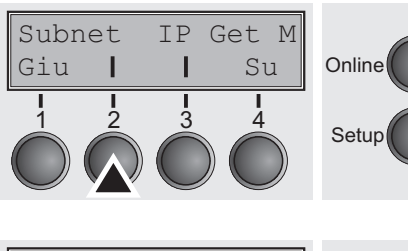

I

3

OCTET 2

Su

OCTET 1

н

2

Giu

## t M Su Online

Online

Setup

Impostare la cifra desiderata premendo il tasto < (2) oppure > (3).

Possibilità di impostazione: 0 – 255 Impostazione di base: 0

Dopo aver inserito i dati d'impostazione, premere il tasto **OK** (1).

Per inserire gli altri gruppi di cifre, procedere in modo analogo.

Premere il tasto Su (4) per passare al seguente gruppo di parametri.

Inserimento dell'indirizzo della maschera Subnet della stampante.

Premere il tasto Subnet (2).

In questo livello di menu è possibile inserire l'indirizzo IP, suddiviso in quattro gruppi di cifre (ottetti da 1 a 4). Per richiamare l'ottetto 3 e l'ottetto 4, premere il tasto **Su** (4).

Premere il tasto OCTET 1 (1).

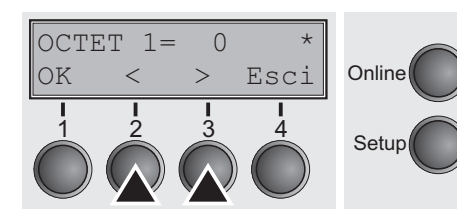

Impostare la cifra desiderata premendo il tasto < (2) oppure > (3).

Possibilità di impostazione: 0 – 255 Impostazione di base: 0

Dopo aver inserito i dati d'impostazione, premere il tasto **OK** (1).

Per inserire gli altri gruppi di cifre, procedere in modo analogo.

Subnet

1

2

Giu

#### Gestione indirizzo IP (IP Get M)

IP Get M

Su

4

Т

3

Online

Setup

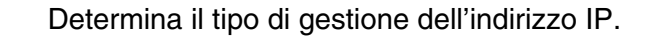

Premere il tasto IP Get M (3).

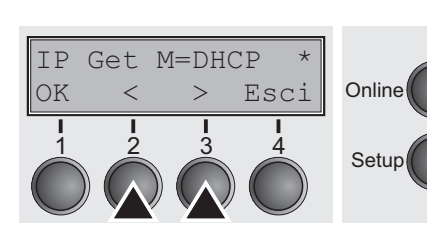

Selezionare il valore desiderato con il tasto < (2) o > (3).

Possibilità di impostazione: **Static**, **DHCP**, **BOOTP** Impostazione di base: **DHCP** 

Dopo aver inserito i dati d'impostazione, premere il tasto OK (1).

đ

Online

Setup

Affinché i valori inseriti sotto Parameter IP Addr siano validi, occorre impostare il valore Static (véase *Indirizzo IP (IP Addr)* pagina 74). Per maggiori dettagli, si veda il <u>Web Panel Manual</u> sul CD-ROM online.

Premere il tasto Su (4) per passare al seguente gruppo di parametri.

#### Pagina Banner (Banner)

Banner

I

2

Giu

Determina se deve essere stampata la pagina banner, qualora si utilizzi il protocollo LPR/LPD.

Premere il tasto Banner (2).

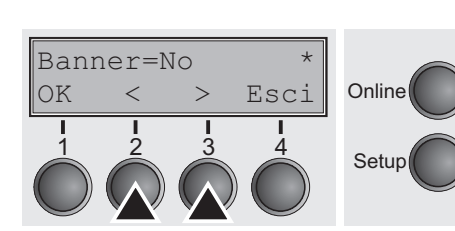

EthSpeed

Su

Δ

L

3

Selezionare il valore desiderato con il tasto < (2) o > (3).

Possibilità di impostazione: No/Si Impostazione di base: No

**Si**: All'inizio di ogni processo di stampa con impiego del protocollo LPR/LPD viene stampata una pagina banner con il nome del file e il nome della coda di stampa della stampante. La pagina banner ha una larghezza di 8 pollici.

#### Velocità Ethernet (EthSpeed)

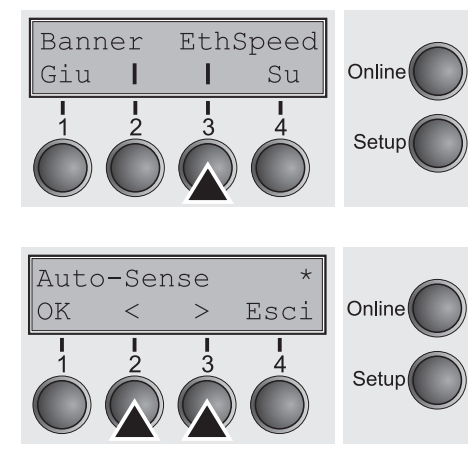

Specifica la velocità di trasmissione dell'interfaccia Ethernet.

Premere il tasto EthSpeed (3).

Selezionare il valore desiderato con il tasto < (2) o > (3).

Possibilità di impostazione: Auto-Sense, 10Mbit Half, 10Mbit Full, 100Mbit Half, 100Mbit Full Impostazione di base: Auto-Sense

Auto-Sense: La velocità di trasmissione viene rilevata automaticamente.

**10Mbit Half:** Imposta la velocità di trasmissione a 10 MBit al secondo in modalità half duplex.

**10Mbit Full:** Imposta la velocità di trasmissione a 10 MBit al secondo in modalità full duplex.

**100Mbit Half:** Imposta la velocità di trasmissione a 100 MBit al secondo in modalità half duplex.

**100Mbit Full:** Imposta la velocità di trasmissione a 100 MBit al secondo in modalità full duplex.

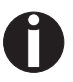

Assicurarsi che il valore della velocità di trasmissione dell'interfaccia Ethernet impostato per la stampante coincida con quello del dispositivo di trasmissione collegato. La stampa delle impostazioni correnti di menu contiene lo stato del collegamento Ethernet (voce EthConnected).

Dopo aver inserito i dati d'impostazione, premere il tasto OK (1).

Premere il tasto **Su** key (4) per uscire dal gruppo di parametri I/O. Premere il tasto **Su** (4) per passare al seguente gruppo di parametri. Giu

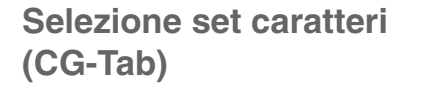

CG-Tab Carset

L

Т

3

Solo disponibile in emulazione Epson LQ 2550/LQ 2170. Può essere attivato il set di carattere al corsivo Epson, il set di caratteri per grafica IBM oppure un prima definito set di caratteri DLL (caricabile) nell'ambito di codice da A0 hex. fino a FE hex.

Premere il tasto CG-Tab (2).

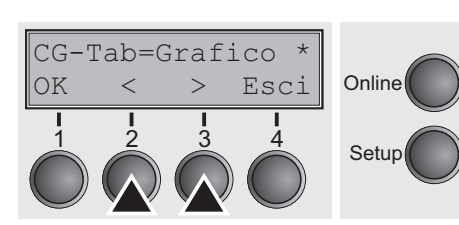

Online

Setup

Online

Setup

Su

4

Selezionare il valore desiderato con il tasto < (2) o > (3). Possibilità di impostazione: **Grafico**, **DLL**, **Italico** Impostazione di base: **Grafico** 

Dopo aver inserito i dati d'impostazione, premere il tasto **OK** (1).

Set caratteri IBM (Carset)

Su

4

CG-Tab Carset

L

3

Т

Giu

Seleziona set di caratteri standard IBM oppure quello IBM.

Premere il tasto **Carset** (3).

| Este | eso |   | *    |        |
|------|-----|---|------|--------|
| OK   | <   | > | Esci | Online |
|      |     |   |      | Setup  |

Selezionare il valore desiderato con il tasto < (2) o > (3).

Possibilità di impostazione: CG Std/Esteso Impostazione di base: Esteso

Nazione Giu

н

## Set caratteri nazionali (Nazione)

L

3

Seleziona set di caratteri nazionali. I set di caratteri listati possono essere usati a seconda delle varie emulazioni.

Non tutti i set caratteri sono disponibili per ogni font; vedere il capitolo Set caratteri e font disponibili (pagina 148).

Premere il tasto Nazione (2).

| E-US | ASC | CII | *    |        |
|------|-----|-----|------|--------|
| OK   | <   | >   | Esci | Online |
|      |     |     |      |        |
| 1    | 2   | 3   | 4    |        |
|      |     |     |      | Setup  |

0-Barr.

Su

Т Δ Online

Setup

#### Selezionare il valore desiderato con il tasto $< (2) \circ > (3)$ . Possibilità di impostazione: Vedere Set caratteri e font disponibili <u>(pagina 148)</u>

E-US ASCII

Impostazione di base:

Dopo aver inserito i dati d'impostazione, premere il tasto **OK** (1).

## Zero barrato (0-Barr.)

Specifica se la cifra zero deve essere stampata come semplice zero (0) oppure come zero barrato (Ø).

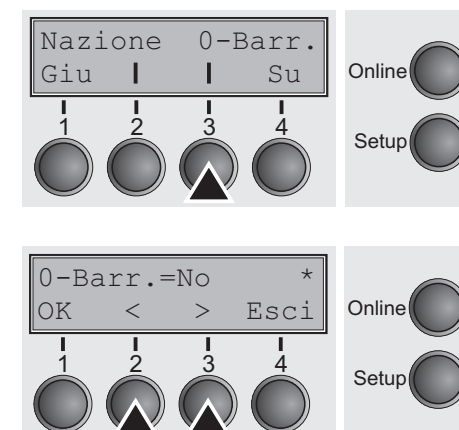

Premere il tasto **0-Barr.** (3).

Selezionare il valore desiderato con il tasto < (2) o > (3).

Possibilità di impostazione: No/Si Impostazione di base: No

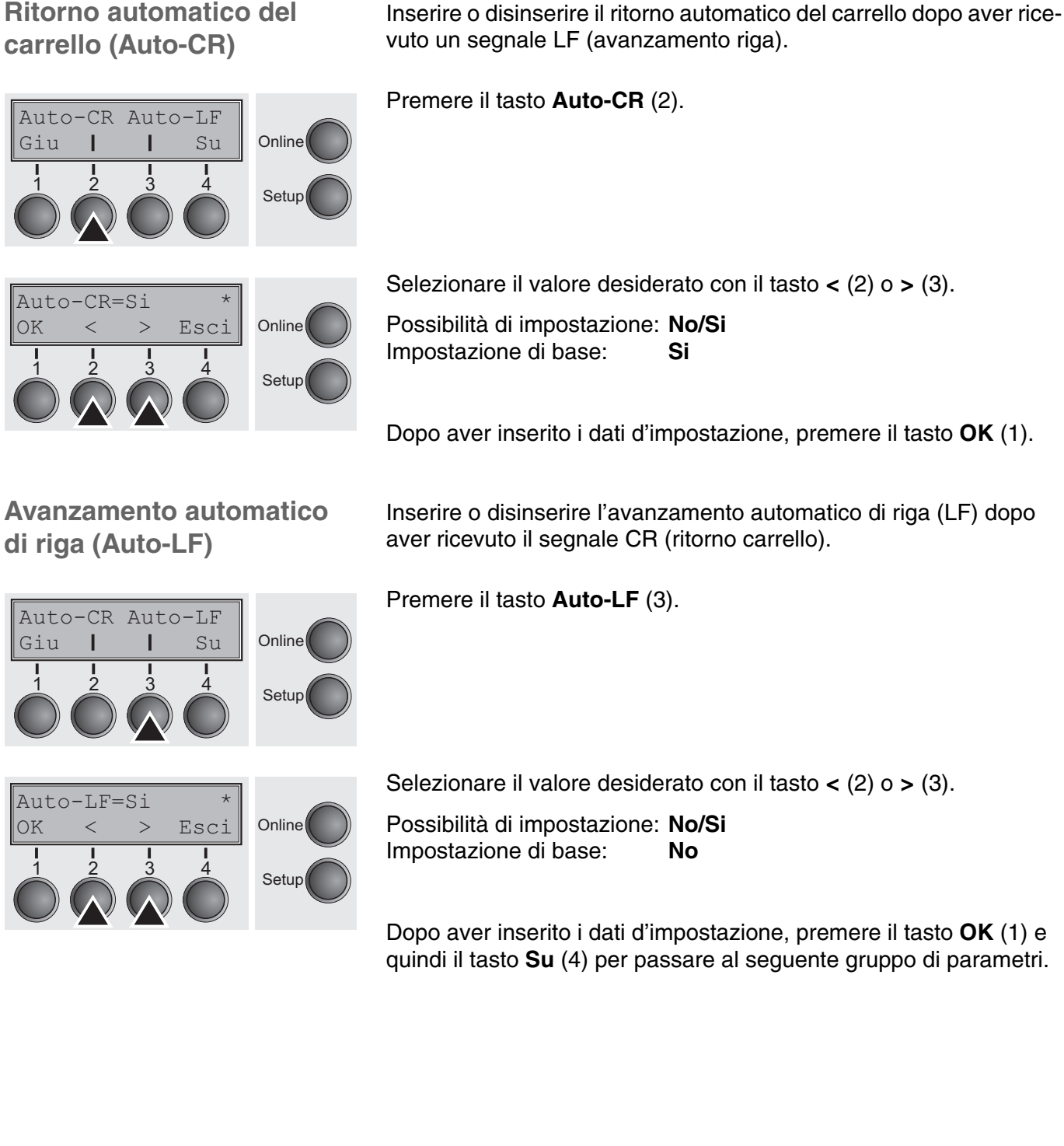

No Menu Lingua

No Men=Menu

<

Giu

OK

Online

Setup

Online

Setup

Su

Esci

#### Blocco menu (No Menu)

In caso di **No Menu = No** tutte le funzioni e le impostazioni in modalità Online, Offline e Setup sono accessibili senza limitazioni. In seguito all'attivazione di **No Menu = Menu**, tutte le funzioni e le impostazioni sono a disposizione in modalità Online e Offline; in modalità Setup sono tuttavia accessibili solo i gruppi di parametri Regolaz (Regolazione distanza testina [**Test.**], prima riga di stampa [**TOF**] e posizione di strappo [**Stp.**]), **Dir.Cart** (regolazione del percorso carta), **Fonte** (impostazione del tipo di carattere) e numero di caratteri per pollice (**CPI**), mentre la modalità Menu è bloccata. Se si seleziona **No Menu = Tutti**, in modalità Online e Offline le funzioni Online/Offline, caricamento/posizionamento carta e trasporto carta (LineFeed/Form Feed, ♠/♥) sono accessibili, mentre la modalità Setup è bloccata.

Il menu Setup può essere richiamato in questi casi soltanto se all'accensione si tiene premuto il tasto **Setup**.

Premere il tasto No Menu (2).

| Selezionare i | l valore desiderato | con il tasto < | < (2) 0 > | (3). |
|---------------|---------------------|----------------|-----------|------|
|---------------|---------------------|----------------|-----------|------|

Possibilità di impostazione: No, Menu, Tutti Impostazione di base: Menu

Dopo aver inserito i dati d'impostazione, premere il tasto OK (1).

## Lingua locale (Lingua)

Il menu può essere rappresentato in sei lingue sul display LCD.

No Menu Lingua Giu I I Su 1 2 3 4Setup Inglese \*Online CK < > EsciOnline Setup Setup Setup Premere il tasto Lingua (3).

Selezionare il valore desiderato con il tasto < (2) o > (3).

Possibilità di impostazione: English, German, French, Italian, Spanish, Turkish Impostazione di base: English

Carta

Giu

### Parametri della carta (Carta)

AutoQTO

Su

L

Selezione dei parametri della carta **Modulo** (Lunghezza modulo), **FormAdj** (Posizione di inizio stampa) e **Test.** (Distanza della testina di stampa, solo in caso di **AGA=No**) separatamente per ogni percorso carta nel menu attuale).

Le opzioni non installate e attivate tramite il parametro **OpCarta** non possono essere selezionate.

Premere il tasto Carta (2).

Online

Setup

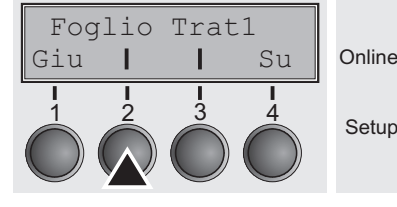

E' ora possibile selezionare i seguenti percorsi carta:

- Trat1 (Trascinamoduli 1)
- ASF-F (Alimentazione fogli singoli automatica frontale, opzionale)
- ASF-1/2 (Alimentazione fogli singoli automatica da dietro, opzionale)
- Trat2 (Trascinamoduli 2 frontale, opzionale)

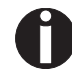

L'opzione "Foglio" non è valida per questa stampante

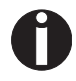

Gli alimentatori a foglio singolo frontali e posteriori sono disponibili solo come optional per alcuni modelli di stampante.

Selezionare il percorso carta desiderato, nel nostro esempio **Trat1** (2). Premere il tasto **Su** (4), per passare alle opzioni installate.

#### Impostazione lunghezza pagina (Modulo)

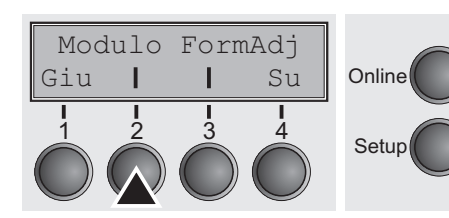

E' possibile impostare la lunghezza del modulo secondo due modalità: in base al numero di righe e in base a un formato standard (ad esempio, DIN A4).

Premere il tasto Modulo (2).

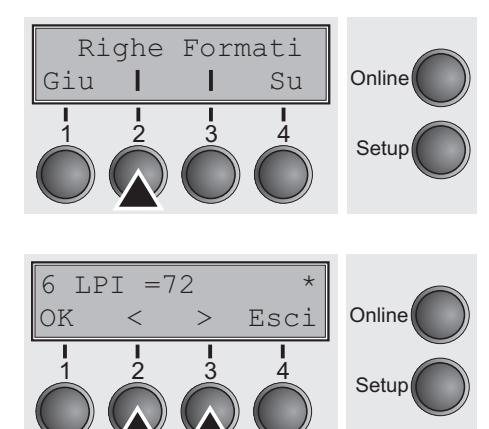

Se si desidera definire la lunghezza del modulo in base alle righe, premere il tasto **Righe** (2).

Selezionare il valore desiderato con il tasto < (2) o > (3).

Possibilità di impostazione: 6 – 144 Impostazione di base: 72

Impostazione lunghezza pagina (lunghezza modulo) tramite formato righe.

Notare che l'impostazione in **Righe** dipende dall'attuale valore LPI. Per es. con una preimpostazione di 8 LPI e un valore di 96 righe si ottiene una lunghezza del modulo pari a 12 pollici. (96 righe / [8 righe/pollici] = 12 pollici ). Il valore da impostare varia tra 3 e 21 pollici. Ciò significa con 2 LPI da 6-42 righe e con 12 LPI da 24-262 righe.

Una volta impostata la lunghezza di un modulo, questa resta tale anche cambiando in seguito l'impostazione LPI.

Dopo aver inserito i dati d'i8mpostazione, premere il tasto OK (1).

Se si desidera impostare la lunghezza del modulo in base ai formati standard, premere il tasto **Formati** (3).

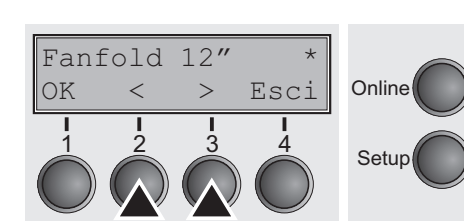

Righe Formati

T

Su

Online

Setup

Giu

Selezionare il valore desiderato con il tasto < (2) o > (3).

Possibilità di impostazione: Fanfold 12", DIN A3, DIN A4, DIN A5, DIN B5, DIN B6, Exective 10.5", Letter 11", Legal 14", No Format Impostazione di base: Fanfold 12"

Impostare la lunghezza del modulo tramite formato standard.

Tramite **Formati** é possibile selezionare direttamente vari formati di carta, per es. DIN A4, legale, lettera. Ser tramite la funzione Righe o tramite le sequenze-ESC si imposta un valore che non corrisponde a nessun formato standard, allora sul display-LCD appare **No Format**.

Giu

#### Prima posizione di stampa (FormAdj)

Modulo FormAdj

L

1 3

T

2

Stabilire la prima posizione di stampa di un modulo in n/72 pollici, regolabile separatamente per ogni percorso carta.

Le impostazioni qui selezionate riducono l'altezza dell'area stampabile.

Premere il tasto FormAdj (3).

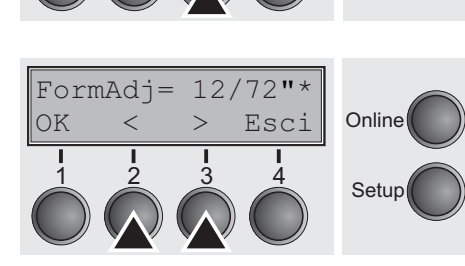

Selezionare il valore desiderato con il tasto < (2) o > (3).

Possibilità di impostazione: 0/72" – 220/72" Impostazione di base: 12/72"

Dopo aver inserito i dati d'impostazione, premere il tasto **OK** (1) e quindi il tasto **Su** (4) per passare al seguente gruppo di parametri.

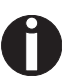

Online

Setup

Su

4

Una definizione alternativa per FormAdj è TOF.

Test.

н

Giu

#### Distanza testina manuale (Test.)

Questo parametro non è presente se è attiva la regolazione automatica della distanza della testina (**AGA**); vedere <u>Impostazione auto-</u> <u>matica della distanza della testina di stampa (AGA) (pagina 106)</u>.

Impostare la distanza della testina di stampa manuale, regolabile separatamente per ogni percorso carta.

Premere il tasto Test. (2).

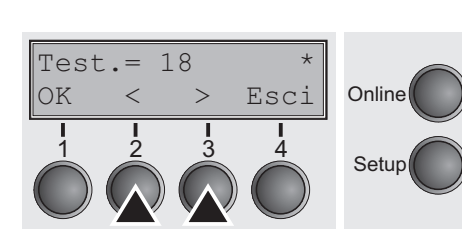

Selezionare il valore desiderato con il tasto < (2) o > (3).

Possibilità di impostazione: 0 – 100 Impostazione di base: 18

Selezionare il parametro **Test. = 18** per carta normale. Per carta più spessa deve essere selezionata una distanza maggiore. Valori consigliati per la regolazione della distanza della testina di stampa:

| sottile |    |    |    |    | spesso |
|---------|----|----|----|----|--------|
| 18      | 26 | 34 | 42 | 50 | 58     |

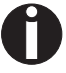

Online

Setup

Su

## Se questo valore viene modificato, la qualità di stampa può subire variazioni.

Se la stampa risulta "confusa" consigliamo di aumentare la distanza della testina di stampa.

### Posizione vista e strappo (AutoQTO)

Si possono attivare la funzione Stp. o la funzione Vista.

Quando è attiva la funzione **Vista**, risulta visibile il testo stampato per ultimo. Alla ricezione dei dati, la carta torna alla "normale" posizione di stampa. Terminata la stampa, la stampante attende per l'intervallo di tempo impostato, dopodiché riporta la carta nella posizione Vista.

Per default, quando è attiva la funzione **Stp.** la carta si trova nella posizione di strappo:questo significa che la performazione della carta è posizionata in corrispondenza del bordo di strappo della stampante. Alla ricezione di dati, la carta torna alla normale posizione di stampa. Al termine della stampa, la stampante attende per l'intervallo di tempo impostato, dopodiché riporta la carta nella posizione di strappo. Se il bordo di strappo non coincide con la perforazione, si può procedere a una correzione.

Premere il tasto AutoQTO (3).

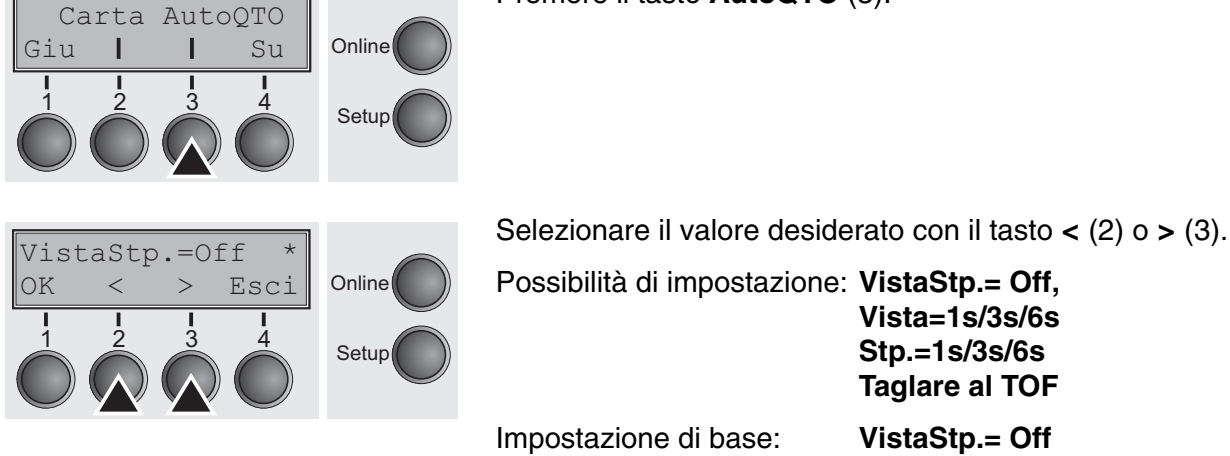

Se il parametro **VistaStp.** è settato su **No**, la carta può comunque essere portata nella posizione vista o strappo tramite un'apposita sequenza (vedere *pagina 160*) o il tasto **Stp.**.

Se il parametro **Tagliare al TOF** è settato su **TOF**, la carta (perforazione) si posiziona automaticamente in corrispondenza del bordo di strappo se la posizione attuale di stampa corrisponde a TOF (dopo la sostituzione dei moduli continui).

## Lunghezza righe (Carell)

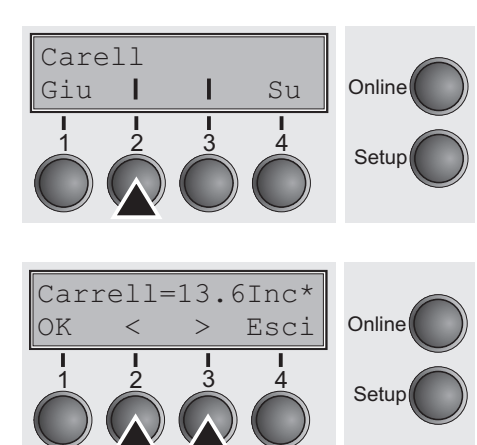

Impostazione lunghezza della riga in pollici (Inch). Selezionando **8 Inch** la stampante si comporta come una stampante larga 8 pollici.

Premere il tasto Carrell (2).

Selezionare il valore desiderato con il tasto < (2) o > (3).

Possibilità di impostazione: **8 Inch, 13.2 Inch, 13.6 Inch** Impostazione di base: **13.6 Inch** 

Dopo aver inserito i dati d'impostazione, premere il tasto OK (1) e quindi il tasto Su (4) per passare al seguente gruppo di parametri.

Codice a barre (Barcode)

Barcode Barmode

Se viene attivata questa funzione, la stampante ha la possibilità di stampare diversi codici a barre e LPC (Large Character Printing = Stampa di manifesti).

Premere il tasto Barcode (2).

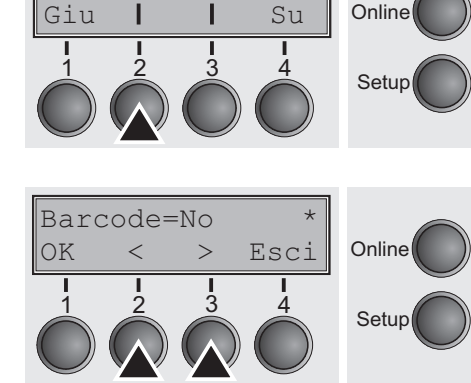

Selezionare il valore desiderato con il tasto < (2) o > (3).

Possibilità di impostazione: **Si/No** Impostazione di base: **No** 

La determinazione dei comandi avviene con speciali sequenze tramite l'interfaccia. Poichè questa impostazione è attiva in tutte le emulazioni disponibili, è possibile che in certi casi può avvenire un conflitto di sequenze con la relativa emulazione. Per questo motivo è necessario attivare o disattivare la funzione Codice a barre anche tramite sequenze MTPL. (I codici a barre disponibili, i caratteri-LPC e il loro modo d'uso sono descritti nel <u>Manuale di programmazione</u> <u>Codice a barre</u>.)

Caratteri normali e codice a barre (Barmode)

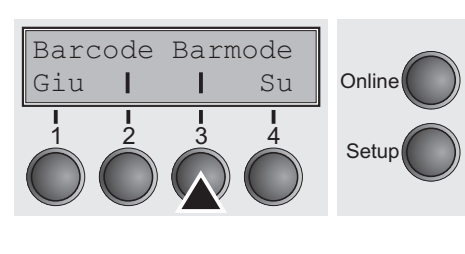

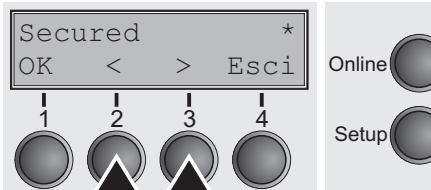

Consente la stampa di caratteri normali a sinistra e a destra del codice a barre.

Premere il tasto Barmode (3).

Selezionare il valore desiderato con il tasto < (2) o > (3).

Possibilità di impostazione: **Secured/Unsecured** Impostazione di base: **Unsecured** 

Nella modalità **Secured**, lo spazio di cui i codici a barre necessitano è "Protetto". In ogni riga è possibile stampare ulteriori codici a barre e caratteri normali. Questi ulteriori caratteri vengono stampati nella riga attuale e in quella seguente, senza influenzare i codici a barre. Quindi è possibile stampare caratteri normali in ogni riga a destra o a sinistra dei codici a barre.

Nella modalità **Unsecured**, l'avanzamento carta, necessario per la stampa di codici a barre ed LCP, avviene automaticamente e non è possibile stampare più di una riga con caratteri normali in una riga di codici a barre. Tutti i caratteri nella riga mista vengono stampati in modo tale che il bordo inferiore posi su una linea retta. Questa funzione può essere attivata o disattivata tramite sequenze.

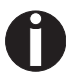

#### Questa funzione è attivabile/disattivabile tramite sequenze.

BarTop

Giu

Posizione verticale dopo codice a barre gigante (BarTop)

LCPtop

Su

Online

Setup

Questo parametro controlla la posizione verticale dei caratteri con altezza standard che seguono caratteri giganti.

La funzione è efficace solo nell'emulazione Genicom ANSI.

Premere il tasto BarTop (2).

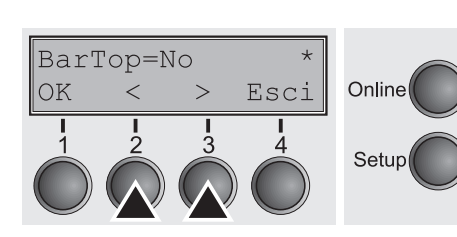

Selezionare il valore desiderato con il tasto < (2) o > (3).

Possibilità di impostazione: **No/Si** Impostazione di base: **No** 

Se l'opzione non è abilitata (**No**), la stampante fa avanzare la carta di 1/8" quando escono i caratteri giganti. Questa caratteristica viene mantenuta per compatibilità con i prodotti più vecchi.

Se l'opzione è abilitata (**Si**), la posizione verticale attuale che segue la stampa di un carattere gigante sarà il limite superiore della cella del carattere gigante. Se l'oggetto successivo sulla pagina è posizionato al di sotto di questo punto, la stampante utilizza la ricerca logica verticale per gestire in modo più produttivo il movimento della carta.

Dopo aver inserito i dati d'impostazione, premere il tasto OK (1).

### Posizione verticale dopo caratteri gigante (LCPtop)

Questo parametro controlla la posizione verticale dei caratteri con altezza standard che seguono caratteri giganti.

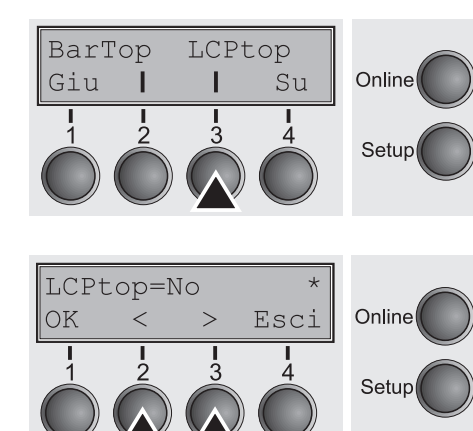

La funzione è efficace solo nell'emulazione Genicom ANSI.

Premere il tasto LCPtop (3).

Selezionare il valore desiderato con il tasto < (2) o > (3). Possibilità di impostazione: **No/Si** Impostazione di base: **No** 

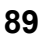

Se l'opzione non è abilitata (**No**), la stampante fa avanzare la carta di 1/8" quando escono i caratteri giganti. Questa caratteristica viene mantenuta per compatibilità con i prodotti più vecchi.

Se l'opzione è abilitata (**Si**), la posizione verticale attuale che segue la stampa di un carattere gigante sarà il limite superiore della cella del carattere gigante. Se l'oggetto successivo sulla pagina è posizionato al di sotto di questo punto, la stampante utilizza la ricerca logica verticale per gestire in modo più produttivo il movimento della carta.

Stabilisce se deve essere eseguito un avanzamento del modulo quando è presente carta nella prima riga di stampa.

Premere il tasto FFmode (2).

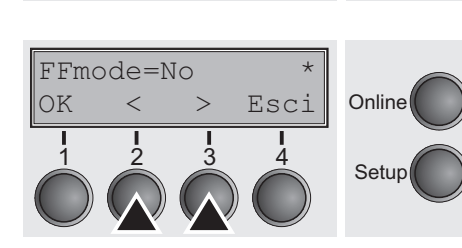

Modalità avanzamento

Option

Su

Online

Setup

Т

modulo (FFmode)

FFmode

Т

Giu

Selezionare il valore desiderato con il tasto < (2) o > (3).

Possibilità di impostazione: **Si/No** Impostazione di base: **No** 

**FFmode = Si**: se la carta è posizionata sulla prima riga di stampa (TOF), vengono ignorati i comandi di avanzamento dei moduli continui.

**FFmode = No**: il comando di avanzamento dei moduli continui viene eseguito in ogni caso.

## Regolazione e controllo delle opzioni (OpCarta)

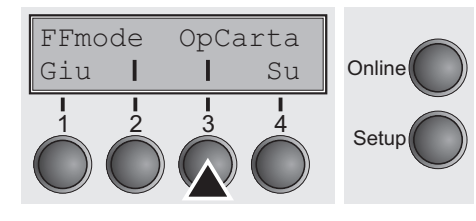

Attivazione dei trattori (AutoTra)

AutoASF

Su

Online

Setup

AutoTra Giu **|**  Regolazione dell'alimentatore automatico di fogli singoli opzionale (ASF) e dei trattori per moduli continui; vedere <u>*Percorsi carta*</u> (pagina 5). Regola inoltra il controllo dell'ASF e/o dei trattori per moduli continui opzionali.

Premere il tasto OpCarta (3).

Questo parametro compare solo se è installato almeno un trattore opzionale. Regola il controllo dei trattori se in uno di essi la carta è esaurita.

Premere il tasto AutoTra (2).

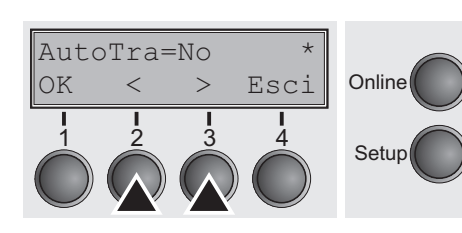

Selezionare il valore desiderato con il tasto < (2) o > (3).

Possibilità di impostazione: **No/T1=T2/T1=T2=T3** Impostazione di base: **No** 

Se è installato un trascinamoduli opzionale e si attiva il parametro **No**, viene abilitato solo il trascinamoduli selezionato (attraverso il menu oppure attraverso una sequenza di comandi ESC). Se in corrispondenza del trascinamoduli selezionato non viene rilevata la presenza della carta, la stampa si interrompe.

Se è installato un trascinamoduli opzionale e si attiva il comando T1=T2 (stampante standard) oppure T1=T2=T3 (modello 2T), all'esaurimento della carta in corrispondenza del primo trascinamoduli, la stampante comincia automaticamente a utilizzare la carta dell'altro trascinamoduli.

Nel modello 2T, la sequenza di selezione è **T2–T3–T1**. Questo significa che, all'esaurimento della carta in corrispondenza di T2 selezionato, la stampante continua a caricare la carta dapprima da T3, e quindi da T1. All'esaurimento della carta in corrispondenza di T3 selezionato, viene attivato T1, e quindi T2. Se si seleziona T1, ma in corrispondenza dello stesso la carta è esaurita, viene attivato T2, e quindi T3.

AutoTra

Т

Giu

## Controllo dell'alimentatore di fogli singoli (AutoASF)

Questo parametro compare solo se è installato un alimentatore opzionale per fogli singoli. Questa caratteristica è a disposizione solo per l'opzione ASF-R. Regola il controllo degli alimentatori se in uno di essi la carta è esaurita.

0

Online

Setup

Online

Setup

Online

Setur

Gli alimentatori a foglio singolo frontali e posteriori sono disponibili solo come optional per alcuni modelli di stampante.

Premere il tasto AutoASF (3).

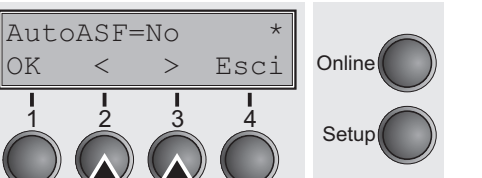

AutoASF

Su

Т

Impostare il margine

sinistro (LeftMrg)

LeftMrg RightMrg

L

LeftMrg=0/10

>

Valid <

Ret

| Suite

Quit

Selezionare il valore desiderato con il tasto < (2) o > (3).

Possibilità di impostazione: **No/Si** Impostazione di base: **No** 

Se è installato l'ASF e si attiva il parametro **No**, viene abilitato solo il cas-setto selezionato (attraverso il menu oppure attraverso una sequenza di comandi ESC). All'esaurimento della carta nel cassetto selezionato, la stampa si interrompe.

Se è installato l'ASF e si attiva **Si**, all'esaurimento della carta nel cassetto selezionato, la stampante comincia a caricare la carta dall'altro cassetto.

Dopo aver inserito i dati d'impostazione, premere il tasto OK (1) e quindi il tasto Su (4) per passare al seguente gruppo di parametri.

Il margine sinistro può essere impostato su un valore fisso.

\_ \_ \_ \_

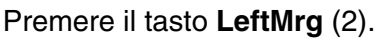

Selezionare il valore desiderato con il tasto < (2) o > (3).

Possibilità di impostazione: 0–134/10 Impostazione di base: 0/10

Il valore inserito non deve superare il valore RightMrg.

Impostare il margine destro Il margine destro può essere impostato su un valore fisso. (RightMrg)

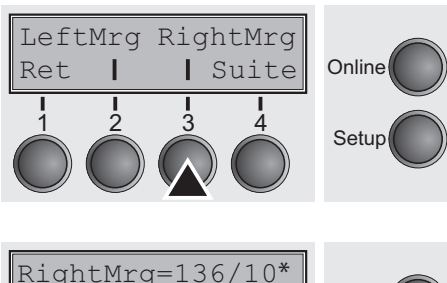

Premere il tasto **RightMrg** (3).

 $\begin{array}{c|c} \text{RightMrg=136/10*} \\ \text{Valid} < > \text{Quit} \\ \hline 1 & 2 & 3 & 4 \\ \hline 1 & 2 & 3 & 4 \\ \hline \end{array} \begin{array}{c} \text{Online} \\ \text{Setup} \end{array}$ 

Selezionare il valore desiderato con il tasto < (2) o > (3).

Possibilità di impostazione: 2–136/10 Impostazione di base: 136/10

Il valore inserito non deve essere inferiore al valore LeftMrg.

Dopo aver inserito i dati d'impostazione, premere il tasto OK (1) e quindi il tasto Su (4) per passare al seguente gruppo di parametri.

Formfeed dopo copia locale (Coax o Coax/IPDS) (FFaftLC)

Paphand

Per assicurare la massima compatibilità con le interfacce Coax/ Twinax è a disposizione la funzione "Formfeed dopo copia locale", attivata come standard. Si consiglia di impostare questo parametro su Off qualora si riscontrassero problemi con le interfacce Coax/ Twinax/IPDS.

Premere il tasto FFaftLC (2).

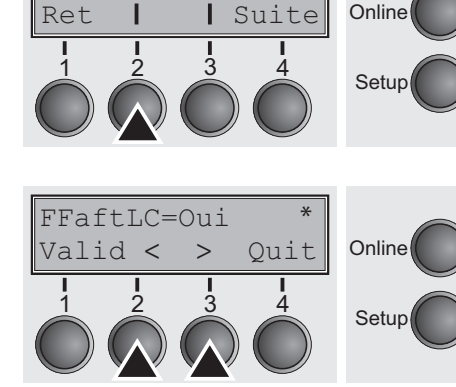

FFaftLC

Selezionare il valore desiderato con il tasto < (2) o > (3).

Possibilità di impostazione: **No/Si** Impostazione di base: **Si** 

FFaftLC

2

Ret |

Attivazione/disattivazione delle funzioni per la manipolazione della carta (Paphand)

Paphand

| Suite

4

Online

Setup

Nel <u>Menu esteso</u> sono presenti varie possibilità per migliorare la manipolazione di formati di carta e moduli con caratteristiche problematiche. Questo parametro di menu abilita/disabilita le funzioni di impostazione nel menu attivo.

Premere il tasto Paphand (3).

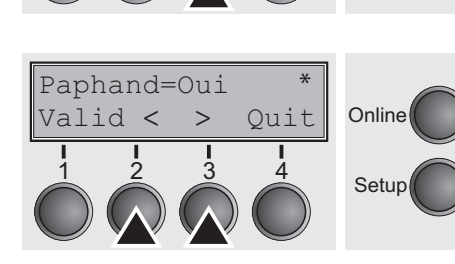

3

Selezionare il valore desiderato con il tasto < (2) o > (3).

Possibilità di impostazione: **No/Si** Impostazione di base: **Si** 

## Impostazione del menu (esempio)

|                                              |                                      | Curren                | t settings        |                   |                 |                 |
|----------------------------------------------|--------------------------------------|-----------------------|-------------------|-------------------|-----------------|-----------------|
| Fb.No.<br>Serial N<br>Asset No               | 929F18604<br>o. 92918604             |                       |                   |                   |                 |                 |
| ID:70193<br>ID:70193<br>ID:07019<br>ID:48215 | VI PRG<br>D BOOT<br>9B FPGA<br>F Gen |                       |                   |                   |                 |                 |
| ID:48149                                     | B Gen                                |                       |                   |                   |                 |                 |
| Font                                         | Nenu 1<br>Draft                      | Nenu 2<br>Draft       | Nenu 3<br>Draft   | Nenu 4<br>Draft   | Nenu 5<br>Draft | Current         |
| CPI                                          | 10 CPI                               | 10 CPI                | 10 CPI            | 10 CPI            | 10 CPI          | 10 CPT          |
| LPI                                          | 6 LPI                                | 6 LPI                 | 6 LPI             | 6 LPI             | 6 LPI           | 6 LPI           |
| Skip<br>ESCChar                              | 0.0Inch<br>ESC                       | 0.01nch<br>ESC        | 0.01nch<br>ESC    | 0.0Inch<br>ESC    | 0.0Inch<br>ESC  | 0.0Inch<br>ESC  |
| Enulate                                      | Epson LQ-2550                        | IBN Propr. XL24       | Epson LQ-2550     | Epson LQ-2550     | Epson LQ-2550   | Epson LQ-2550   |
| Bidir                                        | On                                   | On                    | On                | On                | On              | On              |
| CharGat                                      | Graphic                              | Graphic               | Graphic           | Graphic           | Graphic         | Graphic         |
| Country                                      |                                      | Extended<br>Table 427 | Extended          |                   | Extended        | Extended        |
| Sl.Zero                                      | L-V3 KJOII<br>Off                    | laule 457             | L-03 A3011<br>Aff | L-UD ADUII<br>Off | L-US ASULI      | E-US ASULL      |
| Auto-CR                                      | On                                   | On                    | On                | 011<br>On         | 011<br>On       | UII<br>On       |
| Auto-LF                                      | Off                                  | Off                   | lio               | Off               | Off             | 0ff             |
| AutoTear                                     | ViewTear=Off                         | ViewTear=Off          | ViewTear=Off      | ViewTear=Off      | ViewTear=Off    | ViewTear=Off    |
| Width                                        | 13.6Inch                             | 13.6Inch              | 13.6Inch          | 13.6Inch          | 13.6Inch        | 13.6Inch        |
| LeftNrg                                      | 0/10"                                | 0/10"                 | 0/10"             | 0/10"             | 0/10"           | 0/10"           |
| RightNrg                                     | 136/10"                              | 136/10"               | 136/10"           | 136/10"           | 136/10"         | 136/10"         |
| Paphand                                      | On                                   | On                    | On                | On                | On              | On              |
| Barcode                                      | Off                                  | Off                   | Off               | Off               | Off             | Off             |
| Barmode                                      | Unsecured                            | Unsecured             | Unsecured         | Unsecured         | Unsecured       | Unsecured       |
| Single                                       | <b>*</b>                             |                       |                   |                   |                 | *               |
| Formlen                                      | DIN A3 (420 mm)                      | Fanfold 12"           | Fanfold 12"       | Fanfold 12"       | Fanfold 12"     | DIN A3 (420 nm) |
| Head<br>FornAdj                              | 18<br>12/72"                         | 18<br>12/72"          | 18<br>12/72"      | 18<br>12/72"      | 18<br>12/72"    | 18<br>12/72"    |
| Tractori                                     |                                      | *                     | *                 | *                 | *               |                 |
| Formlen                                      | Fanfold 12"                          | Fanfold 12"           | Fanfold 12"       | Fanfold 12"       | Fanfold 12"     | Fanfold 12"     |
| Head                                         | 18                                   | 18                    | 18                | 18                | 18              | 18              |
| FornAdj                                      | 12/72"                               | 12/72"                | 12/72"            | 12/72"            | 12/72"          | 12/72"          |
| Tractor2                                     | Forfold 19#                          | Postall 10H           | Parfald 16H       | D 2-13 10#        | P               | n               |
| Hoad                                         | ranioid 12"<br>10                    | Paniolo 14"           | raniolo 12"<br>10 | Faniold 12"       | Faniold 12"     | Fanfold 12"     |
| Formadi                                      | 10                                   | 10<br>19/79"          | 10/79"            | 10<br>19/79#      | 18<br>19/79#    | 18<br>19/79#    |
| rormuni                                      | 14/14                                | 10/10                 | 16/16             | 16/16             | 14/14           | 16/16           |

| laterf.       Shared         Baffer       128 B         Cdridid       0         Feas       1         Colordyt       Hotiskilled         feaskij       10/72*         AntoEXS       Off         Guidt       Off         Guidt       Off         Guidt       Off         Guidt       Off         Guidt       Off         Fas.back       Donal         PS       Ear         Sound       O         Sound       O         Sound       O         Fasewidt       135/10*         Pasewidt       135/10*         Friede       Off         Starlop       Off         Fasewid       135/10*         Forbace       Off         Friede       Dis         Starlop       Off         Friede       Dis         Starlop       Off         Forbaced       Dis         Starlop       Off         Friede       Dis         Starlop       O         Forbaced       Dis         Forbaced       Dis         Starlo                                                                                                    |                                            |         |         |         |  |   |
|----------------------------------------------------------------------------------------------------|--------------------------------------------|---------|---------|---------|--|---|
| Bitfer 128 16<br>GT-bid 0n<br>Mena 1<br>GolorOpt Not installed<br>TearAdj Traci 0/72"<br>TearAdj Traci 0/72"<br>AttoBF<br>AttoBF<br>At     | Interf. Shared                             |         |         |         |  | 1 |
| Carlon       On         Colordy       Not installed         FearAdj Traci       0/72"         fearAdj Traci       0/72"         fearAdj Traci       0/72"         fearAdj Traci       0/72"         fearAdj Traci       0/72"         fearAdj Traci       0/72"         fearAdj Traci       0/1         AdtoFr       0         Pab.ack       normal         PBS       Low         Statu       0         AIP       0         Stadd       0         Statu       0         AIP       0         Statu       0         Statu       0         Statu       0         Bad       0/10"         Wiry Torm       0ff         Serial       Serial         Bad       900         Serial       10         Serial       10         Bad       900         Pretocol       10//10"         Pretocol       10//10"         Pretocol       10//10"         Pretocol       10//10"         Pretocol       10//10"         Pretocol       10                                                                                                    | Buffer 128 KB                              |         |         |         |  |   |
| GulorDyt Mot installed<br>Terarkij Trac2 0/72"<br>AttoEA<br>AttoEA   | Nenu 1                                     |         |         |         |  |   |
| TearAdj Traci 0/72"<br>AtASP<br>AtASP<br>AtAOFMA 0ff<br>Adia 0<br>AtaOFMA 0ff<br>Adia 0<br>Adia offset 0<br>Prophack normal<br>PMS Low<br>APW 0n<br>APW 0n<br>APU 0n<br>Sond 0n<br>Single 0n<br>Prode 0ff<br>Head up 0ff<br>Head up 0ff<br>Head up 0ff<br>Paperid 156/10"<br>Physia 0/10"<br>Physia 0/10"<br>Prophace 0<br>Serial<br>Secial<br>Sadd 5600<br>Forcat 0Bit No 15top<br>Protocol 100/10FF<br>PT - NF 00TFF 1 00TFF 2 00TFF 3 00TFF 4<br>IP Addr 172 20 10 25<br>0 10 25<br>0 10 25<br>0 0 255<br>0 0 0<br>Prisco 0<br>Priotocol 100/10FF<br>PT - NF 00TFF 1 00TFF 2 00TFF 3 00TFF 4<br>IP Addr 172 20 0 25<br>0 0 255<br>0 0 0<br>IP det Method NBCP<br>Ptalese 0<br>NC Att 00-06-09-00-0-BE                                                                                                    | ColorOpt Not installed                     |         |         |         |  |   |
| ActAGE 01<br>AttOFA 01<br>AttOFA 01<br>AttAGE 0<br>Pap.back 00<br>Pap.back 00<br>Pap.back 00<br>Pap.back 00<br>Pap.back 00<br>AFW 0n<br>AFW 0n<br>AF | TearAdj Tracl U/72"<br>TearAdj Trac? 0/72" |         |         |         |  |   |
| AtCTAL       Off         MAI       0a         MAI       0a         ARA       0ffect         Pap.back       normal         PRS       Low         APU       0a         ARD       0a         Sound       0a         Sigle       0a         Sigle       0a         Sigle       0a         Sigle       0a         Sigle       0a         Sigle       0a         Sigle       0a         Sigle       0a         Sigle       0a         Sigle       0a         Sigle       0a         Sigle       0ff         Signod       0ff         Badu       0ff         Silepsod       0n         Bartop       0ff         Silepsod       0n         Grower       0ff         Silepsod       0ff         Silepsod       0n         Grower       0ff         Silepsod       0a         Scill       500         Scill       0         Scill       0         Scill                                                                                                    | AutoASF Off                                |         |         |         |  |   |
| Quieta.       OI         AGA       OD         AGA       OD         AGA       OD         AGA       OD         AGA       OD         Aga.hack       Do         PS       Low         APM       OD         Sound       OD         Sound       OD         Stigle       OD         Provide       Off         Wrap       OD         Rightso       Off         Paravia       O/(10*         Wrap       Off         Paravia       O/(10*         Wry Fora       Off         Pagewid       136/(10*         Barfop       Off         FStiLC       OD         Orspeed       high         Serial       Bad         Bad       9600         Fornat       881 K0         Stop       O         Prictocol       X0M/X0PT         PT       OFET 1       OFET 2         OFET 3       OFET 4         IP Addr       IT2       20       10         Staped       At0       0       253       35                                                                                                    | AutoTRA Off                                |         |         |         |  |   |
| Aria offset     0       Pay.back     normal       PMS     Low       APV     0n       ABD     0n       Sound     0n       Single     0n       Phode     0ff       Frade     0ff       Lightzo     0ff       Bad     0       Siegmod     0n       Bartop     0ff       Siegmod     0n       Bartop     0ff       Ignore     0ff       Ignore     0ff       Ignore     0ff       Ignore     0ff       Ignore     0ff       Ignore     0ff       Ignore     0ff       Ignore     0ff       Ignore     0ff       Ignore     0ff       Ignore     0ff       Ignore     00ff       Ignore     00ff       Ignore     100//10P       DTB     DTB       PH-IMT     OCTET 1     OCTET 2       OT     10     35       Gateway     172     20     0       IP Addr     172     20     0       IP Ret Method     BHCP       EtMSpeed     Atto-Sense       EtMSpeed     Atto-Sense                                                                                                    | Quieta. Off                                |         |         |         |  |   |
| Pap. back       pormal         PHS       Low         APW       On         ADD       On         Sound       On         Single       On         Prode       Off         Wrap       On         Rightco       Off         Page 1056/10"       Physis         Physis       0/10"         Bad       D         Steepnod       On         Barfop       Off         Igacre       Off         FratLC       On         Bard       9600         Forsocol       IOM/IOPP         Prtcocol       IOM/IOPP         Pretocol       IOM/IOPP         DTB       DTB         ETH-IMT       OCTET 2       OCTET 3         OCTET 4       12       20         IP Addr       112       20       10         Stabet       255       255       0       0         IP Addr       112       20       0       253         Subbat       255       255       0       0         IP Get Method       DRCP       11       Ator -0-0-0-D-DE         UtASpeed                                                                                                    | AGA offset 0                               |         |         |         |  |   |
| PHS       Low         APW       On         ADD       On         Sound       On         Single       On         PFnode       Off         Wrap       On         Read up       Off         Jectron       Off         Pagerid       136/10"         Physin       O/10"         Hiyr fora       Off         Serial       BartOp         Bardop       Off         IGDror       Off         IGPtop       Off         IGPtop       Off         Serial       Baad         Baad       Stop         Protocol       X0W/X0FF         DTR       DTR         DTR       DTR         PTR       DTC         IP Addr       172       20       10       35         Gateway       172       20       0       253         Subst       255       255       0       0         Subst       255       255       0       0         Pit Bet Method       DRCP       DECP       DECP       DECP         EthSpeed       Auto-Sense       EthSpe                                                                                                    | Pap.back normal                            |         |         |         |  |   |
| AED       04         Sound       05         Single       06         FFnode       0ff         Prade       0ff         Eightao       0ff         Pagewid       136/10"         Physis       0/10"         Hity Fora       0ff         Pagewid       136/10"         Physis       0/10"         Horrow       0ff         Scenal       00ff         Barfop       0ff         IdProve       0ff         FFaftLC       0n         GrSpeed       high         Serial       500         Bad       9600         Pornat       8Bit No         Stop       150         Protocol       XOW/XOPP         DT       DT         DT       DT         DT       DT         DT       20       0         Subet       225       0       0         Subet       225       0       0         P Addr       172       20       0       235         Subet       225       0       0       0         P Hothod       DHC                                                                                                    | PNS LOW                                    |         |         |         |  |   |
| Sound     On       Single     On       Fhode     Off       Wrap     On       Rightzo     Off       Leftzon     Off       Pagewid     136/10"       Physin     0/10"       Hvy Dorn     Off       Seepado     On       Barfop     Off       JcPopedo     On       Barfop     Off       LOPtop     Off       LOPtop     Off       FYaftLC     On       Grspeed     high       Serial     Serial       Baud     9600       Fornat     8Bit No       JTP     DTR       DTR     DTR       PTR     DTR       PTR     DTR       PTR     DTR       PTA     DT2       20     0       253     255       9     0       EtMonmetcd     10MDP       EtMonmetcd     10MDP       EtMonmetcd     10MDP       EtMonmetcd     10MDF       EtMonmetcd     10MDF       EtMonmetcd     10MDF       EtMonmetcd     10MDF       EtMonmetcd     10MDF       EtMonmetcd     10MDF                                                                                                    | AED On                                     |         |         |         |  |   |
| Single On<br>Prode Off<br>Wrap On<br>Rightco Off<br>Leftson Off<br>Head up Off<br>Pagewid 136/10"<br>Physin 0/10"<br>Hry Form Off<br>Sleepmod On<br>BarTop Off<br>LQTOp Off<br>LQTOp Off<br>Ignore Off<br>FFafLC On<br>GrSpeed high<br>Serial<br>Baud 9600<br>Format 8Bit No 15top<br>Protocol X0W/X0FF<br>DTR<br>ETH-INT OCTE 1 OCTET 2 OCTET 3 OCTET 4<br>IP Addr 1172 20 10 35<br>Gateway 1172 20 0 253<br>Subnet 255 255 0 0<br>Format 35<br>Subnet 255 255 0<br>Contended 100Mbit Fall<br>HAC Adt 00-4650-00-60-DE                                                                                                    | Sound On                                   |         |         |         |  |   |
| Trade     01       Nrap     0n       Bightzo     0ff       Leftzon     0ff       Head up     0ff       Pagewid     136/10"       Physeln     0/10"       Hay Form     0ff       LOPtop     0ff       LOPtop     0ff       LOPtop     0ff       LOPtop     0ff       LOPtop     0ff       LOPtop     0ff       Baud     9500       Pornat     8Bit No       Serial     15top       Baud     9500       Pornat     8Bit No       DTB     DTB       ETN-INT     OCTET 2       OCTET 3     OCTET 4       IP Addr     172       20     0       35     255       0     253       Subset     255       255     0       1P Get Hathod     BHCP       EthSpeed Anto-Sense     255       EthSpeed Anto-Sense       EthSpeed Anto-Sense       EthSpeed Anto-Sense       EthSpeed Anto-Sense                                                                                                    | Single On<br>FFrade Off                    |         |         |         |  |   |
| Bigitzo       Off         leftzon       Off         Pagewid       136/10"         Physia       0/10"         Hwy Forn       Off         Sleepsod       On         BarTop       Off         Loror       Off         Ignore       Off         FPaftLC       On         Grspeed       high         Serial       Baud         Baud       9600         Fornat       0Bit No         Protocol       ION/IOFF         DTR       DTR         ETH-INT       OCTET 1       OCTET 2         OCTET 3       OCTET 4         IP Addr       172       20       10         Gateway       172       20       0         Subnet       255       255       0       0         IP Get Method       DHCP       EthConnected 100Mbit Full       NG Ad: 00-0-60-0E         EthConnected 100Mbit Full       MAC Ad: 00-40-60-0-60-0E       DE       DE                                                                                                    | Wrap On                                    |         |         |         |  |   |
| Lefton Off<br>Head up Off<br>Pagewid 136/10"<br>Physis 0/10"<br>Hvy Form Off<br>Sleepsod On<br>BarTop Off<br>LOPtop Off<br>LOPtop Off<br>FFaftLC On<br>GrSpeed high<br>Serial<br>Baud 9600<br>Format 8Bit No 1Stop<br>Protocol XON/XOFF<br>DTR DTR<br>ETH-INT OCTET 1 OCTET 2 OCTET 3 OCTET 4<br>IP Addr 172 20 10 35<br>Gateway 172 20 0 253<br>Subnet 255 255 0 0<br>IF Get Nethod DHCP<br>EthSpeed Auto-Sense<br>EthConnected 100Hbit Full<br>MAC Adr 00-40-00-60-DE                                                                                                    | Rightzo Off                                |         |         |         |  |   |
| Pagevid 135/10"<br>Physim 0/10"<br>Hyy Form 0ff<br>Sleepmod 0n<br>BarTop 0ff<br>LOPtop 0ff<br>Ignore 0ff<br>FraftLC 0n<br>GrSpeed high<br>Serial<br>Baud 9600<br>Format 8Bit No 1Stop<br>Protocol XOW/XOFF<br>DTR DTR<br>ETH-IWT 0CTET 1 0CTET 2 0CTET 3 0CTET 4<br>IP Addr 172 20 10 35<br>Gateway 172 20 0 253<br>Subnet 2255 255 0 0<br>IP Get Nethod DHCP<br>EthSpeed Auto-Sense<br>EthConnected 100Hbit Full<br>MAC Ad 00-A0-50-00-60-25                                                                                                    | Leftzon Off                                |         |         |         |  |   |
| Physia 0/10"<br>Hry Form 0ff<br>Sleepmod 0n<br>BarTop 0ff<br>LCPtop 0ff<br>Ignore 0ff<br>FFaftLC 0n<br>GrSpeed high<br>Serial<br>Baud 9600<br>Format 8Bit No 1Stop<br>Protocol XOW/XOFF<br>DTR DTR<br>ETH-INT 0CTET 1 0CTET 2 0CTET 3 0CTET 4<br>IP Addr 172 20 10 35<br>Gateway 172 20 0 253<br>Subnet 255 255 0 0<br>IP Get Method DHCP<br>EthSpeed Auto-Sense<br>EthConnected 100Hbit Full<br>NAC Adr 00-A0-60-00-60-DE                                                                                                    | Pagewid 136/10"                            |         |         |         |  |   |
| Hvy Form Off<br>Sleepmod On<br>BarTop Off<br>LCPtop Off<br>Ignore Off<br>FFatLC On<br>GrSpeed high<br>Serial<br>Baud 9600<br>Format 8Bit No 1Stop<br>Protocol XON/XOFF<br>DTR DTR<br>ETH-INT OCTET 1 OCTET 2 OCTET 3 OCTET 4<br>IP Addr 172 20 10 35<br>Gateway 1172 20 0 253<br>Subnet 255 255 0 0<br>IP Get Nethod DHCP<br>EthSpeed Auto-Sense<br>EthConnected 100Mbit Full<br>NAC Adr 00-AO-D0-06-DE                                                                                                    | Physlm 0/10"                               |         |         |         |  |   |
| BarTop Off<br>LCPtop Off<br>Ignore Off<br>FFaftLC On<br>GrSpeed high<br>Serial<br>Baud 9600<br>Format 8Bit No 1Stop<br>Protocol ION/IOFF<br>DTR DTR<br>ETH-INT OCTET 1 OCTET 2 OCTET 3 OCTET 4<br>IP Addr 172 20 10 35<br>Gateway 172 20 0 253<br>Subnet 255 255 0 0 0<br>IP Get Nethod DHCP<br>EthSpeed Auto-Sense<br>EthConnected 100Mbit Full<br>MAC Adr 00-A0-6D-00-60-DE                                                                                                    | Hvy Form Off                               |         |         |         |  |   |
| LCPtop Off<br>Ignore Off<br>FFaftLC On<br>GrSpeed high<br>Serial<br>Baud 9600<br>Format 8Bit No 1Stop<br>Protocol ION/XOFF<br>DTR DTR<br>ETH-INT OCTET 1 OCTET 2 OCTET 3 OCTET 4<br>IP Addr 172 20 10 35<br>Gateway 172 20 0 253<br>Subnet 255 255 0 0<br>IP Get Method DHCP<br>EthSpeed Auto-Sense<br>EthConnected 100Mbit Full<br>MAC Adr 00-A0-6D-00-60-DE                                                                                                    | BarTop Off                                 |         |         |         |  |   |
| Ignore Off<br>FFaftLC On<br>GrSpeed high<br>Serial<br>Baud 9600<br>Format 8Bit No 1Stop<br>Protocol XOW/XOFF<br>DTR DTR<br>ETH-INT OCTET 1 OCTET 2 OCTET 3 OCTET 4<br>IP Addr 172 20 10 35<br>Gateway 172 20 0 253<br>Subnet 255 255 0 0<br>IP Get Method DHCP<br>EthSpeed Auto-Sense<br>EthConnected 100Mbit Full<br>MAC Adr 00-A0-6D-00-60-DE                                                                                                    | LCPtop Off                                 |         |         |         |  |   |
| Fraited of<br>GrSpeed high<br>Serial<br>Baud 9600<br>Format 8Bit No 1Stop<br>Protocol XON/XOFF<br>DTR DTR<br>ETH-INT OCTET 1 OCTET 2 OCTET 3 OCTET 4<br>IP Addr 172 20 10 35<br>Gateway 172 20 0 253<br>Subnet 255 255 0 0 0<br>IP Get Nethod DHCP<br>EthSpeed Auto-Sense<br>EthConnected 100Mbit Full<br>NAC Adr 00-A0-6D-00-60-DE                                                                                                    | Ignore Off                                 |         |         |         |  |   |
| Serial         Baud       9600         Format       8Bit No         Protocol       XON/XOFF         DTR       DTR         ETH-INT       OCTET 1       OCTET 2         Q table       10       35         Gateway       172       20       0         Subnet       255       255       0         IP Get Nethod       DHCP       EthSpeed       Auto-Sense         EthConnected 100Mbit Full       MAC Adr 00-A0-6D-0D-6D-DE       Auto-Sense                                                                                                    | GrSpeed high                               |         |         |         |  |   |
| Serial         Baud       9600         Format       8Bit No         Protocol       XON/XOFF         DTR       DTR         ETH-INT       OCTET 1       OCTET 2         QCTET 3       OCTET 4         IP Addr       172       20       10         Gateway       172       20       0       253         Subnet       255       255       0       0         IP Get Nethod       DHCP       EthSpeed       Auto-Sense       EthConnected 100Mbit Full         MAC Adr 00-A0-6D-00-60-DE       Auto-Sense       EthSpeed       Subnet       25                                                                                                    |                                            |         |         |         |  |   |
| Format 8Bit No 1Stop<br>Protocol XON/XOFF<br>DTR DTR<br>ETH-INT OCTET 1 OCTET 2 OCTET 3 OCTET 4<br>IP Addr 172 20 10 35<br>Gateway 172 20 0 253<br>Subnet 255 255 0 0 0<br>IP Get Method DHCP<br>EthSpeed Auto-Sense<br>EthConnected 100Hbit Full<br>MAC Adr 00-A0-6D-0DE                                                                                                    | Serial<br>Rand 0600                        |         |         |         |  |   |
| Protocol         ION/XOFF           DTR         DTR           ETH-INT         OCTET 1         OCTET 2         OCTET 3         OCTET 4           IP Addr         172         20         10         35           Gateway         172         20         0         253           Subnet         255         255         0         0           IP Get Method         DHCP         EthSpeed         Auto-Sense           EthConnected         100Mbit Full         NAC Adr 00-A0-6D-0D-6D-DE                                                                                                    | Format 8Bit No 1Stop                       |         |         |         |  |   |
| DTR     DTK       ETH-INT     OCTET 1     OCTET 2     OCTET 3     OCTET 4       IP Addr     172     20     10     35       Gateway     172     20     0     253       Subnet     255     255     0     0       IP Get Nethod     DHCP     EthSpeed     Auto-Sense       EthConnected 100Nbit Full     NAC Adr 00-A0-6D-0D-6D-DE                                                                                                    | Protocol XON/XOFF                          |         |         |         |  |   |
| ETH-INT         OCTET 1         OCTET 2         OCTET 3         OCTET 4           IP Addr         172         20         10         35           Gateway         172         20         0         253           Subnet         255         255         0         0           IP Get Method         DHCP         EthSpeed         Auto-Sense           EthConnected         100Mbit Full         HADDED         10                                                                                                    | DTR DTR                                    |         |         |         |  |   |
| IP Addr       172       20       10       35         Gateway       172       20       0       253         Subnet       255       255       0       0         IP Get Method       DHCP       EthSpeed       Auto-Sense         EthConnected       100Mbit Full       HAC       Addr       00-A0-6D-0D-6D-DE                                                                                                    | ETH-INT OCTET 1                            | OCTET 2 | OCTET 3 | OCTET 4 |  |   |
| Gateway 1/2 20 0 233<br>Subnet 255 255 0 0<br>IP Get Method DHCP<br>EthSpeed Auto-Sense<br>EthConnected 100Mbit Full<br>MAC Adr 00-A0-6D-0D-6D-DE                                                                                                    | IP Addr 172                                | 20      | 10      | 35      |  |   |
| IP Get Method DHCP<br>EthSpeed Auto-Sense<br>EthConnected 100Mbit Full<br>MAC Adr 00-A0-60-00-60-DE                                                                                                    | Subnet 255                                 | 20      | 0       | 200     |  |   |
| EthSpeed Auto-Sense<br>EthConnected 100Mbit Full<br>MAC Adr 00-A0-60-00-60-DE                                                                                                    | IP Get Nethod DHCP                         |         | •       | •       |  |   |
| NAC Adr 00-A0-6D-00-60-DE                                                                                                    | EthSpeed Auto-Sense                        |         |         |         |  |   |
|                                                                                                    | NAC Adr 00-A0-6D-00-60-DE                  |         |         |         |  |   |

# 🔟 Menu esteso

Il menu esteso comprende funzioni di prova e impostazioni avanzate.

## Funzioni di test

La stampante è corredata di diversi tasti con funzione di test che permettono di controllarne in qualsiasi momento il funzionamento. Con questi tasti è possibile controllare la qualità della stampa, il corretto funzionamento della testina di stampa e della meccanica come anche la corretta trasmissione dei dati dal computer alla stampante.

Il Menu Test offre tre funzioni test: Test 80, Test 136, H-Dump.

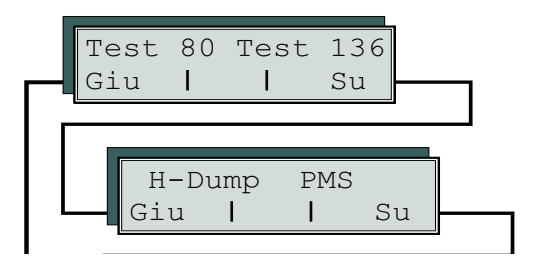

- ► Test ASCII con 80 o 136 caratteri per riga.
  - Prova delle interfacce (H-Dump)

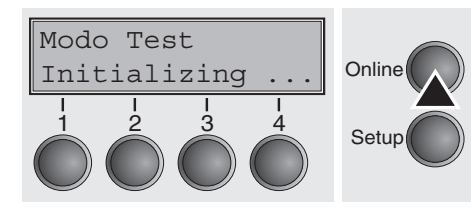

Tenendo premuto il tasto **Online** mentre si accende la stampante si passa nella modalità di Test.

Il display segna per ca. un secondo **Modo Test** e cambia poi automaticamente visualizzando **Test 80 Test 136**. Giu

Т

#### Esequire un autotest (Rolling ASCII)

Per verificare se la stampante è pronta al servizio, la Vostra stampante dispone di un autotest che controlla la configurazione della stampante, la sua qualità di stampa e la perfezione del suo funzionamento.

Modo Test Initializing Online Setup Test 80 Test 136

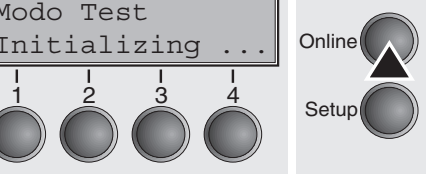

Su

Online

Setup

Spegnere la stampante prima di eseguire l'autotest. Assicurarsi che la carta e la cartuccia d'inchiostro siano inseriti. Accendere la stampante tenendo premuto il tasto **Online** fino a guando sull'indicatore non appaia Modo Test.

Premere il tasto di menu corrispondente per il formato Test 80 (corrispondente al formato DIN A4) o il formato Test 136 (carta a modulo continuo larga). Il display riporta dunque Modo Test No.

Regolaz Dir.Cart Online Menu | Char Setup

Premere il tasto **Online** per avviare il autotest.

Nella modalità Test (Rolling ASCII) si ha la possibilità di cambiare nella modalità Setup, per riconfigurare la stampante per un test di stampa.

Premere il tasto Setup. La stampante si trova nella modalità Setup.

É quindi possibile programmare come al solito la stampante cambiando i parametri per il test di stampa. Consultare la sezione Programmazione mediante il pannello operativo (pagina 55).

A volte, le modifiche nel modo Menu possono causare l'inizializzazione della stampante, con conseguente interruzione del test ASCII in corso.

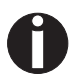

#### Premendo il tasto Setup si lascia la modalità Setup e la stampante si ritrova nella modalità di Test (Rolling ASCII).

Il display riporta Modo Test No. La stampa dell'autotest viene eseguita premendo il tasto Online.

Premere il tasto **Online** se si vuole interrompere l'autotest. Il display passa alla modalità Offline.

Prima di iniziare a stampare e premendo i tasti 📤 e 🛡, è possibile regolare il modulo sulla giusta posizione di stampa.
Esempio di un test di stampa ASCII

#### 3456789:;<=>?@ABCDEFGHIJKLMNOPQRSTUVWXYZ[\]^ 456789:;<=>?@ABCDEFGHIJKLMNOPQRSTUVWXYZ[\] 56789:;<=>?@ABCDEFGHIJKLMNOPQRSTUVWXYZ[\ 6789:;<=>?@ABCDEFGHIJKLMNOPQRSTUVWXYZ[ 789:;<=>?@ABCDEFGHIJKLMNOPQRSTUVWXYZ 89:;<=>?@ABCDEFGHIJKLMNOPQRSTUVWXY 9:;<=>?@ABCDEFGHIJKLMNOPQRSTUVWX ;<=>?@ABCDEFGHIJKLMNOPQRSTUVW ;<=>?@ABCDEFGHIJKLMNOPQRSTUVW

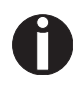

Se è stato selezionato un font proporzionale (font PS), varia la lunghezza di ogni riga.

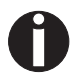

Questo test è anche utile per definire una ottimale impostazione della distanza della testina di stampa (vedere la sezione, <u>Regolazione della distanza della testina di stampa (pagina 45)</u>.

Concludere la modalità di Test (Rolling ASCII) La modalità di Test (Rolling ASCII) può essere conclusa solo spegnendo la stampante.

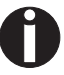

Fermare la stampa del test premendo il tasto Online prima di spegnere la stampante.

| Test interfacce (Hex-Dump) | Tramite il Test interfacce (Hex-Dump) è possibile verificare la comu-<br>nicazione dati tra computer e stampante. I listato trasmesso (Grafi-<br>ca, testo ecc.) dal computer viene stampato in due colonne. Nella<br>colonna sinistra viene stampato il listato in formato esadecimale, in |
|----------------------------|----------------------------------------------------------------------------------------------------|
|                            | quella destra il listato in formato ASCII.                                                                                                    |

#### Stampa in Hex-Dump

Test 80 Test 136

Giu

Portare la stampante nella modalità di Test tenendo premuto il tasto **Online** ed accendendo contemporaneamente la stampante.

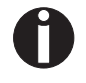

Online

Setup

Su

## Tenere premuto il tasto Online fino a quando il display non riporta Modo Test.

Il display segna per ca. un secondo **Modo Test** e cambia poi automaticamente visualizzando **Test 80 Test 136**.

Premendo il tasto **Su** (4), il display passa al prossimo livello del Menu.

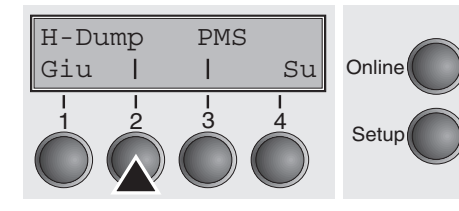

Premendo il tasto **H-Dump** (2) si seleziona il modo H-Dump e sul display compare l'indicazione **Offline H-Dump**.

| Off | line | H- | Dump | Online |
|-----|------|----|------|--------|
| Par | ( 🛧  | I  | F/FF |        |
|     |      |    |      | Setup  |

Portare la stampante nella modalità **Online H-Dump** premendo il tasto **Online**. La stampante è quindi pronta a ricevere dati dal computer e stampare un listato in formato esadecimale. I dati stampati possono essere quindi analizzati e valutati.

| 3F<br>1B<br>32<br>34 | 36<br>5B<br>3B<br>20 | 7E<br>30<br>32<br>44 | 1B<br>3B<br>20<br>1B | 74<br>30<br>44<br>5B | 01<br>20<br>1B<br>35 | 1B<br>44<br>5B<br>3B | 36<br>1B<br>33<br>35 | 1B<br>5B<br>3B<br>20 | 28<br>31<br>33<br>44 | 1B<br>72<br>3B<br>20<br>1B | 5B<br>1B<br>31<br>44<br>5B | 36<br>5B<br>20<br>1B<br>36 | 7E<br>31<br>44<br>5B<br>3B | 1B<br>31<br>1B<br>34<br>36 | 5B<br>68<br>5B<br>3B<br>20 | $.[6^{\circ}.[$<br>?6^{\circ}.t6.( $r.[11h$<br>.[0;0.D.[1;1.D.[<br>2;2.D.[3;3.D.[4;<br>4.D.[5;5.D.[6;6. |
|----------------------|----------------------|----------------------|----------------------|----------------------|----------------------|----------------------|----------------------|----------------------|----------------------|----------------------------|----------------------------|----------------------------|----------------------------|----------------------------|----------------------------|----------------------------------------------------------------------------------------------------|
| 44                   | 1B                   | 5B                   | 3F                   | 35                   | 32                   | 68                   | 1B                   | 5B                   | 35                   | 3B                         | 3B                         | 30                         | 7B                         | 1B                         | 32                         | D.[?52h.[5;;0{.2                                                                                        |
| 1B<br>5B             | 5В<br>31             | 38<br>32             | 34<br>30             | 31<br>20             | 38<br>68             | 14<br>1B             | 1B<br>5B             | зв<br>37             | 31                   | 32<br>32                   | 38<br>60                   | 20<br>1B                   | 68<br>5B                   | 0A<br>31                   | 30<br>30                   | [120.h.[712'.[10]                                                                                       |
| 6D                   | 1B                   | 5B                   | 34                   | 79                   | 1B                   | 5B                   | 34                   | 77                   | 54                   | 68                         | 69                         | 73                         | 20                         | 69                         | 73                         | m.[4y.[4wThis.is                                                                                        |
| 68                   | 6F                   | 20                   | 69                   | 6F                   | 67                   | 20                   | 74                   | 68                   | 20                   | 20                         | 66                         | 78                         | 74<br>6 F                  | 20                         | 73                         | .a.sample.text.s                                                                                        |
| 69                   | 6F                   | 6E                   | 61                   | 6C                   | 69                   | 74                   | 79                   | 20                   | 6F                   | 66                         | 20                         | 74                         | 68                         | 65                         | 20                         | ionality.of.the.                                                                                        |
| 68                   | 65                   | 78                   | 2 D                  | 64                   | 75                   | 6D                   | 70                   | 20                   | 0 D                  | 1 B                        | 5B                         | 31                         | 32                         | 30                         | 20                         | hex-dump[120.                                                                                           |
| 68                   | 0 A                  | $1\mathrm{B}$        | 5B                   | 31                   | 32                   | 30                   | 20                   | 68                   | $1\mathrm{B}$        | 5B                         | 37                         | 31                         | 32                         | 60                         | 66                         | h[120.h.[712'f                                                                                          |
| 65                   | 61                   | 74                   | 75                   | 72                   | 65                   | 2 E                  | 20                   | 69                   | 74                   | 20                         | 69                         | 73                         | 20                         | 69                         | 6 E                        | eatureit.is.in                                                                                          |
| 74                   | 65                   | 6 E                  | 64                   | 65                   | 64                   | 20                   | 74                   | 6 F                  | 20                   | 61                         | 6 E                        | 61                         | 6C                         | 79                         | 73                         | tended.to.analys                                                                                        |
| 65                   | 20                   | 74                   | 68                   | 65                   | 20                   | 69                   | 6 E                  | 63                   | 6 F                  | 6 D                        | 69                         | 6 E                        | 67                         | 20                         | 64                         | e.the.incoming.d                                                                                        |
| 61<br>35             | 74<br>34             | 61<br>7B             | 20<br>1B             | 73<br>5B             | 74<br>36             | 72<br>7E             | 65                   | 61                   | 6 D                  | 2 E                        | 20                         | 20                         | 00                         | 1 B                        | 5 B                        | ata.stream[<br>54{.[6~                                                                                  |

Esempio di un listato in Hex-Dump

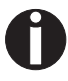

Concludere la modalità Hex-Dump La modalità di Test Hex-Dump può essere interrotta soltanto spegnendo la stampante.

memoria dell'interfaccia verranno così stampati.

Dopo aver eseguito la trasmissione dati è consigliabile portare la stampante nella modalità Offline. Eventuali dati rimasti nella

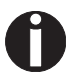

**Interrompere la stampa in Hex- Dump premendo il tasto** Online e poi il tasto LF/FF prima di spegnere la stampante.

### Impostazioni avanzate

Oltre alle funzioni di prova, all'interno del menu esteso è possibile configurare ulteriori impostazioni.

- La funzione PMS offre la possibilità di attivare il segnale acustico di riconoscimento carta automatico (PMS) in caso di inceppamento.
- La funzione Modulo offre la possibilità di specificare la lunghezza dei moduli continui (Modulo).
- Con la funzione AGA si può attivare o disattivare l'impostazione automatica della distanza della testina di stampa
- Inoltre, si possono selezionare delle impostazioni atte a facilitare la gestione della carta che, per la sua consistenza, potrebbe causare complicazioni in fase di stampa (**Paphand**).
- La voce di menu **CX-bid** regola la bidirezionalità dell'interfaccia parallela.
- Si possono impostare l'inserimento di nuove righe (funzione Wrap) e il segnale acustico all'esaurimento della carta (funzione Sound).
- Il punto del menu singolo (Foglio) non è valida per questa stampante.
- La funzione Pap.Back permette di stampare su carta con dorso scuro.
- Con la funzione HvyForm la testina di stampa può essere regolata in modo che la stessa stampi due volte la stessa riga con doppia forza per garantire che anche carta vergatina fornisca risultati ottimali con reazione minima.
- Attivando il parametro **Sleepmod**, la stampante passa in modalità di risparmio corrente dopo 30 secondi di standby.
- Con la funzione APW può essere inserita l'identificazione automatica della larghezza della carta impedendo in questo modo che la stampante stampi oltre il bordo della carta.
- La voce di menu AED compare solo se è installato un dispositivo di taglio, per la correzione di possibili imprecisioni di posizionamento della carta sul bordo di strappo, qualora dopo una procedura di taglio venga modificato il percorso della carta.
- La funzione **SerialN** permette di modificare il numero di serie della stampante.
- La funzione **AssetN** permette di modificare il numero di asset della stampante.
- La funzione GrSpeed consente di aumentare la velocità di stampa degli elementi grafici.
- La funzione GrFreq ha effetto con la stampa grafica e del codice a barre. La riduzione della velocità migliora la qualità.
- Con la funzione lgnore/lgnorChr è possibile ignorare qualsiasi carattere.
- Con Jobcntl si può attivare la funzionalità PJL. Questo linguaggio può essere utilizzato sia con l' interfaccia Ethernet integrata sia con l'interfaccia esterna Ethernet TallyCom III (o compatibile).

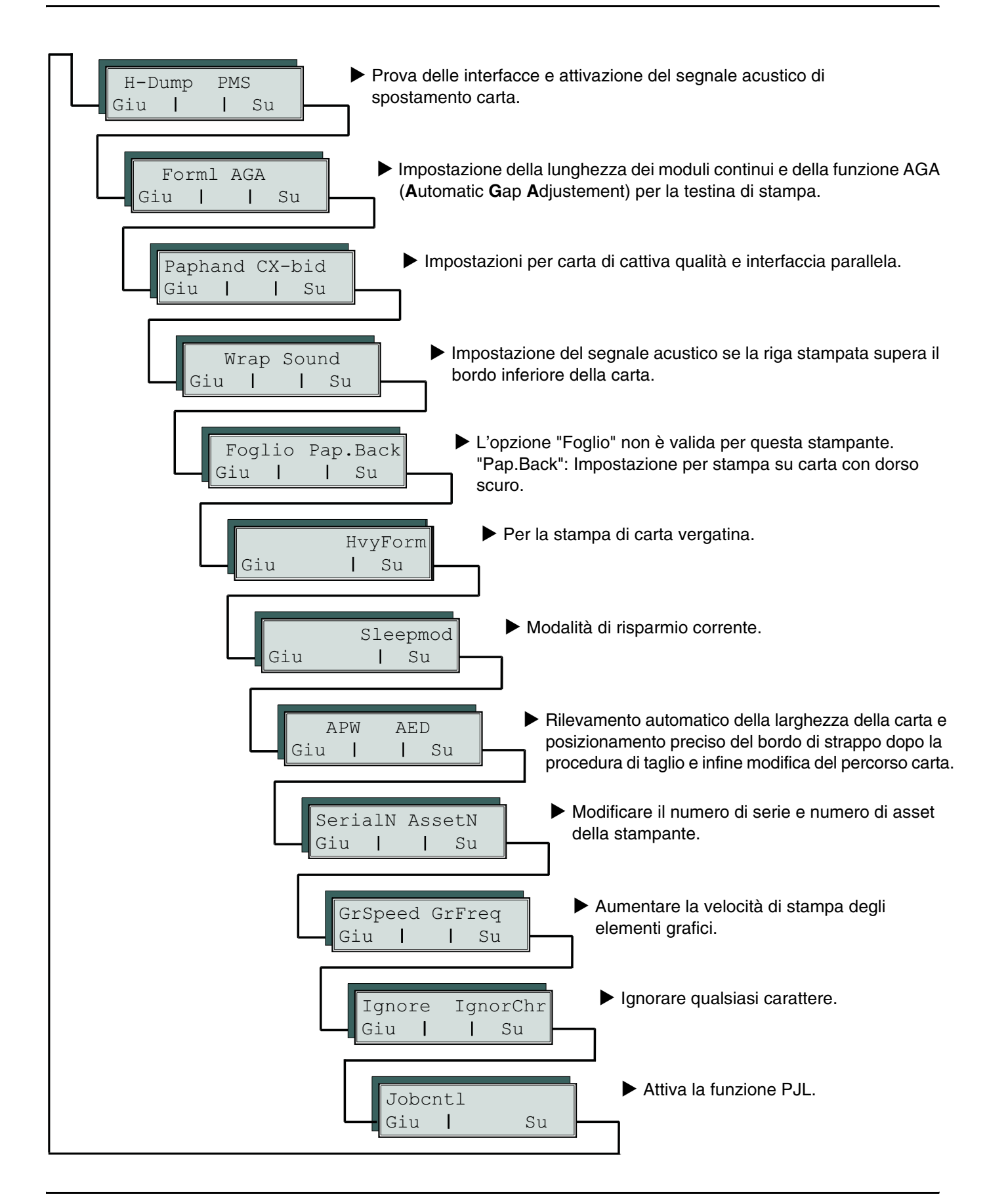

Modo Test Initializing ... Online Setup

All'accensione della stampante, commutare la stampante nel modo Menu esteso il tasto **Online**.

Sul display compare per circa 1 secondo l'indicazione **Modo Test**, e quindi automaticamente l'indicazione **Test 80 Test 136**.

Segnale acustico di spostamento carta automatico (PMS)

Online

Setup

Su

Con questa funzione si può attivare o disattivare la funzione di riconoscimento dello spostamento carta. Se questa funzione è attiva, in caso di inceppamento della carta si interrompono il processo di stampa e l'avanzamento della carta, e sul display compare un messaggio di errore.

Premere il tasto Su (4).

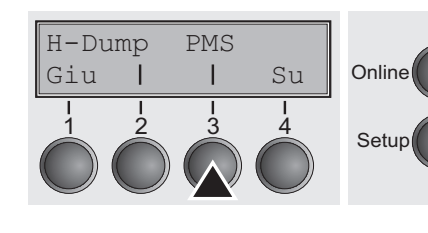

Test 80 Test 136

Giu

Selezionare il menu PMS (3).

 $\frac{PMS=Low}{OK} \times Esci$ Online 1 2 3 4Setup

Impostazioni possibili: No/Low/Mid/High Impostazione di default: Low

**PMS=Low/Mid/High**: Controllo spostamento moduli attivo. In caso di inceppamento, si interrompono sia il processo di stampa sia l'avanzamento della carta e sul display compare un messaggio di errore (**Ingoro**).

Low: Sensibilità 800/360" Mid: Sensibilità 600/360" High: Sensibilità 300/360"

**PMS=Off (No)**: In caso di inceppamento della carta, non compare alcun messaggio di errore.

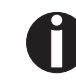

Il sensore di spostamento carta (Paper Motion Sensor, PMS) riconosce la presenza di un inceppamento o di una condizione di fine carta accidentale e predispone, unitamente alla segnalazione di fine carta, una protezione efficace dagli eventuali problemi che potrebbero insorgere nel trasporto carta. Viene così evitato il rischio di stampa sulla carta inceppata o di stampa in assenza di carta. Evitare di disattivare il PMS, poiché questa operazione potrebbe compromettere (ridurre) la sicurezza di funzionamento della stampante.

Dopo aver inserito i dati d'impostazione, premere il tasto OK (1) e quindi il tasto Su (4) per passare al seguente gruppo di parametri.

La funzione **Modulo** Vi permette di adattare l'impostazione base della lunghezza del modulo a seconda delle Vostre specifiche esigenze. Mentre in Europa si hanno solitamente 12 pollici, negli Stati Uniti si ha comunemente il valore di 11 pollici.

Selezionare il menu Modulo (2).

Impostazioni possibili: **12** pollici oppure **11** pollici Impostazione di default: Europa: **12** pollici USA: **11** pollici

Il valore qui definito viene sempre attivato in tutti e cinque i menu e per tutti i percorsi carta. L'impostazione qui effettuata non viene modificata dal caricamento dell'impostazione standard (impostazione di fabbrica) premendo tutti e quattro i tasti funzione all'accensione (vedere la sezione *Funzioni dei tasti in fase di accensione (pagina 37)*.

Dopo aver inserito i dati d'impostazione, premere il tasto OK (1).

### Lunghezza del modulo (Modulo)

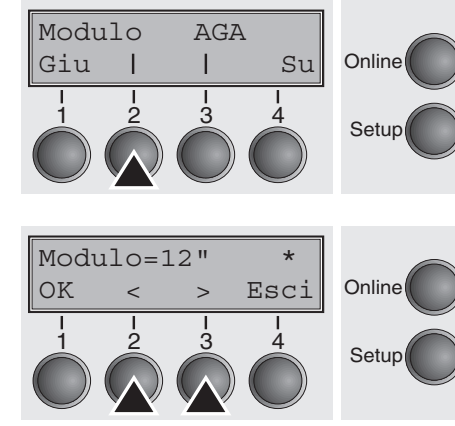

Impostazione automatica della distanza della testina di stampa (AGA)

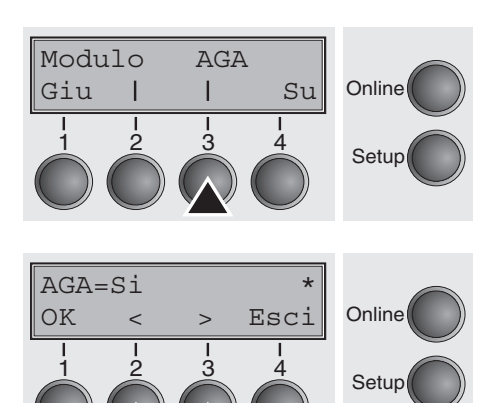

Con questa funzione si può attivare o disattivare l'impostazione automatica della distanza della testina di stampa (AGA).

Selezionare il menu AGA (3).

Impostazioni possibili: **No/Si** Impostazione di default:**Si** 

**AGA=Si**: la stampante verifica la grammatura della carta e imposta automaticamente la distanza della testina all'inizio del modulo (impostazione di base).

La misura viene effettuata

- dopo l'accensione
- a ogni cambio del percorso carta, se viene caricata la carta

**AGA=No**: per impostare manualmente la distanza della testina di stampa. Per maggiori dettagli, si veda il capitolo II Menu.

Dopo aver inserito i dati d'impostazione, premere il tasto **OK** (1). La stampante si trova nella modalità Online.

## Modalità di gestione della carta (Paphand)

Le opzioni di menu **Paphand** offrono la possibilità di migliorare la stampa su particolari tipi di carta che, per la loro consistenza (presenza di perforazioni, ecc.), potrebbero causare complicazioni in fase di stampa e/o su carte di cattiva qualità.

Portare la stampante prima nella modalità Test premendo il tasto **Online** e accendendo contemporaneamente la stampante. Il display segna **Test 80 Test 136**. Richiamare il gruppo dei parametri **Paphand** premendo tre volte il tasto **Su**.

Selezionare il menu Paphand (1).

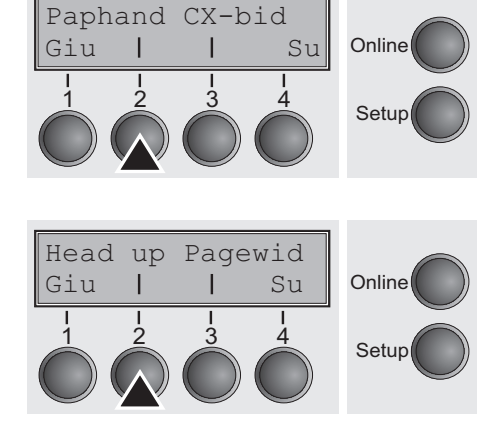

Selezionare il menu Head up (2).

## Aumento della distanza della testina di stampa (Head up)

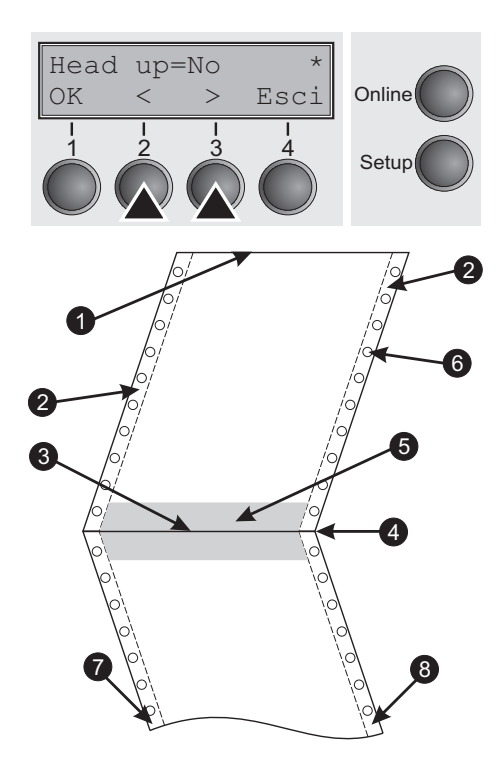

Con questa funzione è possibile aumentare la distanza della testina di stampa a monte e a valle della perforazione del modulo.

Impostazioni possibili: **Si/No** Impostazione di default: **No** 

Impostando il parametro **Si** si ha un aumento della distanza della testina di stampa mentre l'avanzamento riga e l'avanzamento modulo si spostano di quattro righe prima e dopo la perforazione di separazione modulo (zona protetta). In caso di un avanzamento modulo oltre la perforazione di separazione modulo, la distanza delle testina di stampa viene aumentata sempre, dunque anche qualora l'avanzamento dovesse aver luogo fuori della zona protetta.

### La stampa è possibile entro l'area protetta.

Dopo aver inserito i dati d'impostazione, premere il tasto **OK** (1).

- 1 Angolo superiore del modulo
- 2 Striscia di trasporto modulo
- 3 Angolo inferiore del modulo
- 4 Perforazione di separazione modulo
- 5 Zona protetta6 Fori di trasporto
- 7 Zona sinistra
- 8 Zona destra

Il parametro fissa la larghezza del modulo.

Selezionare il menu Pagewid (3).

Impostazioni possibili: a passi di 1/10 pollice da **20** fino a **136** Impostazione di default: **136/10** pollice

(136 caratteri su 10 caratteri/pollice)

Il parametro fissa la reale larghezza del modulo. In caso di impostazione Head Up=Si la testina di stampa viene traslata sul calcolato centro del modulo durante la fase in cui la carta si muove sulla zona protetta. Se è impostato Rightzo=Si (vedere a proposito qui di seguito), la testina di stampa viene traslata oltre la zona della perforazione destra per tutto il periodo in cui la carta si trova in movimento.

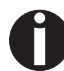

## Impostare la larghezza di stampa, e non la larghezza effettiva della carta.

Dopo aver inserito i dati d'impostazione, premere il tasto OK (1) e quindi il tasto Su (4) per passare al seguente gruppo di parametri.

### Larghezza carta (Pagewid)

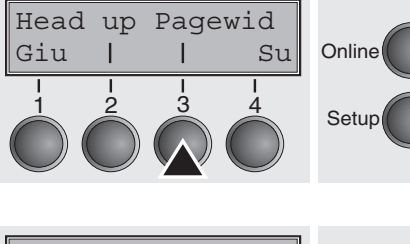

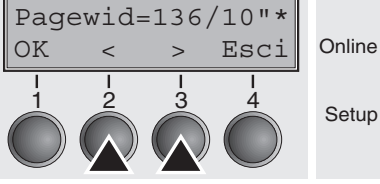

Giu

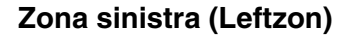

Leftzon Rightzo

Se il parametro è stato impostato su **Si**, la testina di stampa viene traslata oltre la zona sinistra della perforazione del modulo per tutto il periodo in cui la carta si trova in movimento. La posizione Pagewid non ha alcuna influenza (vedere a proposito sopra).

Selezionare il menu Leftzon (2).

Impostazioni possibili:

Impostazione di default: No

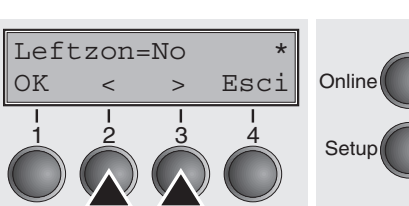

Online

Setup

Online

Setup

Su

Setup Setup

Zona destra (Rightzo)

Se il parametro è impostato come Si, la testina di stampa si sposta dall'area della perforazione destra verso il centro della carta, finché si sposta la carta. A tal fine è necessario impostare correttamente l'opzione Pagewid; vedere *Larghezza carta (Pagewid)* (pagina 107).

Dopo aver inserito i dati d'impostazione, premere il tasto **OK** (1).

Si/No

Selezionare il menu Rightzo (3).

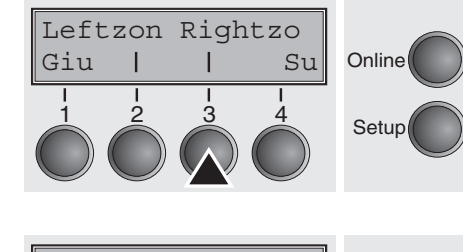

>

Esci

4

Rightzo=No

<

OK

Impostazioni possibili: **Si/No** Impostazione di default: **No** 

> Se questo parametro è impostato come Si, all'alimentazione della carta, il cursore della testina di stampa si sposta al calcolato centro del modulo.

Dopo aver inserito i dati d'impostazione, premere il tasto OK (1) e quindi il tasto Su (4) per passare al seguente gruppo di parametri.

#### Margine fisico sinistro (Physlm)

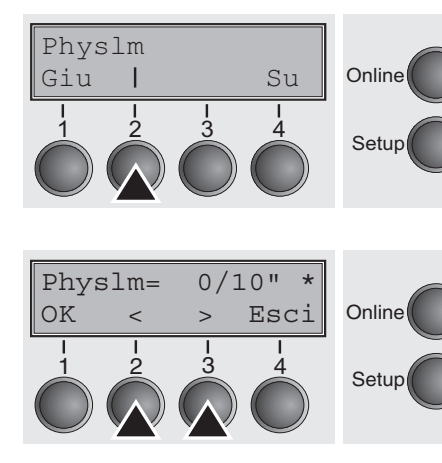

Selezionare il menu Physim (2).

Impostazioni possibili: a passi di 1/10 pollici da 0 fino a 30 Impostazione di default: 1/10 Inch

Impostazioni (fisiche) permanenti del margine sinistro. Questo parametro non può essere cambiato tramite impostazioni margine dipendenti dall'emulazione. I valori per l'impostazione margine inseriti tramite sequenze ESC vengono aggiunti dalla stampante a guelli impostati sotto Physlm.

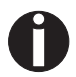

Si tenga presente che questa valore viene sottratto dalla larghezza di stampa massima di 13,6 pollici.

Dopo aver inserito i dati d'impostazione, premere il tasto **OK** (1).

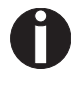

Tutti i parametri descritti sotto il gruppo Paphand possono essere definiti anche tramite sequenze ESC (si veda a guesto proposito il Emulazioni (pagina 151) o il Manuale di programmazione.

Premere il tasto **Su** (4) per passare al seguente gruppo di parametri.

Interfaccia parallela bidirezionale (CX-bid)

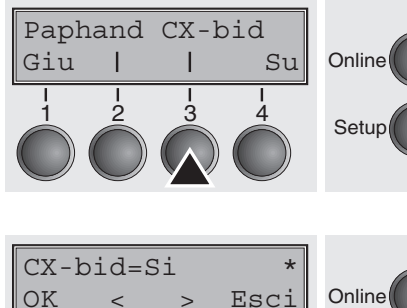

Setup

Selezionare il menu **CX-bid** (3).

Impostazioni possibili: Si/No Impostazione di default:Si

Con **CX-bid=Si**, si setta l'interfaccia parallela della stampante bidirezionale (IEEE 1284, Modo Nibble) per esempio per Windows Plug & Play.

Con **CX-bid=No**, l'interfaccia viene commutata nel modo compatibilità per consentire un funzionamento adeguato con box esterni (print server) di tipo speciale.

Dopo aver inserito i dati d'impostazione, premere il tasto **OK** (1) e quindi il tasto **Su** (4) per passare al seguente gruppo di parametri.

### Procedura per l'inserimento di nuove righe (Wrap)

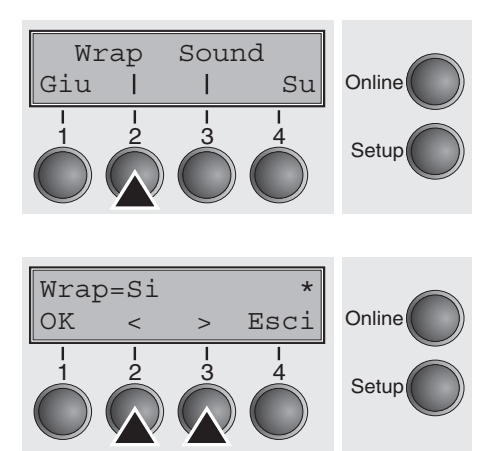

Selezionare il menu Wrap (2).

Impostazioni possibili: **Si/No** Impostazione di default:**Si** 

**Wrap=Si**: Se i caratteri trasmessi per una riga di stampa superano quelli stampabili, i caratteri eccedenti vengono stampati nella riga successiva.

**Wrap=No**: Se i caratteri trasmessi per una riga di stampa superano quelli stampabili, i caratteri eccedenti vanno persi.

Dopo aver inserito i dati d'impostazione, premere il tasto **OK** (1).

Segnale acustico all'esaurimento della carta (Sound)

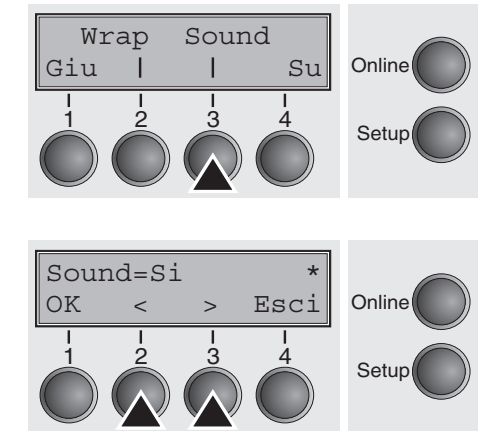

Selezionare il menu Sound (3).

Impostazioni possibili: **Si/No** Impostazione di default:**Si** 

Con **Sound=Si** un segnale acustico ad intervalli di un secondo indica la fine carta.

Dopo aver inserito i dati d'impostazione, premere il tasto OK (1) e quindi il tasto Su (4) per passare al seguente gruppo di parametri.

## Disattivare l'alimentazione foglio singolo (Foglio)

Questa stampante è progettata esclusivamente per la stampa a modulo continuo (fanfold), ma esistono modelli progettati sia per la stampa a foglio singolo che a modulo continuo. Per evitare che venga accidentalmente selezionato il percorso carta fogli singoli, dalla voce menu **Foglio**, con l'impostazione **No** è possibile disattivare tutte le sequenze di selezione del percorso carta fogli singoli manuale.

Selezionare il menu Foglio (2).

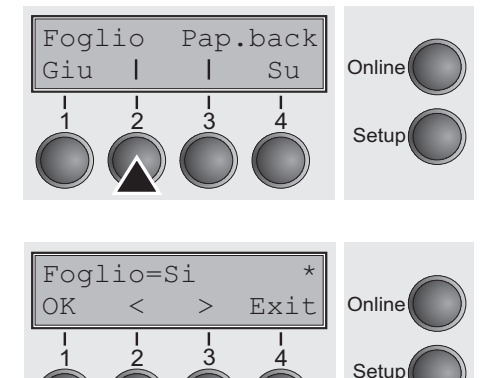

Impostazioni possibili: **Si/No** Impostazione di default:**Si** 

**Foglio = Si** è la regolazione standard per modello di stampante con funzione foglio singolo.

**Foglio = No** deve essere regolato in caso di modelli di stampante senza funzione foglio singolo.

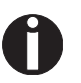

Questa impostazione non può essere riprestinata caricando le impostazioni di fabbrica.

Dopo aver inserito i dati d'impostazione, premere il tasto OK (1).

Impostazione per carta con dorso scuro (Pap.back)

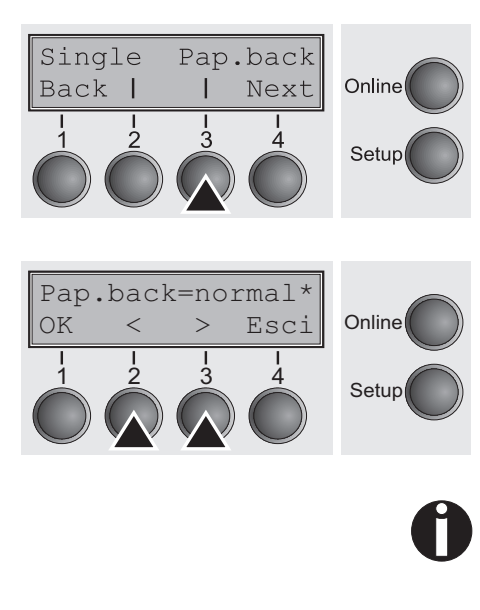

Impostazioni possibili: normal/dark

Selezionare il menu Pap.back (3).

Impostazione di default: normal

**Pap.back = normal** (regolazione di base) è la regolazione standard per carta comune.

**Pap.back = dark** può essere regolato per poter utilizzare carte con retro grigio.

Carte con retro completamente scuro non possono essere utilizzate se l'annerimento è a base di carbonio. Carte nere a base di anilina (colori non individuabili) vengono invece riconosciute dalla stampante.

Dopo aver inserito i dati d'impostazione, premere il tasto OK (1) e quindi il tasto Su (4) per passare al seguente gruppo di parametri.

Giu

Regolazione per stampa di carta vergatina (HvyForm)

Hvyform

Su

Online

Setup

Con **HvyForm = Si** la stampante stampa una riga due volte e con battuta doppia. La regolazione assicura che durante la stampa su carta vergatina vengano realizzate copie ottimali.

Selezionare la voce menu HvyForm (3).

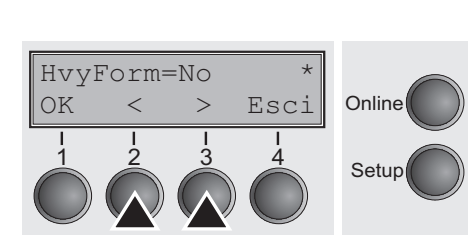

Impostazioni possibili: **Si/No** Impostazione di default: **Si** 

0

## Le qualità di stampa Copy Draft, NLQ e LQ stampano una riga due volte tuttavia non con battuta doppia.

Dopo aver inserito i dati d'impostazione, premere il tasto OK (1) e quindi il tasto Su (4) per passare al seguente gruppo di parametri.

### Modalità di risparmio (Sleepmod)

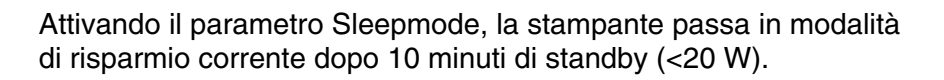

Selezionare il menu Sleepmod (3).

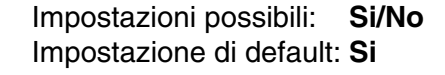

Dopo aver inserito i dati d'impostazione, premere il tasto OK (1) e quindi il tasto Su (4) per passare al seguente gruppo di parametri.

SleepMod Giu I Su I I I Setup

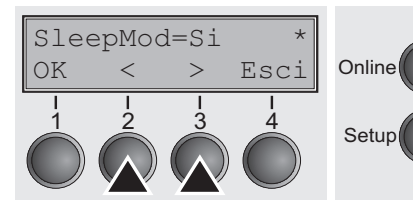

APW

2

Giu

Individuazione automatica della larghezza della carta (APW)

AED

3

Su

Online

Setup

L'individuazione automatica della larghezza della carta APW impedisce che la stampante stampi oltre il bordo della carta. In questo modo viene impedito che – ad esempio venga stampata sul controsupporto di stampa a causa di una regolazione sbagliata del driver.

Selezionare il menu APW (3).

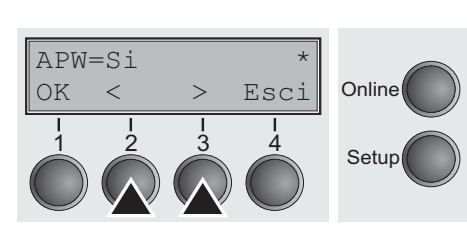

Impostazioni possibili: **Si/No** Impostazione di default:**Si** 

Se **APW** è regolato su **No** (dis.), la stampante non viene impedita una stampa indesiderata sul supporto carta.

Effettuando la selezione di **APW=Si** (ins.) la stampante annulla tutti i dati che si trovano oltre il bordo destro della carta. Questi dati di stampa vanno poi persi.

La stampante determina la larghezza della carta con un sensore ottico posto in prossimità della testina di stampa. Per questa operazione la slitta della testina di stampa si muove una volta sopra al massimo settore di stampa possibile della carta, memorizzando la larghezza misurata. Questa misurazione viene effettuata in diversi modi a seconda di quale percorso della carta è regolato.

La misurazione avviene

- dopo l'inserimento e prima del primo ordine di stampa;
- dopo la fine della carta e prima dell'ordine di stampa seguente;
- dopo un cambio del percorso carta (ad esempio da trattore 1 a trattore 2).

Se viene avviato un ordine di stampa che supera la larghezza della carta, sul display compare la segnalazione:

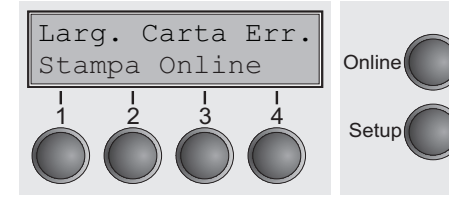

L'ordine di stampa viene terminato dopo la stampa della prima riga sulla posizione misurata quale fine della carta.

Adesso è possibile o interrompere l'ordine di stampa oppure inserire carta adatta. Nell'ultimo caso la stampante, dopo aver premuto il tasto **Online**, prosegue l'ordine di stampa. Ø

Ť

Qualora venisse premuto il tasto Online senza aver dapprima cambiato la carta, viene nuovamente stampata una riga fino alla posizione finale della carta misurata.

Il sensore interpreta superfici scure, a partire da una larghezza di 13 mm, come bordo finale destro della carta. Se il sensore non individua alcuna superficie nera, viene misurata la larghezza di stampa massima possibile come settore di stampa.

STOP

Se il sensore lavora in modo difettoso (ad esempio a causa di sporcizia, guasto o larghezza della carta interpretata non correttamente) la funzione APW deve essere disattivata (APW=No), poiché in caso contrario avviene una stampa troppo stretta o non si verifica alcuna stampa. Mettersi in contatto con l'assistenza tecnica.

Dopo aver inserito i dati d'impostazione, premere il tasto **OK** (1) e quindi il tasto Su (4) per passare al seguente gruppo di parametri.

Rilevamento automatico del bordo superiore carta (AED)

AED

Su

Online

Setup

APW

Giu

La voce di menu AED compare solo se è installato un dispositivo di taglio, per la correzione di possibili imprecisioni di posizionamento della carta sul bordo di strappo, qualora dopo una procedura di taglio venga modificato il percorso della carta.

Selezionare il menu AED (2).

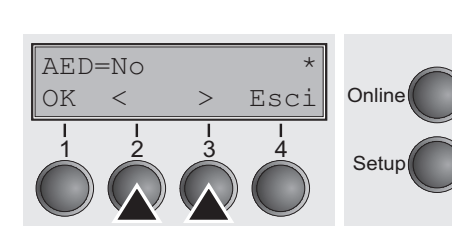

Impostazioni possibili: **Si/No** Impostazione di default: **No** 

Dopo aver inserito i dati d'impostazione, premere il tasto OK (1).

#### Modificare il numero di serie della stampante (SerialN)

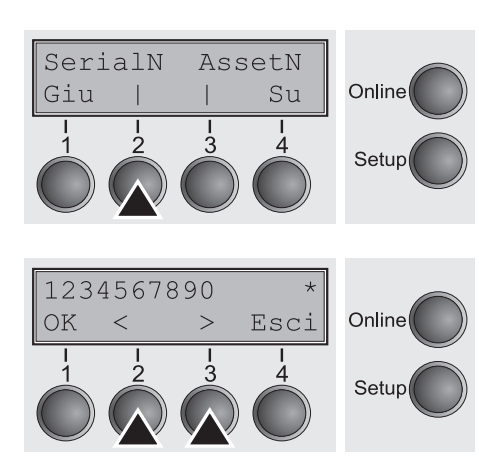

La funzione SerialN permette di modificare il numero di serie a 10 cifre della stampante. Il numero può essere scritto con qualsiasi carattere ASCII compreso tra hex 20 e hex 7E.

Selezionare il menu SerialN (2).

Impostazioni possibili: **10 cifre (**qualsiasi carattere ASCII compreso tra hex 20 e hex 7E) Impostazione di default: **Impostazione di fabbrica** 

Per modificare una cifra selezionare un carattere con il tasto > o < epremere il tasto **OK** (1). Per aumentare o diminuire il carattere selezionato premere il tasto < or >. Quando compare il carattere desiderato, premere il tasto **OK** (1) per salvare il nuovo carattere.

Una volta modificate tutte le cifre, abbandonare il menu premendo il tasto **Exit** (4).

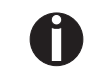

Questa impostazione non può essere riprestinata caricando le impostazioni di fabbrica.

### Modificare il numero di serie della stampante (AssetN)

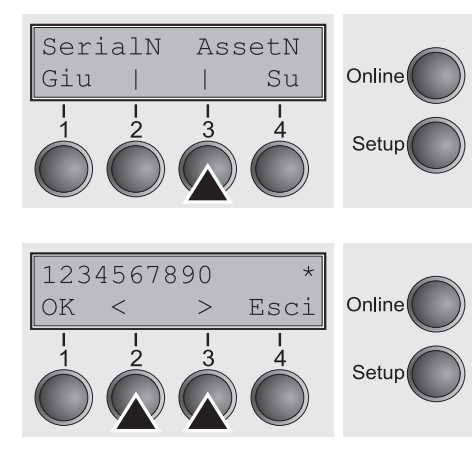

La funzione AssetN permette di modificare il numero di asset a 10 cifre della stampante. Il numero può essere scritto con qualsiasi carattere ASCII compreso tra hex 20 e hex 7E.

Selezionare il menu AssetN (3).

Impostazioni possibili: **10 cifre (**qualsiasi carattere ASCII compreso tra hex 20 e hex 7E**)** Impostazione di default: **Impostazione di fabbrica** 

Per modificare una cifra selezionare un carattere con il tasto > o < epremere il tasto **OK** (1). Per aumentare o diminuire il carattere selezionato premere il tasto < or >. Quando compare il carattere desiderato, premere il tasto **OK** (1) per salvare il nuovo carattere.

Una volta modificate tutte le cifre, abbandonare il menu premendo il tasto **Exit** (4).

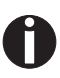

Questa impostazione non può essere riprestinata caricando le impostazioni di fabbrica.

Velocità di stampa degli elementi grafici (GrSpeed)

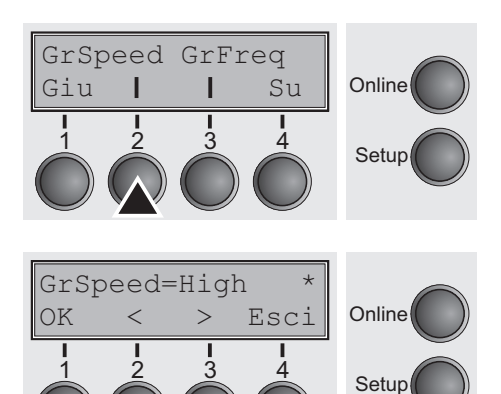

Questo parametro consente un'elevata velocità di stampa degli elementi grafici indipendentemente dal driver. È efficace solo per la stampa di grafica a 180 x 180.

Selezionare il menu GrSpeed (2).

Impostazioni possibili: Normal/High Impostazione di default: High

Normal: velocità di stampa normale, High: velocità di stampa doppia, a 180 dpi.

Dopo aver inserito i dati d'impostazione, premere il tasto OK (1).

Miglioramento della qualità grafica e del codice a barre (GrFreq) (solo T2365)

Su

Online

Setup

GrSpeed GrFreq

Giu

Il parametro influenza la stampa grafica e del codice a barre.

Selezionare il menu GrFreq (3).

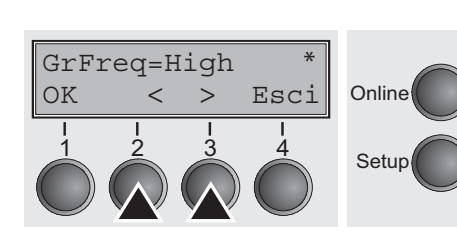

Impostazioni possibili: High/Normal Impostazione di default: High

**Normal** migliora la stampa dei grafici e dei codici a barre. **High** stampa la grafica e il codice a barre ad alta velocità.

Dopo aver inserito i dati d'impostazione, premere il tasto OK (1) e quindi il tasto Su (4) per passare al seguente gruppo di parametri.

### Ignora i caratteri (Ignore)

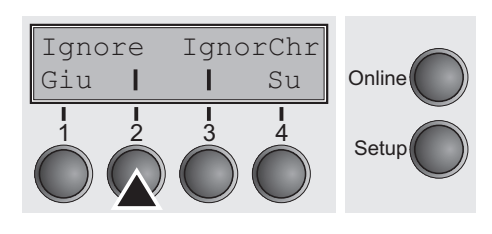

Impostando la funzione su **Si**, la stampante ignora tutti i caratteri specificati in IgnorChr.

Selezionare il menu Ignore (2).

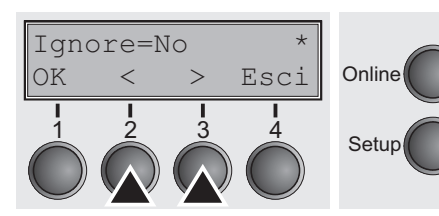

Caratteri da ignorare (IgnorChr)

L

3

Ignore

| | |2

Giu

1

IqnorChr

Su

4

Online

Setup

Impostazioni possibili: **Si/No** Impostazione di default: **No** 

Dopo aver inserito i dati d'impostazione, premere il tasto  $\mathbf{OK}$  (1).

Con questa funzione è possibile inserire i caratteri da ignorare come numeri decimali.

Selezionare il menu IgnorChr (3).

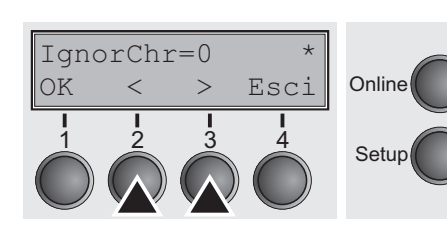

Impostazioni possibili: **0–255** Impostazione di default: **0** Dopo aver inserito i dati d'impostazione, premere il tasto **OK** (1).

## Attiva il linguaggio PJL (Jobcntl)

Con questo parametro viene attivato il linguaggio PJL (Printer Job Language). Questo linguaggio può essere utilizzato sia con l' interfaccia Ethernet integrata sia con l'interfaccia esterna Ethernet TallyCom III (o compatibile).

Selezionare il menu **Jobcntl** (2).

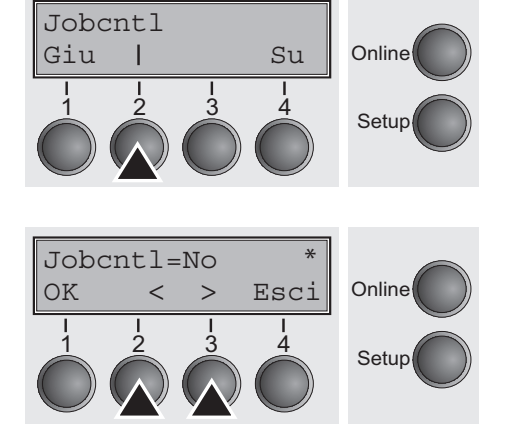

#### Impostazioni possibili: **No/Si** Impostazione di default: **No**

**Si** attiva il linguaggio della stampante PJL. (vedere <u>*Commandi PJL*</u> (pagina 167).

Dopo aver inserito i dati d'impostazione, premere il tasto **OK** (1).

# Eliminazione disfunzioni

Molti dei problemi o guasti che si incontrano operando con la stampante possono essere risolti molto facilmente da Voi personalmente poichè generati da cause semplici. Se la Vostra stampante presenta qualche disfunzione non è necessario rivolgersi quindi subito al servizio tecnico ma consultare prima il seguente capitolo in cui si vuole aiutarVi a distinguere la differenza tra un vero guasto ed un servizio errato dell'operatore.

Questo capitolo informa sul modo di eliminare cause di disfunzioni che non richiedono l'intervento di personale specializzato. Se la stampante non dovesse operare correttamente, seguire i suggerimenti descritti in questo capitolo.

In coda a questo capitolo sono riportate anche alcune indicazioni sulla manutenzione e sulla cura della stampante.

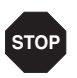

Si prega di fare eseguire eventuali riparazioni esclusivamente da personale qualificato.

## Problemi generali

| Problema                                                                                            | Rimedio                                                                                                    |
|----------------------------------------------------------------------------------------------------|----------------------------------------------------------------------------------------------------|
| II display resta oscuro                                                                             | Spegnere la stampante e procedere nel modo seguente:                                                                                                    |
| La stampante è accesa, ma non<br>succede niente (nessun messag-<br>gio visualizzato, nessun rumore) | 1 Controllare se la spina del cavo di rete è inserita correttamente nella presa di collegamento della stampante.                                                                                                    |
|                                                                                                    | 2 Controllare se la spina del cavo di rete è inserita correttamente nella presa di rete a muro (o in una presa di rete multipla).                                                                                                    |
|                                                                                                    | 3 Accendere nuovamente la stampante. Se la stampante è stata collegata correttamente, il display riporta <b>Online</b> e la testina di stampa va in posizione di partenza.                                                                                                    |
|                                                                                                    | Se queste misure non consentono di eliminare l'errore:                                                                                                    |
|                                                                                                    | <ul> <li>Cambiare il cavo rete e ripetere il passo 3.</li> </ul>                                                                                                    |
|                                                                                                    | <ul> <li>Controllare se il fusibile è guasto e se necessario sostituirlo, ve-<br/>dere <u>Sostituzione del fusibile</u> (pagina 131).</li> </ul>                                                                                                    |
|                                                                                                    | Assicurarsi che vi sia tensione nella presa di rete verificando at-<br>taccandovi, per es., una lampada da tavolo. Usare eventual-<br>mente un'altra presa di rete e ripetere nuovamente il passo 3.                                                                                                    |
|                                                                                                    | <ul> <li>Se la stampante non si accende sarà necessario chiamare il<br/>servizio di assistenza tecnica.</li> </ul>                                                                                                    |
|                                                                                                    | In ogni caso, evitare di aprire la stampante, poichè c'è pericolo di toccare componenti che si trovano sotto tensione.                                                                                                    |
| <i>Display è acceso, stampante<br/>non reagisce</i>                                                 | 1 Verificare se la stampante si trova nella modalità Online. Se il<br>Display indica <b>Offline</b> , premere il tasto <b>Online</b> . Riprovate a<br>stampare.                                                                                                    |
|                                                                                                    | <ol> <li>Controllare il collegamento tra stampante e computer (cavo dati interfaccia).</li> </ol>                                                                                                    |
|                                                                                                    | Il cavo di interfaccia è collegato saldamente e correttamente al<br>computer e alla stampante?                                                                                                    |
|                                                                                                    | <ul> <li>Controllare se è stato collegato alla stampante il cavo interfac-<br/>cia giusto. Informazioni in merito sono descritte nela sezione<br/><u>Collegamento della stampante</u> (pagina 9) e <u>Interfacce</u><br/>(pagina 173).</li> </ul>                                                                                                    |
|                                                                                                    | La stampante è impostata (configurata) correttamente con rife-<br>rimento al computer? Consultare il capitolo <u>II pannello opera-</u><br><u>tivo</u> (pagina 31). Verificare nel menu Setup, alla voce Interf.<br>(seriale/parallela), se i parametri sono stati impostati corretta-<br>mente ( <u>Impostazioni per le porte (I/O</u> ) (pagina 68); se neces-<br>sario, correggerli. |

| Problema                                                                       | Rimedio                                                                                                    |
|--------------------------------------------------------------------------------|----------------------------------------------------------------------------------------------------|
| <i>Display è acceso, stampante<br/>non reagisce</i><br>(continuazione)         | 3 Controllare se la stampante è pronta per il funzionamento. Ef-<br>fettuare una stampa di un menu; vedere <u>Stampa opzioni confi-</u><br>gurazione menu (Listato) (pagina 62)                                                                                       |
|                                                                                | 4 Verificare che il coperchio superiore sia chiuso.                                                                                                    |
|                                                                                | 5 Controllare se la carta è stata inserita e caricata. Attenersi alla sezione <i>Caricamento della carta</i> (pagina 38)                                                                                                    |
| <i>Problemi con l'introduzione della carta</i><br>La carta non viene ritirata. | <ol> <li>Controllare se il diodo led segna il percorso carta scelto. In<br/>caso contrario scegliere quello giusto premendo il tasto <b>Park</b>.<br/>Se si utilizzano alimentatori carta opzionali, assicurarsi che si-<br/>ano installati correttamente.</li> </ol> |
|                                                                                | 2 Assicurarsi che il trasporto laterale della carta sia impostato correttamente.                                                                                                    |
|                                                                                | Dopo aver strappato la carta a moduli continui, i<br>moduli vengono automaticamente portati nella posi-<br>zione di parcheggio.                                                                                                    |
|                                                                                | Portare la carta a modulo continuo con il tasto ♥ in posizione di parcheggio, eventualmente anche a mano.                                                                                                    |

| Problema                                                 | Rimedio                                                                                                    |
|----------------------------------------------------------|----------------------------------------------------------------------------------------------------|
| Ingorgo di carta                                         | 1 Aprire il coperchio superiore. In caso di inceppamento della carta, rimuovere dapprima la carta inceppata strappando i mo-<br>duli continui in corrispondenza del bordo di strappo (posto vici-<br>no all'apertura di uscita della carta a moduli continui).              |
|                                                          | 2 Premere quindi il tasto 🔻 per far tornare indietro la carta                                                                                                    |
|                                                          | 3 Se necessario, agevolare il ritorno della carta tirandola delica-<br>tamente nella direzione di trasporto.                                                                                                    |
|                                                          | Prima di introdurre nuovamente la carta a modulo continuo, osservare le indicazioni riportate nella sezione <u><i>Caricamento della carta</i></u> (pagina 38).                                                                                                    |
|                                                          | Tenere presente in modo particolare i seguenti punti:                                                                                                    |
|                                                          | <ul> <li>La carta deve essere introdotta correttamente e non obliqua-<br/>mente.</li> </ul>                                                                                                    |
|                                                          | <ul> <li>Chiudere i trattori dopo aver inserito la carta.</li> </ul>                                                                                                    |
|                                                          | Regolare correttamente i trattori in modo che la carta deve es-<br>sere fissata correttamente, senza eccessiva tensione, ai trasci-<br>namoduli.                                                                                                    |
|                                                          | <ul> <li>Adattare la distanza della testina di stampa allo spessore della<br/>carta (se AGA = No).</li> </ul>                                                                                                    |
|                                                          | <ul> <li>Impostare il parametro Head-up su Si, vedere la sezione<br/><u>Aumento della distanza della testina di stampa (Head up)</u><br/>(pagina 107).</li> </ul>                                                                                                    |
|                                                          | <ul> <li>Pulire la frizione superiore (vedere la sezione <u>Frizione superio-</u><br/><u>re</u> (pagina 134).</li> </ul>                                                                                                    |
| Stampe o intermittenza assenti con l'interfaccia interna | 1 Verificare che il cavo di interfaccia impiegato sia adeguato: cat.5e, 100 MHz                                                                                                    |
| Ethernet                                                 | <ul> <li>Verificare che le impostazioni dello switch o dell'hub corrispon-<br/>dano a quelle dell'interfaccia della stampante, ad es.</li> <li>Switch Stampane<br/>100 MHz, Full duplex 100/Full<br/>o Autosense Autosensing</li> </ul>                                     |
|                                                          | 3 Consultare il menu della stampante. La stampa delle imposta-<br>zioni di menu contiene lo stato attuale del link di collegamento.                                                                                                    |
|                                                          | <ul> <li>4 Lo stato del link dell'interfaccia Ethernet è indicato dai LED accanto ai connettori RJ45.</li> <li>Verde spento: nessun link</li> <li>Verde lampeggiante: link presente</li> <li>Arancione spento: half duplex</li> <li>Arancione fisso: full duplex</li> </ul> |

## Problemi con la qualità della stampa

| Problema                          | Rimedio                                                                                                    |
|-----------------------------------|----------------------------------------------------------------------------------------------------|
| Stampa troppo chiara              | 1 Il nastro è consumato o la cassetta nastro non è inserita corret-<br>tamente. Consultare la sezione <u>Sostituzione della cartuccia</u><br><u>colore</u> (pagina 17).                                                                                                    |
|                                   | 2 La distanza tra testina e rullo di stampa non è regolata corret-<br>tamente. Consultare la sezione <u>Regolazione della distanza del-<br/>la testina di stampa (pagina 45)</u> .                                                                                                    |
|                                   | 3 Per stampanti corredate dell'opzione AGA=Si: Dare un valore<br>di correzione maggiore di 0. Immettere il valore di correzione.<br>Consultare la sezione <u>Regolazione della distanza della testina</u><br><u>di stampa (pagina 45)</u> .                                                                                                    |
| Stampa troppo carica              | 1 Il nastro di stampa è difettoso (per es. sfrangiato). Sostituire la cassetta nastro come descritto nella sezione <u>Sostituzione della</u> cartuccia colore (pagina 17).                                                                                                    |
|                                   | 2 La distanza della testina di stampa è minima ed è quindi asso-<br>lutamente necessario aumentarla! Vedere la sezione<br><u>Regolazione della distanza della testina di stampa (pagina 45)</u> .                                                                                                    |
|                                   | 3 Per stampanti con opzione <b>AGA=Si</b> : Dare un valore di corre-<br>zione maggiore di 0. Consultare la sezione <u>Regolazione della</u><br><u>distanza della testina di stampa (pagina 45)</u> .                                                                                                    |
| Stampa di caratteri indecifrabili | 1 Controllare che le spine dell'interfaccia siano inserite corretta-<br>mente sia nella presa del computer che in quella della stam-<br>pante.                                                                                                    |
|                                   | 2 Verificare nel Menu Setup se sia stata impostata l'emulazione<br>neces-saria ed il set di caratteri desiderato (Nazione, CG-Tab<br>oppure Charset).                                                                                                    |
|                                   | 3 Verificare la lunghezza del cavo (vedere la sezione <u>Specifiche</u><br><u>di interfaccia</u> (pagina 139).                                                                                                    |
|                                   | 4 Dal menu esteso, impostare <b>CX-bid</b> come No (vedere il para-<br>grafo relativo <u>Interfaccia parallela bidirezionale (CX-bid)</u><br>(pagina 109).                                                                                                    |
|                                   | 5 La stampante è impostata (configurata) correttamente con rife-<br>rimento al computer? Consultare il capitolo <u>II pannello opera-</u><br><u>tivo</u> (pagina 31). Verificare nel menu Setup, alla voce Interf.<br>(seriale/parallela), se i parametri sono stati impostati corretta-<br>mente ( <u>Impostazioni per le porte (I/O</u> ) (pagina 68); se neces-<br>sario, correggerli. |

| Problema                                                        | Rimedio                                                                                                    |  |  |  |
|-----------------------------------------------------------------|----------------------------------------------------------------------------------------------------|--|--|--|
| La prima riga non viene<br>stampata correttamente in<br>altezza | Verificare la funzione <b>FormAdj</b> . Consultare quindi il capitolo alla voce <i>Prima posizione di stampa (FormAdj)</i> (pagina 84).                   |  |  |  |
| l punti d'interpunzione non vengono stampati                    | 1 Controllare se la cassetta nastro fosse danneggiata e sostituir-<br>la, se è il caso. Vedere <u>Sostituzione della cartuccia colore</u><br>(pagina 17). |  |  |  |
|                                                                 | 2 Impostare la distanza corretta della testina di stampa.                                                                                                 |  |  |  |
|                                                                 | 3 Controllare se il rullo di stampa fosse danneggiato.                                                                                                    |  |  |  |
|                                                                 | 4 La testina di stampa è danneggiata.                                                                                                    |  |  |  |
|                                                                 | Usare esclusivamente cassette nastro originali. Nel caso 3 oppure 4 informare l'assistenza tecnica.                                                       |  |  |  |

## Avviso di disfunzione tramite display

| Messaggio                                       | Spiegazione                                                                                                    | Rimedio                                                                                                    |
|-------------------------------------------------|----------------------------------------------------------------------------------------------------|----------------------------------------------------------------------------------------------------|
| Errore carta                                    | La stampante non può sca-<br>ricare la carta o non può<br>passare nella posizione di<br>parcheggio.                                                                                                    | <ul> <li>Controllare:</li> <li>se la carta venisse bloccata da qualcosa,</li> <li>se la carta fosse danneggiata,</li> <li>se la frizione superiore fosse ribaltata verso il basso e si fosse incastrata,</li> <li>se la distanza della testina di stampa fosse troppo breve. <i>Regolazione della distanza della testina di stampa</i> (<i>pagina 45</i>).</li> </ul>                                           |
| Errore<br>caricamento                           | La stampante non può riti-<br>rare la carta dalla vaschetta<br>di alimentazione.                                                                                                    | <ul> <li>Controllare:</li> <li>se il percorso della carta venisse bloccato da qualcosa,</li> <li>se la carta fosse danneggiata,</li> <li>se i trattori fossero chiusi e fossero stati bloccati,</li> <li>se la carta non fosse troppo lenta o troppo tesa,</li> <li>se la carta si trova entro l'area ammissibile.</li> <li>Per maggiori dettagli, vedere <u>Caricamento della carta</u> (pagina 38)</li> </ul> |
| Carica carta del<br><br>alternato a<br>Printing | <ul> <li>La stampante avvisa che<br/>manca la carta.</li> <li>1 La stampante è stata ac-<br/>cesa, ma nel percorso<br/>della carta visualizzato<br/>(attivo) non è presente<br/>carta.</li> <li>2 La carta non scorre<br/>nell'ambito della cellula<br/>fotoelettrica.</li> </ul> | <ul> <li>Introdurre la carta nella vaschetta attivata.</li> <li>Posizionare la carta un pò più a sinistra.</li> <li>Se, al posto del messaggio Stampa sul display compare Online oppure Offline, significa che la stampante non ha caricato carta e che non è attivo alcun processo di stampa. In questo caso non si tratta di un messaggio di errore e non è necessario interventire in alcun modo.</li> </ul> |

| Messaggio        | Spiegazione                                                                                        | Rimedio                                                                                                    |
|------------------|----------------------------------------------------------------------------------------------------|----------------------------------------------------------------------------------------------------|
| Ingoro           | Il sensore di spostamento<br>della carta ha rivelato un<br>inceppamento.                           | <ul> <li>Eliminare l'inceppamento riconosciu-<br/>to dal segnale acustico di spostamen-<br/>to carta. Per la relativa procedura,<br/>vedere <u>Ingorgo di carta</u> (pagina 122).</li> </ul>            |
| Coperchio aperto | La copertura superiore è apertra.                                                                  | <ul> <li>Richiuderla.</li> </ul>                                                                                                    |
| Errore hardware  | Errore interno della perife-                                                                       | <ul> <li>Provare a spegnere e a riaccendere.</li> </ul>                                                                                                    |
|                  |                                                                                                    | <ul> <li>Controllare se precedentemente fos-<br/>sero stati eseguiti cambiamenti nelle<br/>opzioni.</li> </ul>                                                                                          |
|                  |                                                                                                    | <ul> <li>Annotare la comunicazione visualiz-<br/>zata sul display. Mettersi in contatto<br/>con l'assistenza tecnica.</li> </ul>                                                                        |
| Errore parita    | Errore di trasmissione tra<br>computer e stampante<br>attraverso interfaccia seriale<br>opzionale. | <ul> <li>Confrontare la configurazione dell'in-<br/>terfaccia della Vostra stampante con<br/>l'impostazione del Vostro computer<br/>(Protocollo), vedere <u>Interfacce</u><br/>(pagina 173).</li> </ul> |
|                  |                                                                                                    | <ul> <li>Controllare il cavo dati e sostituirlo se<br/>necessario.</li> </ul>                                                                                                    |
|                  |                                                                                                    | <ul> <li>Il cavo dati supera la lunghezza mas-<br/>sima, vedere <u>Specifiche di interfaccia</u><br/>(pagina 139).</li> </ul>                                                                           |
| Errore di TX     | Errore di trasmissione dati<br>(Interfaccia seriale opzio-<br>nale).                               | <ul> <li>Confrontare l'impostazione del forma-<br/>to della Vostra stampante con l'impo-<br/>stazione del Vostro computer.</li> </ul>                                                                   |
|                  |                                                                                                    | <ul> <li>Controllare la lunghezza del cavo da-<br/>ti, vedere <u>Specifiche di interfaccia</u><br/>(pagina 139).</li> </ul>                                                                             |
|                  |                                                                                                    | • Vedere Errore di parità (Parity Error).                                                                                                    |

| Messaggio                       | Spiegazione                                                                                                    | Rimedio                                                                                                    |
|---------------------------------|----------------------------------------------------------------------------------------------------|----------------------------------------------------------------------------------------------------|
| Errore buffer                   | Dati ricevuti, ma non ancora<br>stampati, sono stati sovrap-<br>posti da dati trasmessi<br>dopo.                                      | <ul> <li>Se è installato un modulo opzionale di interfaccia seriale: Controllare se nel Menu I/O, Serie (Interfaccia seriale), Protocol, è stata impostata la corretta conferma (per es. XON XOFF), vedere Protocollo (Protocol) (pagina 72).</li> <li>Controllare il cavo dati dell'interfaccia (vedere la sezione Collegamento della stampante (pagina 9) and Interfacce (pagina 173).</li> </ul>                                                                                                    |
| Larg.carta Err<br>Stampa Online | Con individuazione automa-<br>tica della larghezza della<br>carta attivata un ordine di<br>stampa supera la larghezza<br>della carta. | <ul> <li>Interrompere l'ordine di stampa oppure inserire la carta adatta, vedere la sezione <u>Individuazione automatica della larghezza della carta (APW)</u> (pagina 113).</li> <li>Provare a spostare leggermente la carta verso destra.</li> <li>Provare a spostare leggermente la carta verso sinistra.</li> <li>Verificare le impostazioni di larghezza della carta nel driver e nell'applicazione.</li> <li>Se la segnalazione compare nonostante la carta inserita è sufficientemente larga, richiedere l'intervento del Servizio Assistenza.</li> </ul> |
| Surriscaldamento                | La stampa avviene a minore velocità.                                                                                                  | Nessun provvedimento è necessario.<br>Se viene visualizzato questo messaggio<br>anche quando la stampante è fredda,<br>contattare immediatamente il rivendi-<br>tore.                                                                                                    |

| Messaggio    | Spiegazione                                                                                                    | Rimedio                                                                                                    |
|--------------|----------------------------------------------------------------------------------------------------|----------------------------------------------------------------------------------------------------|
| AED          | Solo se è installata una taglierina automatica.                                                                             | <ul> <li>Togliere la carta dalla stampante e al-<br/>linearla correttamente sul lato sinistro.</li> </ul>                                                                                                    |
| EIIOI        | Formato carta non stan-<br>dard: i fori di trascinamento<br>non sono standard.<br>Foglio spostato troppo                    | <ul> <li>Utilizzare una carta diversa.</li> <li>Disabilitare il sensore AED, vedere la sezione <u>Rilevamento automatico del</u> bordo superiore carta (AED)</li> </ul>                                                                                                    |
|              | verso destra.<br>Sensore di larghezza foglio<br>guasto.                                                                     | (pagina 114).<br>Se non è possibile eliminare l'errore<br>contattare l'assistenza tecnica.                                                                                                    |
| PW Sensor    | Foglio spostato troppo verso destra.                                                                                        | <ul> <li>Togliere la carta dalla stampante e al-<br/>linearla correttamente sul lato sinistro.</li> </ul>                                                                                                    |
| uerect       | Area nera prestampata sul<br>lato sinistro del foglio.<br>Sensore di larghezza foglio<br>guasto.                            | <ul> <li>Utilizzare una carta diversa.</li> <li>Disabilitare il sensore AED, vedere la sezione <u>Individuazione automatica della larghezza della carta (APW)</u> (pagina 113).</li> <li>Se non è possibile eliminare l'errore</li> </ul>                                                                                                    |
| Check Ribbon | La cartuccia a colori è<br>assente, danneggiata o<br>bloccata, oppure è stata<br>installata una cartuccia non<br>originale. | <ul> <li>Contattare l'assistenza tecnica.</li> <li>Utilizzare soltanto cartucce colore originali.</li> <li>La stampante durante l'inizializzazione all'avvio controlla se è installata una cartuccia nastro a colori. Inoltre, durante il processo di stampa controlla empre il corretto funzionamento della cartuccia stessa. Queste funzioni richiedono necessariamente l'impiego di cartucce originali fornite dal produttore, vedere Accessori (pagina 183).</li> <li>Sostituire la cartuccia colore.</li> <li>Controllare la facilità di movimento della slitta della testina di stampa.</li> </ul> |

### Ulteriori avvisi tramite display

Questi avvisi non sono indicazioni di disfunzioni, ma sono dei suggerimenti operativi che la stampante presenta all'operatore.

| Messaggio                    | Spiegazione                                                                                                    | Rimedio                                                                                                    |
|------------------------------|----------------------------------------------------------------------------------------------------|----------------------------------------------------------------------------------------------------|
| Premere un tasto             |                                                                                                    | <ul> <li>Premere un qualsiasi tasto.</li> </ul>                                                                                                    |
| Loading Default              | Caricare impostazione base: I<br>parametri preimpostati di fabbrica<br>vengono caricati e scritti in tutti i<br>menù.                     | <ul> <li>Nessun provvedimento è ne-<br/>cessario.</li> </ul>                                                                                                    |
| Disponibile in<br>Modo Epson | Sono state selezionate delle fun-<br>zioni non adatte a questa emula-<br>zione.                                                           | <ul> <li>Per questo tipo di funzione è ne-<br/>cessario passare alla relativa<br/>emulazione operando la sele-<br/>zione nel Menu, vedere <u>Imposta</u><br/><u>emulazione (Emulaz.)</u><br/>(pagina 67).</li> </ul> |
| Parcheggiata                 | Viene indicato che la carta a<br>modulo continuo si trova nella<br>posizione di parcheggio.                                               | <ul> <li>Nessun provvedimento è ne-<br/>cessario.</li> </ul>                                                                                                    |
| Strappo carta                | Invito all'operatore di strappare la carta precedentemente posizio-<br>nata al punto di strappo.                                          | <ul> <li>Strappare la carta.</li> </ul>                                                                                                    |
| Carica carta del             | Sul selezionato percorso manca la<br>carta ( corrisponde al corso<br>carta). La memoria di transito<br>dell'interfaccia è carica di dati. | <ul> <li>Introdurre la carta nella va-<br/>schetta attivata, vedere la se-<br/>zione <u>Caricamento della carta</u><br/>(pagina 38)</li> </ul>                                                                       |

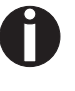

Se compaiono messaggi non descritti in questo manuale, per informazioni dettagliate rivolgersi al servizio di assistenza clienti.

# **12** Manutenzione e cura

La stampante è stata concepita in modo tale che, normalmente, non sono necessarie complicate operazioni di manutenzione. Si consiglia di pulire di tanto in tanto il vano interno della stampante con un aspirapolvere.

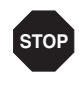

Spegnete la stampante, attendete 5–10 secondi e togliete il cavo dalla presa.

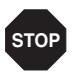

Non oliare né ingrassare la stampante e, soprattutto, le guide di scorrimento.

### Sostituzione del fusibile

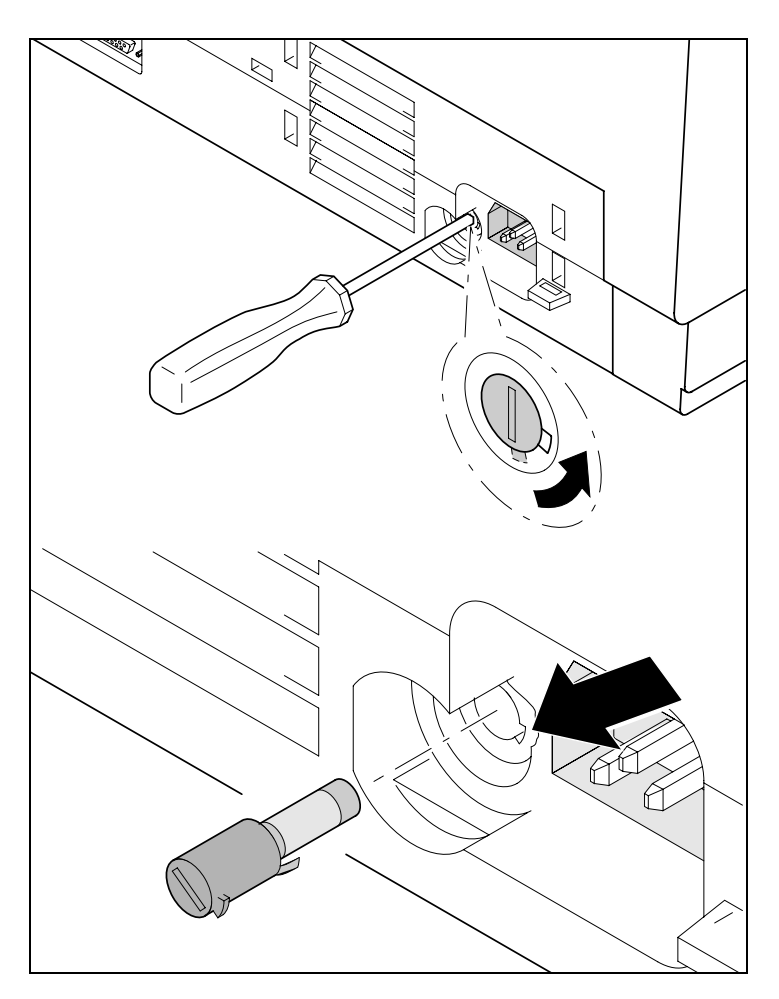

La stampante è dotata di un fusibile di rete accessibile dall'esterno. Spingere lievemente verso l'interno il coperchietto del fusibile con un cacciavite e quindi ruotarlo in modo da inserirne la sporgenza nell'apertura presente sul supporto. A questo punto, si può rimuovere il fusibile.

Per la reinstallazione del nuovo fusibile, attenersi alla stessa procedura ma in senso inverso.

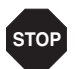

#### Per sostituire il fusibile difettoso, utilizzarne uno dello stesso tipo.

Sulla targhetta di identificazione della stampante applicata sul retro sopra al collegamento alla rete sono riportati i dati per il dispositivo di protezione:

T4,00AH/250V

### **L'esterno**

Per la pulizia della cassa esterna della stampante, usare detergenti non corrosivi (eventualmente detersivo o detergenti per materiali artificiali). Usare un panno morbido e pulito.

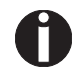

Non usare detergenti corrosivi. Non usare mai solventi chimici.

### **L'interno**

Eliminare con un pennello morbido resti di carta e polvere che si trovano nella stampante.

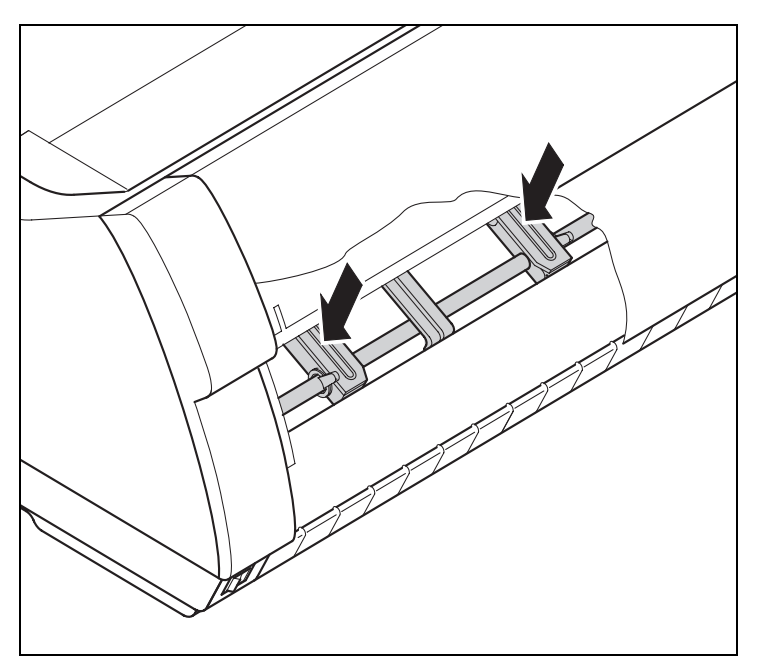

Controllare se sui trattori ci fossero eventuali resti di carta.

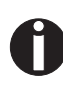

Per un funzionamento ottimale della testina di stampa, l'interno della stampante deve essere il più possibile privo di polvere. Se necessario, pulire l'interno della stampante con un aspirapolvere procedendo con la dovuta delicatezza.

### Rullo di stampa

Spegnere la stampante e, dopo 4–5 secondi, aprire il coperchio superiore.

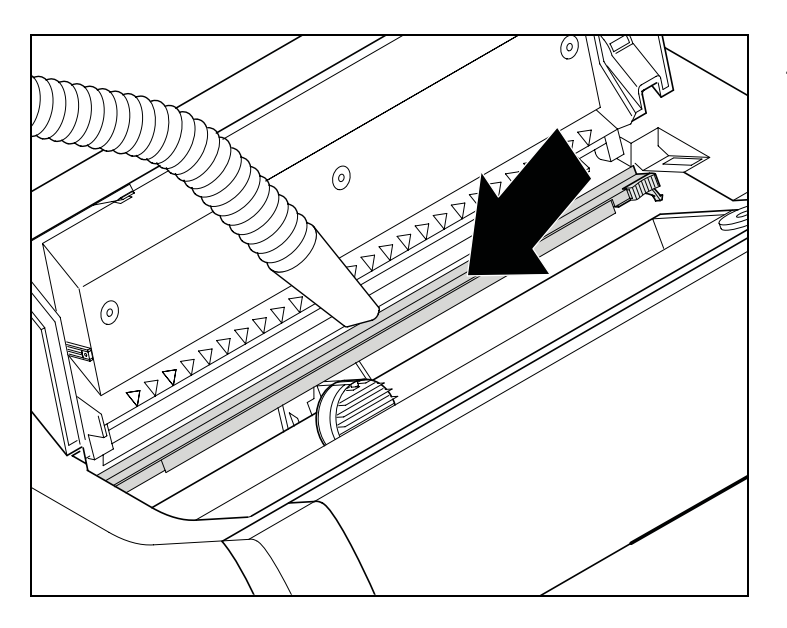

Rimuovere attentamente polvere ed eventuali tracce di inchiostro dal rullo di stampa.

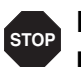

Evitare il contatto con pezzi e componenti all'interno della stampante.

### **Cartuccia colore**

Controllare che il nastro sia intatto e non sfrangiato. In caso contrario sostituire la cassetta nastro. Vedere <u>Sostituzione della cartuccia</u> <u>colore</u> (pagina 17) e <u>Avviso di disfunzione tramite display</u> (pagina 125).

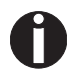

La durata della cassetta nastro è di 20 milioni di caratteri.

### **Frizione superiore**

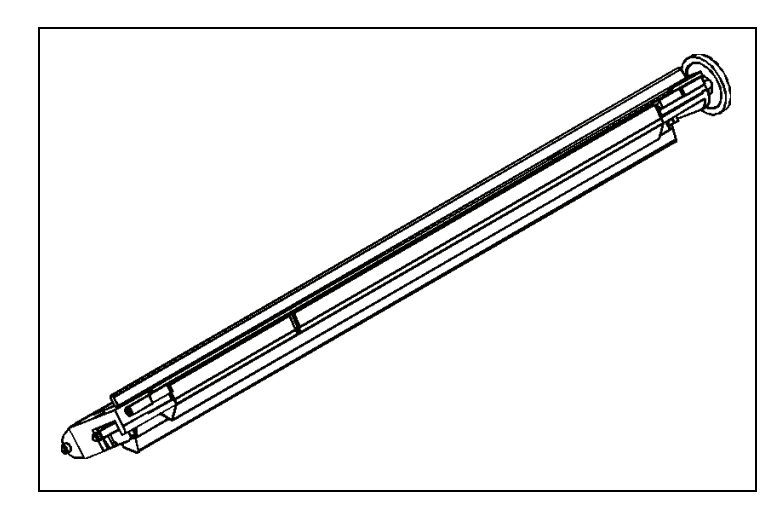

Pulire, se necessario, i rulli della frizione superiore (rulli bianchi) usando un detergente non aggressivo ed un panno morbido e pulito.

Assi delle guide

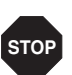

Gli assi delle guide non devono essere ingrassati, altrimenti si rischia di danneggiare la stampante.
# A Dati tecnici

## Specifiche della stampante

|                        | T2365                        | T2380                            | T2365MC                      |  |  |
|------------------------|------------------------------|----------------------------------|------------------------------|--|--|
| Tipo di stampa         | Stampante a matrice seriale  |                                  |                              |  |  |
|                        | Testina di stampa a 24 aghi, | ⊘ 0,25 mm                        |                              |  |  |
|                        | Stampa bidirezionale         |                                  |                              |  |  |
| Velocità di stampa e r | natrice di caratteri         |                                  |                              |  |  |
| HSQ (High              | 700 cps / 10,0 cpi, 12 x 10  | 800 cps / 10,0 cpi, 12 x 10      | 640 cps / 10.0 cpi, 12 x 10  |  |  |
| Speed Quality)         | 840 cps / 12.0 cpi, 12 x 08  | 1000 cps / 12.0 cpi, 12 x 08     | 800 cps / 12.0 cpi, 12 x 08  |  |  |
|                        | 900 cps / 15,0 cpi, 08 x 08* | 1000 cps / 15,0 cpi, 08 x 08*    | 800 cps / 15.0 cpi, 08 x 08* |  |  |
|                        | 900 cps / 15,0 cpi, 12 x 08  | 1000 cps / 15,0 cpi, 12 x 08     | 800 cps / 15.0 cpi, 12 x 08  |  |  |
|                        | 1028 cps / 17,1 cpi, 12 x 07 | 1143 cps / 17,1 cpi, 12 x 07     | 915 cps / 17.1 cpi, 12 x 12  |  |  |
|                        | 1200 cps / 20,0 cpi, 12 x 06 | 1333 cps / 20,0 cpi, 12 x 06     | 1067 cps / 20.0 cpi, 12 x 10 |  |  |
| DPQ (Data              | 600 cps / 10,0 cpi, 12 x 12  | 667 cps / 10,0 cpi, 12 x 12      | 533 cps / 10.0 cpi, 12 x 12  |  |  |
| Print Quality)         | 720 cps / 12,0 cpi, 12 x 10  | 800 cps / 12,0 cpi, 12 x 10      | 640 cps / 12.0 cpi, 12 x 10  |  |  |
|                        | 900 cps / 15,0 cpi, 08 x 08* | 1000 cps / 15,0 cpi, 08 x 08*    | 800 cps / 15.0 cpi, 08 x 08* |  |  |
|                        | 900 cps / 15,0 cpi, 12 x 08  | 1000 cps / 15,0 cpi, 12 x 08     | 800 cps / 15.0 cpi, 12 x 08  |  |  |
|                        | 515 cps / 17,1 cpi, 12 x 12  | 570 cps / 17,1 cpi, 12 x 12      | 460 cps / 17.1 cpi, 12 x 12  |  |  |
|                        | 600 cps / 20,0 cpi, 12 x 10  | 667 cps / 20,0 cpi, 12 x 10      | 533 cps / 20.0 cpi, 12 x 10  |  |  |
| CPQ (Copy              | 300 cps / 10,0 cpi, 24 x 12  | 333 cps / 10,0 cpi, 24 x 12      | 270 cps / 10.0 cpi, 24 x 12  |  |  |
| Print Quality)         | 360 cps / 12,0 cpi, 24 x 10  | 400 cps / 12,0 cpi, 24 x 10      | 320 cps / 12.0 cpi, 24 x 10  |  |  |
|                        | 450 cps / 15,0 cpi, 16 x 08* | 500 cps / 15,0 cpi, 16 x 08*     | 400 cps / 15.0 cpi, 16 x 08* |  |  |
|                        | 450 cps / 15,0 cpi, 24 x 08  | 500 cps / 15,0 cpi, 24 x 08      | 400 cps / 15.0 cpi, 24 x 08  |  |  |
|                        | 260 cps / 17,1 cpi, 24 x 12  | 285 cps / 17,1 cpi, 24 x 12      | 230 cps / 17.1 cpi, 24 x 12  |  |  |
|                        | 300 cps / 20,0 cpi, 24 x 10  | 333 cps / 20,0 cpi, 24 x 10      | 270 cps / 20.0 cpi, 24 x 10  |  |  |
| NLQ (Near Let-         | 200 cps / 10,0 cpi, 24 x 18  | 222 cps / 10,0 cpi, 24 x 18      | 180 cps / 10.0 cpi, 24 x 18  |  |  |
| ter Quality)           | 240 cps / 12,0 cpi, 24 x 15  | 267 cps / 12,0 cpi, 24 x 15      | 215 cps / 12.0 cpi, 24 x 15  |  |  |
|                        | 300 cps / 15,0 cpi, 16 x 12* | 333 cps / 15,0 cpi, 16 x 12*     | 270 cps / 15.0 cpi, 16 x 12* |  |  |
|                        | 150 cps / 15,0 cpi, 24 x 18  | 167 cps / 15,0 cpi, 24 x 18      | 133 cps / 15.0 cpi, 24 x 18  |  |  |
|                        | 170 cps / 17,1 cpi, 24 x 18  | 190 cps / 17,1 cpi, 24 x 18      | 150 cps / 17.1 cpi, 24 x 18  |  |  |
|                        | 200 cps / 20,0 cpi, 24 x 15  | 222 cps / 20,0 cpi, 24 x 15      | 180 cps / 20.0 cpi, 24 x 15  |  |  |
|                        | * Solo emulazione EPSON: s   | oprascritto, sottoscritto e MTPI | L: microscritto              |  |  |

|                                                                                              | T2365                                                                                                    | T2380                                                                                                    | T2365MC                                                      |  |  |  |  |  |  |  |  |
|----------------------------------------------------------------------------------------------|----------------------------------------------------------------------------------------------------|----------------------------------------------------------------------------------------------------|--------------------------------------------------------------|--|--|--|--|--|--|--|--|
| LQ (Letter                                                                                   | 100 cps / 10,0 cpi, 24 x 36                                                                                                    | 111 cps / 10,0 cpi, 24 x 36                                                                                                 | 90 cps / 10.0 cpi, 24 x 36                                   |  |  |  |  |  |  |  |  |
| Quality)                                                                                     | 120 cps / 12,0 cpi, 24 x 30                                                                                                    | 133 cps / 12,0 cpi, 24 x 30                                                                                                 | 110 cps / 12.0 cpi, 24 x 30                                  |  |  |  |  |  |  |  |  |
|                                                                                              | 150 cps / 15,0 cpi, 16 x 24*                                                                                                    | 167 cps / 15,0 cpi, 16 x 24*                                                                                                | 133 cps / 15.0 cpi, 16 x 24*                                 |  |  |  |  |  |  |  |  |
|                                                                                              | 150 cps / 15,0 cpi, 24 x 18                                                                                                    | 167 cps / 15,0 cpi, 24 x 18                                                                                                 | 133 cps / 15.0 cpi, 24 x 18                                  |  |  |  |  |  |  |  |  |
|                                                                                              | 170 cps / 17,1 cpi, 24 x 18                                                                                                    | 190 cps / 17,1 cpi, 24 x 18                                                                                                 | 150 cps / 17.1 cpi, 24 x 18                                  |  |  |  |  |  |  |  |  |
|                                                                                              | 200 cps / 20,0 cpi, 24 x 15                                                                                                    | 222 cps / 20,0 cpi, 24 x 15                                                                                                 | 180 cps / 20.0 cpi, 24 x 15                                  |  |  |  |  |  |  |  |  |
|                                                                                              | * Solo emulazione EPSON: s                                                                                                    | oprascritto, sottoscritto e MTPI                                                                                            | _: microscritto                                              |  |  |  |  |  |  |  |  |
| Velocità tabulazioni                                                                         | 65 ips (pollice al secondo)                                                                                                    | 80 ips (pollice al secondo)                                                                                                 | 65 ips (pollice al secondo)                                  |  |  |  |  |  |  |  |  |
| Larghezza di stampa                                                                          | 136 caratteri a 10 cpi<br>163 caratteri a 12 cpi<br>204 caratteri a 15 cpi<br>232 caratteri a 17,1 cpi<br>272 caratteri a 20 cpi | 36 caratteri a 10 cpi<br>53 caratteri a 12 cpi<br>04 caratteri a 15 cpi<br>32 caratteri a 17,1 cpi<br>72 caratteri a 20 cpi |                                                              |  |  |  |  |  |  |  |  |
| Densità caratteri                                                                            | 5 / 6 / 7,5 / 8,6 / 10 / 12 / 15 / 17,1 / 20 cpi                                                                                 |                                                                                                    |                                                              |  |  |  |  |  |  |  |  |
| Dimensioni caratteri                                                                         |                                                                                                    |                                                                                                    |                                                              |  |  |  |  |  |  |  |  |
| Altezza caratteri                                                                            | 3,32 mm (incl. ultra corte)                                                                                                    |                                                                                                    |                                                              |  |  |  |  |  |  |  |  |
| Largezza caratteri                                                                           | 2,19 mm, mass. 2,43 mm                                                                                                    |                                                                                                    |                                                              |  |  |  |  |  |  |  |  |
| Tipi di caratteri tipogr                                                                     | afici                                                                                                    |                                                                                                    |                                                              |  |  |  |  |  |  |  |  |
| Standard                                                                                     | High Speed Draft, DPQ, Copy stige, Orator, Souvenir (tutti re                                                                    | / Draft; Courier, Roman, Sans S<br>esidenti in NLQ e LQ); DLL è s                                                           | Serif, OCR A + B, Gothic, Pre-<br>tandard                    |  |  |  |  |  |  |  |  |
| Codice a barre<br>(standard)                                                                 | 23 + Large Character Printing                                                                                                    | g (LCP), vedere <u><i>Codice a barr</i></u>                                                                                 | <mark>re</mark> (pagina 168)                                 |  |  |  |  |  |  |  |  |
| Emulazioni                                                                                   | MTPL, Genicom ANSI, Epsor                                                                                                    | n LQ2550/LQ2170, IBM XL 24,                                                                                                 | PJL; altri su richiesta                                      |  |  |  |  |  |  |  |  |
| Definizione                                                                                  | da 60 fino a 360 dpi orizzonta                                                                                                   | lle                                                                                                    |                                                              |  |  |  |  |  |  |  |  |
|                                                                                              | da 90 fino a 360 dpi verticale                                                                                                   |                                                                                                    |                                                              |  |  |  |  |  |  |  |  |
| <b>Tipi di caratteri</b><br><b>tipografici</b><br>con tutte le varie<br>densità di caratteri | Doppia larghezza, corsivo, all<br>tica, doppia altezza, grassetto<br>stampa abbassata, modo hea                                  | ineamento sulla destra, ombre<br>o, proporzionale, sottolineata, s<br>avy form                                              | ggiata, centratura automa-<br>copralineata, stampa rialzata, |  |  |  |  |  |  |  |  |
| Test automatico                                                                              | Test ASCII, test interfacce (He                                                                                                  | exdump), indicazione disfunzio                                                                                              | ne, test cartuccia colore                                    |  |  |  |  |  |  |  |  |
| Memoria di transito<br>della stampante                                                       | 128 KB mass.                                                                                                    |                                                                                                    |                                                              |  |  |  |  |  |  |  |  |
| Pannello operativo                                                                           | Indicazione LCD 2 x 16 letter                                                                                                    | e 6 tasti funzioni:                                                                                                    |                                                              |  |  |  |  |  |  |  |  |
|                                                                                              | Online, Setup, 4 tasti menu (s                                                                                                   | oftkeys)                                                                                                    |                                                              |  |  |  |  |  |  |  |  |

|                                    | T2365                                                             | T2380                                                             | T2365MC                                                       |  |  |  |  |  |  |  |
|------------------------------------|-------------------------------------------------------------------|-------------------------------------------------------------------|---------------------------------------------------------------|--|--|--|--|--|--|--|
| Livello rumori                     |                                                                   |                                                                   |                                                               |  |  |  |  |  |  |  |
| Livello di pres-<br>sione acustica | LPA = ≤54 dB(A) (modalità<br>HS, in base a ISO<br>7779[1988])     | LPA = ≤57 dB(A) (modalità<br>HS, in base a ISO<br>7779[1988])     | LPA = ≤54 dB(A) (modalità<br>HS, in base a ISO<br>7779[1988]) |  |  |  |  |  |  |  |
| Livello di potenza<br>sonora       | LWAd = 71 dB(A) (modalità<br>HS, in base a ISO<br>7779[1988])     | LWAd = 72 dB(A) (modalità<br>HS, in base a ISO<br>7779[1988])     | LWAd = 71 dB(A) (modalità<br>HS, in base a ISO<br>7779[1988]) |  |  |  |  |  |  |  |
| Carico continuo<br>quantità        |                                                                   |                                                                   |                                                               |  |  |  |  |  |  |  |
| Workload                           | 48 400 pagine/mese (HS)                                           | 50 000 pagine/mese (HS)                                           | 48 400 pagine/mese (HS)                                       |  |  |  |  |  |  |  |
| Prestazioni<br>(ECMA 132)          | 610 pagine/ora,<br>10,2 pagine/minuto                             | 680 pagine/ora,<br>11,33 pagine/minuto                            | 595 pagine/ora,<br>9,92 pagine/minuto                         |  |  |  |  |  |  |  |
| MTBF                               | 12 500 h; 25% DC                                                  | 10 000 h; 25% DC                                                  | 12 500 h; 25% DC                                              |  |  |  |  |  |  |  |
| Tensione di rete                   | rete 120 V ±10% o 220–240 V -10%, +15%                            |                                                                   |                                                               |  |  |  |  |  |  |  |
|                                    | 50/60 Hz, A seconda dell'imp                                      | ostazione dell'alimentatore                                       |                                                               |  |  |  |  |  |  |  |
| Potenza assorbita                  | durante la stampa:<br>60 W<br>Modalità risparmio energia:<br>18 W | durante la stampa:<br>60 W<br>Modalità risparmio energia:<br>18 W |                                                               |  |  |  |  |  |  |  |
| Immatricolazione                   | CE, GS, UL, FCC, GOST, Energy Star                                |                                                                   |                                                               |  |  |  |  |  |  |  |
| Misure                             |                                                                   |                                                                   |                                                               |  |  |  |  |  |  |  |
| Larghezza                          | 624 mm                                                            |                                                                   |                                                               |  |  |  |  |  |  |  |
| Altezza                            | 280 mm                                                            |                                                                   |                                                               |  |  |  |  |  |  |  |
| Profonidità                        | 432 mm                                                            |                                                                   |                                                               |  |  |  |  |  |  |  |
| Peso                               | 20,7 kg                                                           |                                                                   |                                                               |  |  |  |  |  |  |  |
| Avanzamento carta                  |                                                                   |                                                                   |                                                               |  |  |  |  |  |  |  |
| Velocità avanza-<br>mento          | 10 pollice/sec                                                    |                                                                   |                                                               |  |  |  |  |  |  |  |
| Feed first line                    | (6 lpi) 35 ms                                                     |                                                                   |                                                               |  |  |  |  |  |  |  |
| View position                      | 10 pollice/sec                                                    |                                                                   |                                                               |  |  |  |  |  |  |  |
| Trasporto ritorno                  | fino a lunghezza mass. di mo<br>modulo singolo)                   | dulo (22 pollice) mass. 0,5 pol                                   | lice (introduzione autom.                                     |  |  |  |  |  |  |  |
| Distanza testina                   |                                                                   |                                                                   |                                                               |  |  |  |  |  |  |  |
| Standard                           | Taratura automatica (AGA)                                         |                                                                   |                                                               |  |  |  |  |  |  |  |

|                            | T2365                                  | T2380                                                  | T2365MC                                   |  |  |  |  |  |  |
|----------------------------|----------------------------------------|--------------------------------------------------------|-------------------------------------------|--|--|--|--|--|--|
| Trasporto carta            |                                        |                                                        |                                           |  |  |  |  |  |  |
| Standard                   | Trattore 1 con posizione di parcheggio | Trattore 1 con posizione di<br>parcheggio              | Trattore 1 con posizione di<br>parcheggio |  |  |  |  |  |  |
|                            |                                        | Trattore 3 con posizione di<br>parcheggio (modello 2T) |                                           |  |  |  |  |  |  |
| Opzionale                  | Trattore 2 anteriore                   | Trattore 2 anteriore                                   | Trattore 2 anteriore                      |  |  |  |  |  |  |
| Durata della stampan       | te                                     |                                                        |                                           |  |  |  |  |  |  |
| Testina di<br>stampa       | 750 Mio. / DPQ<br>Matrice 12 x 12      | 750 Mio. / DPQ<br>Matrice 12 x 12                      | 500 Mio. / DPQ<br>Matrice 12 x 12         |  |  |  |  |  |  |
| cartuccia colore           | 20 Mio. caratteri                      | 20 Mio. caratteri                                      | 20 Mio. caratteri                         |  |  |  |  |  |  |
| Condizioni ambien-<br>tali |                                        |                                                        |                                           |  |  |  |  |  |  |
| Lavoro                     | +10° fino a +35°C                      |                                                        |                                           |  |  |  |  |  |  |
| Temperatura                | 15 fino a 75%                          |                                                        |                                           |  |  |  |  |  |  |
| Umidità relativa           | IEC/EN 60721-3-3, classe 3k            | (2                                                     |                                           |  |  |  |  |  |  |
| Clima                      |                                        |                                                        |                                           |  |  |  |  |  |  |
| Magazzinaggio              | -5° fino a +45°C                       | -5° fino a +45°C                                       |                                           |  |  |  |  |  |  |
| Temperatura                | 5 fino a 95%                           |                                                        |                                           |  |  |  |  |  |  |
| Umidità relativa           | IEC/EN 60721-3-1, classe 1K            | (3                                                     |                                           |  |  |  |  |  |  |
| Clima                      |                                        |                                                        |                                           |  |  |  |  |  |  |
| Trasporto                  | -20° fino a +60°C                      |                                                        |                                           |  |  |  |  |  |  |
| Temperatura                | 5 fino a 95%                           |                                                        |                                           |  |  |  |  |  |  |
| Umidità relativa           | <br>  IEC/EN 60721-3-2, classe 2K      | (2                                                     |                                           |  |  |  |  |  |  |
| Clima                      |                                        |                                                        |                                           |  |  |  |  |  |  |

### Specifiche di interfaccia

| Interfaccia parallela                           | bidirezionale                                                                  |  |  |  |  |  |  |
|-------------------------------------------------|--------------------------------------------------------------------------------|--|--|--|--|--|--|
| Tipo trasmissione dati                          | 8-Bit-Interfaccia parallela (Centronics-compatibile) IEEE-1284;<br>Modo Nibble |  |  |  |  |  |  |
| Velocità della trasmissione dati                | 30 KHz mass.                                                                   |  |  |  |  |  |  |
| Stato dei segnali                               | Low: 0,0 V fino a +0,4 V                                                       |  |  |  |  |  |  |
|                                                 | High: +2,4 V fino a +5,0 V                                                     |  |  |  |  |  |  |
| Cavo di collegamento                            | Materiale: AWG 28 o più                                                        |  |  |  |  |  |  |
|                                                 | Lunghezza: fino a 2,0 m                                                        |  |  |  |  |  |  |
|                                                 | twistati, schermati a coppie, secondo IEEE Std 1284 – 1294                     |  |  |  |  |  |  |
| Alimentazione tensione degli appa-              | $U = +5 V \pm 10\%$                                                            |  |  |  |  |  |  |
| recchi esterni a pin 18                         | $I = 0.5 A_{max}$                                                              |  |  |  |  |  |  |
| Collegamenti interfacce                         | Lato stampante:Amphenol 57-40360, 36-pin (o simile)                            |  |  |  |  |  |  |
|                                                 | Lato cavo : Amphenol 57-30360, 25-pin (o simile)                               |  |  |  |  |  |  |
| Interfaccia Ethernet                            | Onboard 10/100BaseT Ethernet-RJ45 con 2 LEDs                                   |  |  |  |  |  |  |
| Velocità della trasmissione dati                | 100 Mbps / Full Duplex                                                         |  |  |  |  |  |  |
| Protocolli supportati                           | TCP/IP                                                                         |  |  |  |  |  |  |
| Protocolli di stampa di rete                    | LPR/LPD, RAW Port                                                              |  |  |  |  |  |  |
| Attribuzione indirizzo IP                       | DHCP, BootP manuale mediante pannello di controllo della stampante             |  |  |  |  |  |  |
| Anschlußkabel                                   | RJ45; Cat 5e, 6                                                                |  |  |  |  |  |  |
| Protocolli per la gestione della stampa in rete | HTTP, HTML, SNMP                                                               |  |  |  |  |  |  |
| Capacità memoria tampone                        | 8 MB                                                                           |  |  |  |  |  |  |

### Caratteristiche della carta

| Moduli continui            | Peso                                                                                                    |                          | 60 a 120 g/m <sup>2</sup> |  |  |  |
|----------------------------|----------------------------------------------------------------------------------------------------|--------------------------|---------------------------|--|--|--|
| modulo continuo semplice   | Larghezza                                                                                                    |                          | 76 a 420 mm               |  |  |  |
| trascinamoduli 1           | Lunghezza                                                                                                    |                          | 76 a 559 mm               |  |  |  |
| Moduli continui            | Numero di copie                                                                                                    | T2365                    | 1 + 6 mass.               |  |  |  |
| moduli a più copie         |                                                                                                    | T2380                    | 1 + 5 mass.               |  |  |  |
| trascinamoduli 1           |                                                                                                    | T2365MC                  | 1 + 8 mass.               |  |  |  |
| (verificare caso per caso) | Peso/originale                                                                                                    |                          | 45 a 65 g/m <sup>2</sup>  |  |  |  |
|                            | Peso/copie                                                                                                    |                          | 45 a 56 g/m <sup>2</sup>  |  |  |  |
|                            | Peso/ultimo foglio                                                                                                    |                          | 45 a 65 g/m <sup>2</sup>  |  |  |  |
|                            | Spessore modulo (n                                                                                                    | 0,6 mm                   |                           |  |  |  |
|                            | Larghezza                                                                                                    | 76 a 420 mm              |                           |  |  |  |
|                            | Lunghezza                                                                                                    | 76 a 451 mm              |                           |  |  |  |
| Moduli continui            | Solo modello 2T                                                                                                    |                          |                           |  |  |  |
| modulo continuo semplice   | Peso                                                                                                    | 60 a 90 g/m <sup>2</sup> |                           |  |  |  |
| trascinamoduli 3           | Larghezza                                                                                                    |                          | 76 a 406 mm               |  |  |  |
|                            | Lunghezza                                                                                                    |                          | 76 a 559 mm               |  |  |  |
| Moduli continui            | Solo modello 2T                                                                                                    |                          |                           |  |  |  |
| moduli a più copie         | Numero di copie                                                                                                    |                          | 1 +1                      |  |  |  |
| trascinamoduli 3           | Peso/originale                                                                                                    |                          | 45 a 65 g/m <sup>2</sup>  |  |  |  |
| (verificare caso per caso) | Peso/copie                                                                                                    |                          | 45 a 65 g/m <sup>2</sup>  |  |  |  |
|                            | Peso/ultimo foglio                                                                                                    |                          | 45 a 65 g/m <sup>2</sup>  |  |  |  |
|                            | Spessore modulo (n                                                                                                    | nass.)                   | 0,28 mm                   |  |  |  |
|                            | Larghezza                                                                                                    |                          | 76 a 406 mm               |  |  |  |
|                            | Lunghezza                                                                                                    |                          | 76 a 459 mm               |  |  |  |
| Sets di moduli             | Possono venir utilizzati soltanto sets di moduli che son<br>incollati ai bordi superiori. Il bordo incollato deve esser<br>elastico. Non devono presentarsi residui di incollatura.<br>bordo ondulato impedisce il corretto flusso di carta. La<br>modulistica multicopia va inserita con il lato incollato riv<br>verso il basso. Va consigliato un test preventivo dei mo<br>a ricalco. |                          |                           |  |  |  |

| Qualità di carta | Possono venir utilizzati qualità di carta leggermente<br>legnosa di uno spessore medio nonchè tutti i tipi di carta<br>per macchine da scrivere o carta per riproduzioni. Non<br>sono adatti tipi di carta satinata, patinata e carta con rilievi<br>molto pronunciati. Dato che la carta reagisce fortemente<br>all'azione ambientale (ad es. Umidità e temperatura), il<br>luogo per custodirla dovrebbe essere accuratamente<br>scelto. Prima di acquistare maggiori quantità di carta con-<br>sigliamo di sufficientemente verificare la validità all'uso. In<br>caso si dovessero impiegare tipi di carta col retro scuro,<br>vericarne anche in tal caso la rispondenza all proprie esi-<br>genze. All'acquisto, si prega di fare attenzione che ven- |
|------------------|----------------------------------------------------------------------------------------------------|
|                  | gano impiegate tonalità riflettenti i raggi infrarossi.                                                                                                    |

# B Set di caratteri

Questo capitolo mostra i set di caratteri MTPL e contiene un elenco di tutti i set di caratteri disponibili che possono essere selezionati tramite il pannello di controllo o tramite le sequenze di escape.

Tenete presente che le sequenze MTPL possono venir utilizzate in tutte le emulazioni.

Il seguente esempio Vi dimostra come potete trovare il valore esadecimale di un carattere nelle tabelle dei sets di caratteri.

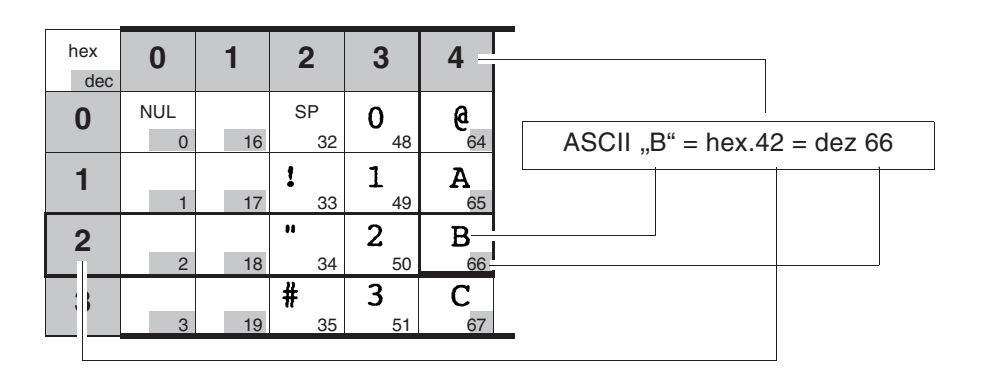

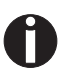

Le informazioni sui set di caratteri supportati sono riportate al nostro sito *Internet* nella sezione "Support".

## Set di caratteri standard MTPL

| hex<br>dec. | 0        | 1   | 2              | 3              | 4             | 5              | 6               | 7          | 8          | 9   | Α               | В            | С               | D            | Е               | F          |
|-------------|----------|-----|----------------|----------------|---------------|----------------|-----------------|------------|------------|-----|-----------------|--------------|-----------------|--------------|-----------------|------------|
| 0           | NUL      | 10  | SP             | 0              | 6             | P              | •               | P          | 100        | 144 | á               | 170          | L               | 1            | α               | =          |
| 1           | 0        | DC1 | !              | 1              | A             | <b>Q</b>       | a               | q          | 128        | 144 | í               | <u> </u>     | <u>192</u>      | <u>7</u>     | β               | ±          |
|             | 1<br>STX | 17  | 33<br>#        | 49<br><b>2</b> | 65<br>B       | 81<br>R        | 97<br>h         | 113<br>r   | 129        | 145 | <u>161</u>      | 177          | 193             | 209          | 225<br>T        | 241        |
| 2           | 2        | 18  | 34             | 50             | 66            | 82             | 98              | 114        | 130        | 146 | 162             | 178          | T<br>194        | 1 210        | 226             | 242        |
| 3           | ETX      | DC3 | #              | 3              | С             | S              | С               | S          |            |     | ú               |              | ┝               | L            | π               | ≤          |
| -           | 3        | 19  | 35<br>¢        | 51             | 67<br>D       | 83<br>m        | 99<br>d         | 115<br>+   | 131        | 147 | 163<br>r        | 179          | 195             | 211          | 227<br><b>S</b> | 243        |
| 4           | 4        | 20  | <b>9</b>       | <b>-</b>       | 68            | <b>⊥</b><br>84 | 100             | ر<br>116   | 132        | 148 | 164             | 180          | - 196           | <b>E</b> 212 | <b>2</b>        | 244        |
| 5           | ENQ      | NAK | 8              | 5              | Е             | U              | е               | u          | NEL        |     | Ñ               | =            | +               | F            | σ               | .]         |
|             | 5        | 21  | 37             | 53             | 69            | 85             | 101             | 117        | 133        | 149 | 165             | 181          | 197             | 213          | 229             | 245        |
| 6           | ACK      | 22  | <b>δ</b><br>38 | <b>b</b>       | <b>F</b> . 70 | V 86           | I<br>102        | <b>V</b>   | 134        | 150 | <b>9</b>        | -            | <b>F</b> 298    | <b>Г</b> 214 | μ<br>230        | ÷ 246      |
| 7           | BEL      |     | 1              | 7              | G             | W              | q               | W          |            |     | Q               | п            | F               | #            | τ               | ≈          |
|             | 7        | 23  | 39             | 55             | 71            | 87             | 103             | 119        | 135        | 151 | 167             | 183          | 199             | 215          | 231             | 247        |
| 8           | BS<br>8  | 24  | <b>(</b>       | <b>8</b>       | H 72          | X 88           | h               | <b>X</b>   | HTS        | 152 | <b>č</b>        | <b>7</b>     | L 200           | + 216        | <b>Φ</b><br>232 | •<br>248   |
| 9           | HT       |     | )              | 9              | I             | Y              | i               | V          |            | .01 | <b>r</b>        | 1            | F               | ]            | Θ               | •          |
|             | 9        | 25  | 41             | 57             | 73            | 89             | 105             | 121        | 137        | 153 | 169             | 185          | <b>1</b> 201    | 217          | 233             | 249        |
| Α           | LF<br>10 | 26  | *              | •<br>58        | J<br>74       | <b>Z</b>       | j<br>106        | <b>Z</b>   | VTS        | 154 | <b>–</b><br>170 | 186          | <u></u><br>202  | Γ 218        | Ω<br>234        | • 250      |
| в           | VT       | ESC | +              | ;              | K             | ſ              | k               | {          | PLD        | CSI | 1               | =            |                 |              | δ               | V          |
|             | 11       | 27  | 43             | 59             | 75            | <b>6</b> 91    | 107             | 123        | 139        | 155 | 171             | 187          | 203             | 219          | 235             | 251        |
| С           | FF       | 20  | 1              | <              | L 76          |                | 109             | 104        | PLU        | 156 | 1<br>4<br>170   | 100          | - 204           | 220          | 00              | $\eta_{}$  |
| п           | CR       | 20  | 44             |                | M             | 32             | m               | 124        | RI         | 100 | •               | 100          | - 204           |              | <u>230</u>      | 202        |
|             | 13       | 29  | 45             | 61             | 77            | 93             | 109             | <b>ا</b>   | 141        | 157 | 173             | 189          | 205             | 221          | Ψ<br>237        | 253        |
| Е           | SO       |     | •              | >              | N             | ^              | n               | ~          | SS2        | 150 | <b>«</b>        | ]            | +               |              | ε               | •          |
|             | 14<br>SI | 30  | 46             | 62             | 78            | 94             | 110             | 126<br>DEI | 142<br>SS3 | 158 | 174             | 190          | 1 206           | 222          | 238             | 254<br>DEI |
|             | 15       | 31  | 47             | 63             | 79            | - 95           | <b>O</b><br>111 | 127        | 143        | 159 | »               | <b>1</b> 191 | <b>⊥</b><br>207 | 223          | 239             | 255        |

## Caratteri alternativi internazionali MTPL – Tipo di stampa normale

|            | dec | 35 | 36 | 64 | 91 | 92 | 93 | 94 | 96 | 123 | 124 | 125 | 126 |
|------------|-----|----|----|----|----|----|----|----|----|-----|-----|-----|-----|
|            | hex | 23 | 24 | 40 | 5B | 5C | 5D | 5E | 60 | 7B  | 7C  | 7D  | 7E  |
| US ASCII   |     | #  | \$ | @  | ſ  | 1  | ]  | ^  | ×  | {   | 1   | }   | ~   |
| UK ASCII   |     | £  | \$ | 0  | ſ  | \  | ]  | ^  | `  | ۲   | ł   | }   | -   |
| Swedish    |     | #  | ¤  | É  | Ħ  | ö  | Â  | ü  | é  | ä   | ö   | â   | ü   |
| German     |     | #  | \$ | §  | Ä  | Ö  | Ü  | ^  | `  | ä   | ö   | ü   | ß   |
| Portuguese |     | #  | \$ | ş  | Ã  | Ç  | õ  | ^  | `  | ð   | ç   | õ   | 0   |
| French     |     | £  | \$ | à  | o  | ç  | ş  | ^  | Ň  | é   | ù   | è   | ••  |
| Italian    |     | £  | \$ | §  | 0  | ç  | é  | ۸  | ù  | à   | ò   | è   | ì   |
| Spanish    |     | £  | \$ | §  | i  | Ñ  | i  | ^  | Ň  | 0   | ក   | ç   | ~   |
| Norwegian  |     | #  | \$ | 9  | Æ  | Ø  | Å  | ^  | `  | æ   | ø   | å   |     |

## Set di caratteri OCR-A

| hex<br>dec. | 0        | 1         | 2                  | 3              | 4              | 5              | 6                | 7               |
|-------------|----------|-----------|--------------------|----------------|----------------|----------------|------------------|-----------------|
| 0           | NUL<br>0 | 16        | SP<br>32           | <b>D</b><br>48 | <b>a</b><br>64 | P 80           | <b>H</b><br>96   | <b>p</b>        |
| 1           | 1        | DC1<br>17 | 33                 | <b>]</b><br>49 | <b>A</b> 65    | <b>Q</b><br>81 | <b>a</b><br>97   | <b>q</b><br>113 |
| 2           | STX<br>2 | 18 .      | <b>₩</b><br>34     | 2 50           | <b>B</b> 66    | <b>R</b> 82    | <b>b</b><br>98   | <b>r</b><br>114 |
| 3           | ETX<br>3 | DC3<br>19 | <b>#</b><br>35     | <b>3</b> 51    | <b>C</b> 67    | <b>Z</b><br>83 | <b>C</b><br>99   | <b>S</b><br>115 |
| 4           | 4        | 20        | <b>\$</b><br>36    | <b>4</b> 52    | <b>D</b>       | <b>T</b> 84    | <b>d</b>         | <b>t</b>        |
| 5           | ENQ<br>5 | NAK<br>21 | <b>%</b><br>37     | <b>5</b>       | <b>E</b> 69    | U<br>85        | <b>e</b>         | <b>u</b><br>117 |
| 6           | ACK<br>6 | 22        | <b>&amp;</b><br>38 | <b>6</b><br>54 | <b>F</b> 70    | <b>V</b> 86    | <b>f</b>         | <b>V</b> 118    |
| 7           | BEL<br>7 | 23        | 39                 | <b>7</b> 55    | <b>G</b> 71    | <b>U</b> 87    | <b>g</b><br>103  | W<br>119        |
| 8           | BS<br>8  | 24        | <b>(</b>           | <b>8</b> 56    | <b>H</b><br>72 | <b>X</b> 88    | <b>h</b>         | <b>X</b> 120    |
| 9           | HT<br>9  | 25        | <b>)</b> 41        | <b>9</b> 57    | <b>I</b><br>73 | <b>Y</b> 89    | <b>i</b>         | <b>y</b><br>121 |
| Α           | LF<br>10 | 26        | <b>*</b> 42        | <b>5</b> 8     | J<br>74        | <b>Z</b><br>90 | <b>j</b><br>106. | <b>Z</b><br>122 |
| В           | VT<br>11 | ESC<br>27 | <b>+</b><br>43     | <b>1</b><br>59 | <b>K</b>       | <b>E</b><br>91 | <b>k</b><br>107  | <b>{</b>        |
| С           | FF<br>12 | 28        | <b>1</b><br>44     | <b>&lt;</b> 60 | L<br>76        | <b>\</b><br>92 | <b>1</b>         | 124             |
| D           | CR<br>13 | 29        | <b>-</b> 45        | <b>=</b> 61    | M<br>77        | <b>]</b><br>93 | <b>m</b><br>109  | <b>}</b> 125    |
| Е           | SO<br>14 | 30        | • 46               | <b>&gt;</b> 62 | N<br>78        | <b>∧</b><br>94 | <b>n</b>         | <b>J</b><br>126 |
| F           | SI<br>15 | 31        | 47                 | <b>?</b> 63    | <b>0</b>       | <b>Y</b><br>95 | <b>0</b>         | 127             |

## Set di caratteri OCR-B

| hex<br>dec. | 0        | 1         | 2               | 3              | 4              | 5              | 6                | 7               |
|-------------|----------|-----------|-----------------|----------------|----------------|----------------|------------------|-----------------|
| 0           | NUL      | 16        | SP              | 0 48           | <b>a</b>       | <b>P</b>       | •                | <b>P</b>        |
| 1           | 1        | DC1       | !<br>33         | <b>1</b>       | <b>A</b>       | Q 81           | <b>a</b><br>97   | <b>q</b><br>113 |
| 2           | STX      | 18        | 11<br>34        | 2 50           | <b>B</b> 66    | <b>R</b>       | <b>b</b>         | <b>r</b>        |
| 3           | ETX<br>3 | DC3       | <b>#</b> 35     | <b>3</b>       | <b>C</b>       | S 83           | C 99             | S 115           |
| 4           | 4        | 20        | <b>\$</b>       | <b>4</b> 52    | <b>D</b>       | <b>T</b>       | <b>d</b>         | <b>t</b>        |
| 5           | ENQ<br>5 | NAK<br>21 | <b>%</b>        | <b>5</b>       | <b>E</b> 69    | U<br>85        | <b>e</b>         | <b>u</b>        |
| 6           | ACK<br>6 | 22        | <b>&amp;</b> 38 | <b>6</b>       | <b>F</b>       | <b>V</b> 86    | <b>f</b>         | <b>V</b> 118    |
| 7           | BEL<br>7 | 23        | 1               | <b>7</b>       | <b>G</b> 71    | ₩ 87           | <b>g</b>         | ₩ 119           |
| 8           | BS<br>8  | 24        | <b>(</b>        | <b>8</b> 56    | <b>H</b> 72    | <b>X</b>       | <b>h</b>         | <b>X</b> 120    |
| 9           | HT<br>9  | 25        | )               | <b>9</b> 57    | <b>I</b><br>73 | <b>Y</b> 89    | <b>i</b><br>105  | <b>y</b><br>121 |
| Α           | LF<br>10 | 26        | <b>*</b> 42     | 58             | J<br>74        | <b>Z</b> 90    | <b>j</b><br>106. | <b>Z</b>        |
| В           | VT<br>11 | ESC<br>27 | <b>+</b><br>43  | 59             | <b>K</b>       | <b>C</b> 91    | <b>k</b>         | <b>{</b>        |
| С           | FF<br>12 | 28        | 44              | <b>&lt;</b> 60 | <b>L</b> 76    | <b>\</b><br>92 | <b>L</b>         | 124             |
| D           | CR<br>13 | 29        | 45              | <b>=</b> 61    | M<br>77        | <b>]</b><br>93 | <b>m</b><br>109  | <b>}</b><br>125 |
| Е           | SO<br>14 | 30        | 46              | <b>&gt;</b> 62 | N<br>78        | <b>∧</b><br>94 | <b>n</b><br>110  | <b>~</b><br>126 |
| F           | SI<br>15 | 31        | 47              | <b>?</b><br>63 | <b>0</b><br>79 | 95             | <b>0</b><br>111  | 127             |

### Set caratteri e font disponibili

Il seguente elenco mostra tutti i set caratteri disponibili che possono essere selezionati attraverso il pannello operatore oppure con le sequenze dei comandi Escape, oltre che i font disponibili per ogni set caratteri.

|                     | ID for ESC R/ESC ( | Draft | Draft Copy | Roman | Sans Serif | Courier (incl. Courier IBM) | OCR-B | OCR-A | Prestige | Script | Orator | Gothic | Souvenir |
|---------------------|--------------------|-------|------------|-------|------------|-----------------------------|-------|-------|----------|--------|--------|--------|----------|
| ISO USA             | 42                 | Х     | Х          | Х     | Х          | Х                           | Х     | Х     | Х        | Х      | Х      | Х      | Х        |
| ISO UK              | 41                 | Х     | Х          | Х     | Х          | Х                           | Х     | Х     | Х        | Х      | Х      | Х      | Х        |
| ISO France          | 52                 | Х     | Х          | Х     | Х          | Х                           | Х     | Х     | Х        | Х      | Х      | Х      | Х        |
| ISO Germany         | 4B                 | Х     | Х          | Х     | Х          | Х                           | Х     | Х     | Х        | Х      | Х      | Х      | Х        |
| ISO Italy           | 59                 | Х     | Х          | Х     | Х          | Х                           | Х     | Х     | Х        | Х      | Х      | Х      | Х        |
| ISO Sweden          | 48                 | Х     | Х          | Х     | Х          | Х                           | Х     | Х     | Х        | Х      | Х      | Х      | Х        |
| ISO Norway          | 60                 | Х     | Х          | Х     | Х          | Х                           | Х     | Х     | Х        | Х      | Х      | Х      | Х        |
| ISO Spain           | 5A                 | Х     | Х          | Х     | Х          | Х                           | Х     | Х     | Х        | Х      | Х      | Х      | Х        |
| ISO Portugal        | 4C                 | Х     | Х          | Х     | Х          | Х                           | Х     | Х     | Х        | Х      | Х      | Х      | Х        |
| Epson USA           | 00                 | Х     | Х          | Х     | Х          | Х                           | Х     | Х     | Х        | Х      | Х      | Х      | Х        |
| Epson France        | 01                 | Х     | Х          | Х     | Х          | Х                           | Х     | Х     | Х        | Х      | Х      | Х      | Х        |
| Epson Germany       | 02                 | Х     | Х          | Х     | Х          | Х                           | Х     | Х     | Х        | Х      | Х      | Х      | Х        |
| Epson UK            | 03                 | Х     | Х          | Х     | Х          | Х                           | Х     | Х     | Х        | Х      | Х      | Х      | Х        |
| Epson Denmark       | 04                 | Х     | Х          | Х     | Х          | Х                           | Х     | Х     | Х        | Х      | Х      | Х      | Х        |
| Epson Sweden        | 05                 | Х     | Х          | Х     | Х          | Х                           | Х     | Х     | Х        | Х      | Х      | Х      | Х        |
| Epson Italy         | 06                 | Х     | Х          | Х     | Х          | Х                           | Х     | Х     | Х        | Х      | Х      | Х      | Х        |
| Epson Spain         | 07                 | Х     | Х          | Х     | Х          | Х                           | Х     | Х     | Х        | Х      | Х      | Х      | Х        |
| Epson Japan         | 08                 | Х     | Х          | Х     | Х          | Х                           | Х     | Х     | Х        | Х      | Х      | Х      | Х        |
| Epson Norway        | 09                 | Х     | Х          | Х     | Х          | Х                           | Х     | Х     | Х        | Х      | Х      | Х      | Х        |
| Epson Denmark II    | 0A                 | Х     | Х          | Х     | Х          | Х                           | Х     | Х     | Х        | Х      | Х      | Х      | Х        |
| Epson Spain II      | 0B                 | Х     | Х          | Х     | Х          | Х                           | Х     | Х     | Х        | Х      | Х      | Х      | Х        |
| Epson Latin America | 0C                 | Х     | Х          | Х     | Х          | Х                           | Х     | Х     | Х        | Х      | Х      | Х      | Х        |
| Epson Korea         | 0D                 | Х     | Х          | Х     | Х          | Х                           | Х     | Х     | Х        | Х      | Х      | Х      | Х        |
| Epson Legal         | 40                 | Х     | Х          | Х     | Х          | Х                           | Х     | Х     | Х        | Х      | Х      | Х      | Х        |
| CRO-ASCII           | 3C                 | Х     | Х          | -     | Х          | Х                           | -     | -     | -        | -      | -      | -      | -        |
| Arabic Farsi        | 96                 | -     | -          | *1    | *1         | *1                          | *1    | -     | -        | -      | -      | -      | -        |
|                     |                    |       |            |       |            |                             |       |       |          |        |        |        |          |

|                      | ID for ESC R/ESC ( | Draft | Draft Copy | Roman | Sans Serif | Courier (incl. Courier IBM) | OCR-B | OCR-A | Prestige | Script | Orator | Gothic | Souvenir |
|----------------------|--------------------|-------|------------|-------|------------|-----------------------------|-------|-------|----------|--------|--------|--------|----------|
| Arabic Urdu          | 97                 | -     | -          | *1    | *1         | *1                          | *1    | -     | -        | -      | -      | -      | -        |
| Greek DEC            | 46                 | Х     | Х          | -     |            | -                           | -     | -     | -        | -      | -      | -      | -        |
| Greek ELOT 928       | 6C                 | Х     | Х          | -     | Х          | -                           | -     | -     | -        | -      | -      | -      | -        |
| CP437 Latin US       | 80                 | Х     | Х          | Х     | Х          | Х                           | Х     | Х     | Х        | Х      | Х      | Х      | Х        |
| CP737 Greek          | 93                 | Х     | Х          | -     | Х          | -                           | -     | -     | -        | -      | -      | -      | -        |
| CP850 Latin 1        | 82                 | Х     | Х          | Х     | Х          | Х                           | Х     | Х     | Х        | Х      | Х      | Х      | Х        |
| CP851 Greek          | 88                 | Х     | Х          | -     | Х          | -                           | -     | -     | -        | -      | -      | -      | -        |
| CP852 Latin 2        | 87                 | Х     | Х          | -     | Х          | Х                           | -     | -     | -        | -      | -      | -      | -        |
| CP857 Turkish        | 8D                 | Х     | Х          | -     | Х          | Х                           | -     | -     | -        | -      | -      | -      | -        |
| CP858 (IBM with €)   | 9E                 | Х     | Х          | Х     | Х          | Х                           | Х     | Х     | Х        | Х      | Х      | Х      | Х        |
| CP860 Portugal       | 84                 | Х     | Х          | Х     | Х          | Х                           | Х     | Х     | Х        | Х      | Х      | Х      | Х        |
| CP861 Icelandic      | 94                 | Х     | Х          | Х     | Х          | Х                           | Х     | Х     | -        | -      | -      | -      | -        |
| CP863 French Canada  | 85                 | Х     | Х          | Х     | Х          | Х                           | Х     | Х     | Х        | Х      | Х      | Х      | Х        |
| CP864 Arabic         | 8C                 | -     | -          | *1    | *1         | *1                          | *1    | -     | -        | -      | -      | -      | -        |
| CP864 Arab. Extended | 95                 | -     | -          | *1    | *1         | *1                          | *1    | -     | -        | -      | -      | -      | -        |
| CP865 Nordic         | 86                 | Х     | Х          | Х     | Х          | Х                           | Х     | Х     | Х        | Х      | Х      | Х      | Х        |
| CP866 Cyrillic       | 8E                 | Х     | Х          | -     | Х          | Х                           | -     | -     | -        | -      | -      | -      | -        |
| CP866 Bulgaria       | 9D                 | Х     | Х          | -     | Х          | Х                           | -     | -     | -        | -      | -      | -      | -        |
| Siemens Turkish      | 9B                 | Х     | Х          | -     | Х          | Х                           | -     | -     | -        | -      | -      | -      | -        |
| DEC Turkish          | 9C                 | Х     | Х          | -     | Х          | Х                           | -     | -     | -        | -      | -      | -      | -        |
| CP1250 Win Latin 2   | 70                 | Х     | Х          | -     | Х          | Х                           | -     | -     | -        | -      | -      | -      | -        |
| CP1251 Win Cyrillic  | 71                 | Х     | Х          | -     | Х          | Х                           | -     | -     | -        | -      | -      | -      | -        |
| CP1252 Win Latin 1   | 72                 | Х     | Х          | Х     | Х          | Х                           | Х     | Х     | -        | -      | -      | -      | -        |
| CP1253 Win Greek     | 73                 | Х     | Х          | -     | Х          | -                           | -     | -     | -        | -      | -      | -      | -        |
| CP1254 Win Turkish   | 74                 | Х     | Х          | -     | Х          | Х                           | -     | -     | -        | -      | -      | -      | -        |
| 8859-1 Latin 1       | 25                 | Х     | Х          | Х     | Х          | Х                           | Х     | Х     | Х        | Х      | Х      | Х      | Х        |
| 8859-1 Latin 1 (SAP) | 2B                 | Х     | Х          | Х     | Х          | Х                           | Х     | Х     | Х        | Х      | -      | -      | -        |
| 8859-2 Latin 2       | 26                 | Х     | Х          | -     | Х          | Х                           | -     | -     | -        | -      | -      | -      | -        |
| 0055-2 Latin 2       |                    |       |            |       |            |                             |       |       |          |        |        |        |          |

|                        | ID for ESC R/ESC ( | Draft | Draft Copy | Roman | Sans Serif | Courier (incl. Courier IBM) | OCR-B | OCR-A | Prestige | Script | Orator | Gothic | Souvenir |
|------------------------|--------------------|-------|------------|-------|------------|-----------------------------|-------|-------|----------|--------|--------|--------|----------|
| 8859-7 Greek           | 2D                 | Х     | Х          | -     | Х          | -                           | -     | -     | -        | -      | -      | -      | -        |
| 8859-9 Turkish         | 2E                 | Х     | Х          | -     | Х          | Х                           | -     | -     | -        | -      | -      | -      | -        |
| 8859-15 Latin 9 (Euro) | 2F                 | Х     | Х          | Х     | Х          | Х                           | Х     | Х     | Х        | Х      | -      | -      | -        |
| BRASCII                | 6D                 | Х     | Х          | Х     | Х          | Х                           | Х     | Х     | -        | -      | -      | -      | -        |
| Abicomp                | 6E                 | Х     | Х          | Х     | Х          | Х                           | Х     | Х     | -        | -      | -      | -      | -        |
| Roman 8                | 4D                 | Х     | Х          | Х     | Х          | Х                           | Х     | Х     | -        | -      | -      | -      | -        |
| Coax/Twinax(Hebrew)    | 4F                 | Х     | Х          | Х     | Х          | *2                          | -     | -     | *3       | *4     | -      | -      | -        |
| New-437 (Hebrew)       | 81                 | Х     | Х          | Х     | Х          | *2                          | -     | -     | *3       | *4     | -      | -      | -        |
| New-DIG 850 (Hebr.)    | 83                 | Х     | Х          | Х     | Х          | *2                          | -     | -     | *3       | *4     | -      | -      | -        |
| Old-Code 860 (Hebr.)   | 98                 | Х     | Х          | Х     | Х          | *2                          | -     | -     | *3       | *4     | -      | -      | -        |
| Flarro 863 (Hebrew)    | 99                 | Х     | Х          | Х     | Х          | *2                          | -     | -     | *3       | *4     | -      | -      | -        |
| Table 865 (Hebrew)     | 9A                 | Х     | Х          | Х     | Х          | *2                          | -     | -     | *3       | *4     | -      | -      | -        |
| CP775 Baltic           | A6                 | Х     | Х          | -     | Х          | Х                           | -     | -     | -        | -      | -      | -      | -        |
| CP1257 Baltic          | 77                 | Х     | Х          | -     | Х          | Х                           | -     | -     | -        | -      | -      | -      | -        |
| Mazovia (Poland)       | 92                 | Х     | Х          | -     | Х          | Х                           | -     | -     | -        | -      | -      | -      | -        |
| Kamenicky (Czech)      | 91                 | Х     | Х          | -     | Х          | Х                           | -     | -     | -        | -      | -      | -      | -        |
| CP866 Ukraine          | 8F                 | Х     | Х          | -     | Х          | Х                           | -     | -     | -        | -      | -      | -      | -        |
| CP866 Kazakhstan       | 90                 | Х     | Х          | -     | Х          | Х                           | -     | -     | -        | -      | -      | -      | -        |
| 8859-6 Arabic          | 24                 | -     | -          | *1    | *1         | *1                          | *1    | -     | -        | -      | -      | -      | -        |
| CP1256 Arabic          | 76                 | -     | -          | *1    | *1         | *1                          | *1    | -     | -        | -      | -      | -      | -        |

\*1: solo in 10 e 12 cpi, \*2 : come in Sans Serif, \*3 : come in Roman,

\*4 : solo in 10 cpi

# **C** Emulazioni

### Informazioni generali

Codici di comando della stampante Se una stampante è in grado di "capire" la sequenza di comando, scritta per un altro tipo di stampante, ciò significa che essa emula l'altra stampante. La Vostra stampante emula, nella sua configurazione base, la Epson LQ-2550.

Mediante le sequenze Escape e i codici di comando è possibile selezionare le funzioni e i parametri della stampante mediante il computer. Con la trasmissione di una sequenza Escape potete, per esempio, modificare la scrittura prestabilita.

Questo capitolo Vi dà informazioni generali sulle sequenze Escape e sui codici di comando e spiega le sequenze Escape ed i codici di comando utilizzati dalla Vostra stampante.

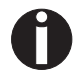

Le impostazioni immesse tramite le sequenze di Escape hanno una priorità maggiore rispetto a quelle del modo Menu; su queste ultime prevaricano quindi le prime.

| Sequenze Escape   | Una sequenza Escape consta di un carattere di comando ESCape<br>(ESC), seguito da uno o più caratteri che rappresentano comandi<br>alla stampante. Tenete presente che questo caratteri di comando<br>ESCAPE non ha niente a che fare con il tasto ESC della tastiera del<br>Vostro computer.                                          |                                                                                                    |  |  |  |  |
|-------------------|----------------------------------------------------------------------------------------------------|----------------------------------------------------------------------------------------------------|--|--|--|--|
|                   | Ad esempio, il ca<br>decimale 27), se<br>stampare il testo<br>segnala alla star<br>presenta un com                                                                                                    | arattere di controllo ESC (codice esadecimale.1B,<br>eguito dal carattere "4", comanda alla stampante di<br>o che segue in corsivo. Il carattere di comando ESC<br>mpante che la seguente sequenza di caratteri rap-<br>nando.     |  |  |  |  |
| Sequenze MTPL     | Oltre alle sequer<br>te dispone anche<br>di ulteriori coma<br>esclusivamente<br>codici di comano                                                                                                    | nze Escape e codici di comando la Vostra stampan-<br>e delle sequenze MTPL che offrono una molteplicità<br>ndi. Molte funzioni possono venir attivate anche<br>con le equenze MTPL come risulta dall'elenco dei<br>do disponibili. |  |  |  |  |
| Codici di comando | Come le sequenze Escape, anche i codici di controllo inviano alla<br>stampante semplici comandi per l'esecuzione di determinate funzio-<br>ni. Contrariamente alle sequenze Escape però, i codici di comando<br>non iniziano con il carattere di comando ESC, ma constano di carat-<br>teri singoli non stampabili (p.e. LF, FF, DC2). |                                                                                                    |  |  |  |  |
| La procedura \$\$ | Molte funzioni de<br>quenze di coma<br>che il comando o<br>venga trasmesso                                                                                                    | ella stampante possono essere attivate tramite se-<br>ndo (Sequenze di Escape). A tal fine è necessario<br>di Escape, accompagnato dalla relativa sequenza,<br>o dal computer alla stampante.                                      |  |  |  |  |
|                   | Nel flusso dati, la<br>parametro <b>ESCO</b><br>stampante.                                                                                                    | a stampante sostituisce \$\$ con ESC (hex. 1B), se il<br>Char = ESC + \$\$ è stato selezionato nel menu della                                                                                                    |  |  |  |  |
| Esempio:          | Nel settore di en<br>re il carattere tipo<br>tramite la seque                                                                                                    | nulazione MTPL + IBM Proprinter è possibile attiva-<br>ografico in grassetto tramite < <esc>&gt;E disattivarlo<br/>nza &lt;<esc>&gt;F.</esc></esc>                                                                                 |  |  |  |  |
|                   | Immissione dati                                                                                                    | Risalto della parola \$\$EStampante\$\$F in grassetto                                                                                                    |  |  |  |  |
|                   | Stampa                                                                                                    | Risalto della parola <b>Stampante</b> in grassetto                                                                                                    |  |  |  |  |
| 0                 | Questa procedu<br>di testo un pò v<br>stampa adatto                                                                                                    | ura è indicata quando si lavora con programmi<br>/ecchi che non hanno un tipo di Driver di<br>o ne sono privi. Tramite questa procedura è                                                                                          |  |  |  |  |

stampa adatto o ne sono privi. Tramite questa procedura è anche possibile inserire in normali listati ASCII, (per es. listati di programma), sequenze di ESC. La funzione del segno ESC rimane invariata.

#### Come si opera con le Sequenze di Escape?

Le sequenze di escape vengono trasmesse alla stampante tramite il software usato per mezzo del driver della stampante. Gli utenti esperti e i programmatori possono comunque controllare la stampante anche direttamente con sequenze di comando. Prima di operare con sequenze di Escape e codici di comando, è consigliabile familiarizzare bene con i programmi applicativi del computer.

Per inserire un codice di comando, premere contemporaneamente i tasti Ctrl e un carattere ASCII. Segue quindi, premendo p.es. Ctrl ed J un avanzamento di riga (premettendo che questa sequenza di segni venga indirizzato alla stampante). Ulteriori informazioni si trovano nei relativi <u>Manuali di programmazione (pagina 183)</u> e nei manuali di software del vostro computer.

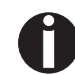

L'emulazione impostata deve corrispondere al driver di stampa del programma applicativo. Impostazioni eseguite tramite sequenze di escape restano valide fino a quando non vengano sostituite da altri codici di comando. Tutte le impostazioni vengono riportate alla regolazione base di menu quando la stampante viene spenta.

| MTPL              | Poichè le emulazioni, in un certo senso, non prendono in considera-<br>zione diversi aspetti della stampante, è stato messo a disposizione<br>un nuovo linguaggio di stampa (sia stata adattata allo specifico mo-<br>dello di stampante). Con l'MTPL si è in condizione di strutturare in<br>modo ottimale le operazioni d'uso e di comando. |
|-------------------|----------------------------------------------------------------------------------------------------|
|                   | L'MTPL può essere usato insieme ad altre emulazioni, ma anche singolarmente.                                                                                                    |
| Esempio in Basic  | <pre>open "LPT1:" as #1 width #1,255 Text1\$ = "10 caratteri per pollice" Text2\$ = "15 caratteri per pollice" ESC\$ = chr\$(27) print #1,ESC\$;"[4w";Text1\$;ESC\$;"[6w";Text2\$;ESC\$;"[4w";Text1\$ end</pre>                                                                                                    |
| Esempio in Pascal | <pre>program cpi_example;<br/>uses printer;<br/>const ESC = #27;</pre>                                                                                                    |
| Stampa            | Eseguendo questo programma viene stampato il seguente listato:                                                                                                    |
|                   | 10 caratteri per pollice 15 caratteri per pollice 10 caratteri per pollice                                                                                                    |

# Listato dei codici di comando disponibili

La seguente tabella riporta le sequenze disponibili nelle varie emulazioni contrassegnate dal simbolo  $\checkmark$ . La maggior parte delle sequenze MTPL possono essere usate in tutte le modalità di emulazione. Le relative sequenze sono contrassegnate da un \*.

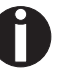

Per chi vuole saperne di più sui codici di controllo, si puè consultare il *Manuale di programmazione* su CD-ROM.

| MTPL         | IBM<br>XL24  | IBM<br>AGM   | Epson<br>LQ-2550 | Epson<br>LQ-2170 | Codici                                | Funzione                                                            |
|--------------|--------------|--------------|------------------|------------------|---------------------------------------|---------------------------------------------------------------------|
| $\checkmark$ | $\checkmark$ |              | $\checkmark$     | $\checkmark$     | <bel></bel>                           | Segnale acustico                                                    |
| $\checkmark$ | $\checkmark$ | $\checkmark$ | $\checkmark$     | $\checkmark$     | <bs></bs>                             | Codice di comando BS (Backspace)                                    |
|              |              |              | $\checkmark$     | $\checkmark$     | <can></can>                           | Cancellare la riga di dati                                          |
| $\checkmark$ | $\checkmark$ | $\checkmark$ | $\checkmark$     | $\checkmark$     | <cr></cr>                             | Codice di comando CR (Carriage Return - ritorno carrello)           |
| $\checkmark$ |              |              |                  |                  | <csi></csi>                           | Comando d'avvio per sequenze MTPL = ESC[                            |
|              |              |              | $\checkmark$     | $\checkmark$     | <dc1></dc1>                           | Selezionare la stampante                                            |
|              |              |              | $\checkmark$     | $\checkmark$     | <dc2></dc2>                           | Stampa ristretta DISINSERITA (con <si> o <esc><si>)</si></esc></si> |
|              |              |              | $\checkmark$     | $\checkmark$     | <dc3></dc3>                           | Disselezionare la stampante                                         |
|              |              |              | $\checkmark$     | $\checkmark$     | <dc4></dc4>                           | Stampa larga DISINSERITA (con <so> o <esc><so>)</so></esc></so>     |
| $\checkmark$ | $\checkmark$ | *            | $\checkmark$     | $\checkmark$     | <del></del>                           | MTPL: cancellare riga EPSON: cancellare ultimo carattere            |
| ~            | $\checkmark$ | $\checkmark$ | $\checkmark$     | $\checkmark$     | <esc></esc>                           | Impulso d'avvio per sequenza di programmazione                      |
|              | $\checkmark$ | $\checkmark$ | $\checkmark$     | $\checkmark$     | <esc>!<n></n></esc>                   | Scelta modalità di stampa                                           |
|              |              | $\checkmark$ | $\checkmark$     | $\checkmark$     | <esc>#</esc>                          | Bit 8 = non variato                                                 |
|              |              |              | $\checkmark$     | $\checkmark$     | <esc>\$<n1>;<n2></n2></n1></esc>      | Eseguire stampa orizzontale assoluta                                |
|              |              |              | $\checkmark$     | $\checkmark$     | <esc>%&lt;0&gt;&lt;0&gt;</esc>        | Selezionare generatore caratteri ROM                                |
|              |              |              | $\checkmark$     | $\checkmark$     | <esc>%&lt;1&gt;&lt;0&gt;</esc>        | Selezionare generatore caratteri Download                           |
| ~            | ×            | *            | *                | *                | <esc>%1<n1><n2></n2></n1></esc>       | Stampa grafica con 180 dpi/HQ                                       |
| $\checkmark$ | *            | *            | *                | 举                | <esc>%2<n1><n2></n2></n1></esc>       | Stampa grafica con 360 dpi/HQ                                       |
| $\checkmark$ | *            | ×            | *                | *                | <esc>%3<n1>;<n2></n2></n1></esc>      | Stampa grafica con 60 dpi                                           |
| $\checkmark$ | *            | *            | *                | *                | <esc>%4<n1>;<n2></n2></n1></esc>      | Stampa grafica con 120 dpi                                          |
| $\checkmark$ | *            | ×            | *                | *                | <esc>%5<n1>;<n2></n2></n1></esc>      | Stampa grafica con 80 dpi                                           |
| $\checkmark$ | *            | ×            | *                | 举                | <esc>%7<n1>;<n2></n2></n1></esc>      | Stampa grafica con 240 dpi                                          |
| $\checkmark$ | *            | ×            | *                | *                | <esc>%8<n1>;<n2></n2></n1></esc>      | Stampa grafica con 72 dpi                                           |
| $\checkmark$ | *            | *            | *                | *                | <esc>%9<n1>;<n2></n2></n1></esc>      | Stampa grafica con 90 dpi                                           |
|              |              |              | $\checkmark$     | $\checkmark$     | <esc>&amp;<s><x><y></y></x></s></esc> | Definire caratteri Download                                         |
| $\checkmark$ | *            | ×            | *                | *                | <esc>(&amp;</esc>                     | Set di caratteri ISO 8859-2                                         |
| $\checkmark$ | *            | *            | *                | *                | <esc>(*</esc>                         | Set di caratteri ISO 8859-5                                         |
| $\checkmark$ | ×            | *            | *                | *                | <esc>(+</esc>                         | Set di caratteri ISO 8859-1 SAP                                     |
| $\checkmark$ | *            | *            | *                | *                | <esc>(.</esc>                         | Set di caratteri ISO 8859-9                                         |
| $\checkmark$ | *            | *            | *                | *                | <esc>(/</esc>                         | Set di caratteri ISO 8859-15                                        |

| MTPL         | IBM<br>XL24 | IBM<br>AGM   | Epson<br>LQ-2550 | Epson<br>LQ-2170 | Codici                                            | Funzione                                                |
|--------------|-------------|--------------|------------------|------------------|---------------------------------------------------|---------------------------------------------------------|
| $\checkmark$ | *           | *            | *                | *                | <esc>(&lt;</esc>                                  | Set di caratteri Cro-ASCII                              |
|              |             |              |                  | $\checkmark$     | <esc>(c</esc>                                     | Definire il formato delle pagine                        |
|              |             |              |                  | $\checkmark$     | <esc>(v</esc>                                     | Posizione di stampa verticale relativa                  |
|              |             |              |                  | $\checkmark$     | <esc>(t</esc>                                     | Assegnare la tabella dei caratteri                      |
| ~            | *           | ×            | *                | *                | <esc>(m</esc>                                     | Set di caratteri BRASCII                                |
| $\checkmark$ | *           | *            | *                | *                | <esc>(n</esc>                                     | Set di caratteri Abicomp                                |
| $\checkmark$ | *           | *            | *                | *                | <esc>(p</esc>                                     | Set di caratteri Windows 1250 (Latin2)                  |
| $\checkmark$ | *           | *            | *                | *                | <esc>(q</esc>                                     | Set di caratteri Windows 1251 (Cyrillic)                |
| $\checkmark$ | *           | *            | *                | *                | <esc>(r</esc>                                     | Set di caratteri Windows 1252 (Latin1)                  |
| $\checkmark$ | *           | *            | *                | *                | <esc>(t</esc>                                     | Set di caratteri Windows 1254 (Turkish)                 |
| $\checkmark$ | *           | ×            | *                | *                | <esc>(`</esc>                                     | Set di caratteri Norvegese                              |
|              |             |              |                  | $\checkmark$     | <esc>(^<n1><n2><d1><dn></dn></d1></n2></n1></esc> | Stampa dati come simboli                                |
| $\checkmark$ | *           | ×            | *                | *                | <esc>(A</esc>                                     | Set di caratteri UK-ASCII                               |
| $\checkmark$ | *           | ×            | *                | *                | <esc>(B</esc>                                     | Set di caratteri US-ASCII                               |
|              |             |              |                  | $\checkmark$     | <esc>(C</esc>                                     | Definire la lunghezza della pagina                      |
| $\checkmark$ | *           | *            | *                | *                | <esc>(F</esc>                                     | Assegnare Set di caratteri G0                           |
|              |             |              |                  | $\checkmark$     | <esc>(G</esc>                                     | Selezionare il modo grafico                             |
| $\checkmark$ | *           | 举            | *                | *                | <esc>(H</esc>                                     | Set di caratteri Svedese-Finlandese                     |
| $\checkmark$ | *           | *            | *                | *                | <esc>(K</esc>                                     | Set di caratteri Tedesco                                |
| $\checkmark$ | *           | 举            | *                | *                | <esc>(L</esc>                                     | Set di caratteri Portoghese                             |
| $\checkmark$ | *           | *            | *                | *                | <esc>(R</esc>                                     | Set di caratteri Francese                               |
|              |             |              |                  | $\checkmark$     | <esc>(U</esc>                                     | Definire le unità di posizionamento come n/3600 pollici |
|              |             |              |                  | $\checkmark$     | <esc>(V</esc>                                     | Posizione di stampa verticale assoluta                  |
| $\checkmark$ | *           | *            | *                | *                | <esc>(Y</esc>                                     | Set di caratteri Italiano                               |
| $\checkmark$ | *           | *            | *                | *                | <esc>(Z</esc>                                     | Set di caratteri Spagnolo                               |
| $\checkmark$ | *           | *            | *                | *                | <esc>)F</esc>                                     | Assegnare Set di caratteri G1                           |
|              |             | $\checkmark$ | $\checkmark$     | $\checkmark$     | <esc>*&lt;0&gt;<n1>;<n2></n2></n1></esc>          | Impostare stampa grafica con 60 dpi                     |
|              |             | $\checkmark$ | $\checkmark$     | $\checkmark$     | <esc>*&lt;1&gt;<n1>;<n2></n2></n1></esc>          | Impostare stampa grafica con 120 dpi                    |
|              |             | $\checkmark$ | $\checkmark$     | $\checkmark$     | <esc>*&lt;2&gt;<n1>;<n2></n2></n1></esc>          | Impostare stampa grafica con 120 dpi                    |
|              |             | $\checkmark$ | $\checkmark$     | $\checkmark$     | <esc>*&lt;3&gt;<n1>;<n2></n2></n1></esc>          | Impostare stampa grafica con 240 dpi                    |
|              |             | $\checkmark$ | $\checkmark$     | $\checkmark$     | <esc>*&lt;32&gt;<n1>;<n2></n2></n1></esc>         | Impostare stampa grafica con 60 dpi                     |
|              |             | $\checkmark$ | $\checkmark$     | $\checkmark$     | <esc>*&lt;33&gt;<n1>;<n2></n2></n1></esc>         | Impostare stampa grafica con 120 dpi                    |
|              |             | $\checkmark$ | $\checkmark$     | $\checkmark$     | <esc>*&lt;38&gt;<n1>;<n2></n2></n1></esc>         | Impostare stampa grafica con 90 dpi                     |
|              |             | $\checkmark$ | ✓                | $\checkmark$     | <esc>*&lt;39&gt;<n1>;<n2></n2></n1></esc>         | Impostare stampa grafica con 180 dpi                    |
|              |             | $\checkmark$ | ~                | ✓                | <esc>*&lt;4&gt;<n1>;<n2></n2></n1></esc>          | Impostare stampa grafica con 80 dpi                     |
|              |             | ~            | ~                | √                | <esc>*&lt;40&gt;<n1>;<n2></n2></n1></esc>         | Impostare stampa grafica con 360 dpi                    |
| $\checkmark$ | *           | *            | *                | *                | <esc>*F</esc>                                     | Assegnare Set di caratteri G2                           |

| MTPL         | IBM<br>XL24  | IBM<br>AGM   | Epson<br>LQ-2550 | Epson<br>LQ-2170 | Codici                              | Funzione                                                                            |
|--------------|--------------|--------------|------------------|------------------|-------------------------------------|-------------------------------------------------------------------------------------|
|              | $\checkmark$ | $\checkmark$ | $\checkmark$     |                  | <esc>-<n></n></esc>                 | Sottolineare INSERITO/DISINSERITO                                                   |
|              |              |              | $\checkmark$     |                  | <esc>/<m></m></esc>                 | Scelta canali tabulazione verticale                                                 |
|              |              |              |                  | $\checkmark$     | <esc>.</esc>                        | Stampare il diagramma di retinatura                                                 |
|              | $\checkmark$ | $\checkmark$ |                  |                  | <esc>:</esc>                        | Stampa stretta 12 cpi INSERITO                                                      |
|              |              |              | ~                | $\checkmark$     | <esc>:&lt;0&gt;<n><m></m></n></esc> | Copiare set caratteri ROM                                                           |
|              |              |              | $\checkmark$     | $\checkmark$     | <esc>&lt;</esc>                     | Stampa unidirezionale di una riga                                                   |
|              |              |              | $\checkmark$     | $\checkmark$     | <esc>=</esc>                        | Bit 8 = collocare a 0                                                               |
|              | $\checkmark$ | $\checkmark$ |                  |                  | <esc>=<c1><c2></c2></c1></esc>      | Caricamento font/caratteri                                                          |
|              |              |              | $\checkmark$     | $\checkmark$     | <esc>&gt;</esc>                     | Bit 8 = collocare a 1                                                               |
|              |              |              | $\checkmark$     | $\checkmark$     | <esc>?<s><n></n></s></esc>          | Nuova impostazione modalit grafica                                                  |
|              |              |              | $\checkmark$     | $\checkmark$     | <esc>@</esc>                        | Inizializzare la stampante                                                          |
| $\checkmark$ | *            | *            | *                | *                | <esc>[</esc>                        | MTPL-Segnale avvio per sequenza di programmazione                                   |
| $\checkmark$ | $\checkmark$ | $\checkmark$ | $\checkmark$     | $\checkmark$     | <esc>[\$A<n1><n2></n2></n1></esc>   | Elevata velocità di stampa degli elementi grafici 90 dpi                            |
| $\checkmark$ | $\checkmark$ | $\checkmark$ | $\checkmark$     | $\checkmark$     | <esc>[\$B<n1><n2></n2></n1></esc>   | Elevata velocità di stampa degli elementi grafici 180 dpi                           |
| $\checkmark$ | *            | *            | *                | 安                | <esc>[+0<u></u></esc>               | Compmode = No                                                                       |
| $\checkmark$ | *            | *            | *                | *                | <esc>[+1<u></u></esc>               | Compmode = Si                                                                       |
| $\checkmark$ | *            | *            | *                | 安                | <esc>[:y</esc>                      | Margine destro e centrare DISINSERITO                                               |
| $\checkmark$ | *            | *            | *                | 安                | <esc>[=z</esc>                      | Stampa in grassetto INSERITO                                                        |
| $\checkmark$ | *            | ×            | *                | 安                | <esc>[&gt;z</esc>                   | Stampa in grassetto DISINSERITO                                                     |
| $\checkmark$ | *            | *            | *                | 安                | <esc>[?1~</esc>                     | MTPL-Linguaggio comandi                                                             |
| $\checkmark$ | *            | ×            | *                | 安                | <esc>[?10~</esc>                    | Interpretazione di Barcode DISINSERITO                                              |
| $\checkmark$ | *            | *            | *                | *                | <esc>[?11~</esc>                    | Avvio interpretazione Barcode                                                       |
| $\checkmark$ | *            | ×            | *                | 安                | <esc>[?4~</esc>                     | MTPL + IBM Proprinter-24-Linguaggio comandi                                         |
| $\checkmark$ | *            | *            | *                | *                | <esc>[?50h</esc>                    | Attivare set a 256 caratteri                                                        |
| $\checkmark$ | *            | ×            | *                | 安                | <esc>[?50 </esc>                    | Attivare set a 94 caratteri                                                         |
| $\checkmark$ | *            |              | *                | 安                | <esc>[?51h</esc>                    | Stampa proporzionale NLQ e LQ automatico                                            |
| $\checkmark$ | *            |              | *                | 安                | <esc>[?51]</esc>                    | Stampa Draft proporzionale possibile (default)                                      |
| ~            | *            | 举            | *                | *                | <esc>[?52h</esc>                    | Selezione Font (ESC[1019m] possibilie solo per qualità di stampa NLQ e LQ           |
| ~            | *            | 举            | *                | *                | <esc>[?52]</esc>                    | Scelta Font (ESC[1019m] Selezione tipo di stampa Draft è possibile (selezione base) |
| $\checkmark$ | *            | 举            | 水                | *                | <esc>[?53h</esc>                    | Font estesi                                                                         |
| $\checkmark$ | *            | *            | *                | 水                | <esc>[?53]</esc>                    | Font standard                                                                       |
| $\checkmark$ | *            | *            | *                | *                | <esc>[?6~</esc>                     | Linguaggio comandi MTPL + EPSON e LQ                                                |
| $\checkmark$ | *            | *            | *                | *                | <esc>[?7h</esc>                     | Saturazione righe = CR + LF                                                         |
| ✓            | *            | *            | *                | *                | <esc>[?7]</esc>                     | Saturazione righe = Cancellare i dati che fuoriescono<br>dall'area di stampa        |

| MTPL         | IBM<br>XL24  | IBM<br>AGM   | Epson<br>LQ-2550 | Epson<br>LQ-2170 | Codici                            | Funzione                                                                  |
|--------------|--------------|--------------|------------------|------------------|-----------------------------------|---------------------------------------------------------------------------|
| $\checkmark$ | *            | *            | ×                | *                | <esc>[?<n>~</n></esc>             | Cambiare emulazione                                                       |
| $\checkmark$ | *            | *            | *                | *                | <esc>[\$A<n1><n2></n2></n1></esc> | Impostare stampa grafica rapida con 90 dpi verticali                      |
| $\checkmark$ | *            | *            | ×                | *                | <esc>[\$B<n1><n2></n2></n1></esc> | Impostare stampa grafica rapida con 180 dpi verticali                     |
|              | $\checkmark$ | $\checkmark$ |                  |                  | <esc>[@<n1>;<n2></n2></n1></esc>  | Impostare stampa a doppia altezza                                         |
|              | $\checkmark$ | $\checkmark$ |                  |                  | <esc>[\<n1>;<n2></n2></n1></esc>  | Cambia unità di base verticali                                            |
| ~            | ×            | ×            | *                | *                | <esc>[0;;n{</esc>                 | Selezione operazione a moduli singoli                                     |
| $\checkmark$ | *            | *            | ×                | *                | <esc>[0;0r</esc>                  | Annullare margine superiore e inferiore                                   |
| $\checkmark$ | *            | *            | *                | *                | <esc>[0;0s</esc>                  | Annullare margine sinistro e destro                                       |
| ~            | ×            | 资            | *                | ※                | <esc>[0g</esc>                    | Annullare tabulatore orizzontale nell'attuale posizione testina di stampa |
| $\checkmark$ | *            | *            | *                | *                | <esc>[0m</esc>                    | Annullare tutti i tipi di caratteri tipografici scelti                    |
| $\checkmark$ | *            | *            | ×                | *                | <esc>[0m</esc>                    | Ripristino del colore (opzionale)                                         |
| $\checkmark$ | *            | *            | *                | *                | <esc>[0 SP I</esc>                | Unità di misura Punti deci                                                |
| $\checkmark$ | *            | *            | *                | *                | <esc>[0 SP K</esc>                | Impostare spaziatura orrizzontale caratteri a 10 cpi                      |
| $\checkmark$ | *            | *            | ×                | *                | <esc>[0 SP L</esc>                | Impostare spaziatura righe (Vertical Spacing) a 6 lpi                     |
| ~            | ×            | ×            | *                | *                | <esc>[0 SP X</esc>                | Alta qualità di stampa                                                    |
| $\checkmark$ | *            | *            | ×                | *                | <esc>[0w</esc>                    | Impostare 5 cpi                                                           |
| $\checkmark$ | *            | *            | *                | *                | <esc>[0y</esc>                    | Selezionare qualità di stampa Draft o HS                                  |
| $\checkmark$ | *            | *            | ×                | *                | <esc>[0z</esc>                    | Stampa rialzata INSERITA                                                  |
| $\checkmark$ | ×            | ×            | *                | *                | <esc>[10m</esc>                   | Tipo di stampa 0 Selezione: HS Roman                                      |
| $\checkmark$ | *            | *            | *                | *                | <esc>[10y</esc>                   | Allineamento a destra e centratura DISINSERITO                            |
| $\checkmark$ | *            | *            | ×                | *                | <esc>[10z</esc>                   | Microstampa INSERITA                                                      |
| $\checkmark$ | *            | *            | *                | *                | <esc>[11e</esc>                   | Disattivare PUM (Unit di misura assoluta)                                 |
| $\checkmark$ | ×            | ×            | *                | *                | <esc>[11h</esc>                   | Attivare PUM (Unità misura assoluta)                                      |
| $\checkmark$ | *            | *            | ×                | *                | <esc>[11m</esc>                   | Carattere tipografico 1 Selezione: HS Courier                             |
| $\checkmark$ | ×            | ×            | *                | *                | <esc>[11w</esc>                   | Impostare 20 cpi                                                          |
| $\checkmark$ | *            | *            | *                | *                | <esc>[11 y</esc>                  | Selezionare qualità di stampa Draft o HS                                  |
| $\checkmark$ | *            | *            | ×                | *                | <esc>[12m</esc>                   | Carattere tipografico 2Selezione:HQ Courier                               |
| $\checkmark$ | *            | *            | *                | *                | <esc>[12 SP K</esc>               | Impostare spaziatura orrizzontale caratteri a 12 cpi                      |
| $\checkmark$ | *            | *            | *                | *                | <esc>[12w</esc>                   | Impostare spaziatura orrizzontale caratteri a 10 cpi                      |
| $\checkmark$ | *            | *            | ×                | *                | <esc>[12y</esc>                   | Selezionare qualità di stampa LQ o HQ                                     |
| $\checkmark$ | 举            | *            | *                | 举                | <esc>[12z</esc>                   | Doppia altezza caratteri INSERITA (metà superiore)                        |
| $\checkmark$ | *            | *            | *                | *                | <esc>[13m</esc>                   | Carattere tipografico 3 Selezione:HS Sans Serif                           |
| $\checkmark$ | *            | *            | *                | *                | <esc>[13y</esc>                   | HQ ad elevata risoluzione                                                 |
| √            | *            | *            | *                | ×                | <esc>[13z</esc>                   | Doppia altezza INSERITA (metà inferiore)                                  |
| √            | *            | *            | *                | ×                | <esc>[14m</esc>                   | Carattere tipografico 4 Selezione:HQ Sans Serif                           |
| √            | *            | ×            | *                | ×                | <esc>[15m</esc>                   | Carattere tipografico 5 Selezione:HQ Roman                                |

| MTPL         | IBM<br>XL24 | IBM<br>AGM | Epson<br>LQ-2550 | Epson<br>LQ-2170 | Codici               | Funzione                                                    |
|--------------|-------------|------------|------------------|------------------|----------------------|-------------------------------------------------------------|
| $\checkmark$ | *           | *          | *                | *                | <esc>[15 SP K</esc>  | Impostare spaziatura orrizzontale caratteri a 15 cpi        |
| $\checkmark$ | *           | *          | *                | *                | <esc>[16m</esc>      | Carattere tipografico 6 Selezione:HQ Script                 |
| $\checkmark$ | *           | *          | *                | *                | <esc>[17m</esc>      | Carattere tipografico 7 Selezione:HS Prestige               |
| $\checkmark$ | *           | *          | *                | *                | <esc>[18m</esc>      | Carattere tipografico 8 Selezione:HQ OCR B                  |
| $\checkmark$ | *           | *          | *                | *                | <esc>[19m</esc>      | Carattere tipografico 9 Selezione:HQ OCR A                  |
| $\checkmark$ | *           | *          | *                | *                | <esc>[1 g</esc>      | Annullare tabulatore verticale all'attuale posizione        |
| $\checkmark$ | *           | *          | *                | *                | <esc> [ 1 SP k</esc> | Stampa in codice a barre Royal Mail Customer                |
| $\checkmark$ | *           | *          | *                | *                | <esc>[1 SP L</esc>   | Impostare spaziatura righe (Vertical Spacing) a 4 lpi       |
| $\checkmark$ | *           | *          | *                | *                | <esc>[1 SP p</esc>   | Codice a barre postale US                                   |
| $\checkmark$ | *           | *          | *                | *                | <esc>[1 SP X</esc>   | Qualità di stampa media o HQ                                |
| $\checkmark$ | *           | *          | *                | *                | <esc>[1w</esc>       | Impostare 6 cpi                                             |
| $\checkmark$ | *           | *          | *                | *                | <esc>[1y</esc>       | Tipo di stampa ad alta qualità (HS)                         |
| $\checkmark$ | *           | *          | *                | *                | <esc>[1z</esc>       | Stampa abbassata INSERITO                                   |
| $\checkmark$ | *           | *          | *                | *                | <esc>[21{</esc>      | ASF-1: selezione cassetto anteriore                         |
| $\checkmark$ | *           | *          | *                | *                | <esc>[22{</esc>      | ASF-2: selezione cassetto posteriore                        |
| $\checkmark$ | *           | *          | *                | *                | <esc>[21m</esc>      | Stampa abbassata doppio                                     |
| $\checkmark$ | *           | *          | *                | *                | <esc>[23m</esc>      | Stampa corsiva DISINSERITO                                  |
| $\checkmark$ | *           | *          | *                | *                | <esc>[24m</esc>      | Stampa sottolineata DISINSERITO                             |
| $\checkmark$ | *           | *          | *                | *                | <esc>[26m</esc>      | Stampa proporzionale INSERITO                               |
| $\checkmark$ | *           | *          | *                | *                | <esc>[2g</esc>       | Annullare tutti i tabulatori orizzontali della riga attuale |
| $\checkmark$ | *           | *          | *                | *                | <esc>[2J</esc>       | Scaricare il foglio                                         |
| $\checkmark$ | *           | *          | *                | *                | <esc>[2 SP  </esc>   | Unità di misura deci-punti                                  |
| $\checkmark$ | *           | *          | *                | *                | <esc> [ 2 SP k</esc> | Stampa in codice a barre Kix                                |
| $\checkmark$ | *           | *          | *                | *                | <esc>[2 SP L</esc>   | Impostare spaziature di righe (Vertical Spacing) a 3 lpi    |
| $\checkmark$ | *           | *          | *                | *                | <esc>[2 SP X</esc>   | Qualità di stampa bassa o HS                                |
| $\checkmark$ | *           | *          | *                | *                | <esc>[2w</esc>       | Impostare 7,5 cpi                                           |
| $\checkmark$ | *           | *          | *                | *                | <esc>[2y</esc>       | Stampa proporzionale INSERITO                               |
| $\checkmark$ | *           | *          | *                | *                | <esc>[2z</esc>       | Doppia altezza caratteri DISINSERITO                        |
| $\checkmark$ | *           | *          | *                | *                | <esc>[2z</esc>       | Stampa abbassata/stampa alzata DISINSERITO                  |
| $\checkmark$ | *           | *          | *                | *                | <esc>[30m</esc>      | Nero                                                        |
| $\checkmark$ | *           | *          | *                | *                | <esc>[<n>m</n></esc> | Colore; n = 31–36                                           |
| $\checkmark$ | *           | *          | *                | *                | <esc>[3g</esc>       | Annullare tutti i tabulatori orizzontali                    |
| $\checkmark$ | *           | *          | *                | *                | <esc>[3m</esc>       | Stampa corsiva INSERITA                                     |
| $\checkmark$ | *           | *          | *                | *                | <esc>[3 SP L</esc>   | Impostare spaziatura di righe (Vertical Spacing) a 12 Ipi   |
| $\checkmark$ | *           | *          | *                | *                | <esc>[3w</esc>       | Impostare 8,6 cpi                                           |
| $\checkmark$ | *           | *          | *                | *                | <esc>[3z</esc>       | Spaziature righe 6 lpi (=Distanza di righe 1/6 pollice)     |
| $\checkmark$ | *           | *          | *                | *                | <esc>[4g</esc>       | Annullare tutti i tabulatori verticali                      |

| MTPL         | IBM<br>XL24  | IBM<br>AGM | Epson<br>LQ-2550 | Epson<br>LQ-2170 | Codici                                     | Funzione                                                 |
|--------------|--------------|------------|------------------|------------------|--------------------------------------------|----------------------------------------------------------|
| $\checkmark$ | *            | ×          | ×                | ×                | <esc>[4m</esc>                             | Sottolineatura INSERITO                                  |
| $\checkmark$ | *            | *          | *                | *                | <esc>[4 SP L</esc>                         | Impostare spaziatura di righe (Vertical Spacing) a 8 lpi |
| $\checkmark$ | *            | *          | *                | *                | <esc>[4w</esc>                             | Impostare 10 cpi                                         |
| $\checkmark$ | *            | ×          | *                | *                | <esc>[4y</esc>                             | Selezionare la qualità di stampa NLQ o HS 10 cpi         |
| $\checkmark$ | *            | *          | *                | *                | <esc>[4z</esc>                             | Spaziatura righe 8 lpi (=Distanza di righe 1/8 pollice)  |
| $\checkmark$ | *            | *          | *                | *                | <esc>[5{</esc>                             | Selezione gestione moduli continui con trascinamoduli 1  |
| $\checkmark$ | *            | *          | *                | *                | <esc>[6{</esc>                             | Selezione gestione moduli continui con trascinamoduli 2  |
| $\checkmark$ | *            | ×          | *                | *                | <esc>[50m</esc>                            | Stampa porporzionale DISINSERITO                         |
| $\checkmark$ | *            | *          | *                | *                | <esc>[50{</esc>                            | Modulo in posizione di stampa                            |
| $\checkmark$ | ×            | *          | *                | *                | <esc>[51{</esc>                            | Modulo in posizione di strappo (Perforazione)            |
| $\checkmark$ | ×            | ×          | *                | *                | <esc>[52{</esc>                            | Modulo in posizione di vista                             |
| $\checkmark$ | *            | *          | *                | *                | <esc>[53m</esc>                            | Stampa Soprascritta DISINSERITO                          |
| $\checkmark$ | *            | *          | *                | *                | <esc>[54{</esc>                            | Taglia sulla riga attuale (opzione)                      |
| $\checkmark$ | *            | *          | *                | *                | <esc>[55m</esc>                            | Stampa Soprascritta DISINSERITO                          |
| $\checkmark$ | *            | *          | *                | *                | <esc>[5n</esc>                             | Richiesta dello rapporto di statos                       |
| $\checkmark$ | *            | *          | *                | *                | <esc>[5w</esc>                             | Impostare 12 cpi                                         |
| $\checkmark$ | *            | *          | *                | *                | <esc>[5y</esc>                             | NLQ o HQ con 12 cpi                                      |
| $\checkmark$ | *            | *          | *                | *                | <esc>[5z</esc>                             | Reimpostare grafica inversa                              |
| $\checkmark$ | *            | *          | *                | *                | <esc>[6~</esc>                             | Inizializzare la stampante                               |
| $\checkmark$ | *            | 举          | *                | *                | <esc>[6 SP K</esc>                         | Impostare spaziatura orizzontale caratteri a 6 cpi       |
| $\checkmark$ | *            | *          | *                | *                | <esc>[6w</esc>                             | Impostare 15 cpi                                         |
| $\checkmark$ | *            | *          | *                | *                | <esc>[6z</esc>                             | Grafica inversa                                          |
| $\checkmark$ | ×            | *          | *                | *                | <esc>[7w</esc>                             | Impostare 17,1 cpi                                       |
| $\checkmark$ | *            | 举          | *                | *                | <esc>[7y</esc>                             | Stampa proporzionale DISINSERITO                         |
| $\checkmark$ | *            | *          | *                | *                | <esc>[7z</esc>                             | Bit 8 = non variato                                      |
| $\checkmark$ | *            | *          | *                | *                | <esc>[8w</esc>                             | Reimpostare battuta doppia                               |
| $\checkmark$ | ※            | *          | *                | *                | <esc>[8y</esc>                             | Stampa a destra INSERITA                                 |
| $\checkmark$ | ※            | *          | *                | *                | <esc>[8z</esc>                             | Bit 8 = 0 mettere                                        |
| $\checkmark$ | ※            | *          | *                | *                | <esc>[9 SP L</esc>                         | Impostare spaziatura di righe (Vertical Spacing) a 2 lpi |
| $\checkmark$ | ※            | *          | *                | *                | <esc>[9w</esc>                             | Impostare battuta doppia                                 |
| $\checkmark$ | 举            | *          | *                | *                | <esc>[9y</esc>                             | Centratura INSERITO                                      |
| $\checkmark$ | *            | *          | *                | *                | <esc>[9z</esc>                             | Bit 8 = 1 mettere                                        |
|              | $\checkmark$ |            |                  |                  | <esc>[g<n1>;<n2>&lt;0&gt;</n2></n1></esc>  | Impostare stampa grafica con 60 dpi                      |
|              | $\checkmark$ |            |                  |                  | <esc>[g<n1>;<n2>&lt;1&gt;</n2></n1></esc>  | Impostare stampa grafica con 120 dpi                     |
|              | $\checkmark$ |            |                  |                  | <esc>[g<n1>;<n2>&lt;11&gt;</n2></n1></esc> | Impostare stampa grafica con 180 dpi                     |
|              | $\checkmark$ |            |                  |                  | <esc>[g<n1>;<n2>&lt;12&gt;</n2></n1></esc> | Impostare stampa grafica con 360 dpi                     |
|              | $\checkmark$ |            |                  |                  | <esc>[g<n1>;<n2>&lt;2&gt;</n2></n1></esc>  | Impostare stampa grafica con 120 dpi                     |

| MTPL         | IBM<br>XL24  | IBM<br>AGM | Epson<br>LQ-2550 | Epson<br>LQ-2170 | Codici                                    | Funzione                                                                      |
|--------------|--------------|------------|------------------|------------------|-------------------------------------------|-------------------------------------------------------------------------------|
|              | $\checkmark$ |            |                  |                  | <esc>[g<n1>;<n2>&lt;3&gt;</n2></n1></esc> | Impostare stampa grafica con 240 dpi                                          |
|              | $\checkmark$ |            |                  |                  | <esc>[g<n1>;<n2>&lt;8&gt;</n2></n1></esc> | Impostare stampa grafica con 60 dpi                                           |
|              | $\checkmark$ |            |                  |                  | <esc>[g<n1>;<n2>&lt;9&gt;</n2></n1></esc> | Impostare stampa grafica con 120 dpi                                          |
|              |              |            | $\checkmark$     | $\checkmark$     | <esc>[j</esc>                             | Impostazione del retro della carta a 1/180"                                   |
| $\checkmark$ | *            | *          | *                | *                | <esc>[<n1>;<n2>f</n2></n1></esc>          | Inserire posizione orizzontale e verticale assoluta                           |
| $\checkmark$ | *            | *          | *                | *                | <esc>[<n>+w</n></esc>                     | Tempo di blocco Interfaccia n = 1 – 30 s                                      |
| ~            | *            | *          | *                | *                | <esc>[<n>+x</n></esc>                     | Posizione testa orizzontale in n/720"; anche posizione carica-<br>mento carta |
| $\checkmark$ | *            | *          | *                | *                | <esc>[<n>+y</n></esc>                     | Impostare direttamente distanze testina n = (1-100)                           |
| $\checkmark$ | *            | *          | *                | *                | <esc>[<n>+z</n></esc>                     | Regolazione automatica distanza testina (AGA)                                 |
| $\checkmark$ | *            | *          | *                | *                | <esc>[<n>SP q</n></esc>                   | Caricare Menu                                                                 |
| $\checkmark$ | *            | *          | *                | *                | <esc>[<n1><n5>+v</n5></n1></esc>          | Opzioni trattamento carta                                                     |
| $\checkmark$ | *            | *          | *                | *                | <esc>[<n1><n16>SP r</n16></n1></esc>      | Stampa di caratteri Trasparenti                                               |
| $\checkmark$ | *            | *          | *                | *                | <esc>[<n1>;<n2>f</n2></n1></esc>          | Inserire posizione assoluta verticale e orizzontale                           |
| $\checkmark$ | *            | *          | *                | *                | <esc>[<n1>;<n2>SP 0</n2></n1></esc>       | Variare dimensioni caratteri                                                  |
| $\checkmark$ | *            | *          | *                | *                | <esc>[<n1>;<n2>SP D</n2></n1></esc>       | Selezione Font                                                                |
| $\checkmark$ | *            | *          | *                | *                | <esc>[<n1>;<n2>SP G</n2></n1></esc>       | Impostare spaziature caratteri/righe                                          |
| $\checkmark$ | *            | *          | *                | *                | <esc>[<n1>;<n2>r</n2></n1></esc>          | Impostare margine superiore e inferiore                                       |
| $\checkmark$ | *            | *          | *                | *                | <esc>[<n1>;<n2>s</n2></n1></esc>          | Impostare margine sinistro e destro                                           |
| $\checkmark$ | *            | *          | *                | *                | <esc>[<n> a</n></esc>                     | Impostare posizione orizzontale relativa                                      |
| $\checkmark$ | *            | *          | *                | *                | <esc>[<n> d</n></esc>                     | Impostare posizione verticale assoluta                                        |
| $\checkmark$ | *            | *          | *                | *                | <esc>[<n> e</n></esc>                     | Impostare posizione verticale relativa                                        |
| $\checkmark$ | *            | ×          | ×                | *                | <esc>[<n> j</n></esc>                     | Posizione orizzontale relativa indietro (verso sinistra)                      |
| $\checkmark$ | *            | *          | *                | *                | <esc>[<n> k</n></esc>                     | Posizione verticale relativa indietro (verso l'alto)                          |
| $\checkmark$ | *            | *          | *                | *                | <esc>[<n> p</n></esc>                     | Regolare I'HMI                                                                |
| $\checkmark$ | *            | *          | *                | *                | <esc>[<n> q</n></esc>                     | Impostare passo orizzontale                                                   |
| $\checkmark$ | *            | *          | *                | *                | <esc>[<n> SP \</n></esc>                  | Impostare spaziatura intermedia supplementare caratteri                       |
| $\checkmark$ | *            | *          | *                | *                | <esc>[<n> SP C</n></esc>                  | Selezione dimensioni caratteri                                                |
| $\checkmark$ | *            | *          | *                | *                | <esc>[<n> SP f</n></esc>                  | Impostare spaziatura intermedia minore caratteri                              |
| $\checkmark$ | *            | *          | *                | *                | <esc>[<n> SP g</n></esc>                  | Impostare stampa caratteri                                                    |
| $\checkmark$ | *            | *          | *                | *                | <esc>[<n> SP h</n></esc>                  | Spaziatura intermedia righe (Line Spacing)                                    |
| $\checkmark$ | *            | *          | *                | *                | <esc>[<n> SP s</n></esc>                  | Trasmette i caratteri come caratteri ASCII (n = 0-255)                        |
| $\checkmark$ | *            | *          | *                | *                | <esc>[<n> SP U</n></esc>                  | Inizio riga (valore base)                                                     |
| $\checkmark$ | *            | *          | *                | *                | <esc>[<n> SP V</n></esc>                  | Fine riga (valore base)                                                       |
| $\checkmark$ | *            | *          | *                | *                | <esc>[<n> t</n></esc>                     | Impostare la lunghezza modulo in base alle righe                              |
| $\checkmark$ | *            | *          | *                | *                | <esc>[<n> u</n></esc>                     | Impostare tabulatore orizzontale                                              |
| $\checkmark$ | *            | *          | *                | *                | <esc>[<n> v</n></esc>                     | Impostare tabulatore verticale                                                |

| MTPL         | IBM<br>XL24  | IBM<br>AGM   | Epson<br>LQ-2550 | Epson<br>LQ-2170 | Codici                                    | Funzione                                                                    |
|--------------|--------------|--------------|------------------|------------------|-------------------------------------------|-----------------------------------------------------------------------------|
|              |              |              | $\checkmark$     | $\checkmark$     | <esc>[\<n1><n2></n2></n1></esc>           | Impostare tabulatori orizzontali                                            |
|              | $\checkmark$ |              |                  |                  | <esc>\<n1>;<n2></n2></n1></esc>           | Modalità trasparente per il caratteri seguente                              |
|              | $\checkmark$ |              |                  |                  | <esc>^</esc>                              | Modalità trasparente per il carattere seguente                              |
|              | $\checkmark$ |              |                  |                  | <esc>_<n></n></esc>                       | Stampa soprascritta INSERITO/DISINSERITO                                    |
|              | $\checkmark$ | $\checkmark$ | $\checkmark$     | $\checkmark$     | <esc>0</esc>                              | Impostare righe a 1/8 di pollice                                            |
|              | $\checkmark$ |              |                  |                  | <esc>1</esc>                              | Impostare righe a 7/72 di pollice                                           |
|              | $\checkmark$ | $\checkmark$ | $\checkmark$     | $\checkmark$     | <esc>2</esc>                              | Impostare righe a 1/6 di pollice                                            |
|              | $\checkmark$ |              |                  |                  | <esc>2</esc>                              | Impostare righe a n/72 di pollice                                           |
|              |              | $\checkmark$ | $\checkmark$     | $\checkmark$     | <esc>3<n></n></esc>                       | Impostare righe a n/180 di pollice                                          |
|              | $\checkmark$ |              |                  |                  | <esc>3&gt;n&gt;</esc>                     | Impostare righe a n/216 di pollice                                          |
|              |              |              | $\checkmark$     | $\checkmark$     | <esc>4</esc>                              | Stampa corsiva INSERITO                                                     |
|              | $\checkmark$ | $\checkmark$ |                  |                  | <esc>4</esc>                              | Impostare inizio modulo                                                     |
|              |              |              | $\checkmark$     | $\checkmark$     | <esc>5</esc>                              | Stampa corsiva DISINSERITO                                                  |
|              | $\checkmark$ | $\checkmark$ |                  |                  | <esc>5<n></n></esc>                       | Avanz. autom. riga INSERITO/DISINSERITO                                     |
|              |              |              | $\checkmark$     | $\checkmark$     | <esc>6</esc>                              | ASCII da 129 a 159                                                          |
|              | $\checkmark$ | $\checkmark$ |                  |                  | <esc>6</esc>                              | PC-Set caratteri 2 (Ampliato)                                               |
|              |              |              | $\checkmark$     | $\checkmark$     | <esc>7</esc>                              | Annullare codici ASCII da 129 a 159                                         |
|              | $\checkmark$ | $\checkmark$ |                  |                  | <esc>7</esc>                              | PC-Set caratteri 1 (Standard)                                               |
|              |              |              | $\checkmark$     |                  | <esc>a<n></n></esc>                       | Selezione allineamento testo                                                |
|              |              | $\checkmark$ | $\checkmark$     | $\checkmark$     | <esc>A<n></n></esc>                       | Distanze tra le righe n/60 per pollice                                      |
|              | $\checkmark$ |              |                  |                  | <esc>A<n></n></esc>                       | Preparare distanza righe n/72 per pollice                                   |
|              |              |              | $\checkmark$     |                  | <esc>b<m>&lt;0&gt;</m></esc>              | Annulla tutti i tabulatori                                                  |
|              |              |              | $\checkmark$     |                  | <esc>b<m><n>&lt;0&gt;</n></m></esc>       | Compone tabulatori verticali in canali                                      |
|              | $\checkmark$ | $\checkmark$ | $\checkmark$     | $\checkmark$     | <esc>B&lt;0&gt;</esc>                     | Annullare tutti i tabulatori verticali                                      |
|              |              |              | $\checkmark$     | $\checkmark$     | <esc>B<n1><n16>&lt;0&gt;</n16></n1></esc> | Impostare tabulatori verticali                                              |
|              | $\checkmark$ | $\checkmark$ |                  |                  | <esc>B<n1><n64>&lt;0&gt;</n64></n1></esc> | Impostare tabulatori verticali                                              |
| $\checkmark$ |              |              |                  |                  | <esc>c</esc>                              | Riportare allo stato di inizializzazione                                    |
|              |              |              |                  | $\checkmark$     | <esc>c</esc>                              | Definire l'indice di controllo orizzontale (HMI)                            |
|              | $\checkmark$ | $\checkmark$ | $\checkmark$     | $\checkmark$     | <esc>C&lt;0&gt;<n></n></esc>              | Regolare lunghezza modulo in pollici                                        |
|              | $\checkmark$ | $\checkmark$ | $\checkmark$     | $\checkmark$     | <esc>C<n></n></esc>                       | Regolare lunghezza modulo in righe                                          |
|              | $\checkmark$ | $\checkmark$ |                  | $\checkmark$     | <esc>d<n1>;<n2></n2></n1></esc>           | Eseguire stampa orizzontale relativa                                        |
|              | $\checkmark$ | $\checkmark$ | $\checkmark$     | $\checkmark$     | <esc>D&lt;0&gt;</esc>                     | Annullare tutti i tabulatori orizzontali                                    |
|              | $\checkmark$ | $\checkmark$ | $\checkmark$     | $\checkmark$     | <esc>D<n1><n32>&lt;0&gt;</n32></n1></esc> | Impostare tabulatori orizzontali                                            |
|              | $\checkmark$ | $\checkmark$ |                  |                  | <esc><dc2></dc2></esc>                    | Stampa stretta DISINSERITO                                                  |
|              | $\checkmark$ | $\checkmark$ |                  |                  | <esc><dc4></dc4></esc>                    | Stampa a doppia larghezza DISINSERITO (con <so> o <esc><so></so></esc></so> |
|              | $\checkmark$ | $\checkmark$ | $\checkmark$     | $\checkmark$     | <esc>E</esc>                              | Stampa in grassetto INSERITO                                                |
|              |              |              | ~                | $\checkmark$     | <esc><em>0</em></esc>                     | Deselezionare caricamento fogli singoli                                     |

| MTPL         | IBM<br>XL24  | IBM<br>AGM   | Epson<br>LQ-2550 | Epson<br>LQ-2170 | Codici                          | Funzione                                                                       |  |  |  |  |  |  |
|--------------|--------------|--------------|------------------|------------------|---------------------------------|--------------------------------------------------------------------------------|--|--|--|--|--|--|
|              |              |              | $\checkmark$     | $\checkmark$     | <esc><em>1</em></esc>           | Vaschetta 1 (ASF-R, posteriore) opzionale                                      |  |  |  |  |  |  |
|              |              |              | $\checkmark$     | $\checkmark$     | <esc><em>2</em></esc>           | Vaschetta 2 (ASF-F, anteriore) opzionale                                       |  |  |  |  |  |  |
|              |              |              | $\checkmark$     | $\checkmark$     | <esc><em>4</em></esc>           | Selezione caricamento fogli singoli                                            |  |  |  |  |  |  |
|              |              |              | $\checkmark$     | $\checkmark$     | <esc><em>R</em></esc>           | Scaricare il foglio                                                            |  |  |  |  |  |  |
|              | $\checkmark$ | $\checkmark$ | $\checkmark$     | $\checkmark$     | <esc>F</esc>                    | Stampa in grasso DISINSERITO                                                   |  |  |  |  |  |  |
|              |              |              | $\checkmark$     | $\checkmark$     | <esc>g</esc>                    | Impostare spaziatura caratteri a 15 cpi                                        |  |  |  |  |  |  |
|              | $\checkmark$ | $\checkmark$ | $\checkmark$     | $\checkmark$     | <esc>G</esc>                    | Impostare la ribattitura                                                       |  |  |  |  |  |  |
|              | $\checkmark$ | $\checkmark$ | $\checkmark$     | $\checkmark$     | <esc>H</esc>                    | Ricomporre la ribattitura                                                      |  |  |  |  |  |  |
| $\checkmark$ |              |              |                  |                  | <esc>H</esc>                    | Impostare tabulatore orizzontale all'attuale posizione della testina di stampa |  |  |  |  |  |  |
|              | $\checkmark$ | $\checkmark$ |                  |                  | <esc>I<n></n></esc>             | n = 0, 8: Draft; n = 4, 12, 20: Draft DLL /n = 0, 8: HS; n = 4, 12, 20: HS DLL |  |  |  |  |  |  |
|              |              |              | $\checkmark$     | $\checkmark$     | <esc>j<n></n></esc>             | Singolo n/180 di pollice ritorno riga                                          |  |  |  |  |  |  |
|              | $\checkmark$ | $\checkmark$ |                  |                  | <esc>j</esc>                    | Porta la stampante in modalità Offline                                         |  |  |  |  |  |  |
|              |              | $\checkmark$ | $\checkmark$     | $\checkmark$     | <esc>J<n></n></esc>             | Avanzamento riga singola n/180 per pollice                                     |  |  |  |  |  |  |
|              | $\checkmark$ |              |                  |                  | <esc>J<n></n></esc>             | Avanzamento riga singola n/216 per pollice                                     |  |  |  |  |  |  |
|              |              |              | $\checkmark$     | $\checkmark$     | <esc>k<n></n></esc>             | Seleziona il tipo di carattere tipografico                                     |  |  |  |  |  |  |
|              | $\checkmark$ | $\checkmark$ | $\checkmark$     | $\checkmark$     | <esc>K<n1>;<n2></n2></n1></esc> | Regolare stampa grafica a 60 dpi                                               |  |  |  |  |  |  |
|              |              |              | $\checkmark$     | $\checkmark$     | <esc>I<n></n></esc>             | Regolare margine sinistro                                                      |  |  |  |  |  |  |
|              | $\checkmark$ | $\checkmark$ |                  |                  | <esc>I<n></n></esc>             | Selezione tipo di stampa                                                       |  |  |  |  |  |  |
|              | $\checkmark$ | $\checkmark$ | $\checkmark$     | $\checkmark$     | <esc>L<n1>;<n2></n2></n1></esc> | Impostare stampa grafica a 120 dpi                                             |  |  |  |  |  |  |
|              |              |              | $\checkmark$     | $\checkmark$     | <esc>M</esc>                    | Impostare densità caratteri a 12 cpi (Elite)                                   |  |  |  |  |  |  |
| $\checkmark$ | *            | *            | *                | *                | <esc>n</esc>                    | Generatore di caratteri LS2                                                    |  |  |  |  |  |  |
|              | $\checkmark$ |              | $\checkmark$     | $\checkmark$     | <esc>N<n></n></esc>             | Impostare distanza perforazione (saltare perforazione)                         |  |  |  |  |  |  |
| $\checkmark$ | *            | *            | *                | *                | <esc>0</esc>                    | Generatore di caratteri LS3                                                    |  |  |  |  |  |  |
|              | $\checkmark$ | $\checkmark$ | $\checkmark$     | $\checkmark$     | <esc>0</esc>                    | Ricomporre salto perforazione                                                  |  |  |  |  |  |  |
|              |              |              | $\checkmark$     | $\checkmark$     | <esc>p<n></n></esc>             | Stampa proporzionale INSERITO/DISINSERITO                                      |  |  |  |  |  |  |
|              |              |              | $\checkmark$     | $\checkmark$     | <esc>P</esc>                    | Impostare spaziatura caratteri a 10 cpi (Pica)                                 |  |  |  |  |  |  |
|              | $\checkmark$ | $\checkmark$ |                  |                  | <esc>P<n></n></esc>             | Stampa proporzionale INSERITO/DISINSERITO                                      |  |  |  |  |  |  |
|              | $\checkmark$ | $\checkmark$ |                  |                  | <esc>Q&lt;35&gt;</esc>          | Deselezionare stampante                                                        |  |  |  |  |  |  |
|              |              |              | $\checkmark$     | $\checkmark$     | <esc>Q<n></n></esc>             | Regolare margine destro                                                        |  |  |  |  |  |  |
|              |              |              | $\checkmark$     | $\checkmark$     | <esc>r<n></n></esc>             | Selezione colori (opzionale)                                                   |  |  |  |  |  |  |
|              | $\checkmark$ | $\checkmark$ |                  |                  | <esc>R</esc>                    | Ricomporre tutti i tabulatori                                                  |  |  |  |  |  |  |
|              |              |              | $\checkmark$     | $\checkmark$     | <esc>R<n></n></esc>             | Selezionare set di caratteri nazionale                                         |  |  |  |  |  |  |
|              | $\checkmark$ | $\checkmark$ | $\checkmark$     | $\checkmark$     | <esc>S<n></n></esc>             | Stampa rialzata o abbassata INSERITO                                           |  |  |  |  |  |  |
|              | ✓            | $\checkmark$ | $\checkmark$     | ✓                | <esc><si></si></esc>            | Stampa compressa con 17,1 cpi INSERITO                                         |  |  |  |  |  |  |
|              | ~            | $\checkmark$ | $\checkmark$     | ✓                | <esc><so></so></esc>            | Stampa a doppia larghezza INSERITO                                             |  |  |  |  |  |  |
|              |              |              | $\checkmark$     | ✓                | <esc><sp><n></n></sp></esc>     | Impostare spaziatura caratteri                                                 |  |  |  |  |  |  |
|              |              |              | $\checkmark$     | $\checkmark$     | <esc>t<n></n></esc>             | Selezionare Set di caratteri                                                   |  |  |  |  |  |  |

| MTPL         | IBM<br>XL24  | IBM<br>AGM   | Epson<br>LQ-2550 | Epson<br>LQ-2170 | Codici                          | Funzione                                                          |  |  |  |  |  |
|--------------|--------------|--------------|------------------|------------------|---------------------------------|-------------------------------------------------------------------|--|--|--|--|--|
|              | $\checkmark$ | $\checkmark$ | $\checkmark$     | $\checkmark$     | <esc>T</esc>                    | Stampa rialzata o abassata DISINSERITO                            |  |  |  |  |  |
|              | $\checkmark$ | $\checkmark$ | $\checkmark$     | $\checkmark$     | <esc>U<n></n></esc>             | Stampa unidirezionale INSERITO/DISINSERITO                        |  |  |  |  |  |
|              |              |              | $\checkmark$     | $\checkmark$     | <esc>Un</esc>                   | Stampa unidirezionale INSERITO/DISINSERITO                        |  |  |  |  |  |
|              | $\checkmark$ | $\checkmark$ | $\checkmark$     | $\checkmark$     | <esc>W<n></n></esc>             | Stampa doppia continua INSERITO/DISINSERITO                       |  |  |  |  |  |
|              |              |              | $\checkmark$     | $\checkmark$     | <esc>w<n></n></esc>             | Stampa doppia altezza INSERITO/DISINSERITO                        |  |  |  |  |  |
|              |              |              | $\checkmark$     | $\checkmark$     | <esc>x<n></n></esc>             | Impostare la qualità di stampa (PQ)                               |  |  |  |  |  |
|              |              |              | $\checkmark$     | $\checkmark$     | <esc>x&lt;0&gt;</esc>           | si commuta su Draft o HS                                          |  |  |  |  |  |
|              |              |              | $\checkmark$     | $\checkmark$     | <esc>x&lt;1&gt;</esc>           | si commuta su LQ o HQ                                             |  |  |  |  |  |
|              |              |              |                  | $\checkmark$     | <esc>X</esc>                    | Selezione del font in termini di passo e punti                    |  |  |  |  |  |
|              | $\checkmark$ | $\checkmark$ |                  |                  | <esc>X<n><m></m></n></esc>      | Impostare margine sinistro e destro                               |  |  |  |  |  |
|              | $\checkmark$ | $\checkmark$ | $\checkmark$     | $\checkmark$     | <esc>Y<n1>;<n2></n2></n1></esc> | Impostare stampa grafica a 120 dpi                                |  |  |  |  |  |
|              | $\checkmark$ | $\checkmark$ | $\checkmark$     | $\checkmark$     | <esc>Z<n1>;<n2></n2></n1></esc> | Impostare stampa grafica a 240 dpi                                |  |  |  |  |  |
| $\checkmark$ | *            | *            | *                | *                | <esc>+F</esc>                   | Assegnare Set di caratteri G3                                     |  |  |  |  |  |
| $\checkmark$ | *            | *            | *                | *                | <esc> </esc>                    | Generatore di caratteri LS3R                                      |  |  |  |  |  |
| $\checkmark$ | *            | ×            | *                | *                | <esc>}</esc>                    | Generatore di caratteri LS2R                                      |  |  |  |  |  |
| $\checkmark$ | *            | *            | *                | *                | <esc>~</esc>                    | Generatore di caratteri LS1R                                      |  |  |  |  |  |
| $\checkmark$ | $\checkmark$ | $\checkmark$ | $\checkmark$     | $\checkmark$     | <ff></ff>                       | Avanzamento modulo                                                |  |  |  |  |  |
| $\checkmark$ | $\checkmark$ | $\checkmark$ | $\checkmark$     | $\checkmark$     | <ht></ht>                       | Salto orizzontale tabulatore                                      |  |  |  |  |  |
| $\checkmark$ |              |              |                  |                  | <hts></hts>                     | Impostare Tabstop all'áttuale posizione                           |  |  |  |  |  |
| $\checkmark$ |              |              |                  |                  | <ind></ind>                     | Avanzamento senza CR                                              |  |  |  |  |  |
| $\checkmark$ | $\checkmark$ | $\checkmark$ | $\checkmark$     | $\checkmark$     | <lf></lf>                       | Inserzione Riga                                                   |  |  |  |  |  |
| $\checkmark$ |              |              |                  |                  | <nel></nel>                     | Avanzamento con CR                                                |  |  |  |  |  |
| $\checkmark$ |              |              |                  |                  | <pld></pld>                     | Inserzione a mezzo passo                                          |  |  |  |  |  |
| $\checkmark$ |              |              |                  |                  | <plu></plu>                     | Inserzione a mezzo passo all'indietro                             |  |  |  |  |  |
| $\checkmark$ |              |              |                  |                  | <ri></ri>                       | Avanzamento riga senza CR all'indietro                            |  |  |  |  |  |
|              | $\checkmark$ | $\checkmark$ | $\checkmark$     | $\checkmark$     | <\$I>                           | Stampa compressa a 17,1 cpi INSERITA                              |  |  |  |  |  |
| $\checkmark$ |              |              |                  |                  | <\$I>                           | Commutazione ZG (SS 3)                                            |  |  |  |  |  |
|              | $\checkmark$ | $\checkmark$ | $\checkmark$     | $\checkmark$     | <so></so>                       | Stampa a doppia larghezza INSERITO                                |  |  |  |  |  |
| $\checkmark$ |              |              |                  |                  | <so></so>                       | Commutazione ZG (SS 2)                                            |  |  |  |  |  |
| $\checkmark$ | $\checkmark$ | $\checkmark$ | $\checkmark$     | $\checkmark$     | <vt></vt>                       | Salto di tabulazione verticale                                    |  |  |  |  |  |
| ✓            |              |              |                  |                  | <vts></vts>                     | Impostazione di una tabulazione nella posizione verticale attuale |  |  |  |  |  |

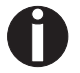

Per chi vuole saperne di più sui codici di controllo, si puè consultare il <u>Manuale di programmazione</u> su CD-ROM.

#### **Emulazione Genicom ANSI**

| Code                     | Function                                                                              |
|--------------------------|---------------------------------------------------------------------------------------|
| ACK                      | Acknowledge                                                                           |
| BEL                      | Bell                                                                                  |
| BS                       | Back Space                                                                            |
| CR                       | Carriage Return                                                                       |
| CSI                      | Control String Introducer, ESC [                                                      |
| DC1                      | Select printer (Data Control 1)                                                       |
| DC3                      | Deselect printer (Data Control 3)                                                     |
| DEL                      | Delete                                                                                |
| ENQ                      | Enquiry                                                                               |
| ESC                      | Escape                                                                                |
| ESC \ or ST              | String Terminator                                                                     |
| ESC c                    | Reset to Initial State (RIS)                                                          |
| ESC D or IND             | Index                                                                                 |
| ESC E or NEL             | Next line                                                                             |
| ESC H or HTS             | Horizontal Tab Setting                                                                |
| ESC J or VTS             | Vertical Tab Setting                                                                  |
| ESC K or PLD             | Partial Line Down                                                                     |
| ESC L or PLU             | Partial Line Up                                                                       |
| ESC M or RI              | Reverse Index                                                                         |
| ESC P data or DCS        | Enter Dot Graphics Mode (Device Control String)                                       |
| ESC [ p1; pn }           | Sets bar code parameters (GENBC)                                                      |
| ESC [ p1;pn m            | Select Graphics Rendition (SGR), Character Pitch, Print Modes and Color Ribbon color. |
| ESC [ p1; p2 SP B        | Graphic Size Modification (GSM)                                                       |
| ESC [ p1; p2 s           | Left/Right Margin Set (GENSLR)                                                        |
| ESC[ p1; pn u            | Sets horizontal tab stops at specified positions Multiple Horizontal Tab Set (GENHTS) |
| ESC [ p1; pn g           | Tab Clear (TBC)                                                                       |
| ESC [ p1; pn v           | Sets vertical tab stops at specified positions (Multiple Vertical Tab Set - GENVTS)   |
| ESC [ p1; p2; p3 r       | Form Definition (GENFD)                                                               |
| ESC [ p1; p2 <sp> G</sp> | Sets the line/character spacing                                                       |
| ESC [ p1;pn h            | Set Mode (SM)                                                                         |
| ESC [ p1; pn l           | Reset mode (RM)                                                                       |
| ESC [ p1 '               | Horizontal Position Absolute (HPA)                                                    |
| ESC [ p1 a               | Horizontal Position Relative (HPR)                                                    |
| ESC [ p1 d               | Vertical Position Absolute (VPA)                                                      |
| ESC [ p1 j               | Horizontal Position Backward (HPB)                                                    |
| ESC [ p1 k               | Vertical Position Backward (VPB)                                                      |
| ESC [ p1 q               | Select Graphics Mode/Density(GENGRM)                                                  |

| Code             | Function                                                            |
|------------------|---------------------------------------------------------------------|
| ESC [ p1 t       | Special Print Mode (Oversize/Expanded/Bar code Mode - GENSPM)       |
| ESC [ p1; p2 f   | Horizontal and Vertical Position Absolute (HVP)                     |
| ESC [ p1 e       | Vertical Position Relative (VPR)                                    |
| ESC [ p1; pn p   | Assign Source for Forms (GENASF)                                    |
| ESC [ p1 x       | Selects National character set (Select National Characters – GENSNC |
| ESC [ p1; p2 SP{ | Cut paper at current position                                       |
| ETX              | End of transmission                                                 |
| FF               | Form Feed                                                           |
| HT               | Horizontal tab                                                      |
| LF               | Line Feed                                                           |
| NUL              | Ignored                                                             |
| OSC              | Operating System Command, ESC ]                                     |
| SI               | Shift In                                                            |
| SO               | Shift Out                                                           |
| SP               | Space                                                               |
| VT               | Vertical tab                                                        |

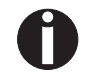

Per maggiori informazioni, si rimanda al <u>Manuale di programma-</u> zione, su questo CD-Rom.

#### **Commandi PJL**

I seguenti comandi PJL possono essere utilizzati su entrambe le interfacce, Ethernet integrata o interfaccia esterna Ethernet TallyCom III (o compatibile).

Questa funzionalità può essere attivata con il parametro Jobcntl nel menù esteso.

| Sequenza                                                                                                    | Breve descrizione                          |
|----------------------------------------------------------------------------------------------------|--------------------------------------------|
| "ESC"%-12345X@PJL                                                                                                    | Commandi Universal Exit Language (UEL)     |
| @PJL ECHO                                                                                                    | Commando ECHO                              |
| @PJL EOJ<br>@PJL EOJ NAME=                                                                                                    | Commandi EOJ (End of Job)                  |
| @PJL INFO STATUS                                                                                                    | Commando INFO (Information Request)        |
| @PJL INFO CONFIG                                                                                                    | INFO per la configurazione della stampante |
| @PJL INFO VARIABLES                                                                                                    | INFO of variables which can be set by SET  |
| @PJL INFO MEMORY                                                                                                    | INFO about the memory of the printer       |
| <ul> <li>@PJL USTATUS DEVICE = ON</li> <li>@PJL USTATUS DEVICE = OFF</li> <li>@PJL USTATUS DEVICE = VERBOSE</li> <li>@PJL USTATUS JOB = ON</li> <li>@PJL USTATUS JOB = OFF</li> <li>@PJL USTATUS PAGE = ON</li> <li>@PJL USTATUS PAGE = OFF</li> <li>@PJL USTATUSOFF</li> </ul> | Commandi USTATUS (unsolicited status)      |
| @PJL JOB NAME =<br>@PJL JOB FILE =<br>@PJL JOB START =<br>@PJL JOB END =<br>@PJL JOB COPY =                                                                                                    | Commandi JOB (Start of Job)                |
| @PJL ENTER LANGUAGE                                                                                                    | Exit PJL and start normal parser           |
| @PJL INFO USTATUS                                                                                                    | List each type of unsolicited status       |
| @PJL USTATUS TIMED                                                                                                    | Enables timed unsolicited status           |

#### **Codice a barre**

Già partire dalla versione standard della stampante si ha la possibilità di stampare un massimo di 23 diversi tipi di codici a barre (bar code) o righe di testo.

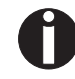

La modalità Barcode può essere usata con tutti i tipi di emulazione. L'utente può inserirla tramite menu nell'ambito emulazione standard par un lavoro permanente col codice a barre oppure può inserirlo o disinserirlo tramite sequenze di ESC relative all'attuale operazione.

Listato codici a barre disponibile

| Тіро | Codice a barre                | Тіро | Codice a barre                |
|------|-------------------------------|------|-------------------------------|
| A*   | 2/5 Matrix (default)          | Ν    | UPC A (con riga in chiaro)    |
| В*   | 2/5 Industrial                | 0    | UPC A (senza riga in chiaro)  |
| C*   | 2/5 Interleaved               | Р    | UPC E (con riga in chiaro)    |
| D*   | Code 11                       | Q    | UPC E (senza riga in chiaro)  |
| E*   | BCD Matrix                    | R*   | Delta Distance (IBM)          |
| F*   | Code 39                       | S    | Code 128                      |
| G*   | Codabar                       | Т    | EAN 128                       |
| Н    | EAN 8 (con riga in chiaro)    | 1)   | US-Postnet                    |
| Ι    | EAN 8 (senza riga in chiaro)  | 1)   | KIX Barcode                   |
| K    | EAN 13 (con riga in chiaro)   | 1)   | Royal Mail Customer Barcode   |
| L    | EAN 13 (senza riga in chiaro) | 1)   | USPS Intelligent Mail Barcode |
| M*   | MSI /modified PLESSEY         |      |                               |

\* Questi codici a barre possono essere stampati orizzontalmente e verticalmente, quelli non con-trassegnati possono essere stampati solo orizzontalmente.

1)Vedere la descrizione alle pagine seguenti.

I tipi di codici a barre K, L, N, O possono essere ulteriormente ampliati tramite codici Add-On: Add-On 2 e Add-On 5.

L'informazione del codice a barre da stampare viene attuata tra "virgolette" (DC4).

Un codice di comando (Header) definisce una sola volta le qualità del codice a barre usato (per es. Typ, Ratio, ecc.). Se nessun Header è stato definito, l'informazione viene stampata tra parentesi di codice a barre col codice 2/5 matrice.

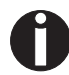

Tenere presente che se nell'ambito del codice a barre si verificano conflitti di sequenze con il linguaggio comandi (emulazione), il codice a barre ha la precedenza.

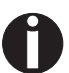

Per maggiori informazioni sul codice a barre, si rimanda al <u>Manuale di programmazione Codice a barre</u>, su questo CD-Rom.

**Codice a barre US Postnet** Il codice a barre Postnet è uno speciale codice a barre US che viene rappresentato in relazione ai caratteri. Si possono stampare caratteri numerici da 0 a 9.

> Dopo aver attivato il codice a barre Postnet, i caratteri numerici da 0 (hex. 30) fino a 9 (hex. 39) vengono stampati in caratteri di codice a barre. Qualunque altro carattere dà fine al codice a barre. Come eccezione è possibile un salto di tabulatore (hex. 09) nell'ambito del codice a barre. La sequenza Postnet è accessibile in tutte le emulazioni. Il codice a barre può essere stampato in HS (180 dpi) e HQ (360 dpi).

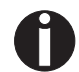

Il carattere (per es. CR=Ritorno carrello (hex. 0D) che chiude il codice a barre non viene realizzato, cioè non viene stampato.

| Esempio: | ASCII | ESC[1 |    | SP | р  | 1234 | 45 ( | CR |    |    |    |     |
|----------|-------|-------|----|----|----|------|------|----|----|----|----|-----|
|          | HEX   | 1B    | 5B | 31 | 20 | 70   | 31   | 32 | 33 | 34 | 35 | 0 D |

Le cifre 1 – 5 vengono stampate come informazione di codice Postnet.

**Codice a barre Royal Mail Customer** Il codice a barre Royal Mail Customer è uno speciale codice a barre che viene rappresentato in relazione ai caratteri. Si possono stampare caratteri numerici da 0 a 9 e caratteri alfanumerici da A a Z come codice a barre.

> Dopo aver attivato il codice a barre Royal Mail Customer, i caratteri numerici da 0 (hex. 30) fino a 9 (hex. 39) e caratteri alfanumerici da A (hex. 41) a Z (hex. 5A) vengono stampati in caratteri di codice a barre. Le lettere minuscole dalla a (hex. 61) alla z (hex. 7a) vengono commutate automaticamente in maiuscole. Il codice a barre è completato da caratteri di controllo da hex. 00 a hex. 1. Come eccezione è possibile un salto di tabulatore (hex. 09) nell'ambito del codice a barre. La sequenza Royal Mail Customer è accessibile in emulazione MTPL.. La stampante stampa automaticamente il codice a barre in qualità LQ.

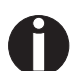

Il carattere (per es. CR=Ritorno carrello (hex. 0D) che chiude il codice a barre non viene realizzato, cioè non viene stampato.

*Esempio:* ASCII ESC [ 1 SP k S036XY1A CR HEX 1b 5b 31 20 6b 53 4f 33 36 58 59 31 41 0D

I caratteri "SO36XY1A" vengono stampate come informazione di codice Royal Mail Customer. Codice a barre KIX

Il codice a barre KIX è uno speciale codice a barre che viene rappresentato in relazione ai caratteri. Si possono stampare caratteri numerici da 0 a 9 e caratteri alfanumerici da A a Z come codice a barre.

Dopo aver attivato il codice a barre KIX, i caratteri numerici da 0 (hex. 30) fino a 9 (hex. 39) e caratteri alfanumerici da A (hex. 41) a Z (hex. 5A) vengono stampati in caratteri di codice a barre. Le lettere minuscole dalla a (hex. 61) alla z (hex. 7a) vengono commutate automaticamente in maiuscole. Il codice a barre è completato da caratteri di controllo da hex. 00 a hex. 1. Come eccezione è possibile un salto di tabulatore (hex. 09) nell'ambito del codice a barre. La sequenza KIX è accessibile in emulazione MTPL.. La stampante stampa automaticamente il codice a barre in qualità LQ.

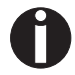

Il carattere (per es. CR=Ritorno carrello (hex. 0D) che chiude il codice a barre non viene realizzato, cioè non viene stampato.

*Esempio:* ASCII ESC [ 2 k S036XY1A CR HEX 1b 5b 32 6b 53 4f 33 36 58 59 31 41 0D

I caratteri "SO36XY1A" vengono stampate come informazione di codice KIX.

Codice a barre USPS Intelligent Mail Il codice USPS Intelligent Mail è un codice a barre 4 -state che funziona nelle emulazioni MTPL, IBM, Epson e ANSI. I dati dei codici a barre 4-state devono essere convertiti solo in 0, 1, 2 o 3. Ciascun numero rappresenta le quattro possibili barre. Il codice può essere separato da tabulazioni (Hex 09) e spazi, ma qualsiasi carattere inferiore a Hex 20 termina la modalità codice a barre.

Si può accedere alla modalità codice a barre tramite la sequenza ESC [? 11 ~, mentre con la sequenza ESC [ 10 ~ si abbandona la modalità.

Esempio: ASCII ESC [ 9 SP k <data> HEX 1b 5b 39 02 6b <data>
**Stampa Larbe Character** Per certe applicazioni professionali, sono necessari tipi di carattere tipografico a caratteri cubitali che vanno al di là delle normali dimensioni dei caratteri font. Tramite codici di comando, la Vostra stampante può realizzare listati ingranditi con un coefficiente che arriva fino a 99 (LCP\*).

Con l'aiuto di codici di comando (Header), i parametri (per es. Alto) vengono definiti solo una volta.

L'informazione LCP\* da stampare viene fatta tra due "Parentesi" (SI).

Si hanno a disposizione le seguenti tipi di set di caratteri (con i caratteri nazionali):

|          | ID | 23 | 24 | 40 | 5B | 5C | 5D | 5E | 60 | 7B | 7C | 7D | 7E |
|----------|----|----|----|----|----|----|----|----|----|----|----|----|----|
| US ASCII | 01 | #  | \$ | @  | [  | ١  | ]  | ?  | `` | {  |    | }  | -  |
| GERMAN   | 02 | #  | \$ | §  | Ä  | Ö  | Ü  | ?  | `  | ä  | Ö  | ü  | ß  |

I set di caratteri vengono selezionati tramite le seguenti sequenze LCP: ESC "P" "L" "S" n ESC "\". Il valore di n deve variare tra 01 e 02 (come caratteri ASCII), vedere colonna ID nella tabella in alto.

Per selezionare p.e. il set di caratteri tedesca, dovete usare il seguente insieme di dati:

| ASCII | ESC | Р  | L  | S  | 0  | 1  | ESC | ١  |
|-------|-----|----|----|----|----|----|-----|----|
| hex.  | 1B  | 50 | 4C | 53 | 30 | 31 | 1B  | 5C |
| dec.  | 27  | 80 | 76 | 83 | 48 | 49 | 27  | 92 |

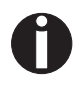

La stampa LCP può essere scelta con ogni emulazione, a condizione, però, che la stampante si trovi nella modalità codice a barre.

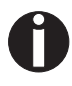

Si tenga presente che, se si utilizza un driver compatibile, nell'emulazione LQ-2170 questa stampante supporta alcuni font scalabili.

# Listato dei codici supplementari

Si possono utilizzare sia le sequenze di comandi Escape sia i codici di controllo.

| Sequenze                                 | Codici di controllo | Funzione                                            |
|------------------------------------------|---------------------|-----------------------------------------------------|
| <esc>[?10~</esc>                         | _                   | Disinserire codice a barre                          |
| <esc>[?11~</esc>                         | —                   | Inserire codice a barre                             |
| <esc> PSC 0 <esc> \</esc></esc>          | —                   | Modalità Unsecured                                  |
| <esc> PSC 1 <esc> \</esc></esc>          | —                   | Modalità Secured                                    |
| $<$ ESC> PLS $<$ n> $<$ ESC> $\setminus$ | —                   | Set di caratteri LCP                                |
| <esc>[<n><sp>s</sp></n></esc>            | —                   | Trasmette un carattere ASCII, n ><br>0–255 decimale |
| <esc>[20<sp>s</sp></esc>                 | <dc4></dc4>         | Parentesi Codice a Barre                            |
| <esc>[16<sp>s</sp></esc>                 | <dle></dle>         | Carattere d'avvio LCP Header                        |
| <esc>[25<sp>s</sp></esc>                 | <em></em>           | Carattere Fine Header                               |
| <esc>[15<sp>s</sp></esc>                 | <si></si>           | Parentesi LCP                                       |
| <esc>[26<sp>s</sp></esc>                 | <sub></sub>         | Carattere d'avvio codice a barre<br>Header          |
| <esc>[1 SP p</esc>                       | _                   | Codice a barre US-Postnet                           |
| <esc>[1 SP k</esc>                       | _                   | Codice a barre Royal Mail Customer                  |
| <esc>[2 SP k</esc>                       | _                   | Codice a barre Kix                                  |
| <esc>[9 SP k</esc>                       | —                   | Codice a barre USPS Intelligent<br>Mail             |

| Header                              | Funzione                          |
|-------------------------------------|-----------------------------------|
| <dle> [!] nn EM</dle>               | LCP header                        |
|                                     | [] = opzionale                    |
|                                     | nn = coeffiziente                 |
| <sub> [F] a [nn][;xyz][;p] EM</sub> | Header codice a barre             |
|                                     | [] = opzionale                    |
|                                     | a = Tipo di codice a barre        |
|                                     | p = 0: Codice a barre orizzontale |
|                                     | p = 9: Codice a barre verticale   |

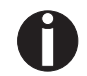

Per maggiori informazioni, si rimanda al <u>Manuale di programma-</u> zione <u>Codice a barre</u> su questo CD-Rom.

# **D** Interfacce

La Vostra stampante vi offre la possibilità di operare sia con una interfaccia Ethernet, una interfaccia parallela che con una interfaccia seriale opzionale.

Questa appendice contiene informazioni su l'interfaccia parallela Centronics, su interfaccia Ethernet e su l'interfaccia seriale opzionale e spiega come comunicano la stampante ed il computer.

Le cosiddette Shared Interface sono accoppiate l'una all'altra (interfaccia parallela/interfaccia Ethernet/interfaccia seriale opzionale). La stampante può quindi essere configurata in maniera da usare una singola interfaccia o tutte e due alternativamente. Operando con una sola interfaccia, la stampante controlla l'unica interfaccia con cui è collegata. Se invece la stampante è stata configurata per l'uso di entrambe le interfacce, la stampante verifica alternativamente la provenienza dei dati in ricezione. Se la stampante riconosce dei segnali reagisce dando via libera all'interfaccia che riceve dati e trasmette all'altra il segnale "BUSY". A trasmissione dati eseguita, la stampante resta abbinata per un determinato periodo (Tempo di blocco: 30 s) all'interfaccia. Trascorso questo intervallo di tempo, l'unità di controllo rilascia entrambe le interfacce e la sequenza descritta viene rieseguita dall'inizio.

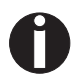

**Quando sono impostate le opzioni** shared = parallel **o** shared = serial, **tutte le altre interfacce sono disabilitate.** 

Nel capitolo <u>*Opzioni*</u> (pagina 181) sono indicate tutte le interfacce disponibili che si possono ordinare per la stampante.

# Interfaccia parallela

L'interfaccia parallela bidirezionale predispone il cosiddetto modo Nibble della Norma IEEE 1284. Questo consente l'installazione in conformità ai requisiti di Windows Plug & Play.

L'interfaccia parallela standard può trasmettere i dati a una velocità massima di 30.000 byte al secondo. Quando il buffer di ricezione è pieno, non vengono più accettati dati finché la memoria non si svuota. La trasmissione dei dati è consentita a blocchi di 1 kilobyte.

| Numero pin. | Direzione<br>stampante–PC | Segnale                |
|-------------|---------------------------|------------------------|
| 1           | $\leftarrow$              | STROBE (active low)    |
| 2           | $\leftarrow$              | DATA 1                 |
| 3           | $\leftarrow$              | DATA 2                 |
| 4           | $\leftarrow$              | DATA 3                 |
| 5           | $\leftarrow$              | DATA 4                 |
| 6           | $\leftarrow$              | DATA 5                 |
| 7           | $\leftarrow$              | DATA 6                 |
| 8           | $\leftarrow$              | DATA 7                 |
| 9           | $\leftarrow$              | DATA 8                 |
| 10          | $\rightarrow$             | ACK (active low)       |
| 11          | $\leftrightarrow$         | BUSY                   |
| 12          | $\leftrightarrow$         | PAPER EMPTY (PE)       |
| 13          | $\leftrightarrow$         | SELECT                 |
| 14          | $\leftrightarrow$         | AUTO FEED (active low) |
| 15          |                           | non utilizzato         |
| 16          | -                         | SIGNAL GROUND          |
| 17          | -                         | CHASSIS GROUND         |
| 18          | -                         | 5 V (Imax = 500 mA)    |
| 19–30       | -                         | SIGNAL GROUND          |
| 31          | $\leftarrow$              | INIT (active low)      |
| 32          | $\leftrightarrow$         | ERROR (active low)     |
| 33          | _                         | SIGNAL GROUND          |
| 34–35       |                           | non utilizzato         |
| 36          | $\leftarrow$              | SELECT IN              |

#### Assegnazione connettore

| 18 | 1  |
|----|----|
|    |    |
| L  |    |
| 36 | 19 |

Lunghezza di trasmissione: sino a 2,0 m mass.

| Interfaccia Ethernet      | L'interfaccia Ethernet consente il collegamento della stampante alla rete locale. Ha le seguenti caratteristiche:                                                                                            |
|---------------------------|----------------------------------------------------------------------------------------------------|
| Hardware                  | <ul> <li>LAN/Ethernet: RJ45, Ethernet 100BaseTX con 100 Mbps<br/>(IEEE802.3u), 10Base-T con 10 Mbps (IEEE802.3)</li> <li>RAM: 8 MB</li> <li>Flash: 4 MB</li> <li>Velocità: 100 Mbps / Full Duplex</li> </ul> |
| Sistemi operativi         | <ul> <li>Windows XP, Windows Server 2003, Windows 2000,<br/>Windows NT, Windows Vista, Windows 7, Windows Server 2008</li> <li>Linux</li> <li>Unix</li> <li>Sun Solaris</li> </ul>                           |
| Protocolli supportati     | <ul> <li>SNMP</li> <li>SMTP</li> <li>TCP/IP</li> <li>lpr/lpd</li> <li>Port 9100</li> </ul>                                                                                                    |
| Attribuzione indirizzo IP | <ul> <li>DHCP</li> <li>BOOTP</li> <li>Static (manuale mediante pannello di controllo della stampante)</li> </ul>                                                                                             |
| Configurazione            | <ul><li>HTTP</li><li>TCP/IP</li></ul>                                                                                                    |
| Stato                     | <ul> <li>SNMP</li> <li>TCP/IP</li> <li>SMTP</li> <li>PING</li> </ul>                                                                                                    |
| Gestione                  | <ul> <li>Web Panel</li> <li>HP Web Jet Admin</li> <li>Notifica via email con SMTP</li> <li>TallyCom Admin</li> <li>Pre-string, Post-String</li> </ul>                                                        |
| Setup                     | <ul> <li>Setup mediante pannello di controllo della stampante</li> <li>Web Panel (HTTP/HTML)</li> <li>TallyCom Admin</li> </ul>                                                                              |

# **Collegamento fisico** della stampante in Ethernet con TCP/IP

Se la stampante di una rete locale utilizza collegamenti Ethernet e il protocollo di trasmissione TCP/IP, occorre configurare i vari dati relativi all'indirizzo.

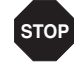

Informazioni indirizzo per il collegamento Ethernet possono essere messe a disposizione esclusivamente dal Vostro amministratore network. Lo stesso possiede anche i diritti necessari per integrare stampanti nel network o effettuare modifiche.

- Lo spazio indirizzo presumibile corrisponde all'indirizzo TCP/IP, classe C, 192.168.1.xxx.
- La maschera subrete da utilizzare è 255.255.255.0.
- L'indirizzo del router o del gateway è 0.0.0.0, gualora non presente.

Esempio di collegamento per una stampante ad un computer in Ethernet

Esempio di collegamento per diversi apparecchi in Ethernet

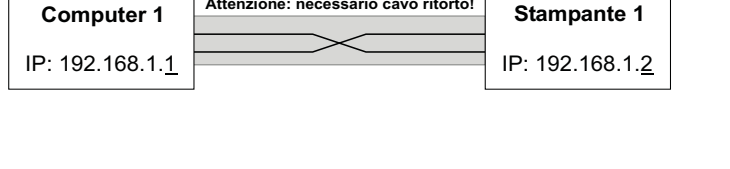

Attenzione: necessario cavo ritorto!

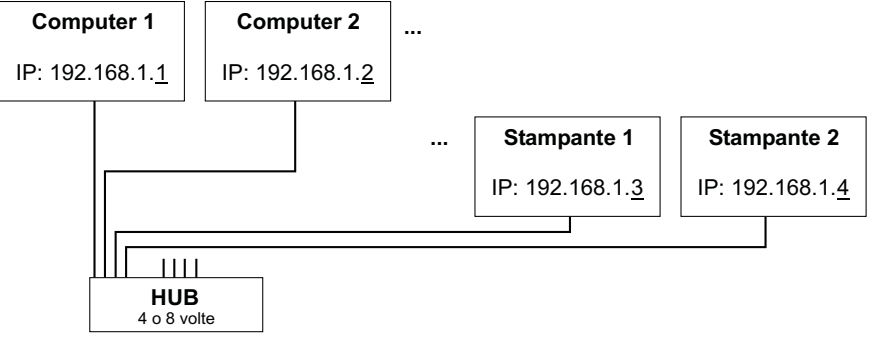

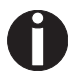

Troverete le più informazioni alla nostra pagina del Internet.

# Interfaccia seriale V.24/ L'interfaccia seriale V.24/ Specific

L'interfaccia seriale della Vostra stampante a matrice supporta le specifiche RS232C. I segnali vengono ricevuti e trasmessi tramite un connettore di 9 pin.

Generalmente sono sufficienti tre linee per la trasmissione di informazioni tra il computer e la stampante (una linea di ricezione, una linea di trasmissione e una linea per la massa delle due unità).

| Тіро                       | RS232C interface                                               |
|----------------------------|----------------------------------------------------------------|
| Sincronizzazione           | Asincrono                                                      |
| Velocità di trasmissione   | 600 Baud fino a 19.200 Baud                                    |
| Stato segnali              | OFF (log.1)–3 V a –15 V<br>ON (log. 0)+3 V a +15 V             |
| Cavo di collegamento       | fino a 15 m di lunghezza                                       |
| Connessioni interfacce     | ITT-Cannon-female,<br>Tipo di prodotto DB-9 S                  |
| Protocollo di Trasmissione | XON/XOFF, ENQ/STX, READY/<br>BUSY, Robust XON/XOFF,<br>ETX/ACK |
| Capacità memoria tampone   | 1024 KB max.                                                   |

#### Assegnazione connettore

| Numero pin | Direzione<br>stampante-PC | Segnale          |
|------------|---------------------------|------------------|
| 3          | $\rightarrow$             | TxD              |
| 4          | $\rightarrow$             | DTR              |
| 2          | $\leftarrow$              | RxD              |
| 6          | $\leftarrow$              | DSR              |
| 7          | $\rightarrow$             | RTS              |
| 8          | $\leftarrow$              | CTS              |
| 5          | —                         | Signal Ground SG |
| Schermato  |                           | Frame Ground FG  |

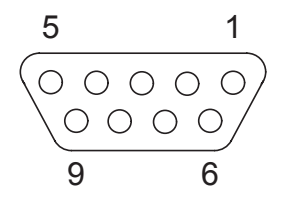

Lunghezza di trasmissione: sino a 15 m mass.

# Cavo interfaccia (interfaccia seriale)

I cavi utilizzati devono essere di tipo schermato. La schermatura del cavo deve essere collegata sulle due estremità con la schermatura del connettore.

| PC/AT | (9-pin) | Stampan | te (9-pin) |
|-------|---------|---------|------------|
| RxD   | 2       | 3       | TxD        |
| TxD   | 3       | 2       | RxD        |
| CTS   | 8       | 4       | DTR/RDY    |
| SG    | 5       | 5       | SG         |
| DSR   | 6       |         |            |
| DTR   | 4       |         |            |

| PC/AT | (25-pin) | Stampan | te (9-pin) |
|-------|----------|---------|------------|
| FG    | 1        |         | FG         |
| TxD   | 2        | 2       | RxD        |
| RxD   | 3        | 3       | TxD        |
| CTS   | 8        | 4       | DTR/RDY    |
| SG    | 5        | 5       | SG         |
| DSR   | 6        |         |            |
| DTR   | 4        |         |            |

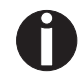

L'attivazione di DTR o di RDY sul pin 4 dipende dall'impostazione del menu.

#### Segnali d'ingresso

| Segnale | Funzione                                   |
|---------|--------------------------------------------|
| CTS     | Via libera per trasmettere (Clear to Send) |
| DSR     | Set di caratteri pronto (Data Set Ready)   |
| RxD     | Dati di ricezione (Receive Data)           |

#### Segnali d'uscita

| Segnale | Funzione                                      |
|---------|-----------------------------------------------|
| DTR     | Unità di uscita pronta (Data Terminal Ready)  |
| RTS     | Richiamo di trasmissione (Request to Send)    |
| READY   | Pronta alla ricezione (Ready to receive data) |
| TxD     | Dati da trasmettere (Transmit Data)           |

#### Protocolli

*Modalità di memoria XON/XOFF* I caratteri ricevuti vengono raccolti in una memoria di transito FIFO (caratteri ricevuti prima vengono trasmessi prima).

Nella memoria di transito avviene l'elaborazione dei caratteri. La capacità di memoria di transito è impostabile nel menu Setup da 0 a 128 kByte.

Se la capacità della memoria di transito è satura, l'interfaccia segnala NOT READY (impulso di conferma: livello 1, -12 V) e XOFF (conferma parole: hex. 13, dec. 19). La trasmissione dati viene dunque interrotta. Quando la memoria di transito FIFO è nuovamente vuota, l'interfaccia segnala READY (livello 0, +12V) e XON (hex.11, dec.17). La transmissione dati può quindi riprendere nuovamente.

Il segnale di READY è inoltre influenzato dallo stato della stampante (Oonline/Offline). Se la stampante si trova in uno stato non definito, tramite interfaccia viene anche emesso il segnale NOT READY e XOFF.

Robust XON/XOFF si comporta come XON/XOFF. In più, però, con

robust XON/XOFF viene trasmesso regolarmente lo stato della

stampante (XON oppure XOFF) attraverso la linea TxD.

*Modalità di memoria Robust XON/XOFF* 

Funzioni di menu ampliate in caso di selezione del protocollo ENQ/STX e ETX/ACK

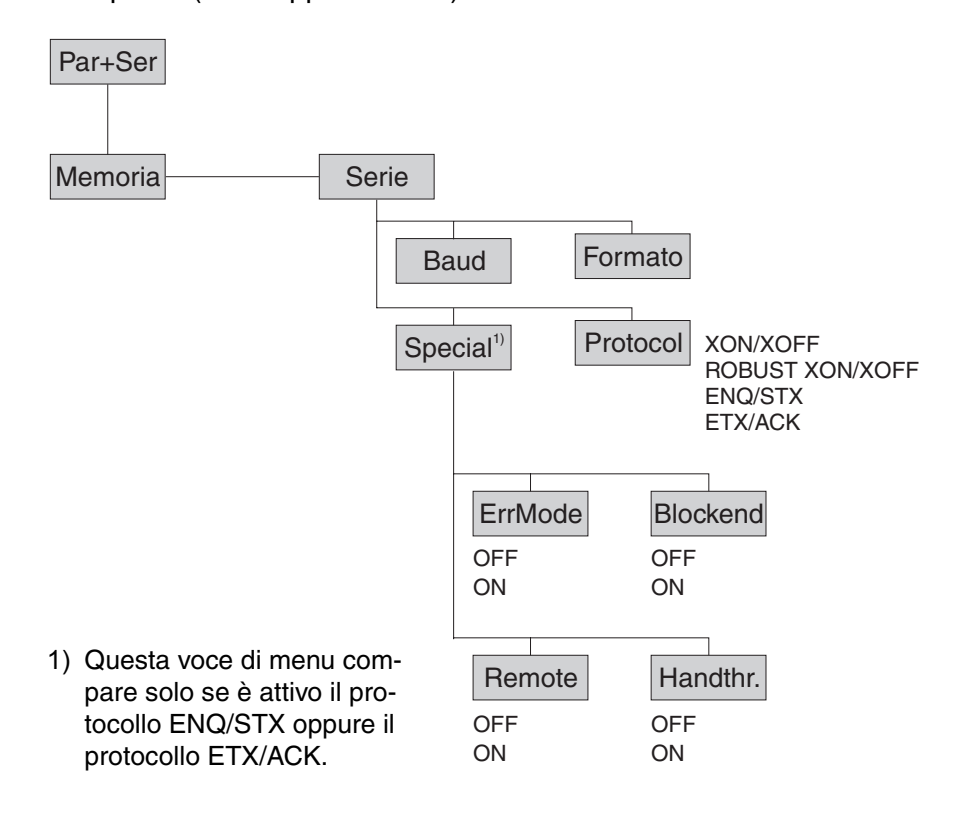

#### Modalità di memoria ENQ/STX

Oltre alla conferma XON/XOFF, è possibile, col codice ENQ (hex. 05, dec. 5), richiedere alla stampante lo Byte di stato. Con il codice STX (hex. 02, dec. 2) viene cancellato un eventuale avviso di errore (errore di parità, memoria satura).

| Status byte | Bit 0 – 1 | BUSY                             |                      |
|-------------|-----------|----------------------------------|----------------------|
|             | Bit 1 – 1 | Off Line                         |                      |
|             | Bit 2 – 0 | Fine carta                       |                      |
|             | Bit 3 – 1 | sempre 1                         |                      |
|             | Bit 4 – 1 | Coperchio aperto                 |                      |
|             | Bit 5 – 1 | Buffer saturo                    |                      |
|             | Bit 6 – 1 | Errore di parità o di dimensione |                      |
|             | Bit 7 – 0 | sempre 0                         |                      |
| STX (hex02  | !) Can    | cella un precedente errore c     | li parità o di frame |
|             | e/0       | o un errore di supero capac      | ita del buffer.      |
| ENQ (hex0   | 5) L'at   | tuale stato della stampante v    | viene trasmesso      |

| NQ (hex05) | L'attuale stato della stampante viene trasmesso |
|------------|-------------------------------------------------|
|            | allo host.                                      |

- XON/XOFF Questo protocollo diventa automaticamente valido per il controllo del flusso di dati e per la gestione dello stato della stampante.
- HandThr.=ON I codici STX e ENQ non vengono filtrati dal flusso dei dati e servono anche per l'interfaccia.
- HandThr.=OFF I codici STX e ENQ vengono filtrarti dal flusso dei dati e vengono immediatamente utilizzati dall'in-terfaccia.

Codice di fine blocco

Modalità di memoria ETX/ACK

ETX (hex03)

- ACK (hex06) Conferma che comunica allo host la possibilità di procedere con la trasmissione di altri dati.
- XON/XOFF Il protocollo è valido anche per il controllo del flusso di dati e per la gestione dello stato della stampante.
- HandThr.=ON Un codice ETX viene confermato solo con un codice ACK, se sono stati stampati tutti i dati precedenti.
- HandThr.=OFF Se la stampante riceve un codice ETX, questo parametro ritrasmette allo host un codice ACK. Nel buffer della stampante non devono più esserci i dati o i blocchi precedenti.

# Opzioni e accessori

| Opzioni                                        | Per la stampante sono disponibili le seguenti opzioni.                                                                                                    |
|------------------------------------------------|----------------------------------------------------------------------------------------------------|
| Trascinamoduli 2,<br>alimentazione dal davanti | Il trascinamoduli di spinta è idoneo per i moduli continui. Si possono<br>utilizzare formati carta di larghezza compresa tra 76 e 406 mm, con<br>possibilità di impostare qualsiasi formato intermedio. |
|                                                | N. di parte: 061052                                                                                                    |
| Dispositivo automatico di<br>taglio            | Modulo aggiuntivo per il taglio automatico della carta (non può es-<br>sere utilizzato assieme all'alimentatore fogli singoli automatico<br>[ASF-R]).                                                   |
|                                                | N. di parte: 062661                                                                                                    |
| Mobiletto porta-stampante                      | Mobiletto porta-stampante con alloggiamento moduli continui.<br><i>N. di parte: 062690</i>                                                                                                    |
| Spazzola antistatica                           | Per l'installazione della frizione superiore (mettersi in contatto con l'assistenza tecnica).                                                                                                    |
|                                                | N. di parte: 061191                                                                                                    |
| Copertura cavi                                 | Solo per modello 2T.                                                                                                    |
| -                                              | N. di parte: 061909                                                                                                    |

## Modulo di interfaccia

Sono disponibili i seguenti moduli di interfaccia.

| Denominazione                                                                                       | N. di parte |
|----------------------------------------------------------------------------------------------------|-------------|
| Cavo adattatore (con connettore 9-25 pin) per<br>RS232                                              | 047995      |
| Modulo di interfaccia seriale, RS-232C, connettore Sub D 9 pin-f                                    | 070228      |
| Modulo di interfaccia Ethernet 10/100 Mb/s,<br>compatibile con TallyCom Pocket-I/F, multiprotocollo | 043886      |
| Modulo di interfaccia Ethernet 10/100 IPDS                                                          | 043888      |
| Modulo di interfaccia Ethernet 10/100 SCS                                                           | 043887      |

Firmware opzionale

su richiesta

# Accessori

**Cartucce colore** 

Sono disponibili le seguenti cartucce d'inchiostro.

| Denominazione         | N. di parte |
|-----------------------|-------------|
| Cartucce colore, nera | 062 471     |

Sono disponibili i seguenti manuali di programmazione. I manuali possono essere scaricata dalla nostra pagina <u>Internet</u>.

| Denominazione                                          | N. di parte |
|--------------------------------------------------------|-------------|
| Manuale di programmazione MTPL (in inglese)            | 379 298     |
| Manuale di programmazione Barcode (in inglese)         | 379 300     |
| Manuale di programmazione Epson (in inglese)           | 379 302     |
| Manuale di programmazione Genicom ANSI<br>(in inglese) | GEK-1064    |

Manuali di programmazione

#### **Numerics**

0-Barr 79

#### A

Accensione della stampante 10 Accessori 181, 183 Cartucce d'inchiostros 183 Manuali di programmazione 183 AED 114 AGA 106 Agganciare la carta al trascinamoduli posteriore 50 APW 113 AssetN 115 Assi delle guide 134 Attiva il linguaggio PJL 118 Attivazione dei trattori (AutoTra) 91 Attivazione/disattivazione delle funzioni per la manipolazione della carta 94 Aumento della distanza della testina di stampa (Head up) 107 AutoASF 92 Auto-CR 80 Auto-LF 80 AutoQTO 86 Autotest 98 AutoTra 91 Avanzamento automatico di riga (Auto-LF) 80 Avvisi tramite display 129 Avviso di disfunzione tramite display 125

#### B

Banner *76* Barcode *87* Barmode *88* BarTop *89*  Baud *68* Bidir *67* Blocco menu (Nop Menu) *81* Blockend *70* Buffer interfacce (Memoria) *73* 

### С

Carattere di fine blocco (Blockend) 70 Caratteri da ignorare 117 Caratteri normali e codice a barre (Barmode) 88 Caratteristiche della carta 140 Carell 87 Carica configurazione menu (Menu) 62 Caricamento della carta 38 Caricare il firmware opzionale 30 Carset 78 Carta 82 Caricamento 38 Posizionamento della carta nella posizione di strappo 42 Rimozione 43 Trasporto 41 Carta con dorso scuro, impostazione 111 Cartucce d'inchiostros 183 Cartuccia colore 11, 133 Inserimento 11 Cavo interfaccia (interfaccia seriale) 178 CG-Tab 78 Codice a barre 168 Codici supplementari 172 Stampa LCP 171 Codice a barre (Barcode) 87 Codice a barre KIX 170 Codice a barre Royal Mail Customer 169 Codice a barre US Postnet 169

#### Indice

Codice a barre USPS Intelligent Mail Codici di comando *152*, Codici di comando della stampante Codici supplementari Collegamento della stampante Commandi PJL Comportamento in caso di errori (ErrMode) Configurazione del menu Controllare la tensione della stampante Controllo dell'alimentatore di fogli singoli (AutoASF) *92* Copertura cavi CPI *65* Cura *131* CX-bid *109* 

#### D

Dati tecnici *135* Densità dei caratteri Selezione *48* Disattivare l'alimentazione foglio singolo (Foglio) *111* Disfunzioni Eliminazione *119* Dispositivo automatico di taglio *181* Distanza testina manuale (Test.) *85* Driver della stampante *23* DTR *72* 

#### E

Eliminazione disfunzioni Avviso di disfunzione tramite display Problemi con la qualità della stampa Problemi generali Ulteriori avvisi tramte display Emulaz. *67* Emulazioni Codici di comando Informazioni generali ENQ/STX 180 ErrMode 70 Errore parita 126 ESC-Alt 66 Eseguire un autotest (Rolling ASCII) 98 ETH-INT 74 EthSpeed 77 ETX/ACK 180

#### F

Feedback segnale (Remote) 71 FFaftLC 93 FFmode 90 Firmware Caricare 30 Eliminazione dei problemi 30 Firmware opzionale 182 Foglio 111 Font 64 Set caratteri disponibili 148 FormAdj 84 Formato 69 Formato dati (Formato) 69 Formfeed dopo copia locale (Coax o Coax/IPDS) 93 Frizione superiore Pulizia 134 Funzioni dei tasti in fase di accensione 37 Funzioni di test 97 Eseguire un autotest 98 Test interfacce 100 Fusibile Sostituzione 131

#### G

Gateway 74 Gestione della carta 38 Gestione indirizzo IP 76 Gestione segnale (DTR) 72 GrFreq 116

#### GrSpeed 116 н carta 113 Handthr 71 Head up 107 Hex-Dump 100 a barre 116 HvyForm 112 I/O 68 115 Ignora i caratteri 117 IgnorChr 117 115 Ignore 117 Imposta emulazione (Emulaz.) 67 Impostare il margine 92 carta 114 Impostare il margine destro 93 Impostazione automatica della distanza della testi-110 na di stampa (AGA) 106 tico 104 Impostazione del menu Esempio 95 Impostazione della lingua nazionale 59 Impostazione della posizione di strappo 46 Impostazione della riga di inizio stampa 47 Impostazione lunghezza pagina (Modulo) 82 Impostazione per carta con dorso scuro (Pap.back) Indicatore LCD 32 111 Impostazioni 45 Indirizzo IP 74 Font 48 Posizione di strappo 46 carta (APW) 113 Regolazione della distanza della testina di stampa 45 Riga di inizio stampa 47 Installazione 7 Selezione della densità dei caratteri 48 Impostazioni avanzate 102 Interfacce 173 Attiva il linguaggio PJL 118 Aumento della testina di stampa 107 Caratteri da ignorare 117 Interfaccia Disattivare l'alimentazione foglio singolo 111 Ignora i caratteri 117 Impostazione automatica della distanza della

testina di stampa 106 Impostazione per carta con dorso scuro 111 Individuazione automatica della larghezza della Interfaccia parallela bidirezionale 109 Larghezza carta 107 Miglioramento della qualitá grafica e del codice Modalità di gestione della carta 106 Modalità di risparmio 112 Modificare il numero di asset della stampante Modificare il numero di serie della stampante Procedura per l'inserimento di nuove righe 110 Regolazione per stampa di carta vergatina 112 Rilevamento automatico del bordo superiore Segnale acustico all'esaurimento della carta Segnale acustico di spostamento carta automa-Velocità di stampa degli elementi grafici 116 Zona destra 108 Zona sinistra 108 Impostazioni per le porte (I/O) 68 Impostazioni stampante Modificare 28 Indirizzo Gateway 74 Individuazione automatica della larghezza della Inserimento della cartuccia colore 11 Installazione della stampante 8 Interfacce parallela 174 Specifiche 139 Interfaccia Ethernet 74, 175 Interfaccia parallela bidirezionale (CX-bid) 109

Interfaccia seriale Assegnazione connettore 177 Cavo 178 Segnali d'ingresso 178 Segnali d'uscita 178 Interfaccia seriale (Serie) 68 Interfaccia seriale V.24/RS232C 177 IP Addr 74 IP Get M 76

#### J

Jobcntl 118

#### Κ

KIX 170

#### L

Lamiera di guida carta 52 Larghezza carta 107 LCD 32 LCPtop 89 LeftMrg 92 Leftzon 108 Lingua 81 Impostazione 59 Listato 62 Listato codici a barre disponibile 168 Listato dei codici di comando disponibili 155 LPI 65 Lunghezza del modulo (Modulo) 105 Lunghezza righe (Carell) 87

#### Μ

Manuali di programmazione Manutenzione Assi delle guide Cartuccia colore Sostituzione del fusibile Margine fisico sinistro (Physlm) Maschera Subnet Memoria 73 Memorizzare l'impostazione menu 58 Menu 55, 62 Impostazione 95 Impostazione della lingua nazionale 59 Memorizzare l'impostazione 58 Parametri 62 Reimposta valori predefiniti 63 Richiamare 56 Stampa opzioni configurazione menu 62 Struttura 61 Uscita dal modo Setup 60 Utilizzo 58 Velocità di trasmissione 68 Menu esteso 97 Menu nascosto Richiamare 55 Miglioramento della qualità grafica e del codice a barre 116 Mobiletto porta-stampante 181 Modalità avanzamento modulo (FFmode) 90 Modalità di gestione della carta 38 Modalità di gestione della carta (Paphand) 106 Modalità di risparmio (Sleepmod) 112 Modello 2T 49 Modificare il numero di asset della stampante 115 Modificare il numero di serie della stampante 115 Modificare impostazioni stampante 28 Modo Offline 33 Modo Online 33 Modo Setup 34 Uscita 60 Moduli Proprietà 28 Modulo 82, 105 Modulo di interfaccia 182 MTPL Set di caratteri standard 144 MTPL, caratteri alternativi internazionali 145

#### Ν

Nazione 79 No Menu 81

#### 0

OCR-A 146 OCR-B 147 Offline Modo 33 Online Modo 33 OpCarta 91 Opzioni 181 Copertura cavi 181 Dispositivo automatico di taglio 181 Firmware opzionale 182 Mobiletto porta-stampante 181 Modulo di interfaccia 182 Spazzola antistatica 181 Trascinamoduli 2, alimentazione dal davanti 181

#### Ρ

Pagewid 107 Pagina Banner 76 Pannello operativo 31 Programmazione 55 Pap.back 111 Paphand 94, 106 Par+Ser 73 Parametri della carta (Carta) 82 Parametri nei menu 62 Attivazione dei trattori 91 Attivazione/disattivazione delle funzioni per la manipolazione della carta 94 Avanzamento automatico di riga 80 Blocco menu 81 Buffer interfacce 73 Carattere di fine blocco 70 Caratteri normale e codice a barre 88 Carica configurazione menu 62

Codice a barre 87 Comportamento in caso di errori 70 Controllo dell'alimentatore di fogli singoli 92 Distanza testina manuale 85 Feedback segnale 71 Formato dati 69 Formfeed dopo copia locale (Coax o Coax/ IPDS) 93 Gestione indirizzo IP 76 Gestione segnale 72 Imposta emulazione 67 Impostare il margine destro 93 Impostare il margine sinistro 92 Impostazione lunghezza pagina 82 Impostazioni per le porte 68 Indirizzo Gateway 74 Indirizzo IP 74 Interfaccia Ethernet 74 Interfaccia seriale 68 Lingua locale 81 Lunghezza righe 87 Maschera Subnet 75 Modalità avanzamento modulo 90 Pagina Banner 76 Parametri della carta 82 Posizione strappo 86 Posizione verticale dopo caratteri gigante 89 Posizione verticale dopo codice a barre gigante 89 Posizione vista 86 Prima posizione di stampa 84 Protocollo 72 Regolazione denità righe 65 Regolazione densità caratteri 65 Regolazione e controllo delle opzioni 91 Reimposta valori predefiniti 63 Ritorno automatico del carrello 80 Salta perforazione 66 Seleziona caratteri Escape 66 Selezione del carattere 64 Selezione interfaccia 73 Selezione set caratteri 78 Set caratteri IBM 78 Set caratteri nazionli 79 Stampa bidirezionale 67

Stampa opzioni configurazione menu 62 Stampa silenziosa 63 Trasparenza 71 Ulteriori impostazioni 70 Velocità di trasmissione 68 Velocità Ethernet 77 Zero barrato 79 Percorsi carta 5 Percorso carta con trascinamoduli posteriori 49 Physlm 109 PJL, attiva il linguaggio 118 PJL. commandi 167 PMS 104 Posizione di strappo 42 Impostazione 46 Posizione verticale dopo caratteri gigante (LCPtop) 89 Posizione verticale dopo codice a barre gigante (BarTop) 89 Posizione vista (AutoQTO) 86 Prima posizione di stampa (FormAdj) 84 Problemi con la qualità della stampa 123 Problemi generali 120 Procedura \$\$ 152 Procedura per l'inserimento di nuove righe (Wrap) 110 Programmazione mediante il pannello operativo 55 Proprietà dei moduli 28 Protocol 72 Protocolli 179 **ENQ/STX 180** ETX/ACK 180 Robust XON/XOFF 179 XON/XOFF 179 Protocollo (Protocol) 72 Pulizia Assi delle guide 134 Frizione superiore 133, 134 L'esterno 132 L'interno 132

Rullo di stampa 133 Pulizia della stampante 132

## Q

Quietm 63

#### R

Regolazione della distanza della testina di stampa 45 Regolazione densità caratteri (CPI) 65 Regolazione densità righe (LPI) 65 Regolazione e controlle delle opzioni (OpCarta) 91 Regolazione per stampa di carta vergatina 112 Reimposta valori predefiniti (Reset) 63 Remote 71 Reset 63 Richiamare il menu 56 Richiamare un menu nascosto 55 RightMrg 93 Rightzo 108 Rilevamento automatico del bordo superiore carta 114 Rimozione carta 43 Rimozione dell'imballaggio 7 Ritorno automatico del carrello (Auto-CR) 80 Robust XON/XOFF 179 Rolling ASCII 98 Royal Mail Customer 169 Rullo di stampa Pulizia 133

## S

Salta *66* Salta perforazione (Salta) *66* Segnale acustico all'esaurimento della carta (Sound) *110* Segnale acustico di spostamento carta automatico (PMS) *104* Segnali d'ingresso *178*  Segnali d'uscita 178 Seleziona caratteri Escape (ESC-Alt) 66 Selezione del carattere (Fonte) 64 Selezione del trascinamoduli posteriore 52 Selezione della densità dei caratteri 48 Selezione interfaccia (Par+Ser) 73 Selezione set caratteri (CG-Tab) 78 Sequenze di Escape 153 Sequenze Escape 152 MTPL 152 Sequenze MTPL 152 SerialN 115 Serie 68 Set caratteri e font disponibili 148 Set caratteri IBM (Carset) 78 Set caratteri nazionli (Nazione) 79 Set di caratteri 143 Caratteri alternativi internazionali MTPL 145 Set di caratteri OCR-A 146 Set di caratteri OCR-B 147 Set di caratteri standard MTPL 144 Setup Modo 34 Sleepmod 112 Sostituzione del fusibile 131 Sound 110 Spazzola antistatica 181 Special 70 Specifiche di interfaccia 139 Stampa LCP 171 Stampa opzioni configurazione menu (Listato) 62 Stampa silenziosa (Quietm.) 63 Stampante Accensione 10 Collegamento 9 Controllare la tensione della stampante 9 Driver 23 Installazione 7, 8

Percorsi carta 5 Rimozione dell'imballagio 7 Specifiche 135 Vista d'insieme 3 Stampante nel modo di funzionamento con trascinomoduli 4 Stampante per l'uso di fogli singoli 5 Struttura del menu 61 Subnet 75

#### Т

Tasti Funzioni in fase di accensione 37 Tensione Controllare 9 Test interfacce (Hex-Dump) 100 Test. 85 Testina di stampa Impostazione automatica della distanza 106 Regolazione della distanza 45 TOF Impostazione della riga di inizio stampa 47 Trascinamoduli 2, alimentazione dal davanti 181 Trascinamoduli posteriore agganciare la carta 50 Percorso carta 49 selezione 52 Trasparenza (Handthr) 71 Trasporto carta 41

#### U

Ucita dal modo Setup Ulteriori avvisi tramite display Ulteriori impostazioni (Special) US Postnet USPS Intelligent Mail Utilizzo del menu

#### V

Velocità di stampa degli elementi grafici 116

Velocità di trasmissione (Baud) 68 Velocità Ethernet 77

#### W

Wrap 110

## X

XON/XOFF 179

#### Z

Zero barrato (0-Barr.) *79* Zona destra *108* Zona sinistra *108*  Tutti i diritti sono riservati. Traduzione, ristampa o copia di contenuti in parte, totalmente o in qualsiasi differente forma richiede la nostra esplicita approvazione. Noi ci si riserviamo il diritto di variare questo manuale senza preavviso. Tutte le precauzioni sono state prese per assicurare la precisione delle informazioni contenute in questo manuale. Comunque, noi non possiamo accettare reponsabilità per errori o danni provocati da errori o inesattezze contenuti nel manuale.

#### DASCOM REPRESENTATIVES

#### GERMANY

DASCOM Europe GmbH Heuweg 3 D-89079 Ulm Deutschland Tel.: +49 (0) 731 2075 0 Fax: +49 (0) 731 2075 100 www.dascom.com

#### SINGAPORE

DASCOM AP Pte Ltd 21 Bukit Batok Crescent #29-81, WCEGA Tower Singapore 658065 Phone: +65 6760 8833 Fax: +65 6760 1066 www.dascom.com

#### AMERICAS

DASCOM Americas Corporation 421 W. Main Street Waynesboro, VA 22980 USA Phone: +1 (877) 434 13 77 www.dascom.com

#### UNITED KINGDOM

DASCOM GB Ltd Hart House, Priestley Road Basingstoke, Hampshire RG24 9PU, England Phone: +44 (0) 1256 481481 Fax: +44 (0) 1256 481400 www.dascom.com

#### FRANCE

DASCOM Europe GmbH 117 Avenue Victor Hugo 92100 Boulogne-Billancourt France Phone: +33 (1)73 02 51 98 www.dascom.com